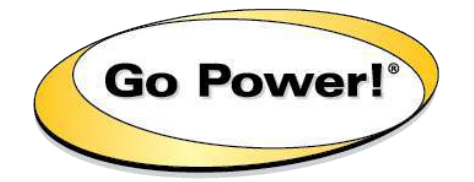

Solar Controller GP-PWM-30

POWER BOOST TECHNOLOGY

# **Owner's Manual**

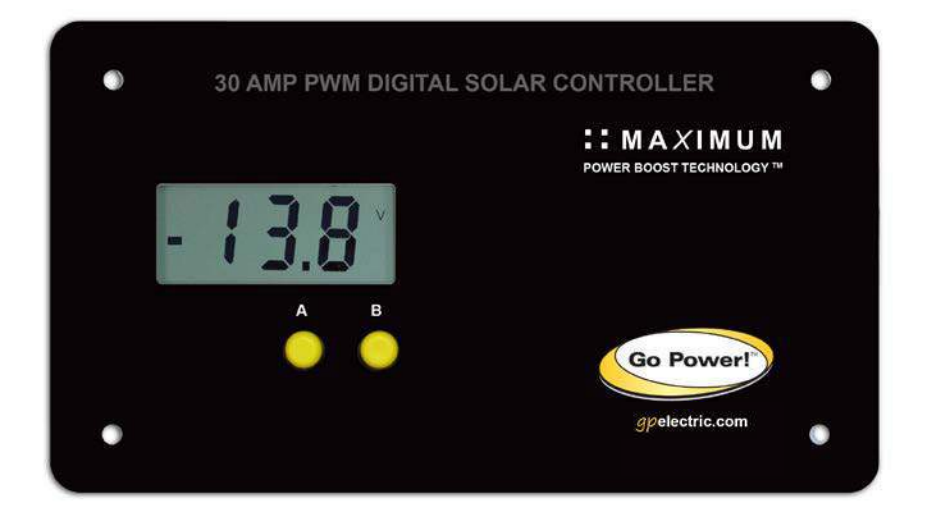

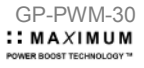

### CONTENTS

| 1.0  | Installation Overview             | 4  |
|------|-----------------------------------|----|
|      | 1.1 Introduction                  | 4  |
|      | 1.2 Specifications                | 5  |
| 2.0  | Warnings                          | 6  |
| 3.0  | Tools and Materials Needed        | 7  |
| 4.0  | Choosing a Location               | 7  |
| 5.0  | Installation Instructions         | 8  |
| 6.0  | Operating Instructions            | 10 |
| 7.0  | Frequently Asked Questions (FAQs) | 16 |
| 8.0  | Troubleshooting                   | 17 |
|      | 8.1 Problems with the Display     | 17 |
|      | 8.2 Problems with Voltage         | 18 |
|      | 8.3 Problems with Current         | 18 |
| 9.0  | Limited Warranty                  | 20 |
|      | 9.1 Repair and Return Information | 20 |
| 10.0 | Installation Template             | 20 |
| 11.0 | Wiring Diagram                    | 21 |

3

# 1.0 Installation Overview

### 1.1 Introduction

A Solar Controller (or Charge Controller / Regulator) is an essential component of your photovoltaic solar system. The Controller maintains the life of the battery by protecting it from overcharging. When your battery has reached a 100% state of charge, the Controller prevents overcharging by limiting the current flowing into the batteries from your solar array.

The GP-PWM-30 is a 12 volt flush mounted photovoltaic (PV) charge controller rated for a continuous solar current input of 30 amps. The GP-PWM-30 uses Pulse Width Modulation (PWM) technology and a unique four stage charging system that includes an optional equalize setting to charge and protect your battery bank. The GP-PWM-30 features an LCD digital display that shows solar array charge current, system battery voltage and battery capacity. The GP-PWM-30 also features Maximum Power Boost Technology™ for manual bulk charge at any stage of the charge cycle.

### 1.2 Specifications

| Description                                                                                                    | Value                                                                                                    | Dimensions (H x W x D):                                                                                                    |  |
|----------------------------------------------------------------------------------------------------|----------------------------------------------------------------------------------------------------|----------------------------------------------------------------------------------------------------|--|
| Nominal System Voltage                                                                                                    | 12V                                                                                                    | 107 x 190 x 35 mm<br>4.25 x 7.5 x 1.38 in                                                                                                    |  |
| Max. Solar Array Current                                                                                                   | 30 amps                                                                                                    | Weight: 172 grams                                                                                                    |  |
| Battery Voltage Range                                                                                                    | 6V – 15.5V                                                                                                    | 6 oz                                                                                                    |  |
| Max. Solar Voltage                                                                                                    | 28V                                                                                                    | Maximum Wire Gauge: #6 AWG<br>Warranty: 5 years<br>• PWM Charging                                                                                                    |  |
| Operating Consumption<br>Display Consumption                                                                               | 6mA<br>10mA                                                                                                    |                                                                                                    |  |
| Bulk/Absorption Voltage                                                                                                    | 14.1/14.4V<br>(25°C / 77°F), 1 - 2h / Day                                                                         | <ul> <li>3 Battery Charging profiles</li> <li>4 Stage Charging</li> <li>Monthly Equalize option</li> </ul>                                                                                  |  |
| Float Voltage                                                                                                    | 13.7 (25°C / 77°F)                                                                                                | Displays Charging Current,                                                                                                    |  |
| Equalization Voltage                                                                                                    | 14.8V (25°C / 77°F),<br>2h / 28 Day or V < 12.1                                                                   | Battery Voltage and Battery<br>State of Charge                                                                                                    |  |
| Temperature<br>Compensation                                                                                                | - 4mV/cell*K                                                                                                    | <ul> <li>Reverse Polarity protected</li> <li>Temperature Compensated</li> <li>RoHS Compliant,<br/>environmentally safe</li> <li>Accepts up to 495 watts of<br/>solar at 12 volts</li> </ul> |  |
| Operating Temperature<br>Display Operating<br>Temperature                                                                  | - 40 to 85°C / - 40 to 185°F<br>- 20 to 55°C / - 4 to 131°F                                                       |                                                                                                    |  |
| Humidity                                                                                                    | 99% N.C.                                                                                                    | Maximum Power Boost     Technology                                                                                                    |  |
| Protection                                                                                                    | Battery Reverse Polarity,<br>Solar Array Reverse Polarity,<br>Over Temperature, PV Short<br>Circuit, Over Current |                                                                                                    |  |
| The total rated Maximum                                                                                                    |                                                                                                    |                                                                                                    |  |
| input should n<br>The GP-PWM-30 will lim<br>Although the GP-PWM-30<br>than 30 Amps for a short du<br>GP-PWM-30 operates co |                                                                                                    |                                                                                                    |  |
| Amps                                                                                                    |                                                                                                    |                                                                                                    |  |

5

# 2.0 Warnings

| •            |                          | Electricity can be very dangerous.    |
|--------------|--------------------------|---------------------------------------|
|              | Disconnect all power     | Installation should be performed      |
| /1           | sources                  | only by a licensed electrician or     |
|              |                          | qualified personnel.                  |
|              |                          | Observe all safety precautions of     |
| ^            | Dette muleus di suisis a | the battery manufacturer when         |
|              | Battery and wiring       | handling or working around            |
|              | safety                   | batteries. When charging, batteries   |
|              |                          | produce nydrogen gas, wnich is        |
|              |                          | Figure all connections are tight      |
|              |                          | and secure Loose connections          |
|              |                          | may generate sparks and heat Re       |
|              | Wiring connections       | sure to check connections one         |
|              |                          | week after installation to ensure     |
|              |                          | they are still tight.                 |
|              |                          | Wear protective eyewear and           |
|              |                          | appropriate clothing during           |
|              | Work safely              | installation. Use extreme caution     |
|              | Work Salery              | when working with electricity and     |
| $\mathbf{U}$ |                          | when handling and working around      |
|              |                          | batteries.                            |
|              |                          | Reverse polarity of the battery       |
|              |                          | to give a warning tone. Reverse       |
|              | Observe correct          | connection of the array will not      |
|              | nolarity                 | cause an alarm but the controller     |
| <u> </u>     | polarity                 | will not function. Failure to correct |
|              |                          | this fault could damage the           |
|              |                          | controller.                           |
|              |                          | The current rating of the solar       |
|              |                          | system is the sum of the Maximum      |
|              |                          | Power Current (Imp) of the solar      |
|              | Do not exceed the        | PV strings in parallel. The resulting |
|              | GP-PWM-30 Amp            | system imp current is not to          |
| (MA)         | ourrent and may          | array is the rated open circuit       |
|              |                          | voltage (Voc) of the PV array and     |
|              | voltage ratings          | is not to exceed 28V. If your solar   |
|              |                          | system exceeds these ratings.         |
|              |                          | contact your dealer for a suitable    |
|              |                          | controller alternative.               |

# 3.0 Tools and Materials Needed

Phillips Screwdriver

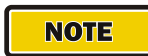

If the GP-PWM-30 Controller was purchased with a Go Power! RV Solar Power Kit then UV resistant wire is included. For instructions regarding the Go Power! RV Solar Power Kit installation, please refer to the Installation Guide provided with the Kit.

# 4.0 Choosing a Location

The GP-PWM-30 is designed to be mounted flush against a wall, out of the way but easily visible.

The GP-PWM-30 should be:

- Mounted as close to the battery as possible
- · Mounted on a vertical surface to optimize cooling of the unit
- Indoors, protected from the weather

In a RV, the most common controller location is above the refrigerator. The wire from the solar array most commonly enters the RV through the fridge vent on the roof. PV connections should connect directly to the controller. Positive and negative battery connections <u>must</u> connect directly from the controller to the batteries. Use of a positive or negative distribution bus is allowed between the controller and battery as long as it is properly sized, electrically safe and an adequate wire size is maintained.

7

# 5.0 Installation Instructions

- 1. **Prepare for mounting.** Use the template provided at the end of the manual to mark the four mounting holes and the *"cutting line for flush mounting."*
- 2. Complete the installation of the solar modules. If this GP-PWM-30 was purchased as part of a Go Power! Solar Power Kit, follow the Installation Guide provided. Otherwise, follow manufacturer's instructions for solar module mounting and wiring.
- 3. Select wire type and gauge. If this GP-PWM-30 was purchased as part of a Go Power! Solar Power Kit, appropriate wire type, gauge and length is provided. Please continue to Section 6, "Operating Instructions." If the GP-PWM-30 was purchased separately, follow the instructions included here.

Wire type is recommended to be a stranded aluminium UV resistant wire. Wire fatigue and the likelihood of a loose connection are greatly reduced in stranded wire compared to solid wire. Wire gauge should be able to sustain rated current as well as minimizing voltage drop.

#### Suggested Minimum Wire Gauge

(Cable length 25 ft. max. from solar array to battery bank)

| 50 Watt               | #14 Wire Gauge          |
|-----------------------|-------------------------|
| 80 Watt               | #12 Wire Gauge          |
| 95 Watt               | #10 Wire Gauge          |
| 110 Watt              | #10 Wire Gauge          |
| 125 Watt              | #10 Wire Gauge          |
| 160 Watt              | #10 Wire Gauge          |
| 240 Watt              | #10 Wire Gauge          |
| Terminal Screw Torque | 16 inch pounds (1.8N.m) |
|                       |                         |

IMPORTANT: Identify the polarity (positive and negative) on the cable used for the battery and solar module. Use colored wires or mark the wire ends with tags. Although the GP-PWM-30 is protected, a reverse polarity contact may damage the unit.

- 4. Wiring the GP-PWM-30. Wire the GP-PWM-30 according to the wiring schematic in Section 11. Run wires from the solar array and the batteries to the location of the GP-PWM-30. Keep the solar array covered with an opaque material until all wiring is completed.
- **5. Torque** all terminal screws to 16 inch pounds (1.8N.m). Connect the battery wiring to the controller first and then connect the battery wiring to the battery.

# IMPORTANT: Always use appropriate circuit protection on any conductor attached to a battery.

With battery power attached, the controller should power up and display information. Connect the solar wiring to the controller and remove the opaque material from the solar array. The negative solar array and battery wiring must be connected directly to the controller for proper operation. Do not connect the negative solar array or negative battery controller wiring to the chassis of the vehicle.

6. Mounting the GP-PWM-30. Mount the GP-PWM-30 to the wall using the included four mounting screws.

# IMPORTANT: You must set the battery type on the GP-PWM-30 before you begin to use the controller. The default battery setting is for AGM batteries.

Congratulations, your GP-PWM-30 should now be operational. If the battery power is low and the solar array is producing power, your battery should begin to charge.

7. **Re-torque:** After 30 days of operation, re-torque all terminal screws to ensure the wires are properly secured to the controller.

# 6.0 Operating Instructions

### **Power Up**

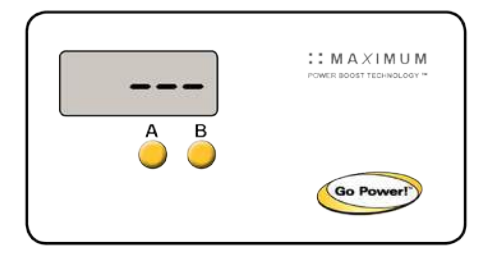

When the GP-PWM-30 is connected to the battery, the GP-PWM-30 will go into Power Up mode.

**Icons Displayed**: Three horizontal dashes

### Setting the Battery Type / Charging Profile

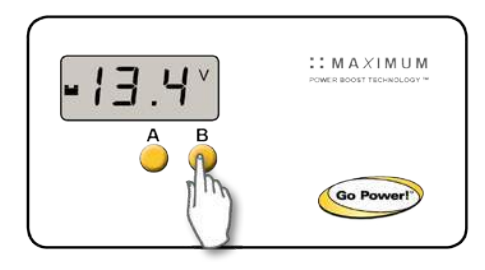

Set the Battery Type / Charging Profile by holding down the **B Button** for 5 seconds. When the display shows a single digit number, release the **B Button**. Set the Battery Type by toggling through the Charging Profile numbers 1, 2 or 3 by pressing the **B Button**.

**NOTE: Non-volatile memory:** Any settings made on the GP-PWM-30 will be saved even when the power has been disconnected from the controller.

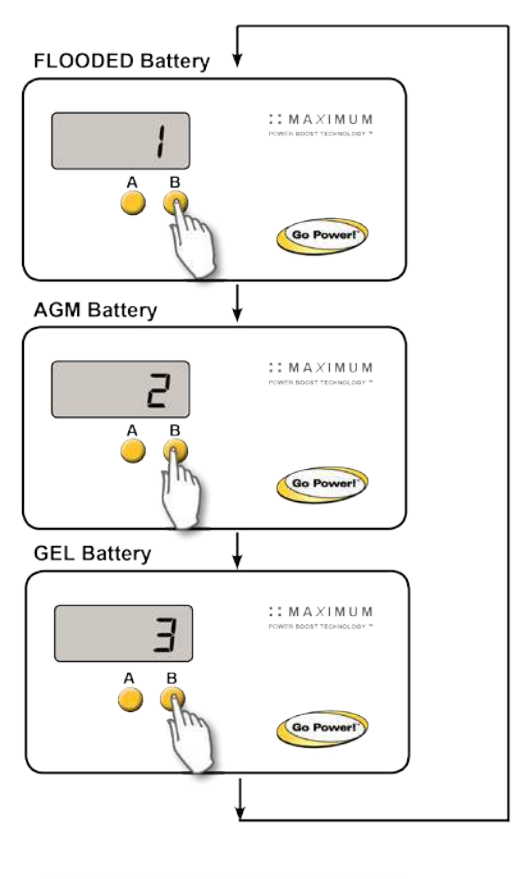

Refer to the Battery Charge Profile Chart on page 13 for details on each profile.

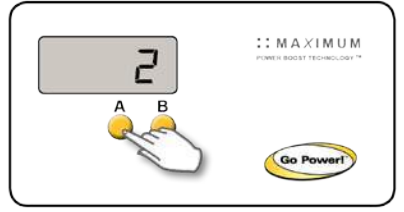

Confirm the Battery Type / Charging Profile selection by pressing the **A Button.** 

Depending on the battery voltage when the GP-PWM-30 Power Up occurs, the GP-PWM-30 may do a Boost Charge or quickly go into Float Charge. The Charging Profile selected will commence the following day after a Power Up.

### Maximum Power Boost Technology™

Maximum Power Boost Technology<sup>™</sup> (MPBT) is a new feature on the GP-PWM-30 that allows you to override the normal charging algorithm of the solar controller. This feature will make the GP-PWM-30 go into a boost mode, bringing the voltage up to 14.4 VOC for 30 minutes regardless of the batteries state of charge. This feature **should not** be used more than twice a day as it could cause your batteries to require more distilled water top-ups due to more gassing of the batteries.

MPBT is designed to be used before the end of the day if you know you will require a lot of loads through the night. The MPBT feature can also be used when you have just installed the solar controller, to put batteries on a boost charge up to 14.4 right away.

# IMPORTANT: Do not use the Maximum Power Boost function more than twice a day.

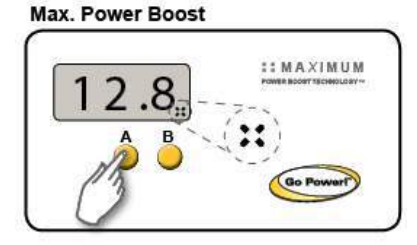

To activate the Maximum Power Boost Technology™, hold the **A Button** for 5 seconds to put Controller into Max. Power Boost. As long as there is full sunlight present, your batteries (flooded only) will be boosted to 14.4V for 30 minutes

Icons Displayed: 4 dots at bottom right of display

| Battery Type                                                                                                    | FLOODED                                                                   | AGM | GEL                 |
|----------------------------------------------------------------------------------------------------|---------------------------------------------------------------------------|-----|---------------------|
| Charging Profile #                                                                                                    | 1                                                                         | 2   | 3                   |
| Float Charge @ 25°C:                                                                                                    | 13.7V (+/- 0.1V)                                                          |     |                     |
| Bulk/Absorption Charge @ 25°C:<br>Applied for 1h each morning                                                                      | 14.4V (+/- 0.1V)                                                          |     | 14.1V<br>(+/- 0.1V) |
| Boost Charge<br>Applied for 2 hours if the battery voltage drops<br>below 12.3 volts.                                              | ted for 2 hours if the battery voltage drops 14.4V (+/- 0.7V) 12.3 volts. |     | 14.1V<br>(+/- 0.1V) |
| <b>Equalization Charge</b><br>Applied for 2 hours every 28 days and if the<br>battery voltage drops below 12.1 volts.              | 14.8V<br>(+/-0.1V)                                                        | N/A | N/A                 |
| The Boost Charge will occur in addition to the Bulk Charge. The Equalization Charge will<br>occur in addition to the Boost Charge. |                                                                           |     |                     |

### **Battery Charge Profile Chart**

If a charging cycle is unable to complete in a single day, it will continue the following day.

The terms FLOODED, AGM and GEL are generic battery designations. Choose the charging profile that works best with your battery manufacturer's recommendations.

**Auto Equalize:** The GP-PWM-30 has an automatic equalize feature that will charge and recondition your batteries once a month at a higher voltage to ensure that any excess sulfation is removed. This feature is recommended for Flooded batteries only. Check with your battery manufacturer.

**IMPORTANT:** This feature is only available for wet cell or flooded batteries (**Charging Profile 1**).

### Viewing the Controller display information

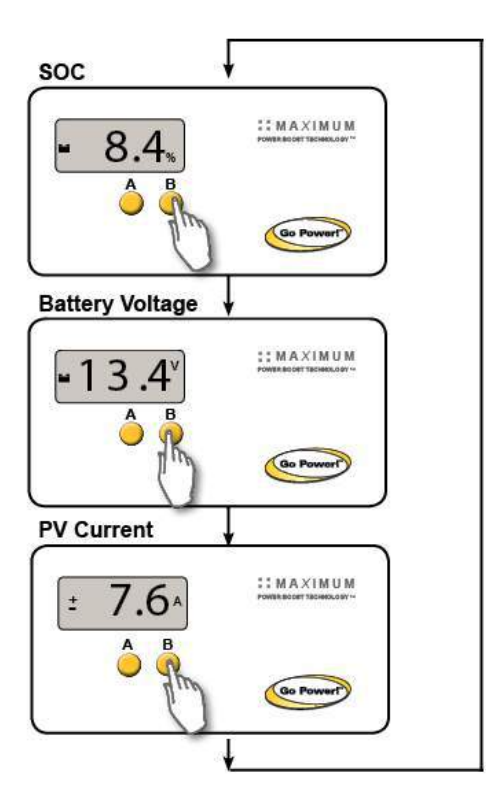

To toggle between State of Charge (SOC), Battery Voltage and PV Charging Current, press the **B Button**. The battery state of charge is shown as a percentage.

**Icons Displayed**: Battery, Percent Symbol

Push the **B Button** to show the battery voltage.

**Icons Displayed**: Battery, Volt Symbol (V)

Push the **B Button** to show the PV charging current. The GP-PWM-30 will begin to limit the current as the battery reaches a full charge.

**Icons Displayed**: Sun, Battery, Current Symbol (A)

### Errors

### **Over Voltage**

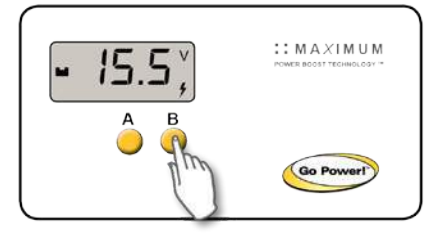

If the GP-PWM-30 experiences a battery over voltage (15.5V), the controller will stop operating and the display will begin to flash. The controller will resume operating when the error is cleared.

**Icons Displayed**: Battery, Volt Symbol, Lightning Bolt

### Low Voltage

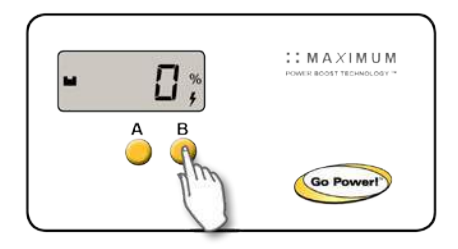

If the GP-PWM-30 experiences the battery state of charge reaching 0 %, a lightning bolt symbol will begin to flash in the lower right corner of the display. The controller will continue operating. The controller will only stop operating if the voltage drops below 6 volts.

Icons Displayed: Battery, Percent Symbol, Lightning Bolt

# 7.0 Frequently Asked Questions (FAQs)

Before a problem is suspected with the system, read this section. There are numerous events that may appear as problems but are in fact perfectly normal. Please visit gpelectric.com for the most up-to-date FAQs.

#### It seems like my flooded batteries are losing water over time.

Flooded batteries may need to have distilled water added periodically to replace fluid loss during charging. Excessive water loss during a short period of time indicates the possibility of overcharging or aging batteries.

#### When charging, my flooded batteries are emitting gas.

During charging, hydrogen gas is generated within the battery. The gas bubbles stir the battery acid allowing it to receive a more full state of charge. Ensure they are in a well-ventilated space.

#### My voltmeter shows a different reading than the GP-PWM-30 display

The meter value on the GP-PWM-30 display is an approximate reading intended for indication purposes only. There is an approximate 0.1 volt inherent error present that may be accentuated when compared with readings from another voltmeter.

There may be a slight difference between the battery voltage displayed on the GP-PWM-30 display and the battery voltage measured at the battery terminals. When troubleshooting using a voltmeter, check both the battery voltage at the GP-PWM-30 controller terminals and battery voltage at the battery terminals. If a difference of more than 0.5 volts is noted, this indicates a large voltage drop possibly caused by loose connections, long wire runs, small wire gauge, faulty wiring, a faulty voltmeter or all the above. Consult the Suggested Minimum Wire Gauge chart in **Section 5** for wiring suggestions and check all connections.

### 8.0 Troubleshooting Problems

#### How to read this section

*Troubleshooting Problems* is split into three sub-sections, grouped by symptoms involving key components. Components considered irrelevant in a diagnosis are denoted 'Not Applicable' (N/A). A multimeter or voltmeter may be required for some procedures listed.

It is imperative all electrical precautions stated in the Warning Section and outlined in the Installation Section are followed. Even if it appears the system is not functioning, it should be treated as a fully functioning system generating live power.

### 8.1 *Problems with the Display*

Display Reading: Blank Time of Day: Daytime/Nighttime

#### Possible Cause:

(1) Battery or fuse connection and/or solar array connection (Daytime only).

(2) Battery or fuse connection (Nighttime only).

#### How to tell:

(1) & (2) Check the voltage at the controller battery terminals with a voltmeter and compare with a voltage reading at the battery terminals.

If there is no voltage reading at the controller battery terminals, the problem is in the wiring between the battery and the controller. If the battery voltage is lower than 6 volts the controller will not function.

For the solar array, repeat steps 1 and 2 substituting all battery terminals with solar array terminals.

#### Remedy:

(1) & (2) Check all connections from the controller to the battery including checking for correct wire polarity. Check that all connections are clean, tight, and secure. Ensure the battery voltage is above 6 volts.

17

### 8.2 Problems with Voltage

#### Voltage Reading: Inaccurate

Time of Day: Daytime/Nighttime

#### Possible Cause:

(1) Excessive voltage drop from batteries to controller due to loose connections, small wire gauge or both.

#### How to tell:

(1) Check the voltage at the controller battery terminals with a voltmeter and compare with the voltage reading at the battery terminals. If there is a voltage discrepancy of more than 0.5 V, there is an excessive voltage drop.

#### Remedy:

(1) Check all connections from the controller to the battery including checking for correct wire polarity. Check that all connections are clean, tight, and secure. Shorten the distance from the controller to battery or obtain larger gauge wire. It is also possible to double up the existing gauge wire (i.e. two wire runs) to simulate a larger gauge wire.

### 8.3 Problems with Current

#### Current Reading: 0 A

Time of Day: Daytime, clear sunny skies

#### Possible Cause:

- (1) Current is being limited below 1 Amp as per normal operation.
- (2) Poor connection between solar array and controller.

#### How to tell:

- (1) The State of Charge (SOC) screen is close to 100% and the Sun and Battery icon are present with an arrow between.
- (2) With the solar array in sunlight, check the voltage at the controller solar array terminals with a voltmeter. If there is no reading at the controller solar array terminals, the problem is somewhere in the wiring from the solar array to the controller.

#### Remedy:

- (2) Hold down the A Button for approximately 5 seconds to activate Maximum Power Boost. This will allow the controller to charge batteries to 14.4 +/- 0.1V with all current the solar array is producing.
- (2) Check all connections from the controller to the array including checking for correct wire polarity. Check that all connections are clean, tight, and secure. Continue with the solutions below for additional help on low current readings.

Current Reading: Less than expected Time of Day: Daytime, clear sunny skies

#### Possible Cause:

- (1) Current is being limited below 1 Amp as per normal operation.
- (2) Incorrect series/parallel configuration and/or wiring connections and/or wire gauge.
- (3) Dirty or shaded module or lack of sun.
- (4) Blown diode in solar module when two or more modules are connected in parallel.

#### How to tell:

- (1) Battery State of Charge screen is close to 100% and the Sun and Battery icon are present with an arrow in between.
- (2) Check that the modules and batteries are configured correctly. Check all wiring connections.
- (3) Modules look dirty, overhead object is shading modules or it is an overcast day in which a shadow cannot be cast. Note: Avoid any shading no matter how small. An object as small as a broomstick held across the solar module may cause the power output to be cut to almost nil. Overcast days may also cut the power output of the module to almost nil.
- (4) Disconnect one or both array wires from the controller. Take a voltage reading between the positive and negative array wire. A single 12 volt module should have an open circuit voltage between 17 and 22 volts. If you have more than one solar module, you will need to conduct this test between the positive and negative terminals of each module junction box with either the positive or negative wires disconnected from the terminal.

#### Remedy:

- (2) Reconnect in correct configuration. Tighten all connections. Check wire gauge and length of wire run. Refer to Suggested Minimum Wire Gauge in Section 5.
- (3) Clean modules, clear obstruction or wait for conditions to clear.
- (4) If the open circuit voltage of a non-connected 12 volt module is lower than the manufacturer's specifications, the module may be faulty. Check for blown diodes in the solar module junction box, which may be shorting the power output of module.

# 9.0 Limited Warranty

- Carmanah warrants the GP-PWM-30 for a period of five (5) years from the date of shipment from its factory. This warranty is valid against defects in materials and workmanship for the five (5) year warranty period. It is not valid against defects resulting from, but not limited to:
  - Misuse and/or abuse, neglect or accident
  - Exceeding the unit's design limits
  - Improper installation, including, but not limited to, improper environmental protection and improper hook-up
  - Acts of God, including lightning, floods, earthquakes, fire, and high winds
  - Damage in handling, including damage encountered during shipment
- 2. This warranty shall be considered void if the warranted product is in any way opened or altered. The warranty will be void if any eyelet, rivets, or other fasteners used to seal the unit are removed or altered, or if the unit's serial number is in any way removed, altered, replaced, defaced, or rendered illegible.

### 9.1 Repair and Return Information

Visit **www.gpelectric.com** to read the "frequently asked questions" section of our website to troubleshoot the problem. If trouble persists:

- 1. Call your Go Power!™ Technical Support team (1-866-247-6527).
- 2. Return defective product to place of purchase

# 10.0 Installation Template

(see last page)

20

# 11.0 Wiring Diagram

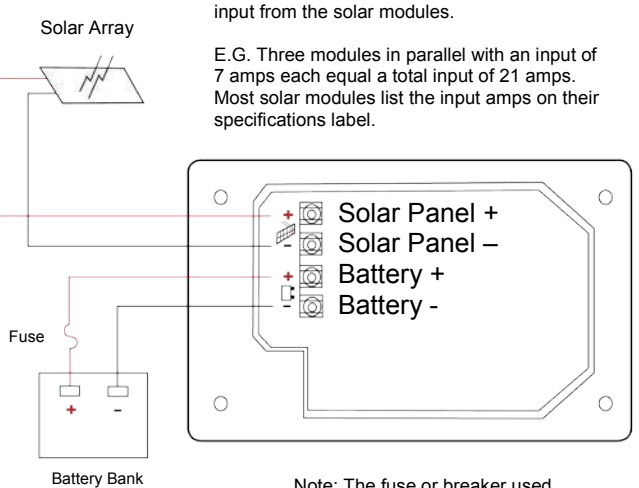

The GP-PWM-30 is based on a 30 amp max

Note: The fuse or breaker used should be no larger than 30 amps

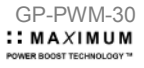

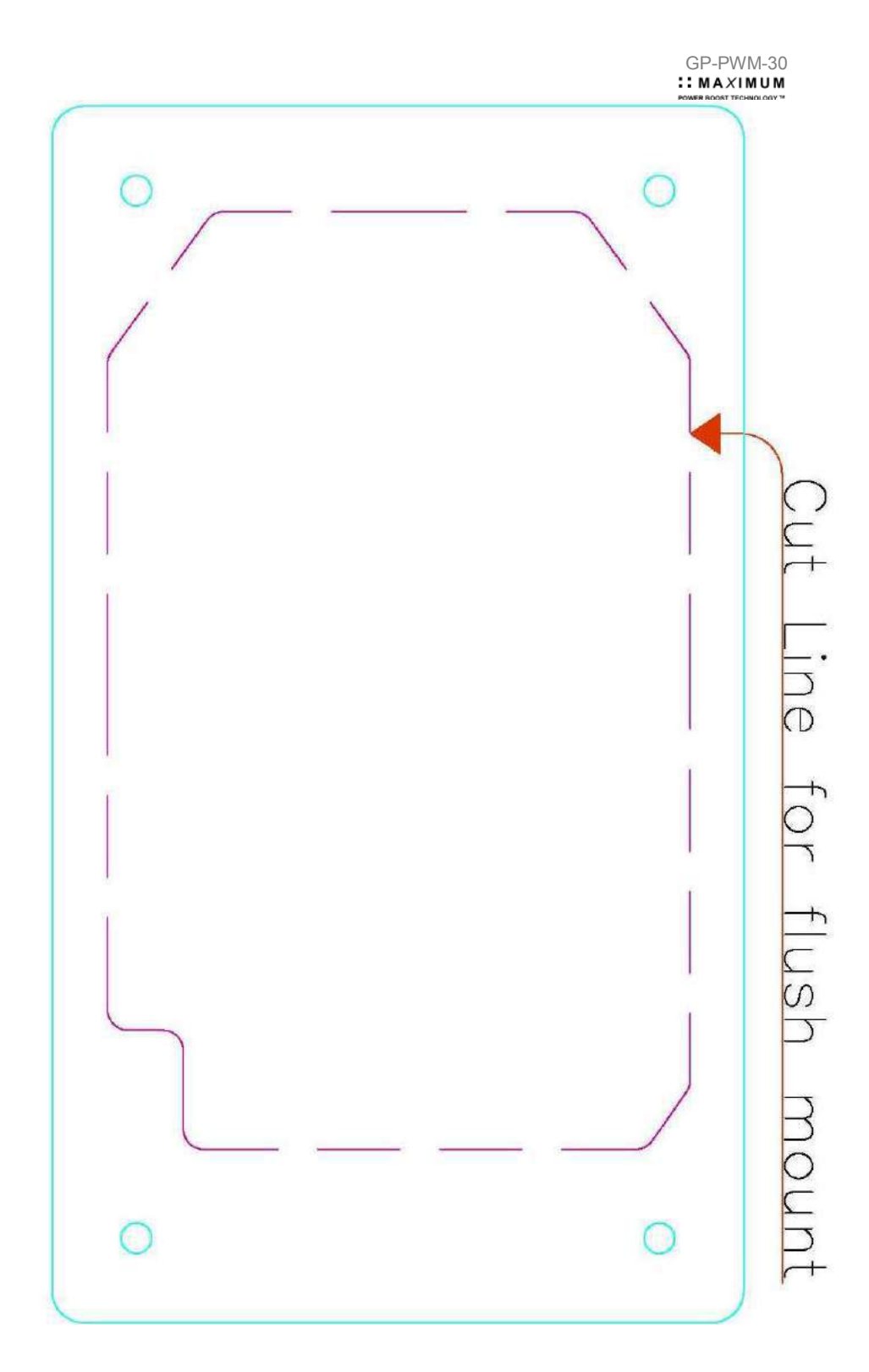

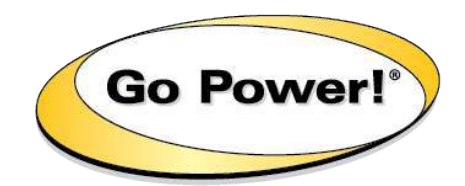

### © 2018 Go Power! By Valterra Power

MOBI\_MAN\_GP-PWM-30\_vE

gpelectric.com

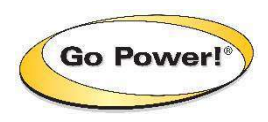

GP-PWM-30-UL : MAXIMUM POWER BOOST TECHNOLOGY ~~

# **User Manual**

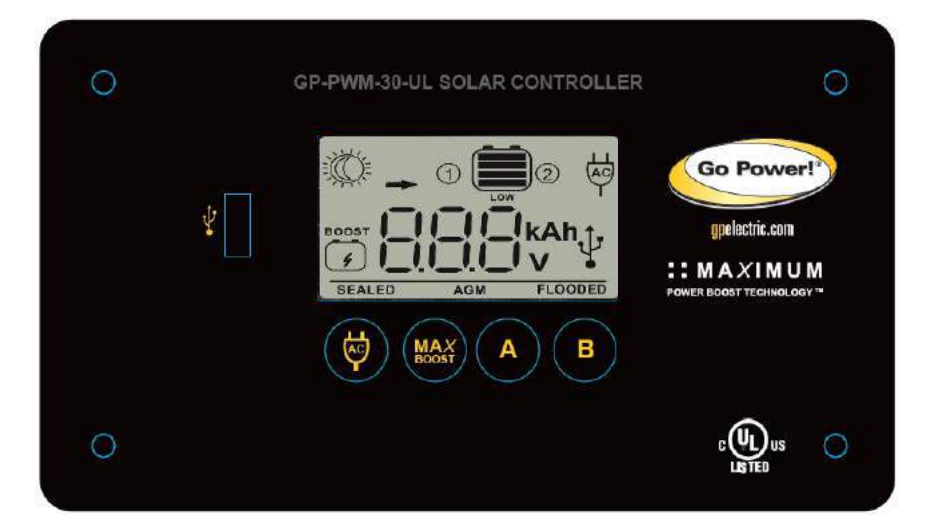

# Contents

| 1.0 | Insta                     | 4                                             |    |
|-----|---------------------------|-----------------------------------------------|----|
|     | 1.1                       | Introduction                                  | 4  |
|     | 1.2                       | System Voltage and Current                    | 4  |
|     | 1.3                       | Battery Type                                  | 4  |
|     | 1.4                       | Low Voltage Disconnect Function (USB Port)    | 5  |
|     | 1.5                       | Regulatory Information                        | 5  |
|     | 1.6                       | Specifications                                | 5  |
| 2.0 | IMPC                      | DRTANT SAFETY INSTRUCTIONS                    | 7  |
| 3.0 | Tools                     | s and Materials Needed                        | 8  |
| 4.0 | Choc                      | osing a Location                              | 9  |
| 5.0 | Installation Instructions |                                               |    |
| 6.0 | Wirir                     | ng Diagram                                    | 13 |
|     | 6.1                       | Charging Only One Battery                     | 13 |
|     | 6.2                       | Charging Two Batteries                        | 14 |
| 7.0 | Oper                      | rating Instructions                           | 15 |
|     | 7.1                       | Power Up                                      | 15 |
|     | 7.2                       | Setting the Battery Type and Charging Profile | 15 |
|     | 7.3                       | Battery Charging Profile Chart                | 17 |
|     | 7.4                       | Maximum Power Boost Technology™               | 17 |
|     | 7.5                       | Viewing the Controller Display Information    | 18 |
|     | 7.6                       | Errors                                        | 20 |
| 8.0 | Displ                     | ay Symbols                                    | 22 |
| 9.0 | Inverter Control (on/off) |                                               |    |
|     |                           |                                               | 2  |

| 10.0 | USB C                             | Charging                      | 25 |
|------|-----------------------------------|-------------------------------|----|
| 11.0 | Frequently Asked Questions (FAQs) |                               | 26 |
| 12.0 | Troub                             | pleshooting Problems          | 28 |
|      | 12.1                              | Problems with the Display     | 28 |
|      | 12.2                              | Problems with Voltage         | 29 |
|      | 12.3                              | Problems with Current         | 29 |
| 13.0 | Limite                            | ed Warranty                   | 32 |
|      | 13.1                              | Repair and Return Information | 32 |
| 14.0 | Instal                            | llation Template              | 32 |

# 1.0 Installation Overview

### 1.1 Introduction

A Solar Controller (or Charge Controller / Regulator) is an essential component of your photovoltaic solar system. The Controller maintains the life of the battery by protecting it from overcharging. When your battery has reached a 100% state of charge, the Controller prevents overcharging by limiting the current flowing into the batteries from your solar array.

The GP-PWM-30-UL uses Pulse Width Modulation (PWM) technology and a unique four stage charging system that includes an optional equalize setting to charge and protect your battery bank. The GP-PWM-30-UL features an LCD digital display that shows the charge current of the solar array, system battery voltage and battery state of charge. The GP-PWM-30-UL also features Maximum Power Boost Technology<sup>™</sup> for manual bulk and absorption charge at any stage of the charge cycle.

### 1.2 System Voltage and Current

The GP-PWM-30-UL is intended for use at 12 VDC system voltage and is rated for a maximum continuous DC input current of 37.5A and input voltage of 35VDC.

Per the National Electric Code (NEC) article 690.7 and 690.8, PV module nameplate ratings must be multiplied by required values (typically 1.25 for both voltage and current) to obtain the true voltage and continuous current available from the module.

Applying the NEC factors, the maximum allowable nameplate PV Panel rated Isc is  $30A (30A \times 1.25 = 37.5A)$ , and the maximum voltage, Voc is  $28VDC (28VDC \times 1.25 = 35VDC)$ .

The voltage and current ratings of all equipment connected to PV panels must be capable of accepting the voltage and current levels available from PV panels installed in the field.

### 1.3 Battery Type

The GP-PWM-30-UL is suitable for use with lead acid batteries (vented, GEL, or AGM type).

### 1.4 Low Voltage Disconnect Function (USB Port)

To prevent the battery against over-discharge this function automatically switches off the USB output port when Battery 1 voltage is lower than 11.0 VDC. As soon as Battery 1 reaches a voltage of 12.8 VDC the USB output port is switched on again.

### 1.5 Regulatory Information

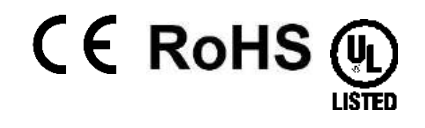

PV CHARGE CONTROLLER ALSO FOR LAND VEHICLES NO. E497008

### 1.6 Specifications

| Description                                                         | Value          | Dimensions<br>(H x W x D):                                                                                                    |  |
|---------------------------------------------------------------------|----------------|----------------------------------------------------------------------------------------------------|--|
| Model                                                               | GP-PWM-30-UL   | ,<br>108 x 190 x 35 mm                                                                                                    |  |
| Nominal System Voltage                                              | 12 VDC         | 4.25 x 7.48 x 1.38 in                                                                                                    |  |
| Charging Output Voltage<br>Range Battery 1                          | 9.0 – 14.9 VDC | Weight: 300g / 10.6 oz<br>Maximum Wire Gauge:<br>#4 AWG<br>Warranty: 5 years<br>• PWM Charging                                                    |  |
| Charging Output Voltage<br>Range Battery 2                          | 9.0 – 14.9 VDC |                                                                                                    |  |
| Maximum Charge Current<br>Battery 1                                 | 37.5A          |                                                                                                    |  |
| Maximum Charge Current<br>Battery 2                                 | 37.5A          | 3 Battery Charging     profiles     4 Stars Charging                                                                                              |  |
| Maximum DC Input Voltage                                            | 35.0 VDC       | <ul> <li>4 Stage Charging</li> <li>Monthly Equalize<br/>option</li> <li>Displays Charging<br/>Current, Battery<br/>Voltage and Battery</li> </ul> |  |
| Range of DC Input Voltage                                           | 9.0 – 35.0 VDC |                                                                                                    |  |
| Maximum DC Input<br>Operating Current                               | 37.5 A         |                                                                                                    |  |
| Maximum DC Short Circuit<br>Current                                 | 37.5           | <ul> <li>State of Charge</li> <li>Reverse Polarity</li> <li>protected</li> </ul>                                                                  |  |
| Max. Series Fuse or Circuit<br>Breaker<br>Solar/Battery 1/Battery 2 | 50 A           | Temperature     Compensated                                                                                                    |  |

| Operating Consumption<br>(Display backlight on)                                                               | 15mA                                                                               |                                                        | RoHS Compliant,<br>environmentally safe                                            |  |                                                |  |                                    |
|----------------------------------------------------------------------------------------------------|------------------------------------------------------------------------------------|--------------------------------------------------------|------------------------------------------------------------------------------------|--|------------------------------------------------|--|------------------------------------|
| Operating Consumption<br>(Display backlight off)                                                              | 6mA                                                                                |                                                        | <ul> <li>Accepts up to 495<br/>watts of solar at 12<br/>volts</li> </ul>           |  |                                                |  |                                    |
| Battery Types Supported                                                                                       | Vented and Sealed (GEL, AGM etc.)<br>Lead Acid                                     |                                                        | Vented and Sealed (GEL, AGM etc.)<br>Lead Acid                                     |  | Vented and Sealed (GEL, AGM etc.)<br>Lead Acid |  | Maximum Power     Boost Technology |
| Bulk/Absorption Voltage<br>(Sealed/Gel, AGM,<br>Flooded)                                                      | 14.1/14.4/14.4V (25°C / 77°F),<br>30min / Day<br>or 2hr if battery voltage < 12.3V |                                                        | 14.1/14.4/14.4V (25°C / 77°F),<br>30min / Day<br>or 2hr if battery voltage < 12.3V |  |                                                |  |                                    |
| Float Voltage                                                                                                 | 13.7V (25                                                                          | °C / 77°F)                                             |                                                                                    |  |                                                |  |                                    |
| Equalization Voltage                                                                                          | 14.9V (25<br>2h / 28<br>or if battery vo                                           | °C / 77°F),<br>3 Days<br>oltage < 12.1V                |                                                                                    |  |                                                |  |                                    |
| Temperature Compensation                                                                                      | - 24mV/ºC                                                                          | / 13mV/ºF                                              |                                                                                    |  |                                                |  |                                    |
| USB charger                                                                                                   | 5V, 80                                                                             | 00mA                                                   |                                                                                    |  |                                                |  |                                    |
| Low Voltage Disconnect<br>(USB)                                                                               | 11.0 VDC<br>Reconnects once battery reaches<br>12.8V                               |                                                        |                                                                                    |  |                                                |  |                                    |
| Operating Temperature<br>Display Operating<br>Temperature                                                     | - 40 to 60°C / - 40 to 140°F<br>- 10 to 55°C / 14 to 131°F                         |                                                        |                                                                                    |  |                                                |  |                                    |
| Charge Current De-Rating                                                                                      | Internal Temp.                                                                     | Max Charge<br>Output Current                           |                                                                                    |  |                                                |  |                                    |
| (Based on internal                                                                                            | <80°C/176°F                                                                        | 37.5A                                                  |                                                                                    |  |                                                |  |                                    |
| controller)                                                                                                   | 80°C/176°F                                                                         | 22.5A                                                  |                                                                                    |  |                                                |  |                                    |
|                                                                                                    | 81°C/177.8°F                                                                       | 15A                                                    |                                                                                    |  |                                                |  |                                    |
|                                                                                                    | 82°C/179.6°F                                                                       | 7.5A                                                   |                                                                                    |  |                                                |  |                                    |
|                                                                                                    | >82°C/179.6°F                                                                      | 0A                                                     |                                                                                    |  |                                                |  |                                    |
| Humidity                                                                                                    | 99%                                                                                |                                                        |                                                                                    |  |                                                |  |                                    |
| Protection Battery Reverse Polarity, Solar<br>Reverse Polarity, Over Temper<br>PV Short Circuit, Over Current |                                                                                    | larity, Solar Array<br>ver Temperature,<br>ver Current |                                                                                    |  |                                                |  |                                    |

# 2.0 IMPORTANT SAFETY INSTRUCTIONS

# SAVE THESE INSTRUCTIONS

THIS MANUAL CONTAINS IMPORTANT INSTRUCTIONS FOR MODEL GP-PWM-30-UL THAT SHOULD BE FOLLOWED DURING INSTALLATION AND MAINTENANCE OF THE GP-PWM-30-UL.

| Â | Disconnect all power sources                                 | Electricity can be very dangerous. Installation should be performed only by a licensed electrician or qualified personnel.                                                                                                    |
|---|--------------------------------------------------------------|----------------------------------------------------------------------------------------------------|
|   | Battery and wiring safety                                    | Observe all safety precautions of the battery<br>manufacturer when handling or working around<br>batteries. When charging, batteries produce<br>hydrogen gas, which is highly explosive.                                                                                                    |
|   | Wiring<br>connections                                        | Ensure all connections are tight and secure.<br>Loose connections may generate sparks and<br>heat. Be sure to check connections one week<br>after installation to ensure they are still tight.                                                                                                    |
|   | Work safely                                                  | Wear protective eyewear and appropriate<br>clothing during installation. Use extreme<br>caution when working with electricity and when<br>handling and working around batteries.                                                                                                    |
|   | Observe<br>correct polarity                                  | Reverse polarity of the Battery 1 terminals will<br>cause the controller to give a warning tone.<br>Reverse connection of Battery 2 terminals will<br>not cause an alarm. However, the controller<br><u>will not</u> charge or display information for<br>Battery 2 on the LCD. The controller will not<br>function unless Battery 1 terminals are<br>connected to a battery with proper polarity.<br>Failure to correct this fault could damage the<br>controller. |
|   | Do not exceed<br>the GP-PWM-<br>30-UL max<br>current ratings | The maximum current of the solar system is<br>the sum of parallel-connected PV module–<br>rated short circuit Currents (Isc) multiplied by<br>1.25. The resulting system current is not to<br>exceed 37.5A. If your solar system exceeds<br>this value, contact your dealer for a suitable<br>controller alternative.                                                                                                    |
|   | Do not exceed<br>the GP-PWM-<br>30-UL max<br>voltage ratings | The maximum voltage of the array is the sum<br>of the PV module–rated open-circuit voltage of<br>the series connected modules multiplied by<br>1.25 (or by a value from NEC 690.7 provided in<br>Table 690.7 A). The resulting voltage is not to<br>exceed 35V. If your solar system exceeds this<br>value, contact your dealer for a suitable<br>controller alternative.                                                                                           |

# IMPORTANTES INSTRUCTIONS DE SECURITE

# **CONSERVEZ CES INSTRUCTIONS**

CE MANUAL CONTIENT DES INSTRUCTIONS IMPORTANTES POUR LE MODÈLE GP-PWM-30-UL QUI DOIVENT ÊTRE SUIVIES PENDANT L'INSTALLATION ET L'ENTRETIEN DU GP-PWM-30-UL.

| Â | Débranchez<br>toutes les<br>sources<br>d'énergie | L'électricité peut être très dangereuse.<br>L'installation ne doit être effectuée que par un<br>électricien agréé ou du personnel qualifié.                                                                                                    |
|---|--------------------------------------------------|----------------------------------------------------------------------------------------------------|
|   | Sécurité de la<br>batterie et du<br>câblage      | Respectez toutes les consignes de sécurité du fabricant de la batterie lorsque vous manipulez des batteries ou que vous travaillez à proximité de celles-ci. Lors de leur chargement, les batteries produisent de l'hydrogène gazeux hautement explosif.                                                                                                    |
|   | Branchements<br>de câblage                       | Assurez-vous que tous les branchements sont<br>serrés et sûrs. Des branchements lâches<br>peuvent produire des étincelles et de la<br>chaleur. Vérifiez tous les branchements une<br>semaine après l'installation pour vous assurer<br>qu'ils sont toujours serrés.                                                                                                    |
| ٢ | Travaillez en<br>toute sécurité                  | Lors de l'installation, portez des lunettes de<br>protection et des vêtements adaptés. Faites<br>preuve d'une grande prudence lorsque vous<br>travaillez avec du matériel électrique et lorsque<br>vous manipulez des batteries ou que vous<br>travaillez à proximité de celles-ci.                                                                                                    |
|   | Respectez la<br>polarité<br>correcte             | Une polarité inversée des bornes de la batterie<br>1 provoquera un signal sonore du régulateur.<br>Une polarité inversée de la batterie 2 ne<br>provoquera pas d'alarme. Cependant, le<br>régulateur ne chargera pas et <u>n'affichera pas</u><br>d'informations relatives à la batterie 2 sur<br>l'écran CL. Le régulateur ne fonctionnera que<br>si ses bornes batterie 1 sont connectées à une<br>batterie avec la polarité appropriée. Si ce<br>défaut n'est pas corrigé, le régulateur risque<br>d'être endommagé. |

| Ne dépassez<br>pas le courant<br>nominal<br>maximum du<br>GP-PWM-30-UL  | Le courant maximum du système solaire est la<br>somme des courants de court-circuit (Isc) des<br>modules PV connectés en parallèle, multipliée<br>par 1,25. Le courant du système qui en résulte<br>ne doit pas excéder 37,5 A. Si votre système<br>solaire dépasse cette valeur, veuillez contacter<br>votre revendeur pour obtenir un régulateur plus<br>approprié.                                                                                       |
|-------------------------------------------------------------------------|----------------------------------------------------------------------------------------------------|
| Ne dépassez<br>pas la tension<br>nominale<br>maximum du<br>GP-PWM-30-UL | La tension maximum des panneaux est la<br>somme des courants de court-circuit (Isc) des<br>modules PV connectés en parallèle, multipliée<br>par 1,25 (ou par une valeur de l'article 690.7<br>du Code National Électrique fournie dans le<br>tableau 690.7 A). La tension qui en résulte ne<br>doit pas excéder 35 V. Si votre système solaire<br>dépasse cette valeur, veuillez contacter votre<br>revendeur pour obtenir un régulateur plus<br>approprié. |

### 3.0 Tools and Materials Needed

- Flathead Screwdriver (for wire terminals)
- Philips Screwdriver (for mounting screws)

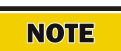

If the GP-PWM-30-UL Controller was purchased with a Go Power! RV Solar Power Kit, then UV resistant wire is included. For instructions regarding the Go Power! RV Solar Power Kit installation, please refer to the Installation Guide provided with the Kit.

# 4.0 Choosing a Location

The GP-PWM-30-UL is designed to be mounted flush against a wall, out of the way but easily visible.

The GP-PWM-30-UL should be:

- Mounted as close to battery 1 as possible
- · Mounted on a vertical surface to optimize cooling of the unit
- Indoors, protected from the weather

In an RV, the most common controller location is above the refrigerator. The wire from the solar array most commonly enters the RV through the

fridge vent on the roof or by using the Go Power! Cable Entry Plate (sold separately) that allows installers to run wires through any part of the roof. PV connections should connect directly to the controller. Positive and negative battery connections <u>must</u> connect directly from the controller to the batteries. Use of a positive or negative distribution bus is allowed between the controller and battery as long as it is properly sized, electrically safe and an adequate wire size is maintained.

# **5.0 Installation Instructions**

- 1. **Prepare for mounting.** Use the template provided on **page 31** to mark the four mounting holes and the cutting line for flush mounting your controller.
- 2. Complete the installation of the solar modules. If this GP-PWM-30-UL was purchased as part of a Go Power! Solar Power Kit, follow the Installation Guide provided. Otherwise, follow manufacturer's instructions for solar module mounting and wiring.

| Do not exceed<br>the GP-PWM-<br>30-UL max<br>current ratings | The maximum current of the solar system is<br>the sum of parallel-connected PV module–<br>rated short circuit Currents (lsc) multiplied by<br>1.25. The resulting system current is not to<br>exceed 37.5A. If your solar system exceeds<br>this value, contact your dealer for a suitable<br>controller alternative.                                                     |
|--------------------------------------------------------------|----------------------------------------------------------------------------------------------------|
| Do not exceed<br>the GP-PWM-<br>30-UL max<br>voltage ratings | The maximum voltage of the array is the sum<br>of the PV module–rated open-circuit voltage of<br>the series connected modules multiplied by<br>1.25 (or by a value from NEC 690.7 provided in<br>Table 690.7 A). The resulting voltage is not to<br>exceed 35V. If your solar system exceeds this<br>value, contact your dealer for a suitable<br>controller alternative. |

| <br>                                                                   |                                                                                                    |
|------------------------------------------------------------------------|----------------------------------------------------------------------------------------------------|
| Ne dépassez<br>pas le courant<br>nominal<br>maximum du<br>GP-PWM-30-UL | Le courant maximum du système solaire est<br>la somme des courants de court-circuit (Isc)<br>des modules PV connectés en parallèle,<br>multipliée par 1,25. Le courant du système qui<br>en résulte ne doit pas excéder 37,5 A. Si votre<br>système solaire dépasse cette valeur, veuillez<br>contacter votre revendeur pour obtenir un<br>régulateur plus approprié. |

| Ne dépassez<br>pas la tension<br>nominale<br>maximum du<br>GP-PWM-30-UL | La tension maximum des panneaux est la<br>somme des courants de court-circuit (Isc) des<br>modules PV connectés en parallèle, multipliée<br>par 1,25 (ou par une valeur de l'article 690.7<br>du Code National Électrique fournie dans le<br>tableau 690.7 A). La tension qui en résulte ne<br>doit pas excéder 35 V. Si votre système<br>solaire dépasse cette valeur, veuillez<br>contacter votre revendeur pour obtenir un<br>régulateur plus approprié. |
|-------------------------------------------------------------------------|----------------------------------------------------------------------------------------------------|
|-------------------------------------------------------------------------|----------------------------------------------------------------------------------------------------|

 Select wire type and gauge. If this GP-PWM-30-UL was purchased as part of a Go Power! Solar Power Kit, appropriate wire type, gauge and length is provided. Please continue to Section 6, "Operating Instructions." If the GP-PWM-30-UL was purchased separately, follow the instructions included here.

Wire type is recommended to be a stranded copper UV resistant wire. Wire fatigue and the likelihood of a loose connection are greatly reduced in stranded wire compared to solid wire. Wire gauge should be able to sustain rated current as well as minimize voltage drop.

### Wire Strip Gauge

You will find a strip gauge diagram on the back of the GP-PWM-30-UL, which helps you to strip your wires to the correct length. Insert wire into the concave slot of the strip gauge until it meets the back of the Strip Gauge slot. Mark the length of wire from the back of

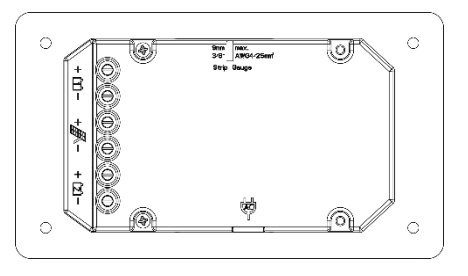

the Strip Gauge slot to the edge of the controller with a pen or your finger and strip all wires to be connected to the controller to this length.

### Suggested Minimum Wire Gauge

(Cable length 25 ft. max. from solar array to battery bank)

| Wire Type           | Wire size min (AWG) | Wire size Max (AWG) |
|---------------------|---------------------|---------------------|
| Copper Only<br>90°C | AWG 10              | AWG 4               |

**IMPORTANT:** Identify the polarity (positive and negative) on the cable used for the battery and solar module. Use colored wires or mark the

wire ends with tags. Although the GP-PWM-30-UL is protected, a reverse polarity contact may damage the unit.

**Wiring the GP-PWM-30-UL.** Wire the GP-PWM-30-UL according to the wiring schematic in **Section 6.** Run wires from the solar array and the batteries to the location of the GP-PWM-30-UL. Keep the solar array covered with an opaque material until all wiring is completed.

**IMPORTANT**: All wiring must be in accordance to National Electrical Code, ANSI/NFPA 70.

**4. Connect** the battery wiring to the controller first and then connect the battery wiring to the battery.

| Stranded Copper 90°C Wire |                       |  |
|---------------------------|-----------------------|--|
| Wire Size AWG             | Rated Torque (in-lbs) |  |
| 10                        | 20                    |  |
| 8                         | 25                    |  |
| 6                         | 35                    |  |
| 4                         | 35                    |  |

5. Torque all terminal screws per the following:

With battery power attached, the controller should power up and display information. Connect the solar wiring to the controller and remove the opaque material from the solar array. The negative solar array and battery wiring must be connected directly to the controller for proper operation. Do not connect the negative solar array or negative battery controller wiring to the chassis of the vehicle.

6. Mounting the GP-PWM-30-UL. Mount the GP-PWM-30-UL to the wall using the included four mounting screws.

**IMPORTANT:** You must set the battery type on the GP-PWM-30-UL before you begin to use the controller. The default battery setting is for AGM batteries.

Congratulations, your GP-PWM-30-UL should now be operational. If the battery power is low and the solar array is producing power, your battery should begin to charge.

7. **Re-torque:** After 30 days of operation, re-torque all terminal screws to ensure the wires are properly secured to the controller
**WARNING:** This unit is not provided with a GFDI device. This charge controller must be used with an external GFDI device as required by Article 690 of the National Electric Code for the installation location.

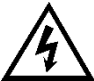

**AVERTISSEMENT :** Cet appareil n'est pas équipé d'un détecteur de défaut de terre. Ce régulateur de charge doit être utilisé avec un détecteur de défaut de terre comme l'exige

l'article 690 du Code National Électrique pour l'emplacement de l'installation.

## 6.0 Wiring Diagram

The GP-PWM-30-UL Maximum 37.5A rating is based on a 30 amp total maximum short circuit current rating (Isc) from the solar modules nameplate ratings. The National Electric Code specifies the PV equipment/system rating to be 125% of the maximum Isc from the PV module ratings (1.25 times 30 = 37.5A). E.G. Three modules in parallel with an Isc of 7 amps each equal a total Isc input of 21 amps. When selecting PV modules for use with the GP-PWM-30-UL do not exceed a total nameplate Isc current of 30A. Solar modules list the Isc amps on their specifications nameplate label.

#### 6.1 Charging Only One Battery

Use the following wiring diagram if you are using the GP-PWM-30-UL to charge only one battery. Connect your battery to the battery 1 terminals on the solar controller.

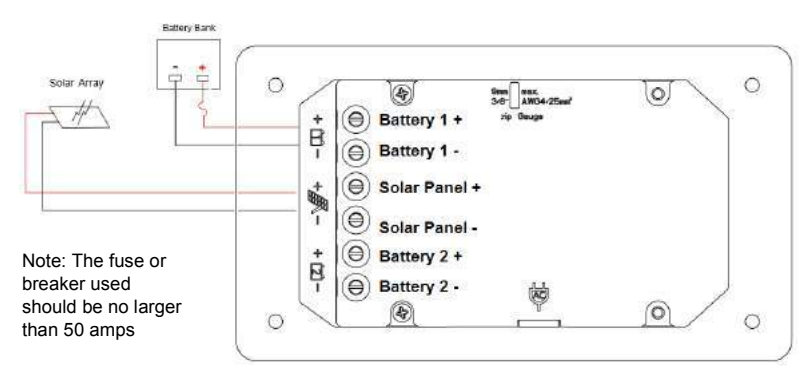

#### NOTE

## The controller will not work unless there is a battery connected to the Battery 1 terminals

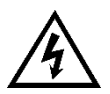

**WARNING:** When the photovoltaic (solar) array is exposed to light, it supplies a dc voltage to this equipment

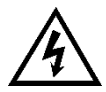

**AVERTISSEMENT :** Lorsque le panneau photovoltaïque (solaire) est exposé à la lumière, il fournit une tension cc à cet équipement.

#### 6.2 Charging Two Batteries

Use the following wiring diagram if you are using the GP-PWM-30-UL to charge two separate battery banks. Connect battery bank 1 to the battery 1 terminals and battery bank 2 to the battery 2 terminals on the back of the solar controller.

**IMPORTANT:** Ensure your primary/permanent battery (house bank) is connected to the battery 1 terminals. Connect your secondary battery to battery 2 terminals only. Your permanent battery (battery 1) will receive the full current first. Once battery 1 is fully charged, the full current will be available to charge battery 2.

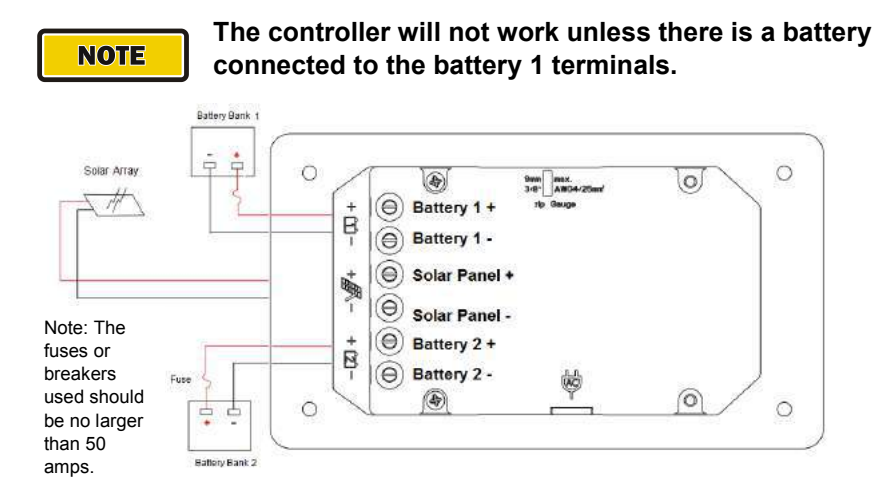

14

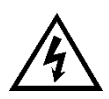

**WARNING:** When the photovoltaic (solar) array is exposed to light, it supplies a dc voltage to this equipment

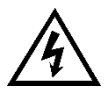

**AVERTISSEMENT :** Lorsque le panneau photovoltaïque (solaire) est exposé à la lumière, il fournit une tension cc à cet équipement.

## 7.0 Operating Instructions

### 7.1 Power Up

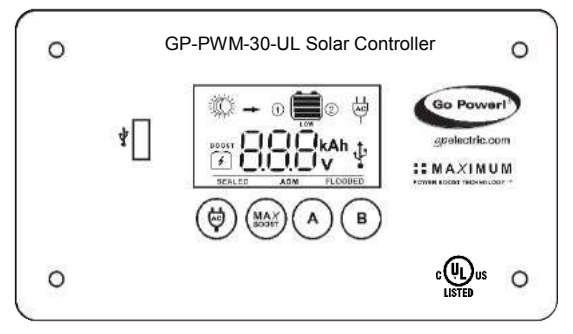

When the GP-PWM-30-UL is connected to the battery, the controller will go into Power Up mode.

Icons Displayed: All segments of the numerical display; Backlight blinks

Depending on the

battery voltage when the GP-PWM-30-UL Power Up occurs, the controller may do a Boost Charge or quickly go into Float Charge. The Charging Profile selected will commence the following day after a Power Up (refer to the Charging Profile Chart on page 17 for more details).

#### 7.2 Setting the Battery Type and Charging Profile

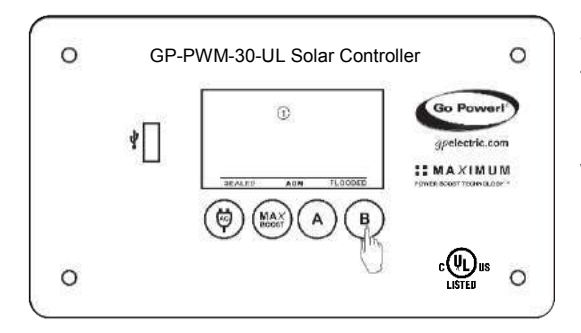

#### Setting Battery 1

To set the battery type for Battery 1, hold the **B Button** for 3 seconds. When the display shows a blinking number 1, release the **B Button**.

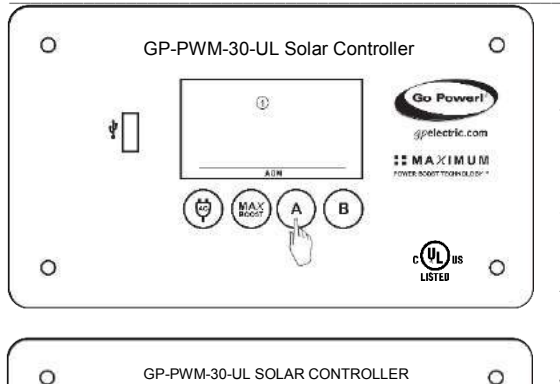

0

(MAX)(A)(B

4

0

NOTE

Next, select the charging profile of Battery 1 by pressing the **B Button** to toggle through the profile options: Sealed/Gel, AGM or Flooded.

To confirm the battery profile, press and hold the **A Button** for 3 seconds.

#### Setting Battery 2

If you have a second battery connected, the controller will immediately prompt you to set the battery type for Battery 2 with a blinking number 2.

If there is not a second battery connected to the controller, or if the second battery is connected with

0

reverse polarity, the controller will not prompt you to select battery type for Battery 2, and no status information will be displayed on the LCD screen.

Go Po

gpelectric.com

:: MAXIMUM

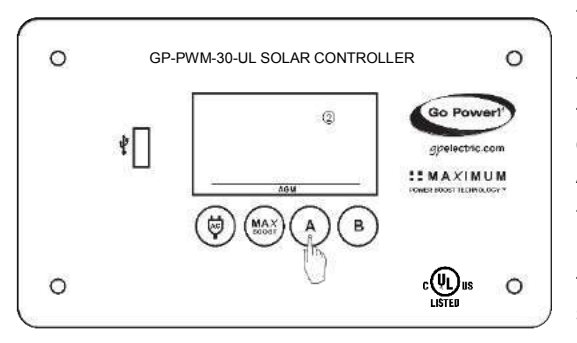

To select the charging profile of Battery 2, press the **B Button** to toggle through the profile options: Sealed/Gel, AGM or Flooded.

To confirm the battery profile, press and hold the **A Button** for 3 seconds.

**Non-volatile memory:** Any settings made on the GP-PWM-30-UL will be saved even when the power has been disconnected from the controller.

Refer to the Battery Charge Profile Chart below for details on each profile.

#### 7.3 Battery Charging Profile Chart

| Battery Type                                                                                                    | SEALED<br>/GEL         | AGM FLOODE             |                        |  |  |
|----------------------------------------------------------------------------------------------------|------------------------|------------------------|------------------------|--|--|
| Float Charge @ 25°C:                                                                                                    | 13.7 VDC (+/- 0.1 V)   |                        |                        |  |  |
| Bulk/Absorption Charge @ 25°C:<br>Set to 30 minutes every morning. Applied for 2<br>hours if the battery voltage drops below 12.3<br>volts. | 14.1 VDC<br>(+/- 0.1V) | 14.4 VDC<br>(+/- 0.1V) | 14.4 VDC<br>(+/- 0.1V) |  |  |
| <b>Equalization Charge</b> @ 25°C:<br>Applied for 2 hours every 28 days and if the<br>battery voltage drops below 12.1 volts.               | N/A                    | N/A                    | 14.9 VDC<br>(+/-0.1V)  |  |  |
| If a charging cycle is unable to complete in a single day, it will continue the following day.                                              |                        |                        |                        |  |  |

The terms SEALED/GEL, AGM and FLOODED are generic battery designations. Choose the charging profile that works best with your battery manufacturer's recommendations.

**Auto Equalize:** The GP-PWM-30-UL has an automatic equalize feature that will charge and recondition your batteries once a month at a higher voltage to ensure that any excess sulfation is removed.

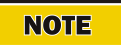

This feature is only available when <u>Flooded batteries are</u> <u>selected</u>.

#### 7.4 Maximum Power Boost Technology™

Maximum Power Boost Technology<sup>™</sup> (MPBT) allows you to override the normal charging algorithm of the solar controller. MPBT is designed to be used before the end of the day, if you know you will require many loads through the night. This feature can also be used when you have just installed the solar controller, to put batteries on a boost charge up to 14.4 VDC (Flooded and AGM) (14.1 VDC for Sealed/Gel) right away.

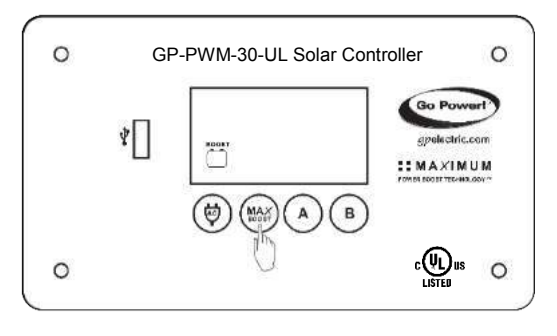

To activate, hold the **MAX BOOST Button** for 3 seconds. As long as there is full sunlight present, your battery voltage will be boosted (to 14.4 VDC for Flooded and AGM and 14.1 VDC for SEALED/GEL) for 30 minutes regardless of the battery's state of charge.

#### Icons Displayed: BOOST; Battery Symbol

In older controllers, the BOOST text icon will remain on until the controller can maintain a Boost charge voltage for 30 cumulative minutes. In newer controllers, the BOOST text icon will only appear while the controller is maintaining a Boost charge voltage.

**IMPORTANT:** Do not use the Maximum Power Boost function more than twice a day as it could damage your batteries due to gassing.

**NOTE** If sunlight is insufficient or not available, completing Max Power Boost may take much longer than 30 minutes from the time of the button press. Max Power Boost and the BOOST icon cannot be turned off by pressing the Max BOOST button.

#### 7.5 Viewing the Controller Display Information

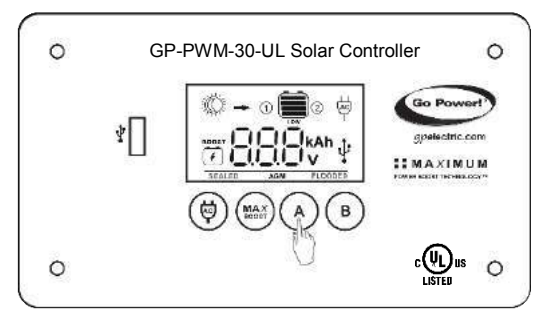

The GP-PWM-30-UL has two modes to watch the display information, manual and auto scroll.

You can change between the two modes by holding down the **A Button** for 3 seconds.

#### Mode 1: Manually Scroll Through Display Information

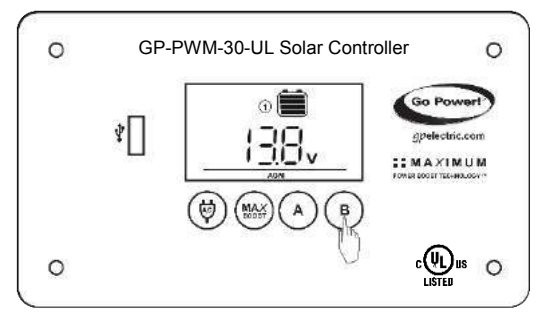

#### **Battery 1 Status Values**

To toggle between Battery Voltage, PV Charging Current and Battery State of Charge (SOC) for Battery 1 and 2, press the **B Button**.

Push the **B Button** to show the voltage for Battery 1.

Icons Displayed: Battery SOC, Volt Symbol (V), Symbol 1

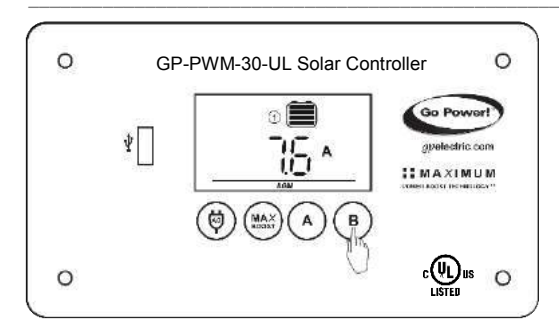

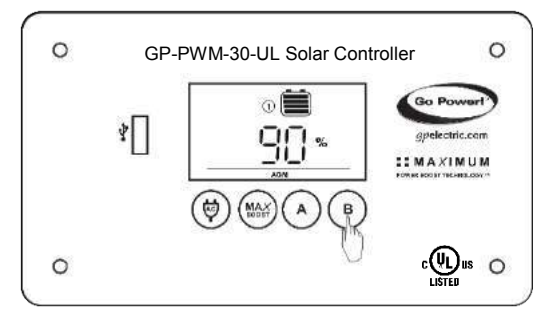

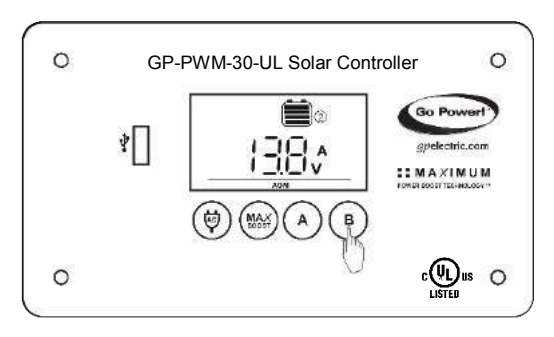

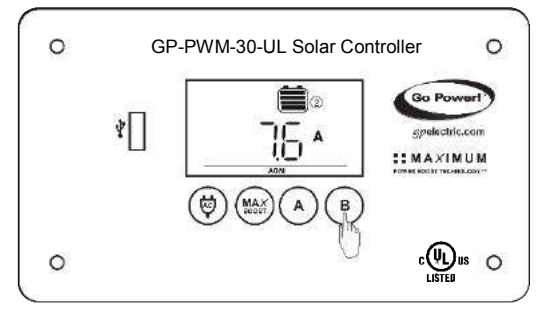

Push the **B Button** to show the PV charging current for battery 1. The GP-PWM-30-UL will begin to limit the current as Battery 1 reaches a full charge. The current that is not used for Battery 1, is used to charge Battery 2.

**Icons Displayed**: Arrow, Ampere Symbol (A), Battery SOC, Symbol 1

The battery state of charge is shown as a percentage. **Icons Displayed**: Battery SOC, Percent Symbol (%), Symbol 1

A value of 100% will only be displayed after a Boost or Equalize charge completes.

#### **Battery 2 Status Values**

Push the **B Button** to show the battery 2 voltage.

Icons Displayed: Battery SOC, Volt Symbol (V), Symbol 2

This will only be displayed if there are two battery banks connected and battery bank 2 is connected with correct polarity.

Push the **B Button** to show the PV charging current for battery 2. The GP-PWM-30-UL will begin to limit the current as the battery 2 reaches a full charge.

19

Icons Displayed: Arrow, Ampere Symbol, Battery SOC, Symbol 2

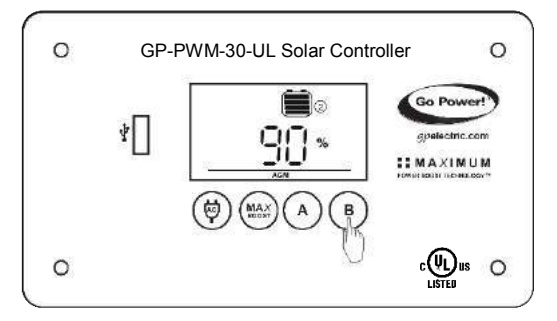

The battery state of charge is shown as a percentage.

Icons Displayed: Battery SOC, Percent Symbol (%), Symbol 2

#### Mode 2: Automatically Change Display Information

You can select the auto mode by holding down the **A Button** for 3 seconds.

The display shows the same information as in Mode 1 but changes the display automatically every 8 seconds between following information:

Battery 1: Voltage; PV Charging Current; Battery State of Charge (SOC)

Battery 2: Voltage; PV Charging Current; Battery State of Charge (SOC)

## If Battery 2 is not connected, the Controller changes only the information for Battery 1.

#### 7.6 Errors

#### **Over Voltage**

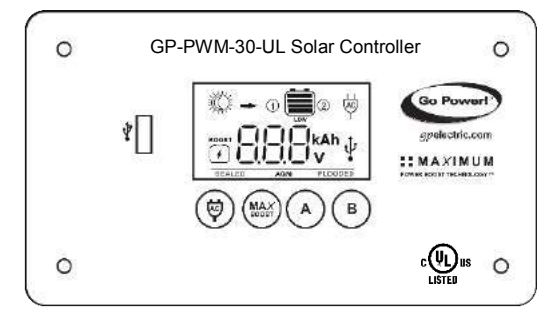

If the GP-PWM-30-UL experiences a battery over voltage (15.5 VDC) on battery bank 1, the controller will stop operating, and the display will begin to flash with all icons. The controller will resume operating when the voltage drops to a normal level <15.5 VDC.

Icons Displayed: All symbols

NOTE

## The controller does not display over voltage on battery 2.

#### Low Voltage

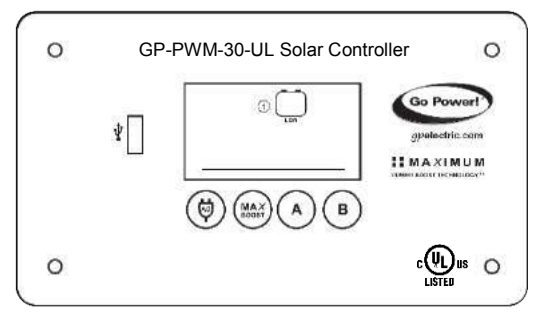

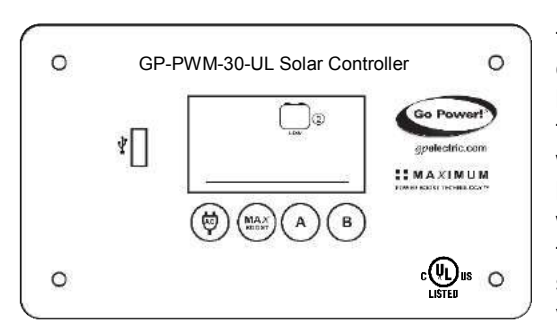

Low battery 1: If the SOC of battery bank 1 reaches 0%, the battery SOC symbol will show the text "LOW" beneath it. The controller will continue operating in this condition and will only stop operating if the voltage of Battery 1 drops below 9.0 VDC.

Low battery 2: If there are two battery banks connected and the SOC of battery bank 2 reaches 0%, the battery SOC symbol will show the text "LOW" beneath it. The controller will continue operating in this condition and will only stop operating if the voltage of <u>Battery 1</u> drops below 9.0 VDC (this is

because the GP-PWM-30-UL is powered by Battery 1).

Icons Displayed: Battery SOC Symbol, LOW, Symbol 1 or 2

#### Battery 1 Reverse Polarity

If the GP-PWM-30-UL senses reverse polarity on battery 1, the controller will stop operating, beep continuously and display POL. The controller will resume operating when the error is cleared.

Icons Displayed: POL

## 8.0 Display Symbols

| Symbol        | Indicator For:              |  |  |
|---------------|-----------------------------|--|--|
| Ва            | ttery 1                     |  |  |
|               | Day Time: PV Charge Current |  |  |
| ( - 1)        | Night Time                  |  |  |
| 1             | Battery Voltage             |  |  |
|               | Battery State of Charge     |  |  |
| SEALED        | Sealed/Gel                  |  |  |
| AGM           | AGM                         |  |  |
| FLOODED       | Flooded                     |  |  |
| Ba            | ttery 2                     |  |  |
| Ŭ. <b>+</b> 2 | Day Time: PV Charge Current |  |  |
| (( 🗕 2        | Night Time                  |  |  |
| 2             | Battery Voltage             |  |  |
|               | Battery State of Charge     |  |  |
| SEALED        | Sealed/Gel                  |  |  |
| AGM           | AGM                         |  |  |
| FLOODED       | Flooded                     |  |  |

| Other Symbols                                      |                                                                                                    |                                                      |  |  |  |
|----------------------------------------------------|----------------------------------------------------------------------------------------------------|------------------------------------------------------|--|--|--|
| ÷.                                                 | USB charger on<br>(When USB charger is off, no symbol will show)                                                               |                                                      |  |  |  |
|                                                    | Inverter on<br>(Can only be used when and inverter is hardwired.<br>See Section 9.0. When inverter is off, no symbol<br>shows) |                                                      |  |  |  |
| BOOST                                              | Max Po<br>charge                                                                                                    | Max Power Boost activated, Boost charge incomplete   |  |  |  |
| LOW                                                | Battery<br>11.0 VI                                                                                                    | 1 / 2 voltage is lower than<br>DC                    |  |  |  |
| Whole display will start to blink                  | Battery                                                                                                    | 1 voltage > 15.5 VDC                                 |  |  |  |
| No Symbol                                          | Battery                                                                                                    | 2 voltage >15.5 VDC                                  |  |  |  |
| POL                                                | Battery                                                                                                    | 1 reverse polarity                                   |  |  |  |
| Battery St                                         | ate of C                                                                                                    | Charge                                               |  |  |  |
| Symbol                                             |                                                                                                    | Battery Voltage                                      |  |  |  |
|                                                    |                                                                                                    | Shows only after full Boost<br>or Equalization Cycle |  |  |  |
|                                                    |                                                                                                    | >= 12.6 VDC                                          |  |  |  |
|                                                    |                                                                                                    | >= 11.8 -12.6 VDC                                    |  |  |  |
|                                                    |                                                                                                    | > 11.0 -11.8 VDC                                     |  |  |  |
| LOW                                                |                                                                                                    | <= 11.0 VDC                                          |  |  |  |
| 100%                                               | Shows only after full Boost<br>or Equalization Cycle                                                                           |                                                      |  |  |  |
| 90%                                                |                                                                                                    | >= 12.8 VDC                                          |  |  |  |
| $SOC = \frac{batteryvoltage - 11.0V}{1.8V} * 90\%$ |                                                                                                    | < 12.8 VDC<br>and > 11.0 VDC                         |  |  |  |
| 0%                                                 |                                                                                                    | <= 11.0 VDC                                          |  |  |  |

## 9.0 Inverter Control (on/off)

The following Go Power!® inverters can be turned on/off through the GP-PWM-30-UL when a modular 6p4c RJ11 type connector is used (included with an optional Go Power!® inverter remote):

- GP-ISW700-12
- GP-ISW1000-12
- GP-SW1000-12
- GP-HS1500-12
- GP-ISW1500-12
- GP-ISW2000-12
- GP-SW2000-12
- GP-SW3000-12

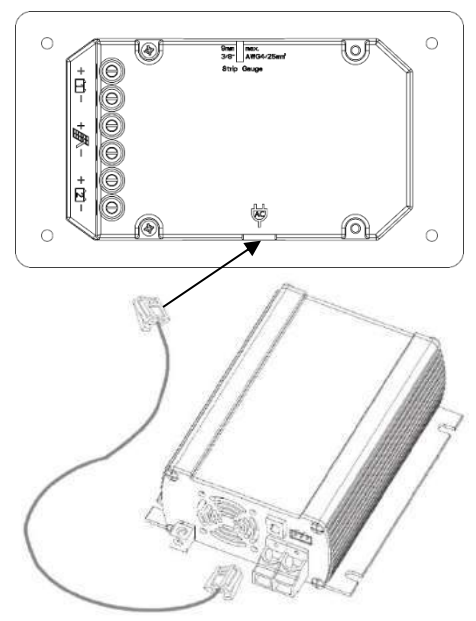

\*The GP-SW1500 Inverter is not compatible.

First, connect the inverter directly to the battery (follow the installation instructions included with the inverter).

Then, connect the modular cable (found in the inverter remote box) to the remote terminal of the inverter <u>and</u> to the remote terminal of the GP-PWM-30-UL (marked with an **AC Plug symbol**).

Please change the switch of the inverter to Position 2 (Remote controlled).

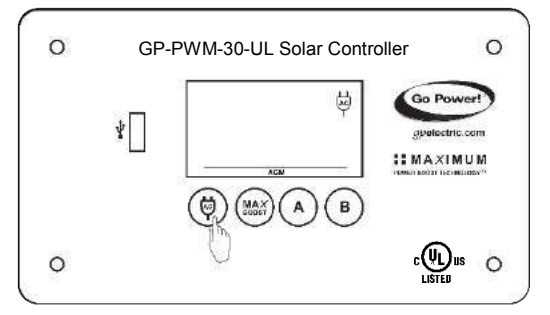

Now, you can turn the connected inverter on or off by holding down the **AC Symbol Button** for 3 seconds.

The inverter is enabled when the **AC plug symbol** appears on the display and is off when it disappears.

## 10.0 USB Charging

The GP-PWM-30-UL offers a standard USB connector for delivering 5.0 VDC to small mobile appliances such as cell phones, tablets, small music players. This charging port is capable of supplying up to 800 mA of current.

Remove the rubber cover of the USB terminal to access the terminal.

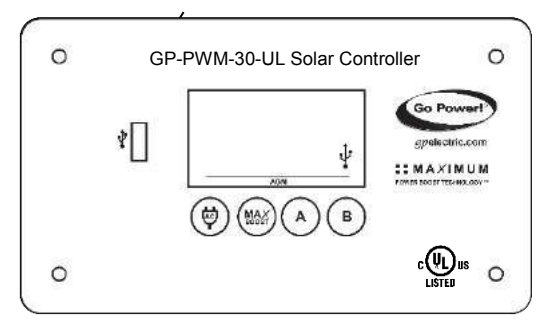

The USB charging port is always active when the **USB symbol** appears on the display.

Battery 1, connected to the Battery 1 terminals, supplies the power for the USB charger.

The controller disables the

USB charger automatically if the battery 1 voltage drops below 11.0 VDC. If there is enough current from the PV panel/array available to charge Battery 1 to above 12.8 VDC, the USB terminal will be enabled again.

**WARNING:** Do not connect the charging device anywhere else! USB-Negative contact is connected to battery negative.

## **11.0 Frequently Asked Questions (FAQs)**

Before a problem is suspected with the system, read this section. There are numerous events that may appear as problems but are in fact perfectly normal. Please visit **gpelectric.com** for the most up-to-date FAQs.

#### It seems like my flooded batteries are losing water over time.

Flooded batteries may need to have distilled water added periodically to replace fluid loss during charging. Excessive water loss during a short period of time indicates the possibility of overcharging or aging batteries.

#### When charging, my flooded batteries are emitting gas.

During charging, hydrogen gas is generated within the battery. The gas bubbles stir the battery acid allowing it to receive a fuller state of charge. **Important: Ensure batteries are in a well-ventilated space.** 

## My voltmeter shows a different reading than the GP-PWM-30-UL display

The meter value on the GP-PWM-30-UL display is an approximate reading intended for indication purposes only. There is an approximate 0.1 VDC inherent error present that may be accentuated when compared with readings from another voltmeter.

There may be a slight difference between the battery voltage displayed on the GP-PWM-30-UL display and the battery voltage measured at the battery terminals. When troubleshooting using a voltmeter, check both the battery voltage at the GP-PWM-30-UL controller terminals and battery voltage at the battery terminals. If a difference of more than 0.5 VDC is noted, this indicates a large voltage drop possibly caused by loose connections, long wire runs, small wire gauge, faulty wiring, a faulty voltmeter or all the above. Consult the Suggested Minimum Wire Gauge chart in **Section 5** for wiring suggestions and check all connections.

#### For advanced users:

The GP-PWM-30-UL makes voltage measurement adjustments based on resistance it detects at the battery terminals. In addition to resistance in the wires, batteries also have an internal resistance due to chemical properties. The controller cannot distinguish between these two sources of resistance. It will compensate up to 250mV in the displayed value.

## What causes a warning signal and when are the warnings triggered?

| Connection                       | Warning                                       | Notes                                                                                   | LCD                                        |
|----------------------------------|-----------------------------------------------|-----------------------------------------------------------------------------------------|--------------------------------------------|
| Battery 1<br>reverse<br>polarity | "POL" on LCD<br>and constant<br>audible alarm |                                                                                         | POL                                        |
| Battery 2<br>reverse<br>polarity | Battery 2 status<br>display doesn't<br>show   | Battery 1 must be<br>connected with<br>correct polarity<br>for unit to be<br>powered on |                                            |
| PV reverse<br>polarity           | "POL" on LCD<br>and constant<br>audible alarm |                                                                                         | POL                                        |
| PV short<br>circuit              |                                               | Unit shows moon<br>symbol when PV<br>is connected and<br>in bright sunlight             | *must have<br>bright sunlight<br>on PV too |

Why does the battery SOC % never reach 100%?

A 100% value will only appear after a 2 hour Boost or Equalize charge has completed. The charge voltage must be maintained for an extended period of time to replenish the energy in the battery bank back to its rated capacity.

If the charge voltage cannot be maintained continuously, then the actual time it takes to complete Boost or Equalize charging may take much longer than 2 hours, even more than 1 day.

If loads are consuming more power than the solar panels can supply, then the battery bank cannot be charged to 100%.

## **12.0 Troubleshooting Problems**

#### How to Read this Section

*Troubleshooting Problems* is split into three sub-sections, grouped by symptoms involving key components. Components considered irrelevant in a diagnosis are denoted 'Not Applicable' (N/A). A multimeter or voltmeter may be required for some procedures listed.

It is imperative all electrical precautions stated in the Warning Section and outlined in the Installation Section are followed. Even if it appears the system is not functioning, it should be treated as a fully functioning system generating live power.

#### 12.1 Problems with the Display

#### Display Reading: Blank

Time of Day: Daytime/Nighttime

#### Possible Causes:

Battery or fuse connection and/or solar array connection (Daytime only) or battery or fuse connection (Nighttime only).

#### How to tell:

- 1. Check the voltage at the controller battery terminals with a voltmeter and compare with a voltage reading at the battery terminals.
- 2. If there is no voltage reading at the controller battery terminals, the problem could be a fuse, or the wiring between the battery and the controller. If the battery voltage is lower than 6 volts the controller will not function.
- 3. For the solar array, repeat steps 1 and 2 substituting all battery terminals with solar array terminals.

#### Remedy:

Check all connections from the controller to the battery including checking for correct wire polarity. Check that all connections are clean, tight, and secure. Ensure the battery voltage is above 6 volts.

#### Display Reading: Nighttime

Time of Day: Daytime

#### Possible Causes:

Panel is covered by something; PV panel is too dirty to supply a high enough voltage to charge the battery; PV panel is not connected.

#### Remedy:

Check the panel and to ensure it is not obscured. Clean the panel if it is dirty. Check that PV cables are connected to the controller.

#### 12.2 Problems with Voltage

Voltage Reading: Inaccurate Time of Day: Daytime/Nighttime

#### Possible Cause:

Excessive voltage drop from batteries to controller due to loose connections, small wire gauge or both.

#### How to tell:

- 1. Check the voltage at the controller battery terminals with a voltmeter and compare with the voltage reading at the battery terminals.
- 2. If there is a voltage discrepancy of more than 0.5 VDC, there is an excessive voltage drop.

#### Remedy:

Check all connections from the controller to the battery including checking for correct wire polarity. Check that all connections are clean, tight, and secure. Shorten the distance from the controller to battery or obtain larger gauge wire. It is also possible to double up the existing gauge wire (i.e. two wire runs) to simulate a larger gauge wire.

#### 12.3 Problems with Current

#### Current Reading: 0 A

Time of Day: Daytime, clear sunny skies

#### Possible Cause:

Current is being limited below 1 Amp as per normal operation or poor connection between solar array and controller.

#### How to tell:

- 1. The State of Charge (SOC) screen is close to 100% and the Sun and Battery icon are present with an arrow between.
- 2. With the solar array in sunlight, check the voltage at the controller solar array terminals with a voltmeter.
- 3. If there is no reading at the controller solar array terminals, the problem is somewhere in the wiring from the solar array to the controller.

#### Remedy:

- Hold down the MAX BOOST Button for approximately 3 seconds to activate Maximum Power Boost. This will allow the controller to charge batteries to 14.4 +/- 0.1 VDC (14.4 +/- 0.1 VDC Sealed/Gel) with all current the solar array is producing.
- Check all connections from the controller to the array including checking for correct wire polarity. Check that all connections are clean, tight, and secure. Continue with the solutions below for additional help on low current readings.

#### Current Reading: Less than expected

Time of Day: Daytime, clear sunny skies

#### Possible Causes:

(1) Current is being limited below 1 Amp as per normal operation.

(2) Incorrect series/parallel configuration and/or wiring connections and/or wire gauge.

(3) Dirty or shaded module or lack of sun.

(4) Blown diode in solar module when two or more modules are connected in parallel.

(5) The battery is full.

#### How to tell:

(1) Battery State of Charge screen is close to 100% and the Sun and Battery icon are present with an arrow in between.

(2) Check that the modules and batteries are configured correctly. Check all wiring connections.

(3) Modules look dirty, overhead object is shading modules or it is an overcast day in which a shadow cannot be cast.

NOTE

Avoid any shading no matter how small. An object as small as a broomstick held across the solar module may cause the power output to be reduced. Overcast days may also cut the power output of the module.

(4) Disconnect one or both array wires from the controller. Take a voltage reading between the positive and negative array wire. A single 12 volt module should have an open circuit voltage between 17 and 23 VDC. If you have more than one solar module, you will need to conduct this test between the positive and negative terminals of each module junction box with either the positive or the negative wires disconnected from the terminal.

#### Remedy:

(2) Reconnect in correct configuration. Tighten all connections. Check wire gauge and length of wire run. Refer to Suggested Minimum Wire Gauge in Section 5.

(3) Clean modules, clear obstruction or wait for conditions to clear.

(4) If the open circuit voltage of a non-connected 12 volt module is lower than the manufacturer's specifications, the module may be faulty. Check for blown diodes in the solar module junction box, which may be shorting the power output of module.

## **13.0 Limited Warranty**

- Go Power! warrants the GP-PWM-30-UL for a period of five (5) years from the date of shipment from its factory. This warranty is valid against defects in materials and workmanship for the five (5) year warranty period. It is not valid against defects resulting from, but not limited to:
  - Misuse and/or abuse, neglect or accident
  - Exceeding the unit's design limits
  - Improper installation, including, but not limited to, improper environmental protection and improper hook-up
  - Acts of God, including lightning, floods, earthquakes, fire, and high winds
  - Damage in handling, including damage encountered during shipment
- 2. This warranty shall be considered void if the warranted product is in any way opened or altered. The warranty will be void if any eyelet, rivets, or other fasteners used to seal the unit are removed or altered, or if the unit's serial number is in any way removed, altered, replaced, defaced, or rendered illegible.

#### 13.1 Repair and Return Information

Visit **www.gpelectric.com** to read the "frequently asked questions" section of our website to troubleshoot the problem. If trouble persists:

- 1. Call your Go Power!® Technical Support team (1-866-247-6527).
- 2. Return defective product to place of purchase

## 14.0 Installation Template

Use the template on page 34 for flush mounting the controller.

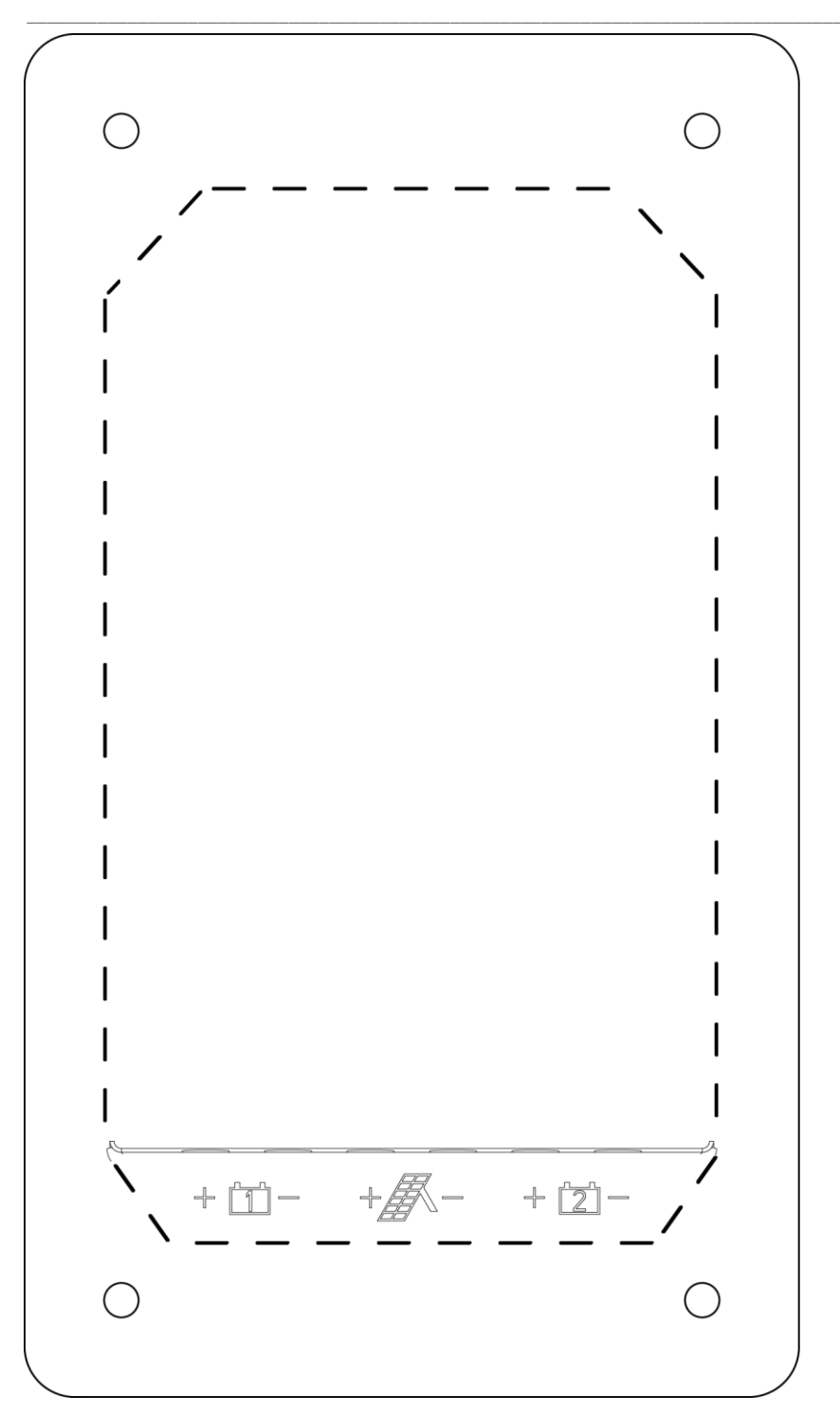

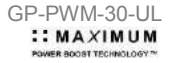

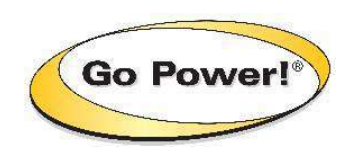

#### © 2018 GO POWER!® By Valterra Products, LLC

MOBI\_MAN\_GP-PWM-30-UL\_vG

gpelectric.com

# RV SOLAR POWER KITS™

#### **User Manual**

SOLAR EXTREME SOLAR ELITE WEEKENDER ISW OVERLANDER OVERLANDER-E RETREAT RETREAT-E

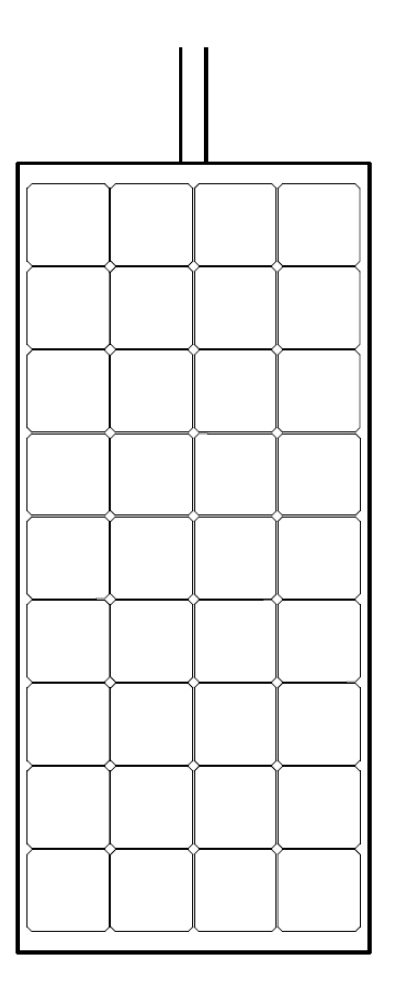

© 2018 Go Power!®

Worldwide Technical Support and Product Information gpelectric.com

Go Power! Headquarters #201-710 Redbrick St., Victoria, BC Canada V8T 5J3 Tel: 1.866.247.6527

56587\_MANUAL\_GP\_RV-KITS-SYSTEMS\_RevK

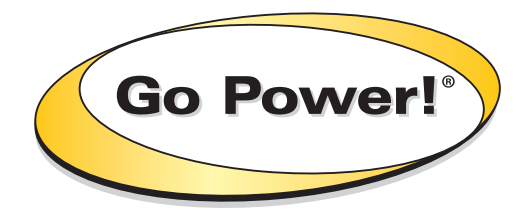

## 1. Contents

| 2. | GENE  | ERAL INFORMATION                                 | 4  |
|----|-------|--------------------------------------------------|----|
|    | 2.1   | HOW DOES A GO POWER! RV SOLAR CHARGING KIT WORK? | 4  |
|    | 2.2   | CAUTIONS                                         | 6  |
|    | 2.3   | DISCLAIMERS                                      | 7  |
|    | 2.4   | KIT PARTS                                        | 8  |
|    |       | 2.4.1 PARTS CHECKLIST                            | 8  |
|    | 2.5   | REQUIRED TOOLS                                   | 10 |
| 3. | PLAN  | NING LOCATIONS                                   | 11 |
|    | 3.1   | PLAN YOUR SOLAR SYSTEM SETUP                     | 11 |
|    | 3.2   | PLACEMENT OF SOLAR PANELS                        | 11 |
|    | 3.3   | GP-PWM-30 SOLAR CHARGE CONTROLLER                | 12 |
| 4. | INSTA | ALLATION                                         | 13 |
|    | 4.1   | MOUNTING FEET                                    | 13 |
|    | 4.2   | SOLAR PANELS                                     | 13 |
|    | 4.3   | REFRIGERATOR VENT ACCESS 1                       | 14 |
|    | 4.4   | REFRIGERATOR VENT ACCESS 2                       | 14 |
|    | 4.5   | CABLE ENTRY PLATE                                | 14 |
|    | 4.6   | INSTALLING THE GP-PWM-30 SOLAR CHARGE CONTROLLER | 15 |
|    | 4.7   | INSTALLING THE 30A FUSE AND FUSE HOLDER          | 15 |
|    | 4.8   | CONNECTING GP-PWM-30 TO BATTERY BANK             | 16 |
|    | 4.9   | INITIAL CONNECTION AND OPERATING                 | 16 |
|    | 4.10  | ) BATTERY BANK CONFIGURATIONS                    | 16 |
| 5. | MAIN  | TENANCE                                          | 17 |
| 6. | SPEC  | CIFICATIONS                                      | 18 |
| 7. | WARF  | RANTY RETURN PROCEDURE                           | 19 |
| 8. | SYST  | EM DIAGRAMS                                      | 20 |

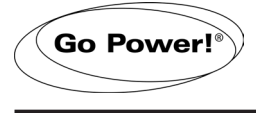

Congratulations on purchasing your Go Power! RV Solar Kit. You have chosen a clean, quiet and sustainable power source. Go Power! Solar RV Kits allow you to power appliances in your RV, without hooking up to shore power or a noisy generator. Go Power! Solar RV kits will keep your batteries charged, ensuring you have power when you need it.

This mobile DC power system allows you to enjoy the luxuries that electricity provides, without a campsite hookup. For simple battery maintenance or full-time live-aboard power, Go Power! RV Solar Power Kits are available in a variety of sizes and can be installed on RVs, campers, trailers, fifth wheels and motor homes. As with any off-grid power systems, the user is required to manage electrical loads to ensure continual power availability for essential services. Your location and season (hours of sunlight available) play a role in how much energy can be harnessed from this kit.

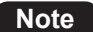

This manual will aid in the process of installing the Go Power! Solar RV Kit. Please read and understand this manual and all included manuals before installing the Go Power! Solar RV Kit. Review all diagrams included in this guide for the easiest and safest installation. **Please retain this manual for future reference.** 

#### 2.1 HOW DOES A GO POWER! SOLAR CHARGING KIT WORK?

The solar panel converts the sun's energy into DC electricity and this electricity charges the battery. The battery stores the electricity, similar to a water tank storing water. This battery power may be used at any time to operate DC powered devices connected to the battery. To increase the battery service life, a solar controller is used to prevent the solar panels from overcharging the batteries. This is process is managed by the GP-PWM-30 Solar Charge Controller included in this kit. See Figure 2-A (below) and 2-B (on following page) for solar system examples.

WARNING: When connecting multiple panels, they will be connected in PARALLEL. Failure to follow this connection procedure will cause the system to produce large currents which the protection device, DC fuse, is not designed to handle.

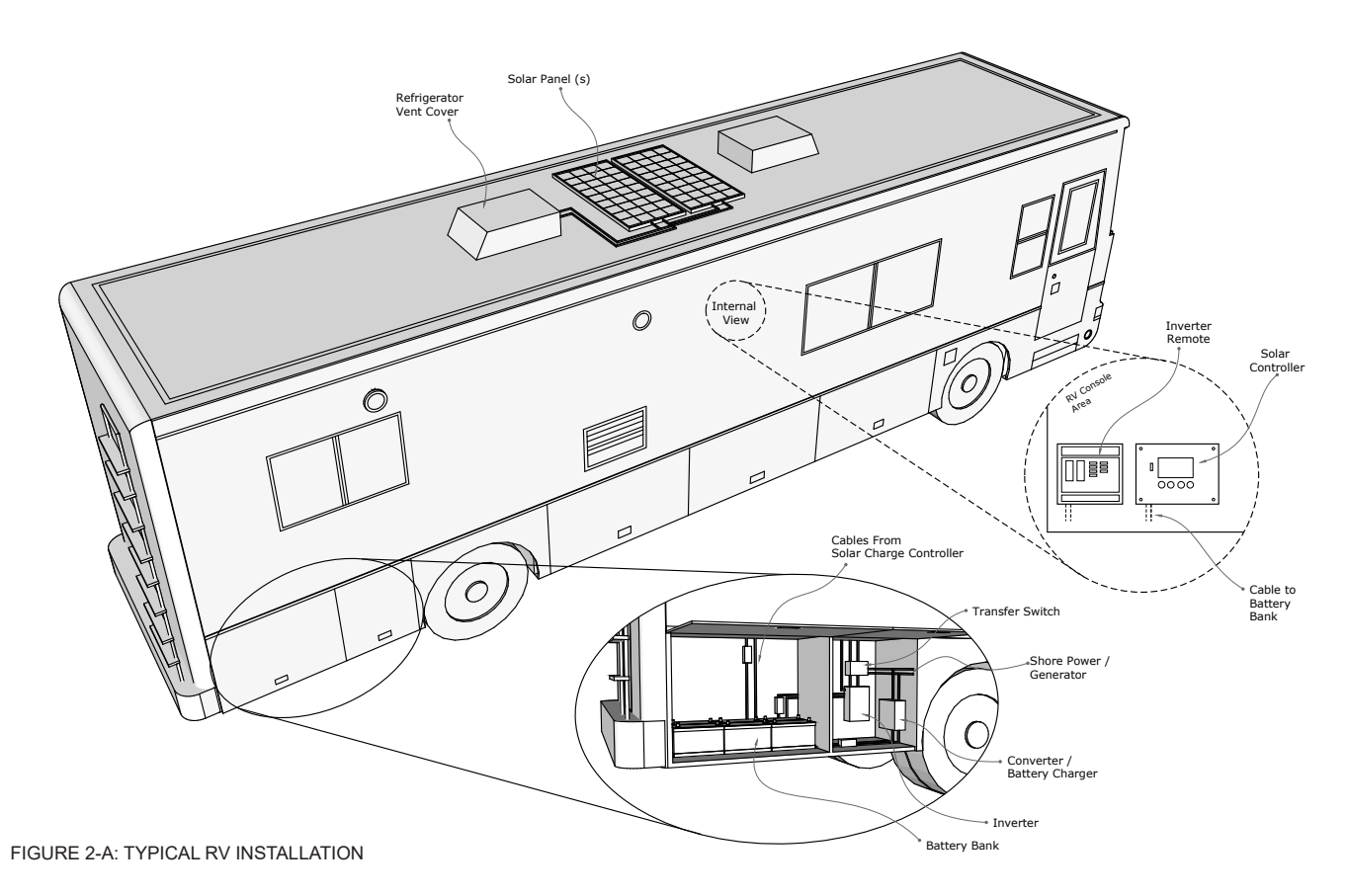

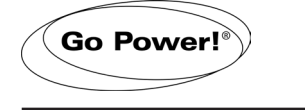

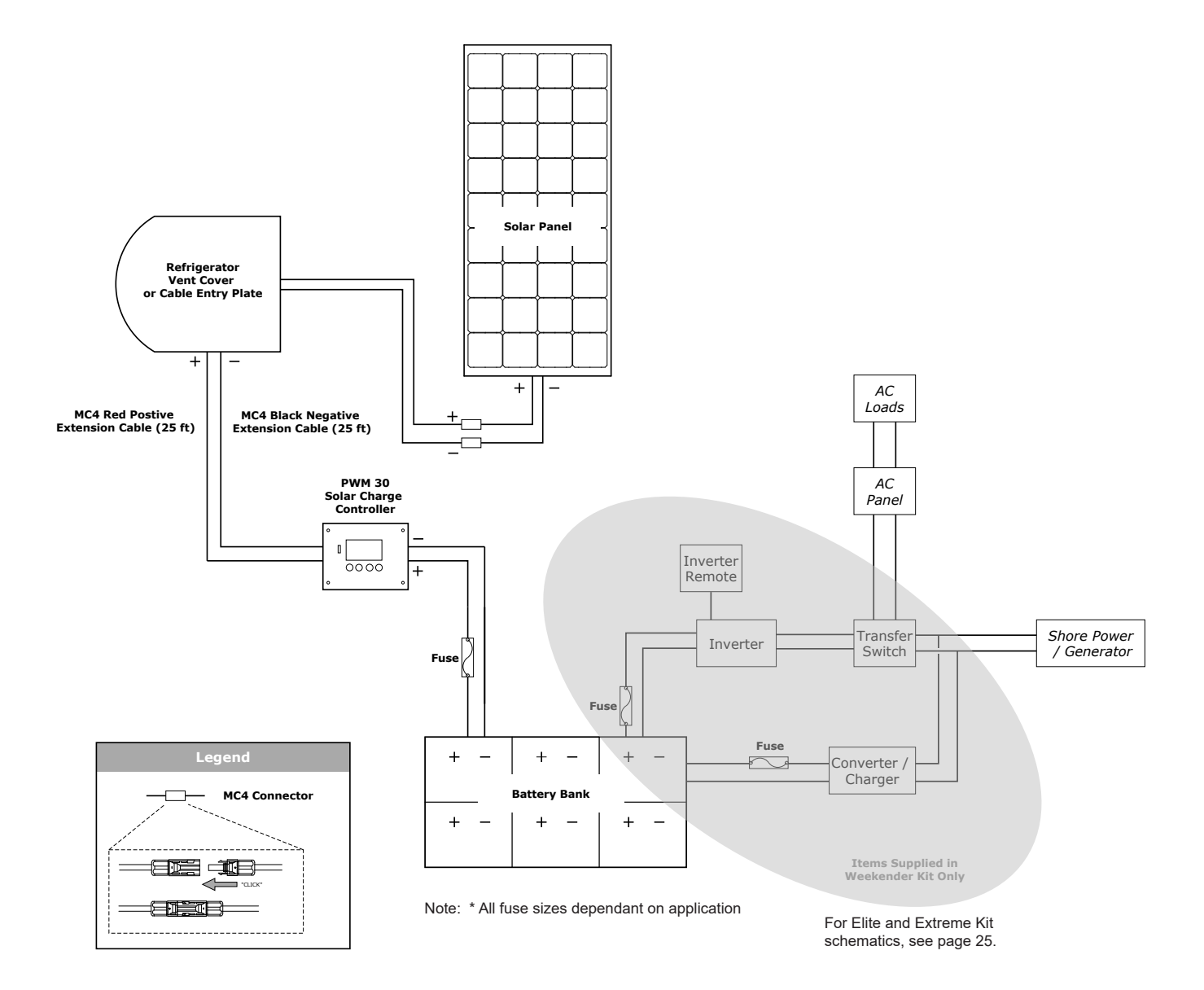

FIGURE 2-B: SOLAR SYSTEM TYPICAL WIRING DIAGRAM

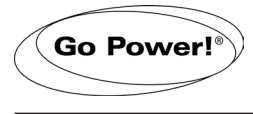

#### 2.2 CAUTIONS

|   | Disconnect all power sources before attempting installation                 | Electricity can be very dangerous. Installation should be performed only by a licensed electrician or qualified personnel.                                                                                                    |
|---|-----------------------------------------------------------------------------|----------------------------------------------------------------------------------------------------|
| 4 | Solar panel safety                                                          | Photovoltaic panels generate DC electricity when exposed to sunlight or other light sources. Contact with the electrically active parts of the panel, such as terminals, can result in burns, sparks and lethal shock whether the panel is connected or disconnected.                                                                                                    |
|   |                                                                             | When panels are connected in parallel, amperages are additive. Consequently,<br>a system assembled from photovoltaic panels can produce high amperages,<br>which constitute an increased hazard. Do not touch terminals while panel is<br>exposed to light. Cover the panel face completely with opaque material to halt<br>the production of electricity when installing or working with panels or wiring.                                                          |
|   | Battery and wiring safety                                                   | Observe all safety precautions of the battery manufacturer when handling or<br>working around batteries. When charging, batteries produce hydrogen gas,<br>which is highly explosive. Work in a well ventilated area and use caution when<br>making or removing electrical connections. Ensure wires are disconnected<br>from their power sources when wiring. Do not expose battery to open flame,<br>cigarettes or sparks. Shield skin and eyes from battery acid. |
|   |                                                                             | Ensure all connections are tight and secure. Loose connections may generate sparks, heat and in extreme cases may catch fire. Be sure to check connections one week after installation to ensure they are still tight.                                                                                                    |
|   | Work safely                                                                 | Wear protective eye wear and appropriate clothing during installation. Use extreme caution when working with electricity and when handling and working around batteries. Use properly insulated tools only.                                                                                                    |
|   | Observe correct polarity<br>at all times                                    | Reverse polarity of the battery terminals will cause the controller to give a warning tone. Reverse connection of the array will not cause an alarm but the controller will not function. Failure to correct this fault could damage the controller.                                                                                                    |
|   | Do not exceed the voltage<br>and current ratings of the<br>Solar Controller | The total current of the solar system is the sum of the short circuit current of the solar panels in parallel, multiplied by a safety factor of 1.25. The resulting system current is not to exceed the amperage rating of the controller. The voltage of the array is the rated open circuit voltage of the solar panels and is not to exceed 28volts.                                                                                                    |
|   |                                                                             | The current rating of the solar system is the sum of the Maximum Power Cur-<br>rent (Imp) of the solar PV strings in parallel. The resulting system Imp current<br>is not to exceed 30A. If your solar system exceeds these ratings, contact your<br>dealer for a suitable controller alternative.                                                                                                    |

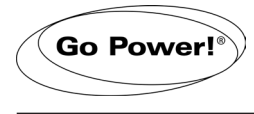

#### 2.3 DISCLAIMERS

**IMPORTANT:** Please follow installation and wiring instructions exactly as outlined to ensure safety. We recommend installation by an RV technician or professional electrician to ensure adherence to relevant electrical codes. We have made every reasonable effort to ensure the accuracy of the instructions in this manual, but Go Power! does not guarantee that the information is error free, nor do we make any other representation, warranty or guarantee that the information is accurate, correct, reliable or current. The specifications in this manual are for reference purposes only and are subject to change without notice. For additional information please see www.gpelectric.com.

**DISCLAIMER:** Go Power! disclaims liability for any direct, indirect or incidental damages caused by, or in case of, installation not performed following the instructions and cautions in this manual. Go Power! will refuse requests for exchanges or returns, resulting from the purchase and installation of items which do not comply with local codes. To avoid such concerns Go Power! recommends installation by a professional electrician or RV technician. Examples that are shown within this manual are for illustrative purposes only.

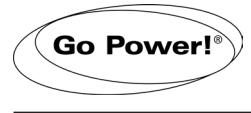

#### 2.4 KIT PARTS

Note

Please unpack and make sure all parts shown in the list below are included in the kit. If any parts are missing please contact the Go Power! customer service team at customersupport@gpelectric.com or 1.866.247.6527.

#### 2.4.1 PARTS CHECKLIST

|        |                                                                                                    | RETREAT | RETREAT E | OVERLANDER | OVERLANDER-E | WEEKENDER ISW | SOLAR ELITE | SOLAR EXTREME |
|--------|----------------------------------------------------------------------------------------------------|---------|-----------|------------|--------------|---------------|-------------|---------------|
| ITEM # | DESCRIPTION                                                                                             |         |           |            |              |               |             |               |
| 01     | CTI-100, 100W solar panel                                                                               | 1       | 1         |            |              |               |             |               |
| 02     | GP-PV-170M, 170W solar panel                                                                            |         |           | 1          | 1            | 1             | 2           | 3             |
| 03     | Solar panel mounting feet                                                                               | 4       | 4         | 4          | 4            | 4             | 8           | 12            |
| 04     | 1/4" bolt                                                                                               | 4       | 4         | 4          | 4            | 4             | 8           | 12            |
| 05     | 1/4" lock nut                                                                                           | 4       | 4         | 4          | 4            | 4             | 8           | 12            |
| 06     | 1/4" washer                                                                                             | 8       | 8         | 8          | 8            | 8             | 16          | 24            |
| 07     | #10-16 x 1" screw                                                                                       | 8       | 8         | 8          | 8            | 8             | 16          | 24            |
| 08     | #6 x 3/4" screw                                                                                         | 6       |           | 6          |              | 6             | 6           | 18            |
| 09     | MC4 Black Negative Wire Extension Cable (25 ft)                                                         | 1       |           | 1          |              | 1             | 1           | 1             |
| 10     | MC4 Red Positive Wire Extension Cable (25 ft)                                                           | 1       |           | 1          |              | 1             | 1           | 1             |
| 11     | Butt Splice, 12-10 AWG                                                                                  | 2       |           | 2          |              | 2             | 2           | 2             |
| 12     | Fuse Holder                                                                                             | 1       |           | 1          |              | 1             | 1           | 1             |
| 13     | 30A Fuse                                                                                                | 1       |           | 1          |              | 1             | 1           | 1             |
| 14     | Heat Shrink                                                                                             | 2       |           | 2          |              | 2             | 2           | 2             |
| 15     | Tie Wrap                                                                                                | 6       |           | 6          |              | 6             | 6           | 6             |
| 16     | Cable Clamp                                                                                             | 6       |           | 6          |              | 6             | 6           | 6             |
| 17     | Ring Terminal                                                                                           | 2       |           | 2          |              | 2             | 2           | 2             |
| 18     | PWM 30 Amp Solar Charge Controller                                                                      | 1       |           | 1          |              | 1             | 1           | 1             |
| 19     | MC4 Expansion Connector (1 Male, 2 Female)                                                              |         | 1         |            | 1            |               | 1           | 2             |
| 20     | MC4 Expansion Connector (2 Male, 1 Female)                                                              |         | 1         |            | 1            |               | 1           | 2             |
| 21     | 1500 Watt Industrial Pure Sine Inverter                                                                 |         |           |            |              | 1             |             |               |
| 22     | 2000 Watt Pure Sine Inverter Charger (with built-in 100 Amp Battery Charger and 50 Amp Transfer Switch) |         | •<br>•    |            |              |               | 1           |               |
| 23     | 3000 Watt Pure Sine Inverter Charger (with built-in 125 Amp Battery Charger and 50 Amp Transfer Switch) |         |           |            |              |               |             | 1             |
| 24     | 30 Amp Transfer Switch                                                                                  |         |           |            |              | 1             |             |               |
| 25     | Industrial Pure Sine wave Inverter Remote                                                               |         |           |            |              | 1             |             |               |
| 26     | Inverter Charger Remote                                                                                 |         |           |            |              |               | 1           | 1             |
| 27     | GP DC Kit 3                                                                                             |         |           |            |              | 1             |             |               |
| 28     | GP DC Kit 4                                                                                             |         |           |            |              |               | 1           |               |
| 29     | GP DC Kit 5                                                                                             |         |           |            |              |               |             | 1             |

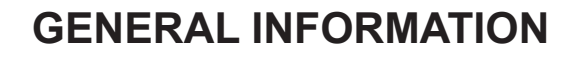

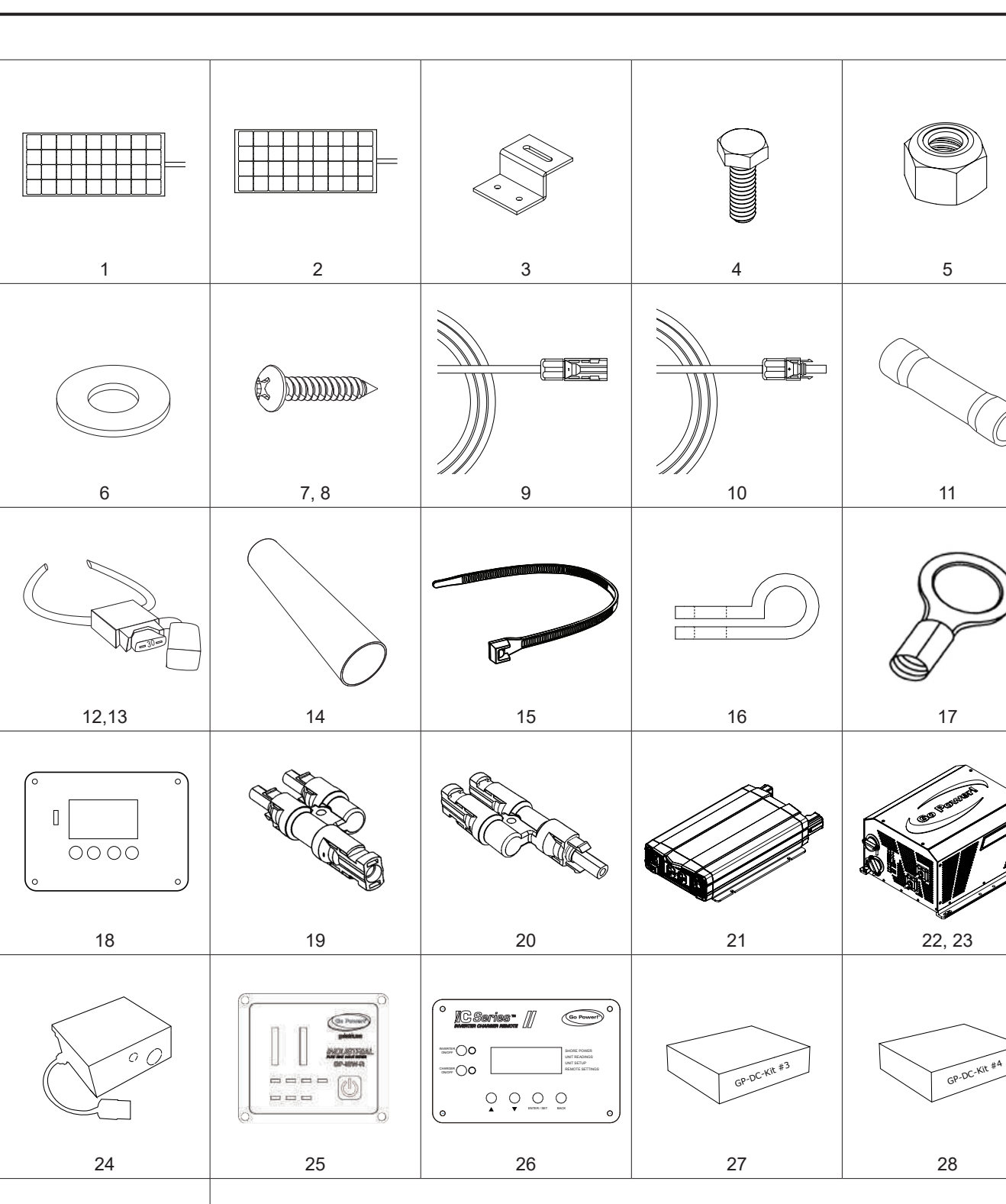

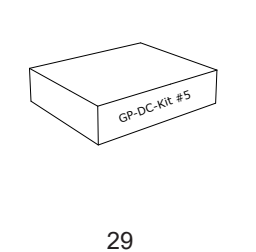

Go Power!®

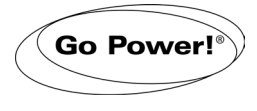

#### 2.5 REQUIRED TOOLS

| a. | Screwdriver (Phillips)     | h. | 1/16" and 3/8" Drill Bits                 |
|----|----------------------------|----|-------------------------------------------|
| b. | Keyhole Saw                | i. | 5/16" & 7/16" Wrench                      |
| C. | Pencil or Marker           | j. | Heat Gun                                  |
| d. | Pliers                     | k. | Caulking Gun                              |
| e. | Wire Strippers and Cutters | ١. | Sealant                                   |
| f. | Butt Splice Crimping Tool  | m. | Digital Multimeter (troubleshooting only) |
| g. | Electric Hand Drill        | n. | Torque Driver (optional)                  |
|    |                            |    |                                           |

Design your solar set up here:

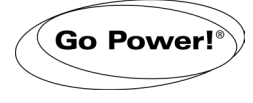

#### 3.1 PLAN YOUR SOLAR SYSTEM SETUP

- 1. Take a few minutes before commencing any installation work to layout your solar system on paper first. Use the diagrams within this manual (pages 20-27) to help.
- Complete a simple block diagram identifying the key components and connections of your Solar charging system: Solar Panels, MC4 Positive and Negative Extension Cables, GP-PWM-30 Solar Charge Controller and your Battery Bank as detailed in the diagrams.
- 3. For the **Elite and Extreme Kits** include the Inverter, Charger/Converter and Transfer Switch. For detailed installation of these system components see the specific manuals included with each item.
- 4. Identify and prepare easy/safe access to possible installation locations in the 3 key installation areas within your RV;
  - Roof

Instrument/Controls

- Solar Charge Controller and/or Inverter Remote
- Storage Compartments Inverter, Converter/Charger, Transfer Switch
- Identify on your RV if you have a Cable Entry Plate (CEP) see Fig 3-A pre-installed by the RV Manufacturer. The Cable Entry Plate makes the Solar Panel to Solar Charge Controller installation simpler. (After market purchase of GP-CEP available)

Solar Panels

- 6. If you do not have the Cable Entry Plate pre-installed on your RV, you will be following the 'Routing Power Cable through the Refrigerator Vent' steps.
- 7. Whilst on the roof of your RV identify the refrigerator vent and investigate the vent-fastening hardware.

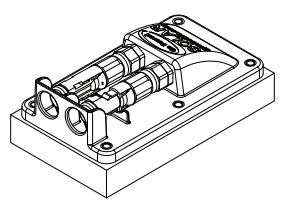

FIGURE 3-A: CEP

#### 3.2 PLACEMENT OF SOLAR PANELS

- 1. Remove all solar panels from their boxes. Set aside the boxes as they will be used in the instructions to follow.
- 2. Using the solar panel boxes, plan the layout of the panels on your RV rooftop. Once you have positioned the boxes
- Note
- Placement of the panel(s) should be as close together as possible. Each panel has 3.3' of cable coming from the junction box. It may be necessary to use solar panel extension cables. If required, longer extension cables can be purchased. Please contact customer service at 1.866.247.6527 to purchase.
- Select a location where the mounting surface is at least 1/2" thick and strong enough to support the solar panel mounting hardware.
- Solar panels should be located a minimum of 3' from the front of RV to reduce wind load on the panels.
- Avoid internal wiring when selecting the solar panel mounting locations for drilling the mounting holes.
- Ensure fixed obstacles, such as air conditioners, will not shade the solar panels. (Shading can greatly reduce the performance of the solar system).
- Ensure there is enough room to access the panels and other fixed obstacles for future inspection and maintenance.

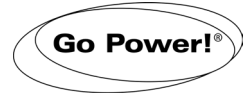

#### 3.3 LOCATING THE GP-PWM-30 AMP SOLAR CHARGE CONTROLLER

The GP-PWM-30 is included in all Go Power! RV Solar Kits detailed in this manual except for the expansion kits (Retreat-E, Overlander-E). The GP-PWM-30 provides the necessary protection for the RV battery system. A condensed version of the installation instructions appear in this manual. However, please read the full installation manual included with the GP-PWM-30 Solar Charge Controller.

1. Plan where the GP-PWM-30 solar charge controller will mount, see Figure 3-B.

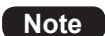

- The GP-PWM-30 is designed to be mounted vertically in an indoor location inside a weatherproof enclosure.
  Ideally the GP-PWM-30 should be located so it can be easily seen for monitoring system operation. Locate at eye level (the backlit LED affects viewing angle)
- The location will need access to the cable ends from the solar panels and the battery compartment.

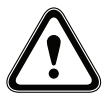

WARNING: Failure to secure the GP-PWM-30 could cause it to become dislodged while the RV is in transit and cause severe damage to the unit and/or the RV.

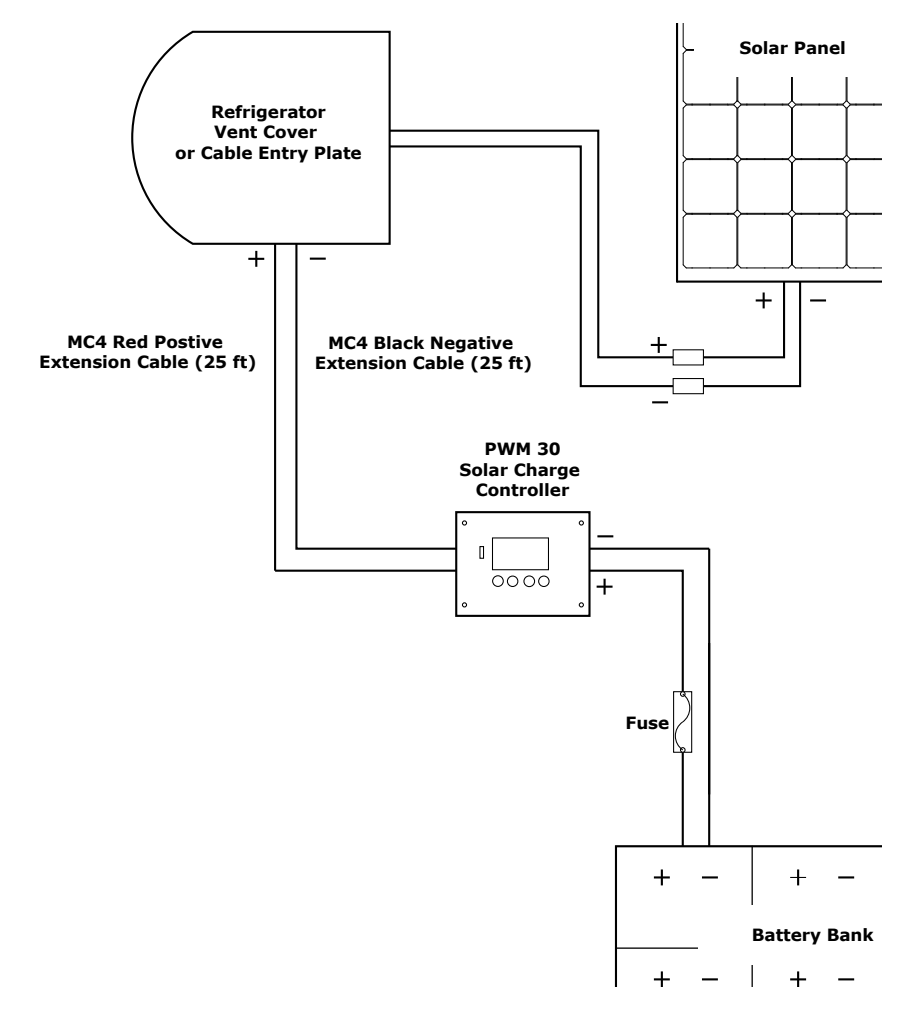

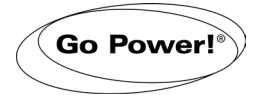

#### 4.1 MOUNTING FEET

1. Assemble 4 mounting feet onto each of the solar panels frame using the 1/4" bolts and nuts. This assembly is easily completed on the ground before the panels are brought up to the RV roof. (See Figure 4-A)

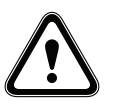

#### WARNING:

- The mounting feet must be installed on the 4 outer holes in the panel frame.
- All 4 mounting feet must be used on a solar panel.
- The mounting surface must be at least 1/2" thick and strong enough to support the solar panel mounting hardware.
- 2. Tighten the nuts securely using a 7/16" wrench.

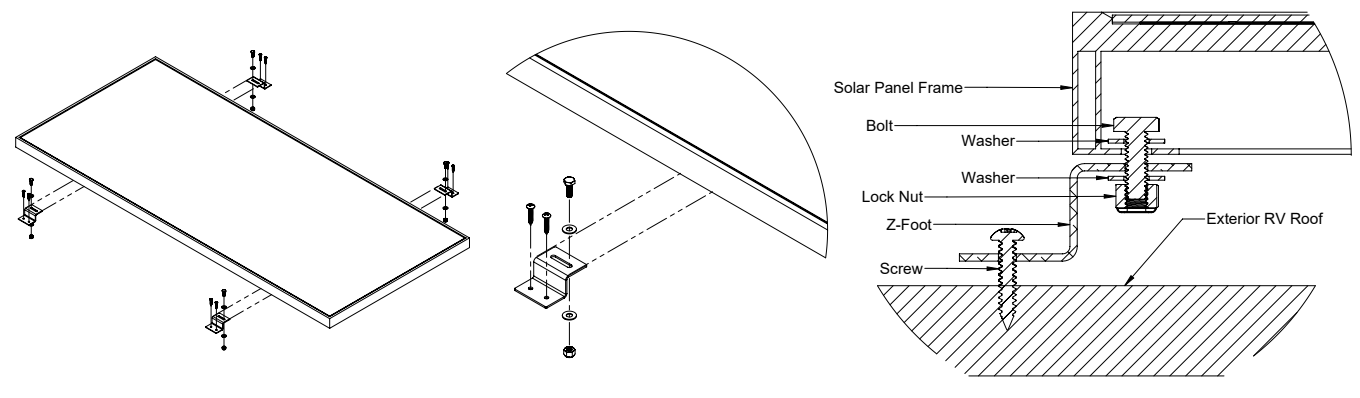

FIGURE 4-A: SOLAR PANEL INSTALLATION DETAILS

#### 4.2 SOLAR PANELS

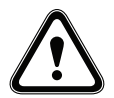

WARNING: Photovoltaic panels generate DC electricity when exposed to sunlight or other light sources. When exposed to light, contact with the electricity active parts of the panel, such as terminals, can result in burns, sparks and lethal shock whether the panel is connected or disconnected.

A solar system assembled from photo-voltaic panels can produce high currents which constitute an increased hazard. Do not touch the terminals while the panel is exposed to light. Cover the panel faces completely with an opaque material to stop the production of electricity when working with panels or wiring – the cardboard shipping boxes are the perfect option to cover glass surface of the panels.

- 1. Locate the solar panels on the RV roof replacing each the boxes used in the planning step.
- 2. Locate the Cable Entry Plate / Fridge Vent Access Point on the RV roof.
- 3. Attached the MC4 Positive and Negative Extension Cables to the solar panel (s).
- 4. Test that the end solar panel cables can reach the CEP / Fridge Vent Access Point.
- 5. Use the screws provided in the kit to secure the 4 solar panel mounting feet to the RV.
- 6. Apply sealant under and around each of the 4 mounting feet to ensure a watertight installation.

## WARNING: All 4 mounting feet must be securely fastened to the RV roof. Failure to do so could cause the panels to lift and separate from the RV while in transit which could cause significant damage and/or injury.

Note Use appropriate sealant as recommended by your RV Dealer for your RV roof.

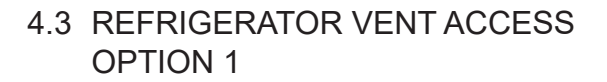

- 1. Locate the refrigerator vent on the roof of the RV. Remove vent cover to gain access to the duct opening.
- 2. Drill a hole through the side of the vent (5/8" hole).
- 3. Remove any sharp edges from the hole.
- 4. Insert a rubber grommet (not included) into the hole.
- 5. Insert the MC4 Positive and Negative Extension Cables through the hole and carefully route it to the GP-PWM-30 Solar Charge Controller. Be certain to leave enough slack to allow cable routing from module to vent along desired path.
- 6. Use cable clamps with the #6 self-tapping screw and/or tie wraps every few feet along RV roof and interior route to the GP-PWM-30 Solar Charge Controller.
- 7. Ensure all penetrations into the RV roof are watertight. Use an appropriate sealant as recommended by your RV Dealer to seal holes wherever necessary.
- 8. Replace vent cover.

Go Power!

#### 4.4 REFRIGERATOR VENT ACCESS OPTION 2

- 1. Locate the refrigerator vent on the roof of the RV. Remove vent cover to gain access to the duct opening.
- 2. Thread MC4 Positive and Negative Extension Cables carefully through the screen and into opening.
- 3. Enlarge screen grid hole if necessary.
- 4. Remove any sharp edges from the hole.
- 5. Avoid strapping the power cable to existing wire between the module and the battery.

Allowing a few inches of space between the power cable and existing wire will lessen the chance of voltage loss through thermal conduction.

- Use cable clamps with the # 6 self-tapping screw and/or tie wraps every few feet along RV roof and interior route to the GP-PWM-30 Solar Charge Controller.
- 7. Ensure all penetrations into the RV roof are watertight. Use an appropriate sealant as recommended by your RV Dealer to seal holes wherever necessary.
- 8. Replace vent cover.

Note

#### 4.5 CABLE ENTRY PLATE - OPTION 3

- 1. Remove the rubber sealing caps from the ends of the MC4 connectors in the CEP.
- 2. Plug the Positive and Negative MC4 Connectors from the solar panels directly into the CEP
- Locate the positive and negative cables exiting the CEP and route these to the GP-PWM-30 Solar Charge Controller

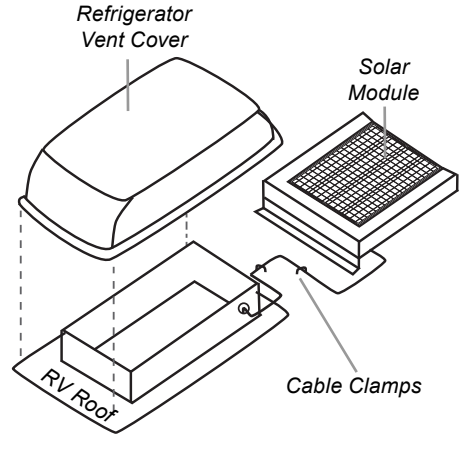

**Caution:** The drilled hole may have sharp edges or burrs - REMOVE

FIGURE 4-B

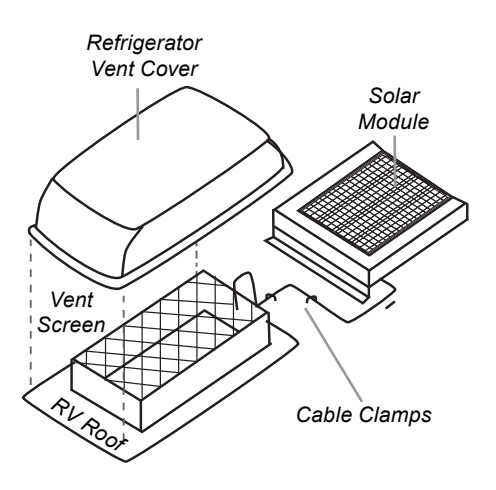

**Caution:** The vent screen may have sharp edges or burrs.

FIGURE 4-C

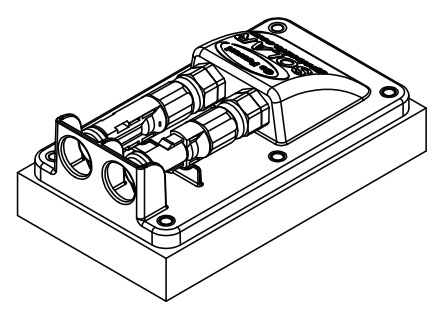

FIGURE 4-D
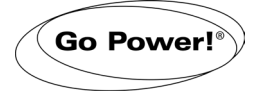

### 4.6 INSTALLING THE GP-PWM-30 SOLAR CHARGE CONTROLLER

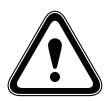

Ensure the Solar Panels are covered. Cover the panel faces completely with an opaque material to stop the production of electricity when working with panels or wiring – the cardboard shipping boxes are the perfect option to cover glass surface of the panels.

- 1. Use the template included in the GP-PWM-30 Manual to mark the four mounting holes and the "cutting line for flush mounting".
- 2. Drill the mounting holes
- 3. Use a keyhole or jig saw to cut along the rectangular outline previously marked
- 4. Cut the MC4 extension cables to length, allow some excess for strain relief/flexibility
- Use the leftover cable to connect the controller to the batteries ensuring the 30A Fuse is installed as per 4.7. If extra battery cable is required to connect to the battery bank, Go Power! recommends using an equivalent cable to that supplied with the kits: 10 Gauge Wire rated to UL/cUL/USE2.
- 6. Mount the controller to the wall using the four wood screws provided.
- 7. Ensure the back of the controller is protected from damage by any object

### 4.7 INSTALLING THE 30A FUSE AND FUSE HOLDER

- 1. Locate the positive battery cable from the PWM 30.
- 2. Plan where you can safely and easily access the fuse holder & fuse.
- 3. Cut the battery positive cable from the PWM 30 to the planned lengths.
- Strip the fuse holder cable and positive cable from PWM 30 as shown in Fig 4-F.
- 5. Thread the red heat-shrink onto the fuse holder cable
- 6. Insert the fuse holder and PWM 30 stripped cable ends into the butt splice as shown in Fig 4-G.
- 7. Crimp the butt splice fully test the connection by gently pulling on both cables.
- 8. Thread the heat-shrink over the butt splice as shown in Fig 4-H.
- 9. Use the heat gun to shrink the heat shrink over the butt splice as shown in Fig 4-I.
- 10. Repeat the process for the other fuse holder cable & battery bank connection.
- 11. Do not install the 30A Fuse at this stage.

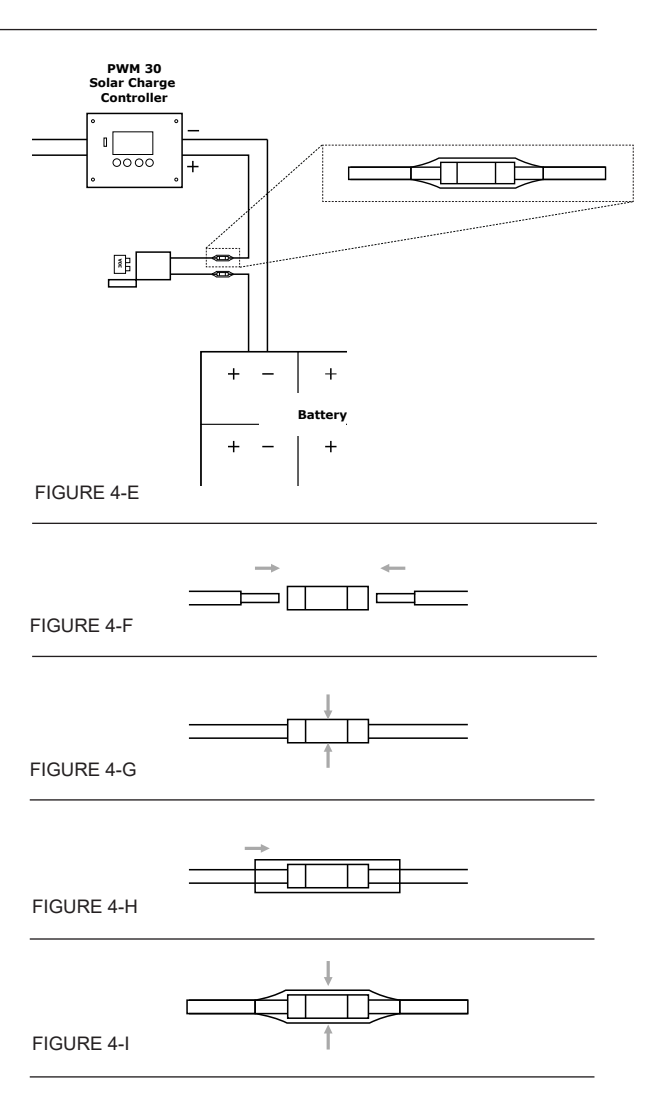

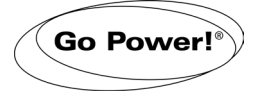

### 4.8 CONNECT THE GP-PWM-30 TO BATTERY BANK

It is recommended to connect directly to the battery whenever possible. You can also connect to the converter/charger where the battery positive and negative wires connect to the converter/charger

- 1. Clean all corrosion from the battery terminals before proceeding
- 2. Crimp ring terminals onto the positive and negative cables to be attached to the battery
- 3. Check the ring terminal crimp connection by gently pulling on the cable and ring terminal
- 4. Attach the Negative (Black) ring terminal to the battery bank and tighten according to the battery manufacturers specification
- 5. Attach the Positive (Red) ring terminal to the battery bank and tighten according to the battery manufacturers specification
- 6. Check all electrical connections
- 7. Apply a protective coating to the battery terminals

### 4.9 INITIAL CONNECTION AND OPERATING

- 1. Check all electrical connections and ensure all cables are securely fastened
- 2. Install the 30A Fuse into the fuse holder, ensure the fuse holder is securely fastened
- 3. Remove the opaque material from the solar panels
- 4. Follow the PWM 30 User Manual and operating steps

### 4.10 BATTERY BANK CONFIGURATIONS

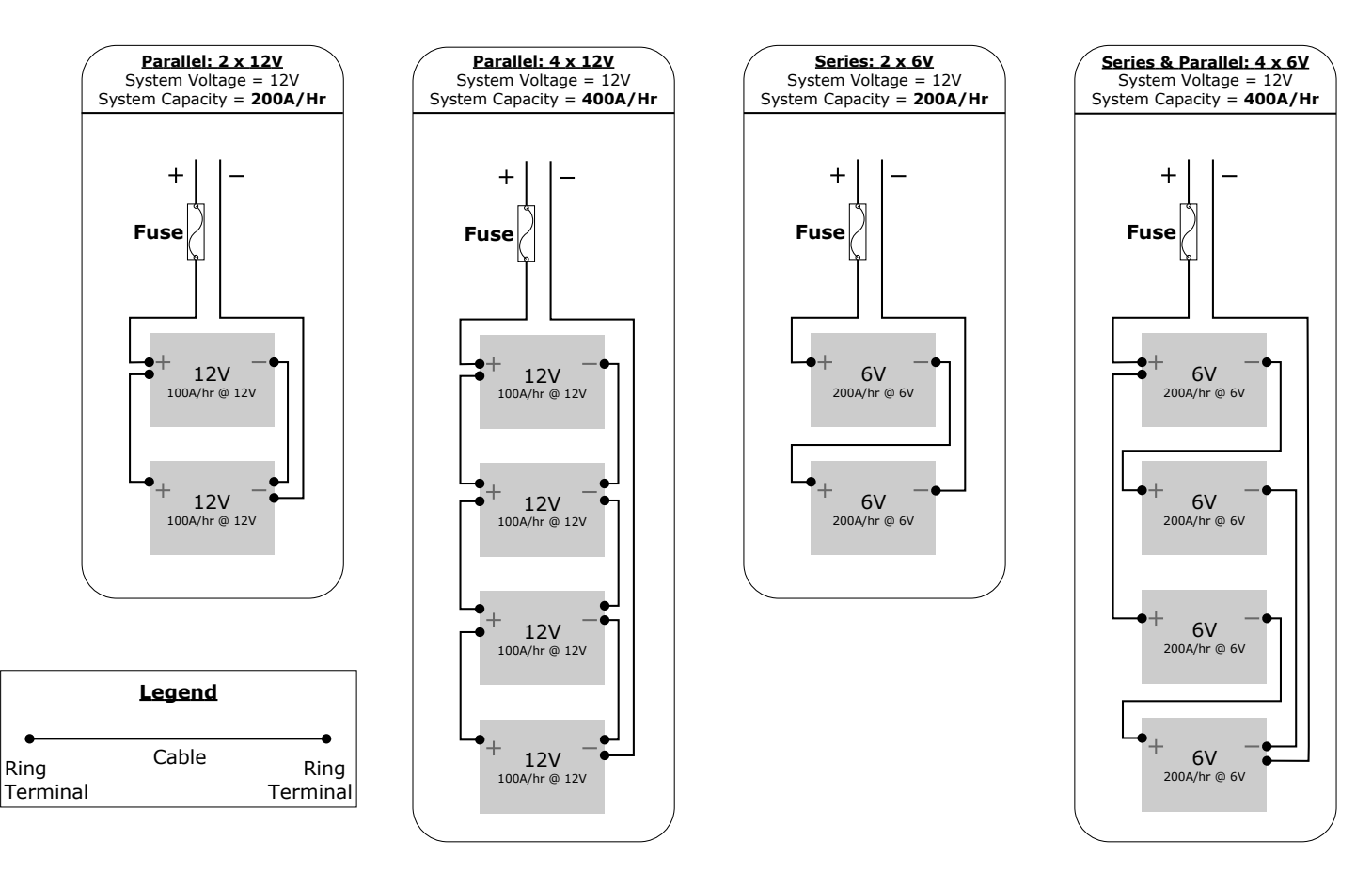

FIGURE 4-J: TYPICAL BATTERY BANK CONFIGURATIONS

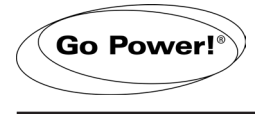

### 5.1 INSPECTION

After installing any Go Power Solar RV Kit or any other Go Power products it is prudent to complete a periodic check of all electrical and mechanical connections to ensure no connections have become loose or dislodged through transit vibrations. These checks should be carried out at least once after the initial kit installation and the first prolonged RV transit. For safety reasons periodically check the solar panel rooftop connections and any battery connections for corrosion and possible failure points.

### 5.2 CLEANING

Although Go Power Solar RV Kits are generally maintenance free, significant performance gains can be made with clean solar panels

- 1. Clean the solar panels monthly. Use water and a soft sponge or cloth. A mild non-abrasive cleanser can be used for more stubborn residue. Rinse well.
- 2. Clean solar panels more frequently during drier months, as they may become covered in dust more quickly. A pressure washer is not recommended.
- 3. Visual inspection check the exterior for cracks, missing or broken hardware or other potential problems. Check all roof penetrations and replace sealant areas as required

### 5.3 LONG TERM RV STORAGE

If your RV will be stored in extremely cold climates you may need to remove your batteries to prevent them from freezing. Please note if your solar panel(s) are covered by snow they will not produce power and can not be depended upon to keep the batteries topped up. In mild climate storage you can depend upon your solar system to top up your batteries when they are exposed to sunlight. Make sure that all parasitic draws are removed from the batteries i.e. Propane detector, clock radio, etc to make sure the solar panel(s) can keep the batteries topped up even with reduced sun exposure.

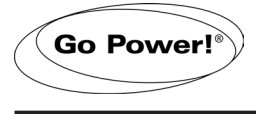

### CTI-100 Solar Panel Specs

| Rated power (Pm)            | 100W  |
|-----------------------------|-------|
| Maximum power voltage (Vmp) | 18.4V |
| Maximum power current (Imp) | 5.43A |
| Open circuit voltage (Voc)  | 22.6V |
| Short circuit current (Isc) | 5.75A |

### GP-PV-170M Solar Panel Specs

| Rated power (Pm)            | 170W   |
|-----------------------------|--------|
| Maximum power voltage (Vmp) | 19.35V |
| Maximum power current (Imp) | 8.8A   |
| Open circuit voltage (Voc)  | 22.78V |
| Short circuit current (Isc) | 9.32A  |

### GP-PWM-30 Specs (Detailed specs available in the manual)

| Maximum Output Current                | 30A at 104°F (40°C)                          |
|---------------------------------------|----------------------------------------------|
| Maximum Solar Panel Wattage at STC    | 488W at 12V                                  |
| Maximum PV Open Circuit Voltage (Voc) | 28VDC absolute maximum at coldest conditions |

### 30A ATO Blade Fuse

| Max DC Voltage | 32VDC |
|----------------|-------|
| Trip Amps      | 40.5A |
| Polarized      | No    |

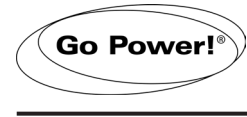

The Go Power! warranty is valid against defects in materials and workmanship for the specific product warranty period. It is not valid against defects resulting from, but not limited to:

- Misuse and/or abuse, neglect or accident
- · Exceeding the unit's design limits
- · Improper installation, including, but not limited to, improper environmental protection and improper hook-up
- · Acts of God, including lightning, floods, earthquakes, fire, and high winds
- · Damage in handling, including damage encountered during shipment

A warranty shall be considered void if the warranted product is in any way opened or altered. The warranty will be void if any eyelet, rivets, or other fasteners used to seal the unit are removed or altered, or if the unit's serial number is in any way removed, altered, replaced, defaced, or rendered illegible.

### Warranty Return Procedure

Before contacting Go Power!'s customer service department, please read the "frequently asked questions" section of our website to troubleshoot the problem. If trouble persists:

- 1. Call your Go Power!™ Technical Support team (1-866-247-6527) or
- 2. Return defective product to place of purchase

Unless approved by Go Power! Management, all product shipped collect to Go Power! will be refused. Test items or items that are not under warranty, or units that are not defective, will be charged a minimum bench charge of (\$50.00 US) plus taxes and shipping. A 15% restocking charge will be applied on goods returned and accepted as "new" stock.

An RMA number (Return Materials Authorization number) from Go Power! Customer Service is required prior to returning any Go Power! Products. Go Power! reserves the right to refuse any items sent to Go Power! without an associated RMA number. To obtain an RMA number, please contact <u>customersupport@gpelectric.com</u> or Telephone 1-250-380-0052 or Fax 1-250-380-0062 worldwide – or Toll Free for US & Canada 1-866-247-6527.

### **Out of Warranty**

Go Power! electronic products are non-repairable, Go Power! does not perform repairs on its products nor does it contract out those repairs to a third party. Go Power! does not supply schematics or replacement parts for any of its electronic products.

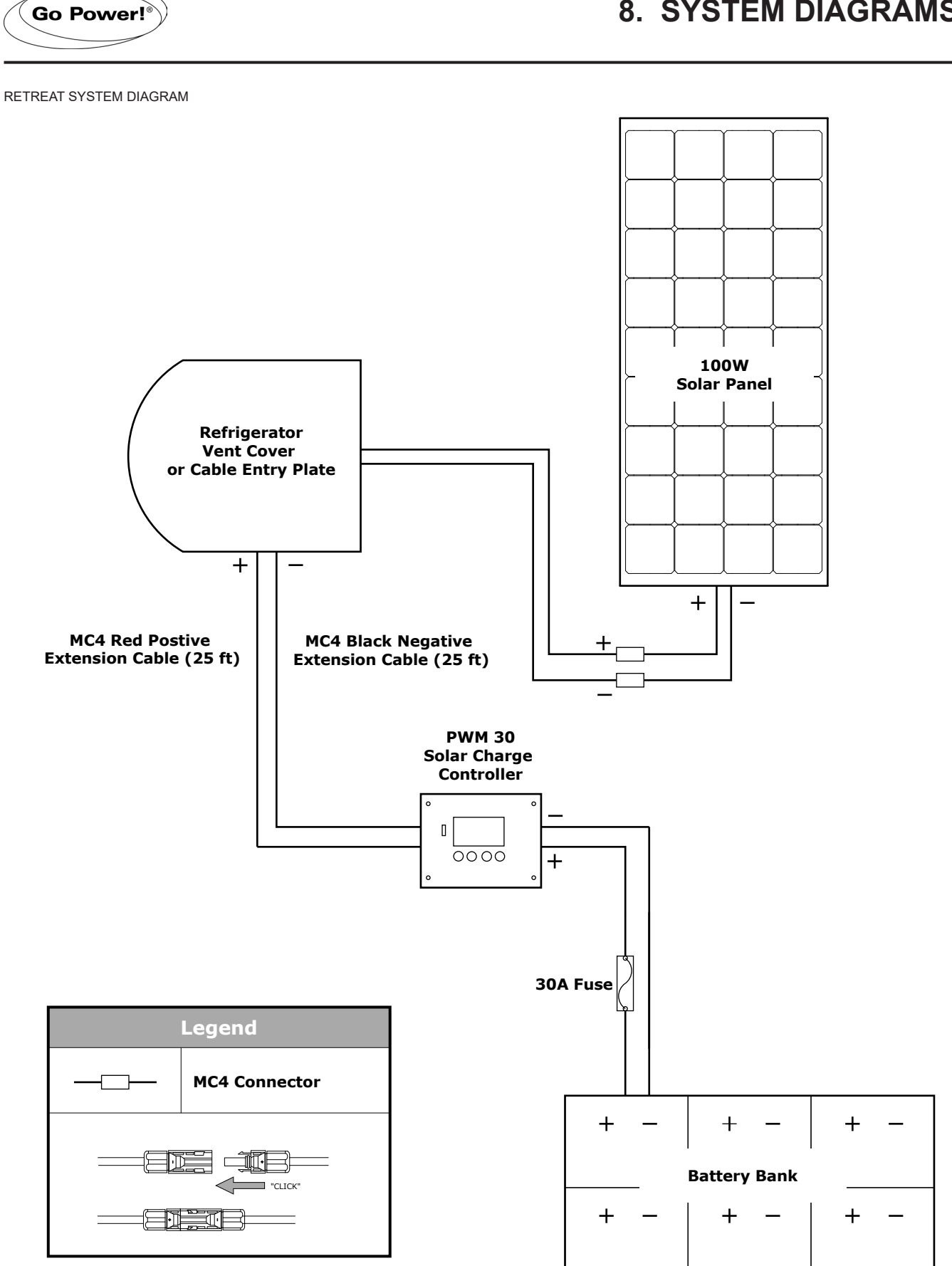

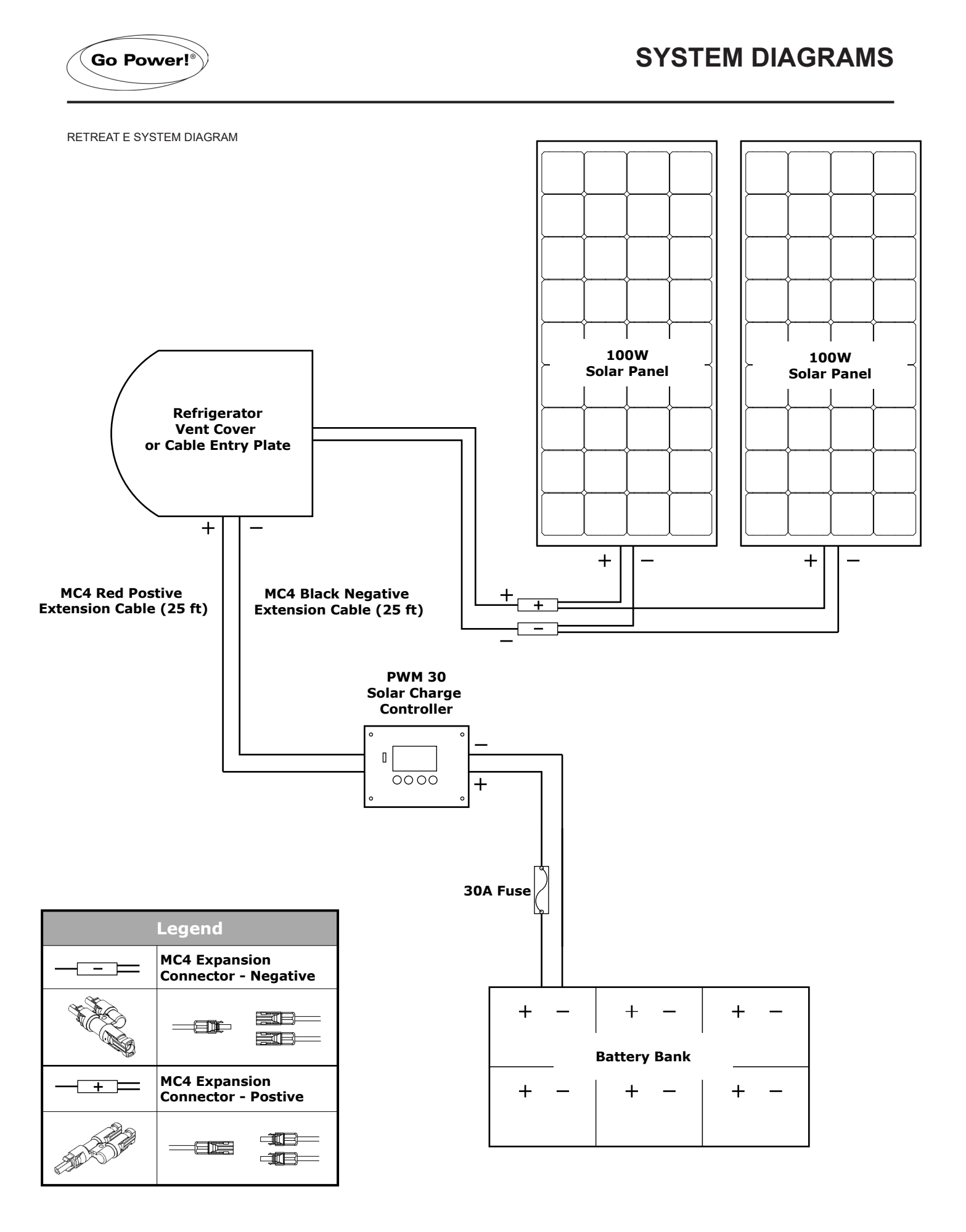

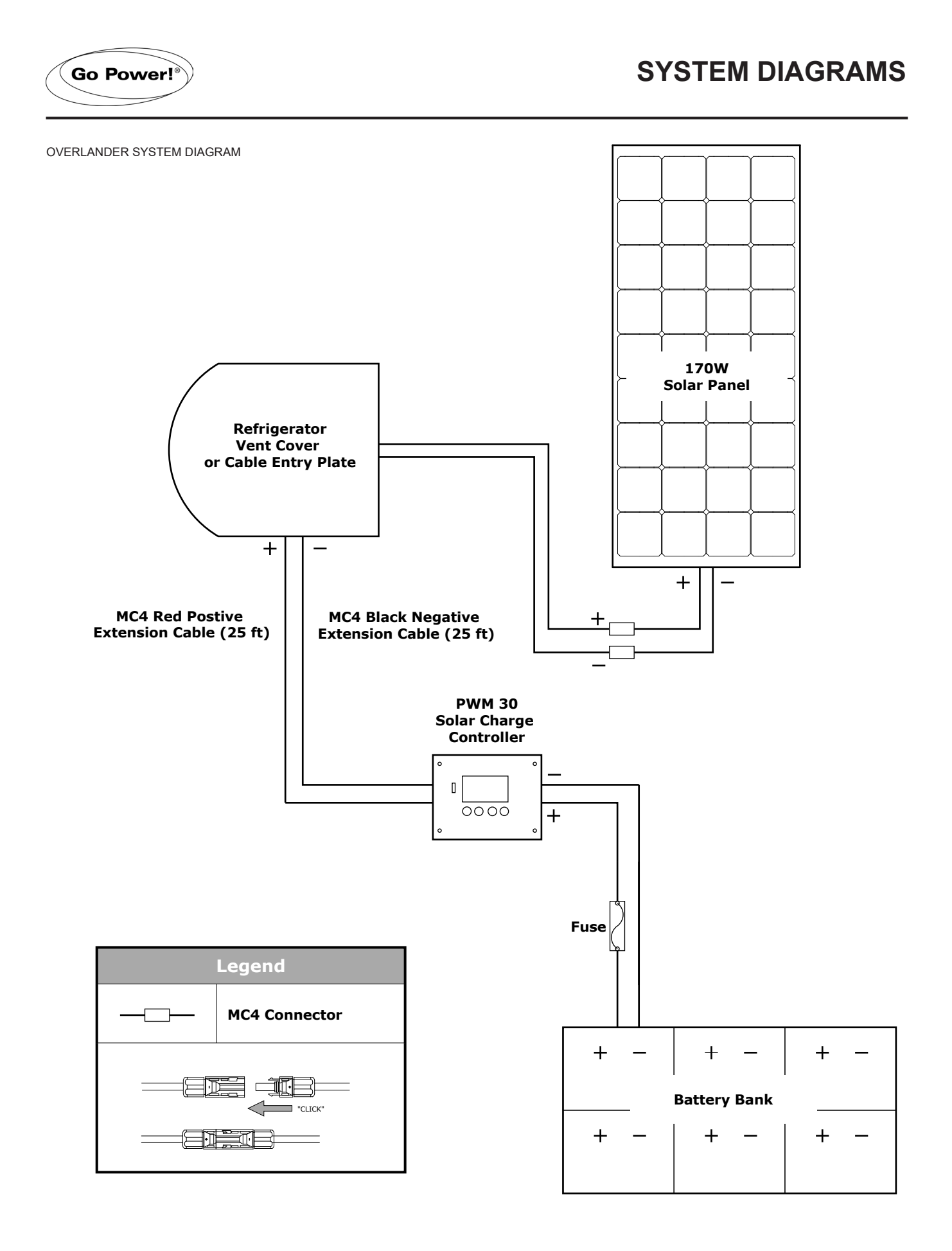

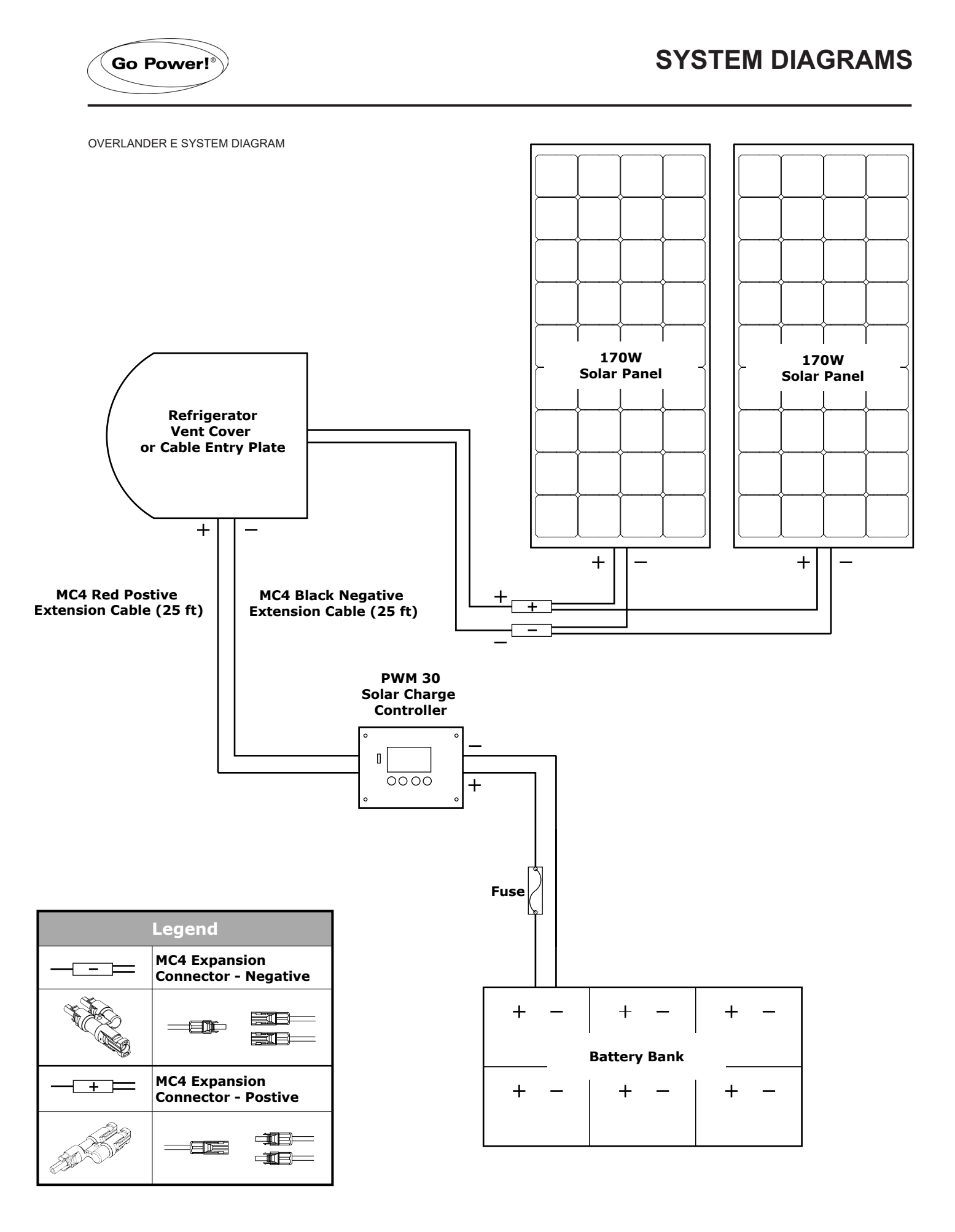

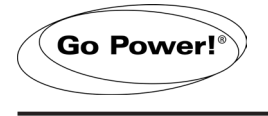

WEEKENDER ISW SYSTEM DIAGRAM

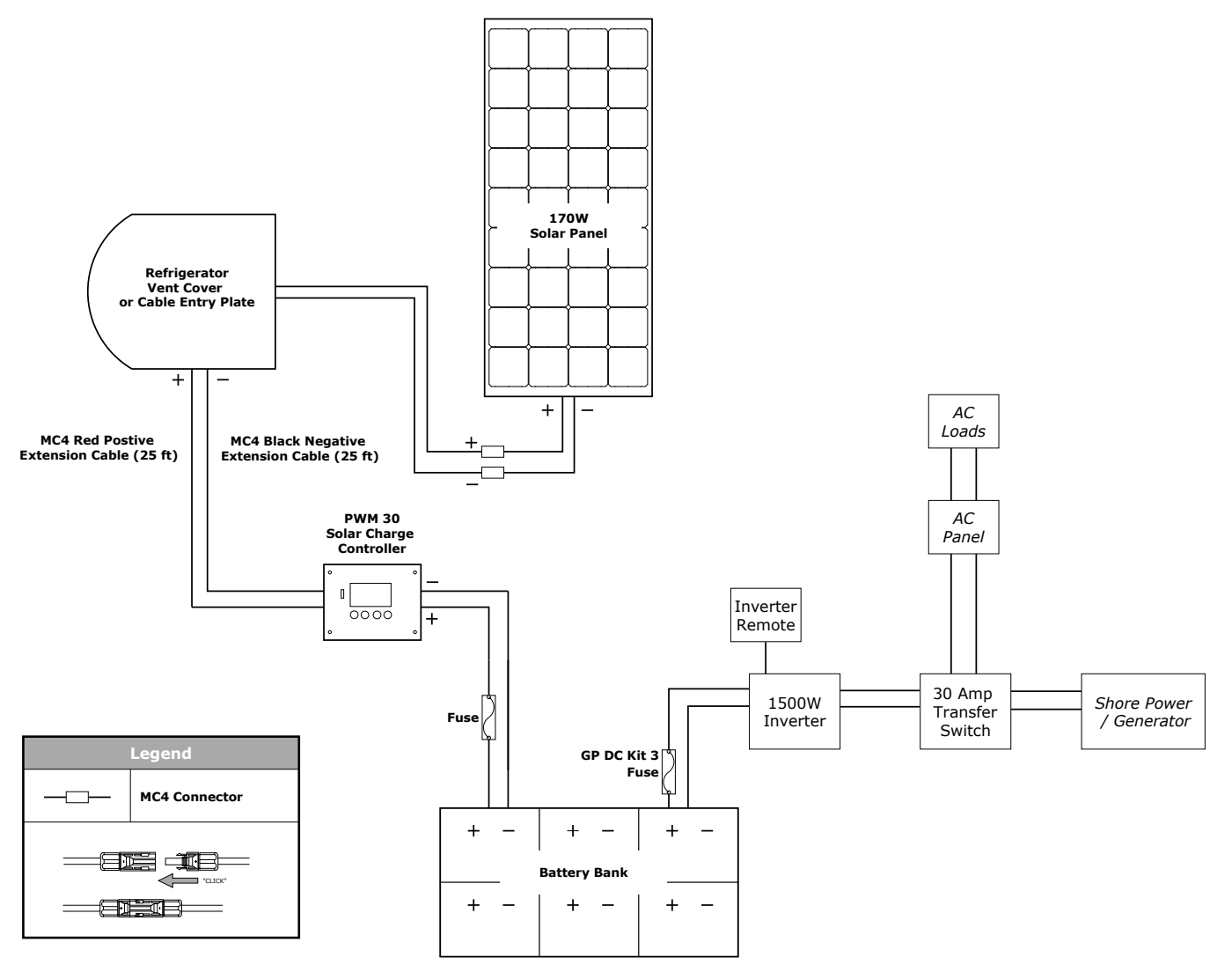

### SYSTEM DIAGRAMS

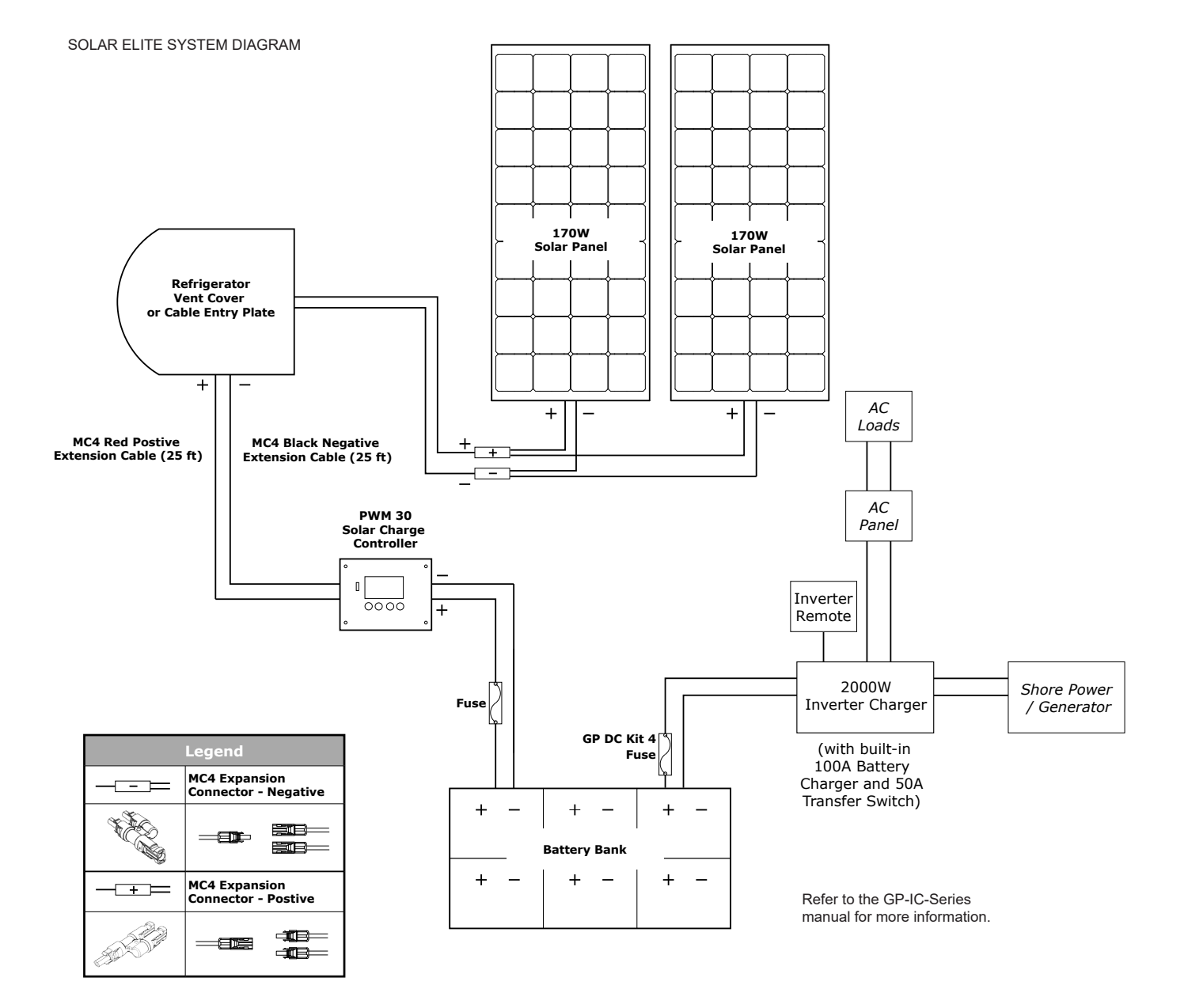

Go Power!®

SOLAR EXTREME SYSTEM DIAGRAM

Go Power!®

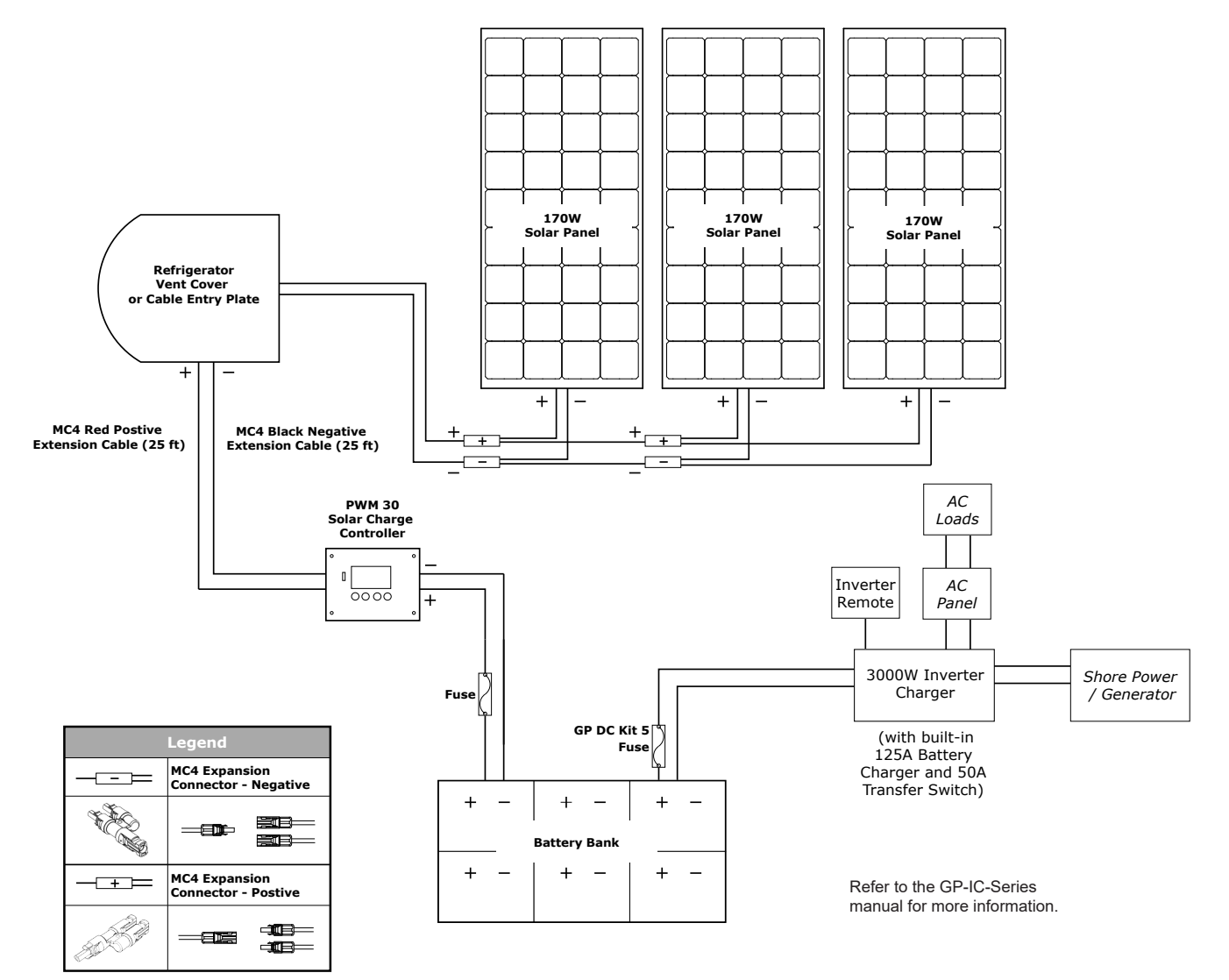

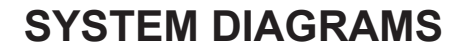

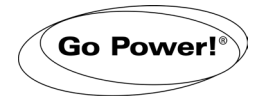

### TRANSFER SWITCH SYSTEM DIAGRAM

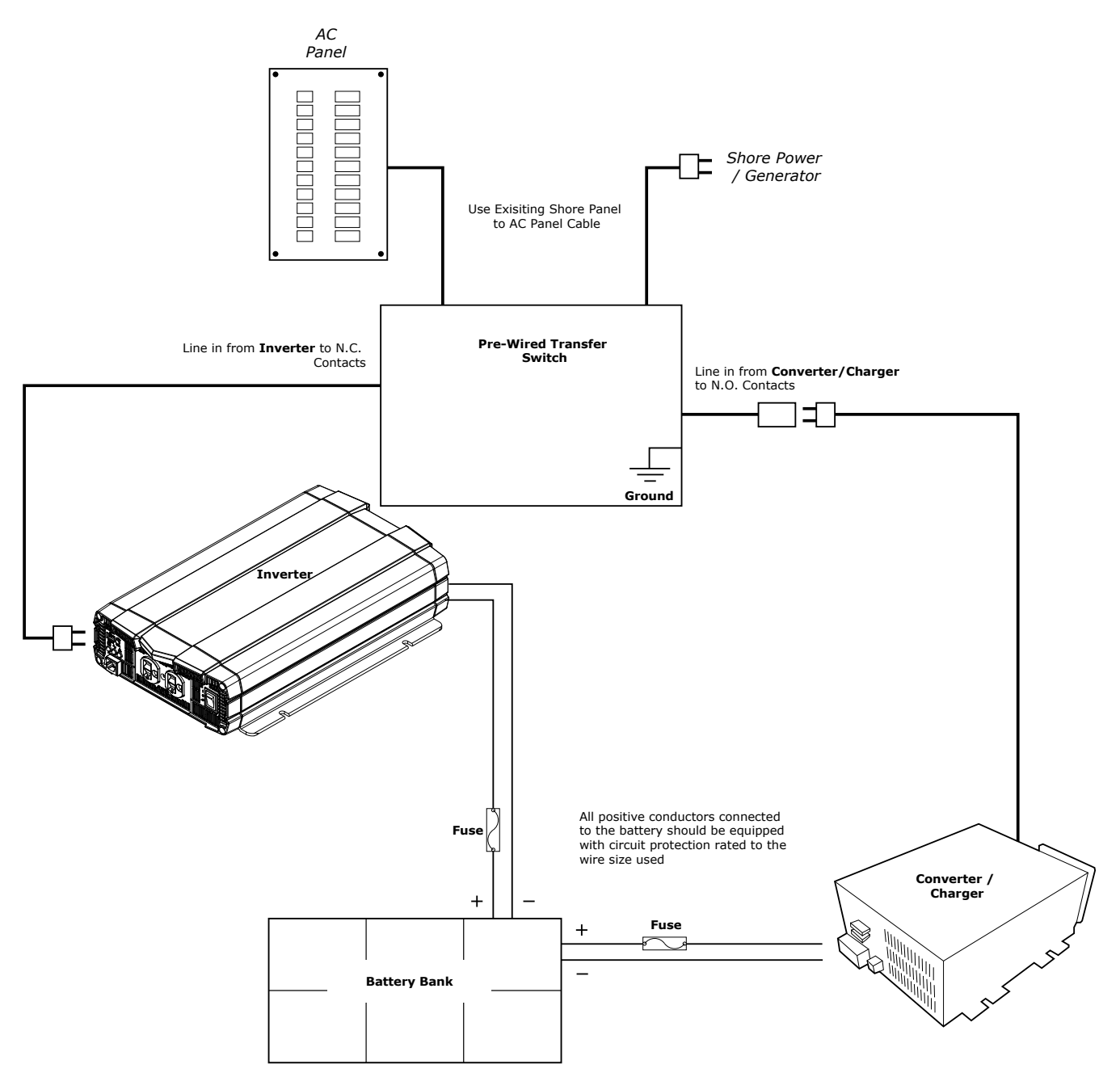

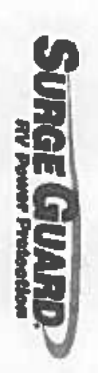

### Model 41300 Automatic Transfer Switch Troubleshooting Guide

The table below gives general troubleshooting guidance.

CAUTION: To avoid damage to the transfer switch or the RV, the torque specifications on the terminal block cable installation diagram MUST be followed. Make sure that the screws holding the input and output power cables down to the terminal block are fully tightened to the correct torque. Failure to fully tighten these connections could cause an electrical shock or fire hazard. Care must be taken to assure that the terminal screws are not cross threaded, otherwise an improper torque will result.

### **Troubleshooting Steps**

| Problem                                                                                            | Troubleshooting Steps                                                                                                    |
|----------------------------------------------------------------------------------------------------|----------------------------------------------------------------------------------------------------|
| <ul> <li>Unit does not engage shore contactor<br/>when shore power is present after 3-4</li> </ul> | <ul> <li>Carefully check the input power at the RV pedestal. The voltage must be<br/>above approximately 90VAC for the contactor to pull in.</li> </ul>                    |
| seconds.                                                                                           | <ul> <li>With the transfer switch unplugged from the pedestal, check all input<br/>connections to make sure that all of the input power cables are firmly</li> </ul>       |
|                                                                                                    | torqued to within the specified limits. See mounting template 505-00055.                                                                                                   |
|                                                                                                    | <ul> <li>If the voltage is present but below approximately 90 VAC, you will need to<br/>move to a different source of power that is within the correct limits.</li> </ul>  |
| <ul> <li>Unit does not transfer to generator</li> </ul>                                            | Note that the ATS takes approximately 40 seconds to complete the transfer from shore hower to remember how after the remember is started. If this amount of                |
|                                                                                                    | time has passed and the generator contactor still does not engage:                                                                                                    |
|                                                                                                    | <ul> <li>Carefully check the voltage level on the incoming generator lines. If the<br/>voltage on the lines is not present or is below approximately 90VAC, the</li> </ul> |
|                                                                                                    | contactor will not pull in.                                                                                                    |
|                                                                                                    | <ul> <li>If the voltage reads low, refer to the generator documentation to fix the<br/>important utilize to utilitie constraints and</li> </ul>                            |
|                                                                                                    | <ul> <li>With the RV unplugged from the pedestal and the generator off, check all</li> </ul>                                                                               |
|                                                                                                    | electrical connections for proper torque. See mounting template 505-                                                                                                    |
|                                                                                                    | <ul> <li>Check the generator breaker to make sure that it has not tripped.</li> </ul>                                                                                      |

# WARRANTY INFORMATION

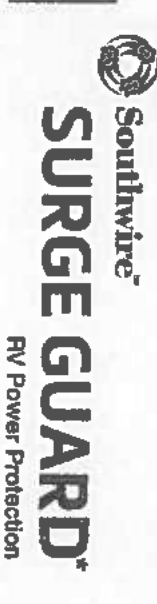

### Limited Product Warranty

product are the responsibility of the customer. This Limited Warranty product. Labor charges for removal or replacement of the Surge Guard\* of parts not manufactured or sold by Southwire<sup>144</sup>, or (c) by modification of defective (a) as a result of an accident, misuse, or abuse; (b) by the use extend to any Southwire<sup>™</sup> product that has been damaged or rendered a reasonable time after the unit is returned to us. This warranty does not or, at the option of Southwire", replace the Surge Guard" product within seller and does not cover used, salvaged or refurbished products period, Southwire<sup>m</sup> will, at no charge, repair or replace defective parts the RV and is then transferable with the RV Coach. During the warranty of one year from date of purchase. For original equipment installed of defects in materials and workmanship under normal use for a period instalted according to Southwire's Installation procedures, shall be free Southwire Company, LLC warrants that this product, when properly covers only products purchased from an authorized dealer, retailer or purchaser and is non transferable, unless it was factory installed onto years from date of manufacture. The warranty extends only to the original products, warranty is one year from date of purchase, not to exceed two

### Nullification of Warranty

The occurrence of any of the following nullifies and voids this warranty:

- Any non-authorized modification, repair, or physical damage to the Surge Guard\* product, accidental or otherwise, not caused by a defect in material or workmanship.
- If Southwire™ determines that the Surge Guard® product has been improperly installed (see installation instructions) altered in any way, or tampered with.

The Warranty does not protect against acts of God, such as direct lightning strikes, flood, earthquake and war. It also does not protect against vandalism, theft, normal use wear and lear, erosion, depletion, obsolescence, abuse, or damage due to low voltage disturbances for products without under voltage protection (i.e. brownouts, sags, or power outages), non authorized program or system equipment modification or alteration.

### Sole Warranty

This warranty contains the sole warranty of Southwire<sup>n</sup>, there are no other warranties, expressed or, except as required by law in the State of Florida, implied, including implied warranty or condition of quality, merchantability or fitness for a particular purpose, and such implied warranties, if any, are limited in duration to the term of this warranty. Southwire<sup>TM</sup> expressly disclaims any liability under this warranty for any sums that exceed the retail value of the Surge Guard<sup>\*</sup> unit. Some states do not allow limitations on how long an implied warranty tasts.

No agent or representative of Southwire<sup>™</sup>, retailer, distributor or dealer has any express or implied authority to make any representation, promise, guarantee or warranty not stated in the Limited Product Warranty.

In no event shall Southwire<sup>TM</sup> be liable for direct, indirect, incidental, special, consequential or multiple damages arising out of the use of the product or damage to the connected equipment, regardless of the lagal theory on which such claim is based; even if advised of the possibility of such damage. The excluded damages include, but are not limited to, loss of profils, loss of savings or revenue, loss of life, injury, loss of use of the product or the connected equipment or any associated equipment, loss of software, cost of capital, cost of any subsequent equipment, facilities or services, downtime, the claims of third parties, including customers, and damage to property. Some states do not allow exclusion or limitations of incidental or consequential damages. This warranty is valid in the U.S. and Canada only.

This warranty is in lieu of all other warranties, obligations, or liabilities expressed or implied by the company. Any property installed device that proves defective in normal use will be repaired or replaced at Southwire's option provided the procedure as stated below is followed:

- Contact Southwire Customer Support at 1-800-780-4324 to obtain
- a Return Materials Number.
- Property package returned unit.
- Display Return Materials Number on outside of box.

ço

- Include Proof of Purchase, including date of purchase.
- Supply full written description of the problem.
- Specify your name, address, and daytime phone number
- Ship unit postage prepaid directly to:

Return Materials Department Southwire Company, LLC 4525 140th Avenue North, Suite 900 Clearwater, Florida 33762

Any questions regarding this warranty, please contact Southwire<sup>™</sup> at 1-800-780-4324, or by email at productinfo@southwire.com.

# For technical assistance, please call 1-800-780-4324 x 20311

Manufactured by Southwire Company, LLC, 4525 140th Avenue North, Suite 900, Clearwater, Florida 33762 2017 Southwire Company, UC. All highs teserved. • Trademark of Southwire Company, UC. Registered in the United States.

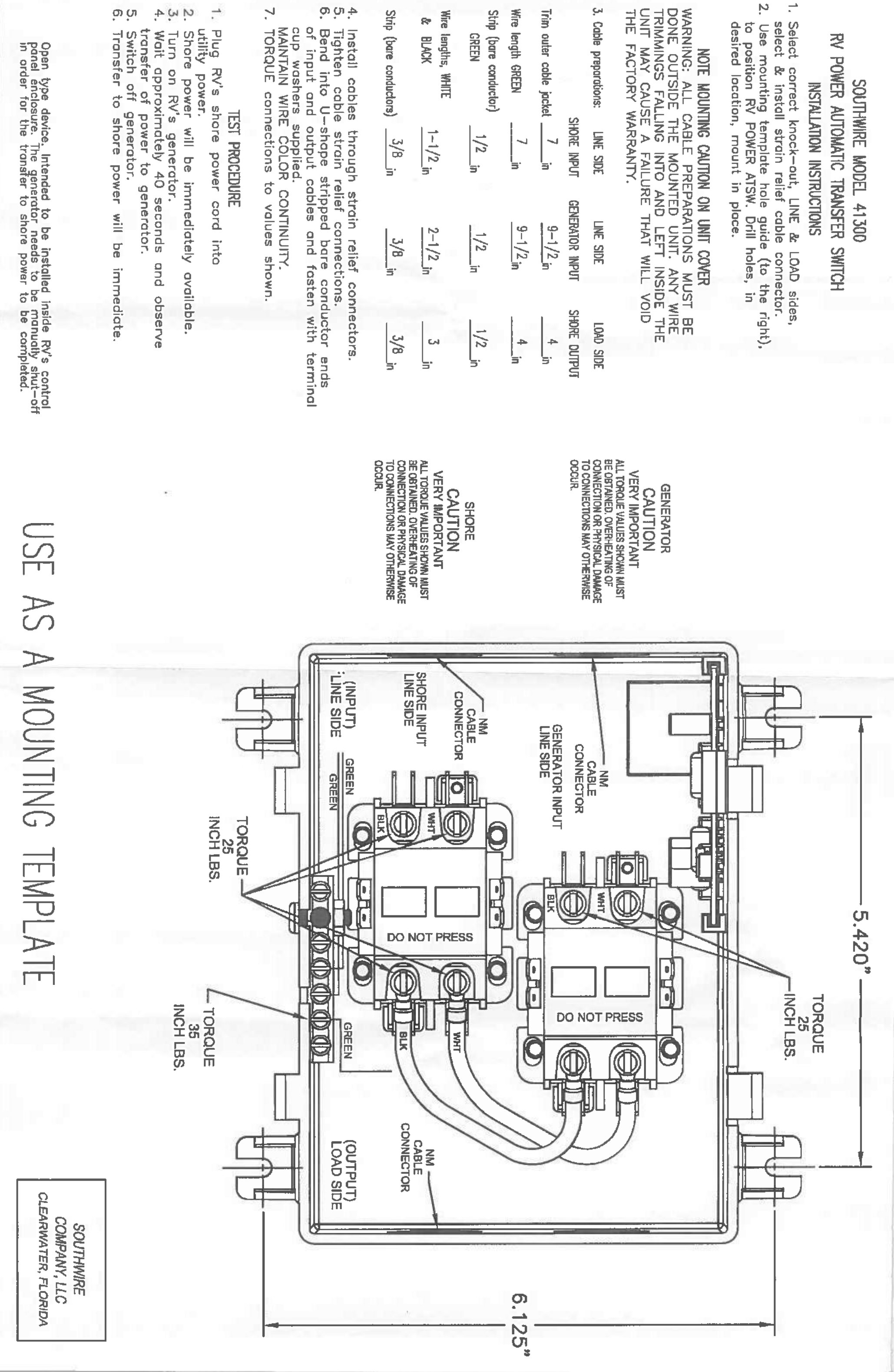

Ņ

505-00055F

ດ ທ

 $\mathbb{Z}$ 

တ္ ဟု န

| Trequently, we are always adding new products     Invertence Plue 1000°S     07100     12 VCC (put 115 WC     30 Amp Pue Shink       Nur boatting enjoymenti     Invertence     TreePower Plue 2000%     07200     12 VCC (put 115 WC     30 Amp Pue Shink       Nur boatting enjoymenti     Invertence     Invertence     16 WC     30 Amp Pue Shink     Pue Shink       Vur boatting enjoymenti     Invertence     Invertence     12 VCC (put 116 WC     116 WC     30 Amp Pue Shink       I Solutions     I Solutions     Invertence     Invertence     Invertence     30 Amp Pue Shink     Pue Shink       I Solutions     Invertence     Invertence     Invertence     Invertence     30 Amp Pue Shink     Pue Shink       I Solutions     Invertence     Invertence     Invertence     Invertence     30 Amp Pue Shink       And Introduction     Invertence     Invertence     Invertence     30 Amp Pue Shink       And Introduction     Invertence     Invertence     Invertence       And Introduction     Invertence     Invertence     Invertence       And Introduction     Invertence     Invertence     Invertence       And Introduction     Invertence     Invertence     Invertence       And Introduction     Invertence     Invertence     Invertence       And Introduction | Board Solutions<br>Annier Company<br>a complete selection of qualit<br>www.promariner.com<br>are just a few:<br>are just a few:<br>are just a few:<br>are just a few:<br>are selectional Grade Ta<br>ort Series - Heavy Duty Recreational Gra<br>ort Series - Heavy Duty Recreational Gra<br>ort Series - Heavy Duty Recreational Gra<br>unament Series - Professional Grade Ta<br>unament Series - Professional Grade Ta<br>unament Series - Professional Grade Ta<br>ort Series - Heavy Duty Recreational Gra<br>ort Series - Heavy Duty Recreational Grade Ta<br>unament Series - Professional Grade Ta<br>unament Series - Professional Grade Ta<br>ort Series - Sailing and Cruising Marin<br>Charge Series - Sightally Controlled Zerc<br>Mobile Charge In-Transit Chargers<br>ort 1.5 Amp Mutti-Use Battery Maintaine<br>of Holders<br>ort 1.5 Amp Mutti-Use Battery Maintaine<br>of Holders<br>ort 1.5 Amp Mutti-Use Battery Maintaine<br>of Holders<br>ort 1.5 Amp Mutti-Use Battery Maintaine<br>of Holders<br>ort 1.5 Amp Mutti-Use Battery Maintaine<br>of Holders<br>ic Isolators and Monitored Systems<br>ic Isolators and Monitored Systems<br>ic Isolators and Monitored Systems<br>ic Isolators and Monitored Systems<br>in Control Products<br>picte Line of Hand Held Test Meters<br>Technical Support and Service Support | ty marine products<br>ade Marine Battery Chargers<br>ade Marine Battery Chargers<br>ournament Grade Manhe Battery Chargers<br>ournament Grade Manhe Battery Chargers<br>ine Battery Chargers<br>o Loss Charging Isolators<br>t | <section-header>         Description       Description         Amountain       Amountain         Amountain       Amountain         Amountain</section-header> |
|----------------------------------------------------------------------------------------------------|----------------------------------------------------------------------------------------------------|----------------------------------------------------------------------------------------------------|----------------------------------------------------------------------------------------------------|
| 1 Soutions     2 Soutions       outful Drive, STE 101     Contractions       outful Drive, STE 101     Contractions       New Hampshire 03032     Contractions       New Hampshire 03032     Contractions       New Hampshire 03032     Contractions       Also Net return this product to a retelling to 1 kg       -433 -440       -433 -440       -433 -440       -433 -442       Delay and Constructed to ASTC A-31       -433 -442       China       -433 -442       Delay and Constructed to ASTC A-31       China       -433 -442       Delay and Constructed to ASTC A-31       China       -433 -442       Delay and Constructed to ASTC A-31       China       -FC       -FC       -FC       -FC       -FC       -FC       -FC       -FC       -FC       -FC       -FC       -FC       -FC       -FC       -FC       -FC       -FC       -FC       -FC       -FC       -FC       -FC       -FC       -FC       -FC       -FC    <                                                                                                    | requently, we are always adding<br>ur boating enjoyment!                                                                                                    | new products                                                                                                    | TruePower Plue 2000PS 07200 2000W 12 VOCINGUT 118 WC 30 Amper Plue Sine Wave<br>TruePower Plue 2000PS 07200 2000W 12 VOCINGUT 116 WC 30 Amper Plue Sine Wave<br>IMPORTANT NOTICE - SAVE THESE INSTRUCTIONS<br>Please save and read all safety, openiting and instructione before installing or applying DC or AC                                                                                                    |
| China                                                                                                    | 1 Sourcons<br>New Hampshire C3032<br>-433-4440<br>-433-4442                                                                                                    | Contributions:<br>Contributions to LL 2710, 453, w/ Maerine Supplement SA<br>Conflict In CSA STR. CZ2.2 Ma. 107, 2<br>ROV Class B<br>Design and Constructed to ASTC A-31                                                       | Voter Cottistmation is thundritent to 143<br>Voter Cottistmation is thundritent to 143<br>Do not return this product to a retailer for any service or werranty requirements.<br>Piesse cell our Custamer Care Department at 800-824-0024 from 6:30 am to 5 pm Eastern Time<br>for any werranty, service or heatektion sestance. There you - On Board Boktions Custamer Care                                                                                                    |
|                                                                                                    | China                                                                                                    | O. Fe dens.                                                                                                    | PLEAGE RECORD YOUR:<br>Model Number. Seriel Number: Date of Purchaeo:                                                                                                    |

| - 242 |
|-------|
| -     |
| - 63  |
|       |
|       |
| -     |
| -     |
|       |
| -     |
| -     |
| -     |
| _     |
|       |
| - 14  |
| -     |
| -     |
| 0     |
| -     |
|       |
|       |
|       |
| _     |
|       |

Please read this manual and all warmings including those provide by the battery menufacturer. This manual is written to assist in the safe installation of the TruePower Plus Inverter, Installation must comply to the applicable electrical codes and when installed on a boat the American Boat and Yacht Council (ABYC) E-11 standards.

### $\Delta$ warning to ommer and installer:

Read to avoid risk of injury or fire. INSTALL BY A CERTIFIED ELECTRICAL TECHNICIAN. INSTALLATION MUST COMPLY WITHTHE FOLLOWING GUIDELINES:

To prevent risk of fire damage: All DC stud and cable hardware must be securely tightened. Fasten DC input cables with proper strain relief within 6" of inverter. Attaching battery cables to DC studs: Use two appropriately sized wrenches for each connection 7/16° or 1/2° wrench required (model specific). Tighten until lock washers compress.

Installing DC safety fuse: Install fuse in positive (+) cable within 7" of battery. See page 17 for recommended fuse sizes.

DC Input Cables: Cable size must be specified per length and DC input amperage of installed TruePower Plus Inverter. See page 17. A wareness. First of Fire. Do not replace any fuse with a rating higher than recommended by the manufacturer. Ensure that the dedicated electrical system fuse can supply this product without causing the fuse to open. On no account should fuses be bypassed as this can cause serious damage, fire or risk of death.

A warking: This device is not ignition protected, risk of fire or explosion. This equipment contains components that could produce arcs or sperks. To reduce the risk of line or explosion, do not install this equipment in compartments containing batteries, flammable materials or fumes, or in a location containing gasoline-powered machinery, or joints, fittings, or other connections between components of the fuel system. A WARNING: Low voltage - electrical burn and spark hazard. Disconnect battery power before servicing.

A WARNERVE: ELECTRICAL SHOCK HAZARD Do not disassemble the TruePower Plus Inverter. It does not contain serviceable parts and attempting to service the unit could result in an electrical shock or built. **CAUTION:** Folarity and whe color must be observed when making the installation concerdien on a 12 well battery. Pert DC bund bar = -+ (positing red coole battery connection cely.

reau de la parte de l'internation de la contraction de la contraction de la la contraction de la la contraction El de LOC frant har in l'integrale de la contraction de la contraction de la contraction de la contraction de la NOTE: PENERSE POLARIEY CONNECTION VALLE DAMAGE LANÉ AND VAD VADAMATY.

Introduction... Safety Instructions... General Overview... Installation... Operation... Maintenance... Troubleshooting... Specifications...

22

| 8 | IIe and Industrial Grade Invertars<br>In both Modified Sine Wave (MS) 1200, 1500 and 2000 watts<br>000 and 2000 watt models. | Pa contrar<br>At and battery DC Input                                                                                                    | a bulurinsecary page ar ough Au rifer, power wronf prosert.<br>I for ease of installation<br>e outlets                                                                 | n 2x surge capability<br>OC cable covers included<br>persiume, short circuit and reverse polarity protocilon                                                                                                    | and high DC voltage, overfoad and over temperature conditions<br>mai conformal costed electronics                       | rmal, automatic 30 amp AC transfer ewitch that sonsos (ho<br>. Licon disconnection from shore power/shore station service. | bower via the DC battery source automatically. This switch,<br>the neutral AC lead from the AC ground when in shore/station                                                         | otected by a Variety of Features Including:<br>ed                                                                                             | ThuePower Pites Remote<br>On/Off restro                             | Check fault LED Indicators                                                                                   | and 9 ft. cable included                             | UVB & MOSTAL Arry: Part<br>A difat Prevented Dubles - Maint With Trait Bareves - Black (}-end/red in) |
|---|----------------------------------------------------------------------------------------------------|----------------------------------------------------------------------------------------------------|----------------------------------------------------------------------------------------------------|----------------------------------------------------------------------------------------------------|----------------------------------------------------------------------------------------------------|----------------------------------------------------------------------------------------------------|----------------------------------------------------------------------------------------------------|----------------------------------------------------------------------------------------------------|---------------------------------------------------------------------|----------------------------------------------------------------------------------------------------|------------------------------------------------------|----------------------------------------------------------------------------------------------------|
|   | Heavy Duty Marine, Mob<br>TruePower Plus Inverters are avalable<br>and Pure Sine Wave (PS) models in 10                      | Standard Festures:<br>Intuitive dual color digital LCD measag<br>Dual color gauges for AC power output                                                                  | Integrated AC power cable strain relies<br>Integrated AC power cable strain relies<br>USB power port and GFCI conventence                                              | Compact and Ilghtweight design<br>Soft start noise fillened technology with<br>On/Off remote with 9 toot cable and D<br>Bulk-in setety with overload, over terry                                                           | Audible alarm and shut down for low a<br>Shock resistant construction with Inter<br>2 year warranty                     | Transfer Swittch<br>The TruePower Plus includes an inle<br>presence of AC shore/station power.                             | the inverter will switch to provide AC<br>in compliance with A-31, disconnects<br>power mode.                                                                                       | TruePower Plus Inverters are Pr<br>- Convenience Outlet Safety Protect<br>- Input Polarity Protection                                         | <ul> <li>Low Battery Alarm</li> <li>Low Battery Shutdown</li> </ul> | <ul> <li>Overload Protection</li> <li>Output Short Circuit Protection</li> <li>Thermal Protection</li> </ul> | <ul> <li>Over Voltage (15 VDC) Protection</li> </ul> | Instative their thighly and LCD Message Center                                                        |
|   | ngratulations on your recent purchase of a                                                                                   | evel of design using the latest in digitally<br>blogy.<br>e convenience of household power on board                                                                     | and more.<br>Nousehold power but will seamlessly pass<br>ansfer switch.                                                                                                | utitive dual color user interface consisting of:<br>r gauges.<br>service notification.                                                                                                    | plea and gauges will turn red based on the suft message versus traditional error codes                                  | y out of using an on-board inverter for RV's,                                                                              | ve, concealed and integrated AC cable strain<br>This eliminates the need of punching holes<br>for AC power connections.                                                             | and convenient GFCI protected outlets and<br>ormal coated electronics for protection in                                                       |                                                                     |                                                                                                    | 2                                                    |                                                                                                    |
|   | Introduction<br>Thank you from all of us at On Board Solutions and co<br>TruePower Plus Inverter.                            | TruePower Plus inverters have been taken to the next<br>controlled and software based power conversion tech<br>TruePower Plus inverters address the trend of having the | for electric grins, entratamment systems, remgeration<br>TruePower Plus not only converts 12 VDC to 110 VAC<br>through AC station power with its built in 30 amp AC ti | Unique in design, the TruePower Plus Series offers an Ir.<br>- LCD display, AC power output and DC input pow<br>- LED indicators are used for power input type and<br>- During neurol presention disclass and services are | <ul> <li>Anythme there are adverse conditions the LCD display will provide a full f that must be deciphered.</li> </ul> | <ul> <li>This innovative design takes the stress and myste<br/>boats and specialty vehicles.</li> </ul>                    | Installation time is significantly reduced with our innoval<br>relief with front screw connection AC terminal blocks. I<br>and using conduit style strain relief and ring terminals | Designed with 2x surge capability for demanding toads<br>a USB charging port. Shock resistant and internal confinances<br>harsh environments. | mousement power liter is really writer you at cr                    |                                                                                                    |                                                      |                                                                                                    |

INTRODUCTION

INTRODUCTION

-

|   | <b>Personal Safety Procautions</b><br>1. Working IN Vicnaty of Alead-Acid Battery IS Dangerous, Batteries Generate Explosive<br>Gases During Normal, Battery Operation. For this reason, IT is of Uthost Maportance<br>That Each Trike Before Servicing The Unit in the Vicinity of the Battery, You Read<br>This Manual and Follow The Instituctions Exactly. | <ol> <li>Never charge or invert power from a frozen battary.</li> <li>If necessary to remove a battery from a vehicle or vessel, always remove grounded terminet from<br/>battery first. Make sure all accessories are off, as not to cause an arc.</li> <li>Be sure area around battery is well venilleled.</li> <li>Clean battery terminats. Be careful to keep correction from corring in contact with eves.</li> </ol>                                                                                                    | 6. Study all battery manufacturer's specific procautions such as removing or not removing cell cape<br>while charging and recommended rates of charge.<br>WEAR - Complete aye protection and protective conting. Avoid touching eyes while working neur baterych,<br>NEVER - Smoke or allow a spark or flame within the victuity of the bettery work area. | REMOVE - All personal mata literus auch as rings, walches, bracelots, ott. when working near a trattery.<br>A ballery can produce a short drunt current high encurgh to word a ing or any officer motal causing earloue turns.<br><b>A WARNING:</b> Restrictions on Use - The ThuePower Plue inventer shall not be used in connection with the support systems or other medical equipment devices. | DAMGER<br>High voltage<br>avoid Serious injury or death from electrical shock.<br>Before Performing any electrical work turn off ac power supply<br>Damger<br>Explosion Hazard                                                                                                    | AVOLD SERVICE INJURY OR DEATH<br>MAKE CONNECTIONS IN AN ATMOSPHERE FREE OF EXPLOSIVE FUMES<br>WARNAING<br>LOW VOLTAGE<br>AVOID SERIOUS INJURY FROM ELECTRICAL BURNS AND SPARKS.                                                                                                    | SUPPLY FROM UNIT<br>CAUTION<br>HOT SURFACES - TO REDUCE RISK OF BURNS DO NOT TOUCH WHILE IN SERVICE                                                                                                    |                                                                                                    |
|---|----------------------------------------------------------------------------------------------------|----------------------------------------------------------------------------------------------------|----------------------------------------------------------------------------------------------------|----------------------------------------------------------------------------------------------------|----------------------------------------------------------------------------------------------------|----------------------------------------------------------------------------------------------------|----------------------------------------------------------------------------------------------------|----------------------------------------------------------------------------------------------------|
| ¢ | General Safety Instructions<br>Monorrant Safety Instructions: READ AND SAVE THESE INSTRUCTIONSI<br>This owner's manual contains important safety instructions for the TruePower Plus Safes Inverters<br>that must be adhered to during installation, operation and troubleshooting. Read and save this<br>covner's manual for future reference.                | Read these instructions carefully and become visually lamiflar with the equipment before installation, operation, servicing, or maintenance. The following precautionary messages may appear throughout this manual or equipment to warm of potential hazards or to call attention to information that clerifies or simplifies a procedure. Before installation warm of potential appropriate sections of this guide and any cautionary mediane or to call attention to information that clerifies or simplifies a procedure. | CAUTTON<br>CAUTTON<br>A Do not expose this unit to rain or snow<br>A Use of attachments not recommended or sold by On Board Solutions will void warranty and<br>may result in the risk of the Adortical shock or necessing helico.                                                                                                    | A To reduce the risk of electrical shock, remove connection to AC shore power and DC connections<br>prior to maintenance or cleaning. Turning off controls WILL NOT reduce this risk.<br>A HELP - Someone should be within the range of your voice or close enough to come to your aid<br>when wantim with a lead-and heteror.                                                                     | <ol> <li>CAUTION: Do not operate the Inverter if the carbon or unit has significant damage from being dropped<br/>or crusthed, received a direct hit of force or is otherwise damaged.</li> <li>CAUTION: Do not dismantle the inverter. Call the factory directly when service or repair is required.<br/>Incorrect assembly may result in risk of electrical shock or fire. No user serviceable parts.</li> <li>CAUTION: As a precaution - Keep children away from the inverter and its components!</li> </ol> | The same potentially hazardous or latival AC power that is found in a normal household 115 AC power cualled can be found in the TruePower Plus Inverter.<br><b>4. CAUTRON:</b> For an ABYC E-11 compliant installation, this Inverter must be installed with an hilme fuse in the positive (+) cable on the DC side of the inverter (between the battery and the inverter) at a distance of seven inches (7') from the battery connection (Please see Specifications table in this manual for correct sizing). | Battery Precautions<br>1) To reduce risk of battery explosion, follow these instructions and those published by battery manufacturer<br>and manufacturer of any unit you intend to use in vicinity of battery. Review cautionary meriding on these<br>products and on engine.<br>A SPARK - Be very cautious about dropping metal objects such as screwohvers and wrenches onto a | Lettery. This could short-circuit the bettery and immodately cause a spark that may result in a fre or exposion.<br><b>DC Connection: Precautions</b><br>1) Connect and disconnect DC output connections only after setting any inverter switches to offer<br>and removing AC cord from electric power. |

SAFETY INSTRUCTIONS

SAFETY INSTRUCTIONS

ю

ω

### **TruePower Plus Overview**

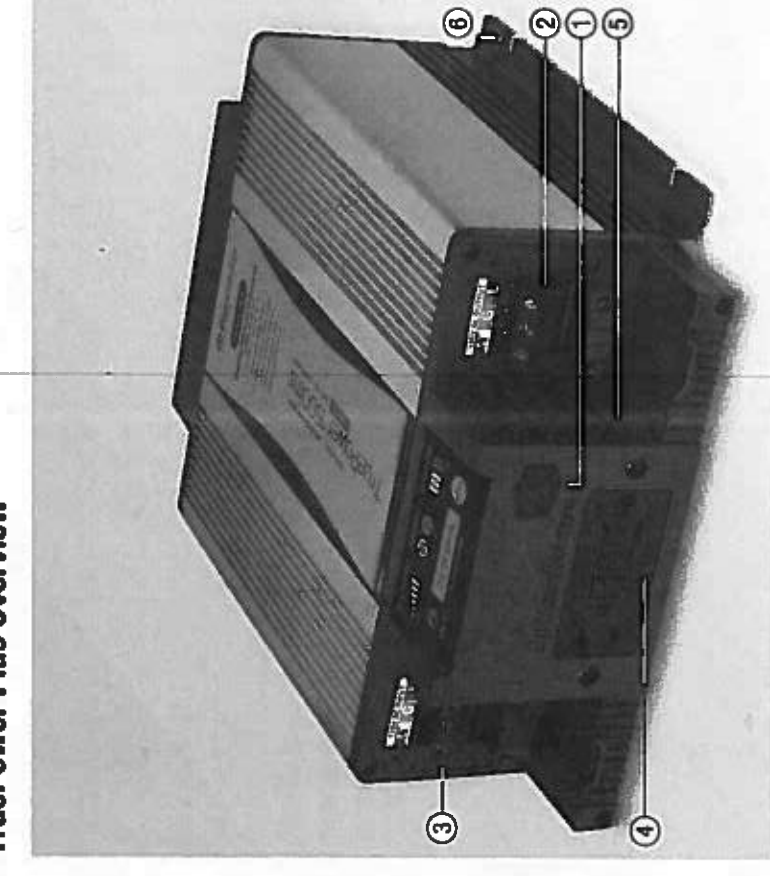

The above picture outlines the front of the TruePower Plus Inverter. Picesse Reference Table below for features:

- 1. USB Charge Port
  - 2. AC Output
    - when any
      - 3. AC Input
- 4. Two 15A GFCI Protected AC Outlets to power connected appliances.
  - 5. Ventitiation Openings provide air circulation for peak performance
- 6. Ground Stud

### **TruePower Plus Overview**

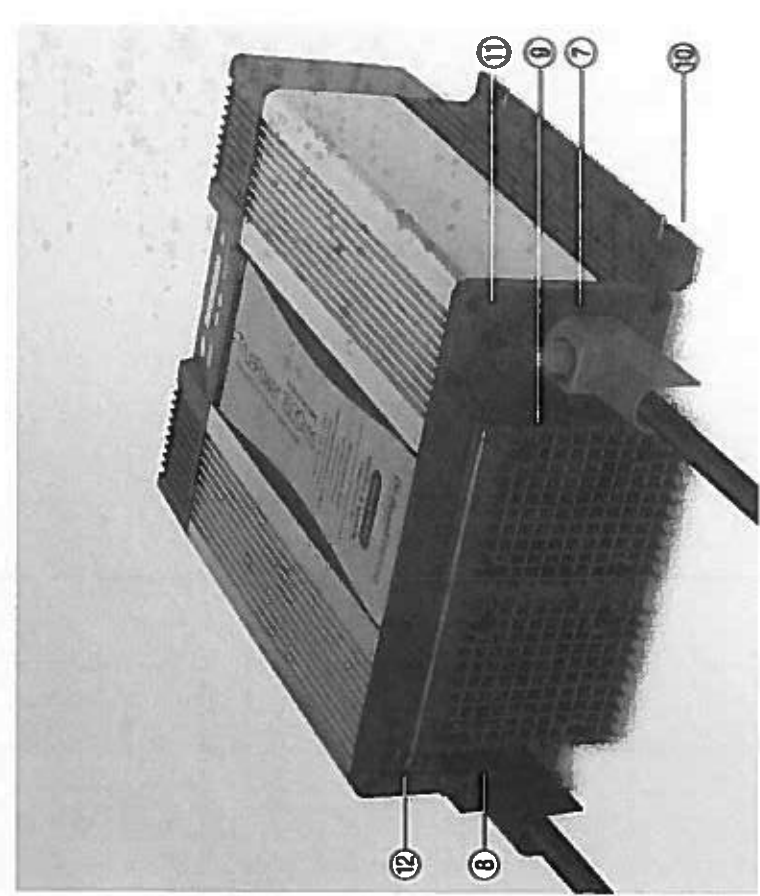

The above picture outlines the back of the TruePower Plus Inverter. The table below references the above numbered features of the back panel

- 7. DC Input Cable (Positive +)
  - B. DC Input Ceble (Negative -)
- 9. Fan Housings keep clear 16 Inches
  - the manufact and the second second se
  - 10. Mounting flanges (Side)
- 11. Remote Port for simple remote with on / off switch and power and leuki LED
  - 12, GFCI Breeker

**GENERAL OVERVIEW** 

00

### TruePower Plus Inverter Modes

The TruePower Plus Inverter has 3 distinct modes which allow you to tailor the inverter behavior to your specific needs:

### Pass-through Mode (LCD display is off):

Pass-through mode is indicated by only 🛞 being fit on the display panel. All other LEDs are off.

- In pass-through mode up to 30A of shore power can be passed through the inverter.
- In this mode if the shore power is interrupted the Inverter will not convert DC to AC to keep the loads on.
   DC draw from the batteries is lowest in this mode (<5 ma); which makes this ideal for long term storage.</li>

Stand-by Mode (LCD display is on)(Output supplied by station power, fast transfer to inverting when needed):

Stand-by mode is indicated by both 😡 and the LCD disptay being lituminated on the disptay panel.

- Power for the loads connected to the inverter comes from shore power.
- In the event of power interruption the inverter will switch automatically to inverting mode to keep the loads on. This is ideal for loads like computers where a power dropout could cause lost data.
- DC draw from the batteries is <1A in this mode; which may discharge batteries if they do not have an external source of charge.

### Inverting Mode:

Inverting mode is indicated by 🗐 and LCD display being illuminated on the display panel.

Power for the loads is supplied by the attached batteries.

The unit will automatically switch back to standby mode if AC power becomes present.

### **TruePower Plus Display Overvlew**

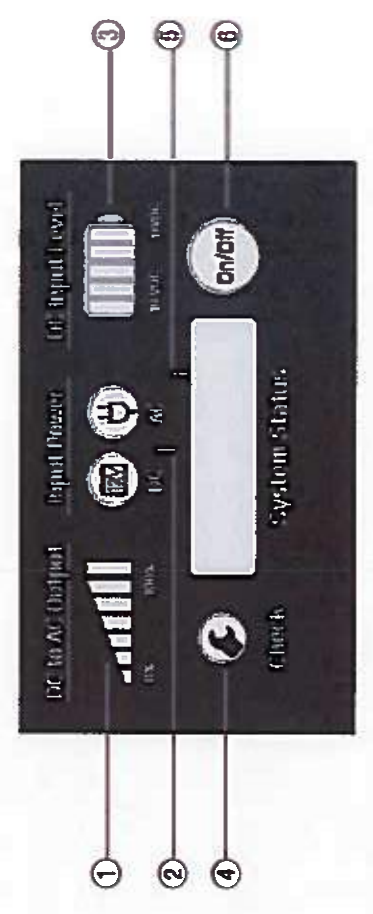

|                                                                                                    | Inverter M                                                                                                    | ode                                                          | One dimension                                                     |
|----------------------------------------------------------------------------------------------------|----------------------------------------------------------------------------------------------------|--------------------------------------------------------------|-------------------------------------------------------------------|
| Output gene                                                                                                    | stated from DC Output au<br>(tast trans<br>ff mooded)                                                                           | optiod by shore<br>ter to betterloa                          | Pass-Brough                                                       |
| The LED grap<br>percentage of<br>total DC to Al<br>capability (0 t<br>the unit is ow                                                                                                    | hi shows the Off<br>f the Inverters<br>C conversion<br>to 100%, The<br>ared when<br>ared when                                   |                                                              | Off                                                               |
| <b>()</b> *                                                                                                    | <b>⊕</b> ∗                                                                                                    |                                                              | <b>⊕</b> ≭                                                        |
| When the Inpu<br>LED is lit rad. F<br>green and incr                                                                                                    | t DC vottage is below 11 VDC<br>Form 11 to 13 VDC, the LEDs<br>ementally indicate the battery                                   | , the ilrei<br>are it<br>lovel                               | Off                                                               |
| The wind the wind the | anch eyntool liluminates red v<br>Is in fault condition.                                                                        | then the                                                     | 5                                                                 |
| The System S<br>inverter. When<br>Indicates "SYS<br>the LCD scree                                                                                                    | tatus LCD screen shows the s<br>the invector is numbing norms<br>(TEM NORMAL", if a fault con<br>a turns red and display an orr | tabus of the<br>II, the LCD<br>office occurs,<br>or mossage. | Off                                                               |
| Pushing the bu                                                                                                    | ttion will change to pass-thro                                                                                                  | ugh mode 🐁                                                   | Pushing the button<br>will change to<br>Standby/Inventing<br>mode |

### **System Status Fault Modes**

| All faults conditions are acc | companied by a 2 second on / off to  | ne.                                    |
|-------------------------------|--------------------------------------|----------------------------------------|
| Fault Name                    | Explanation                          |                                        |
| LOW DC ALARM                  | Murninates red when the DC Input     | level is below 10.5 VDC                |
| LON DC SHUTOFF                | lituminates red when the DC Input    | level is below 10.0 VDC                |
| HI DC SHUTOFF                 | Illuminates red when the DC Input    | level is above 15.5 VDC                |
| HI TENP SHUTOFF               | lituminates red when the internal tr | emperature is above 65 degrees Celsius |
| OVERLOAD SHUTOFF              | filuminates red when the output po   | weer is > 105%                         |

### **TruePower Plus Remote**

The remote allows the user to remotely view inverter status. The blue AC plug symbol indicates when the inverter is running from AC shore power. The green 12V battery symbol indicates when the inverter is running from DC power. The wrench symbol itluminates red when the inverter is in fault condition. The button toggles between pass-through and Standby/inverting modes.

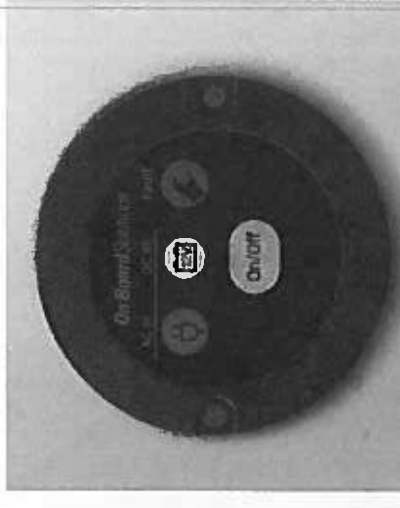

### **USB Charge Port**

The USB port on the front panel provides power (5 VDC, 2.1 ADC) to USB connected dowces. The port can provide power when the Inverter is running from DC power or AC shore power. When the port is not in use, be sure the nubber duel cover is seeled over the port.

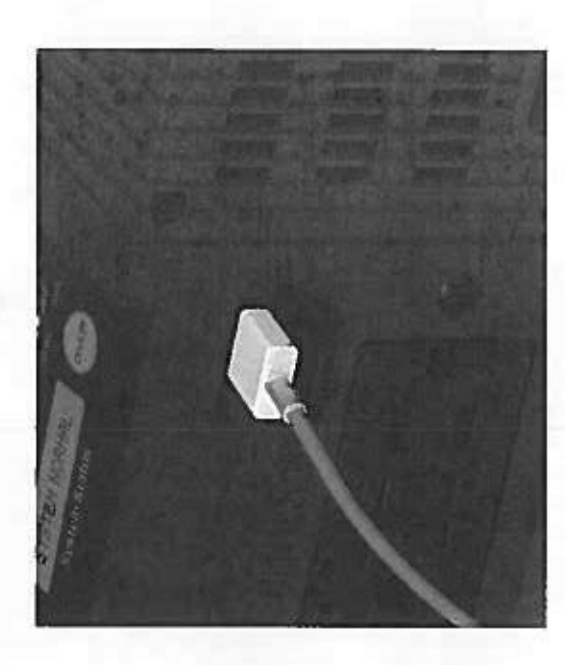

9

2

÷

### Preparing for Installation

## $\Delta$ WARRENESS. This device is not ignition protected, risk of fire or explosion

This equipment contains components that could produce arcs or sparks. To reduce the risk of fire or explosion, do not install this equipment in compartments containing batteries, flammable materials or furnes, or in a location containing gasoline-powered machinery, or joints, fittings, or other connections between components of the fuel system.

A WARNING: Do not mount the inverter above or below your batteries.

### $\underline{A}$ WARNING: Electrical shock and fire hazards

On Board Solutions recommends all wining be done by qualified personnel. Disconnect all AC and DC power sources to prevent accidental shock. Disable and secure all AC and DC disconnect devices and automatic generator starting devices. It is the installer's responsibility to ensure compliance with all the apolicable installation codes and regulations.

### $\Delta$ WARNING: Installation precaution

The TruePower Plus Inverter should be mounted on a flat horizontal surface or a vertical surface. In no case should the front or rear end caps be facing in an upward or downward position. This allows proper vertilation and product safety of the unit as intended by design.

### $\Delta$ WARNING: Fire hazard

Do not cover or obstruct the ventitation openings. Do not install this equipment in a compartment with invited airliow; Overheating may result.

### $\Delta$ warming: Risk of fire or equosion

 $\Delta$  WARNING: Low voltage - electrical burn and spark hazard

### Disconnect battary power before servicing.

NOTE: This unit requires a targe amperage chaw from a DC battary when in inverter mode. Care must be taken curing installation to provide property sized cables from the battery to the inverter. Cable runs must be as short as possible and of the appropriate size and type. See the installation section for more details.

# installation Recommendations and Requirements (include the Following:

American Boat and Yacht Council (ABYC) The Canadian Electrical Code (CEC) Canadian Standards Association (CSA) The U.S. National Electrical Code (NEC) RV Industry Association (RVA)

### **Required Tools and Materials**

You will need the following to instell the inverter unit:

- Two 7/16" box wrenches (1000-1500 watt models)
  - Two 1/2" box wrenches (2000 watt models)
    - Wire strippera
- Phillips-head screwdriver
  - Flat-head screwrither
- Property sized DC cabiling
  - Mounting hardware

### **Inverter Unit Location**

NOTE: On Board Solutions highly recommends that this unit be installed by a Cartilled Electrical Technician. Guidance from ABYC E-11 AC & DC Electrical Systems and ABYC A-31 Battery Chargers & inverters is offered throughout this manual to ensure a safe, trouble free installation. Please re-read the PERSONAL PRECAUTIONS section of this manual prior to installation.

This unit must be located in a cool, dry, well ventilated area, free from unsecured hardware. Temporature is also a serious consideration. Do not mount this unit in an angine compartment or arous where temperatures will exceed 40° C (104° F).

In addition, the following should be considered when choosing a location;

- Locate inverter unit away from battery in a separate, well ventiliated compariment.
- 2) Placement of the remote status panel A tength of communications cable is provided for remote-location of the status/on/off panel. Ensure the cable is long enough to reach the desirod location (generally in provinity to the main panel board) and avoid any area where it can to camaged.
- 3) Service Remember, there are items on this unit that should be routinely checked (cornections, LED Status Center) to ensure that there is ample room to address these lagues. Also consider space to adequately swing a standard wrench.
- 4) Cable Rouling Large DC cebies and over current protection (jusee/circuit broakens) will be located in provinity to this unit. Choose a location as CLOSE AS POSSIBLE to the DC battery bank serving the unit. This will provide optimum performance for the unit and keep cable store smaller. Location of the AC power is less critical trans the DC supply. More information on cable sizing followe.

MCUNTING - This unit must be mounted securaly to an appropriate surface (e.g. plywood buikhood, cored fiberglass hull structure) and through-bolled if possible.

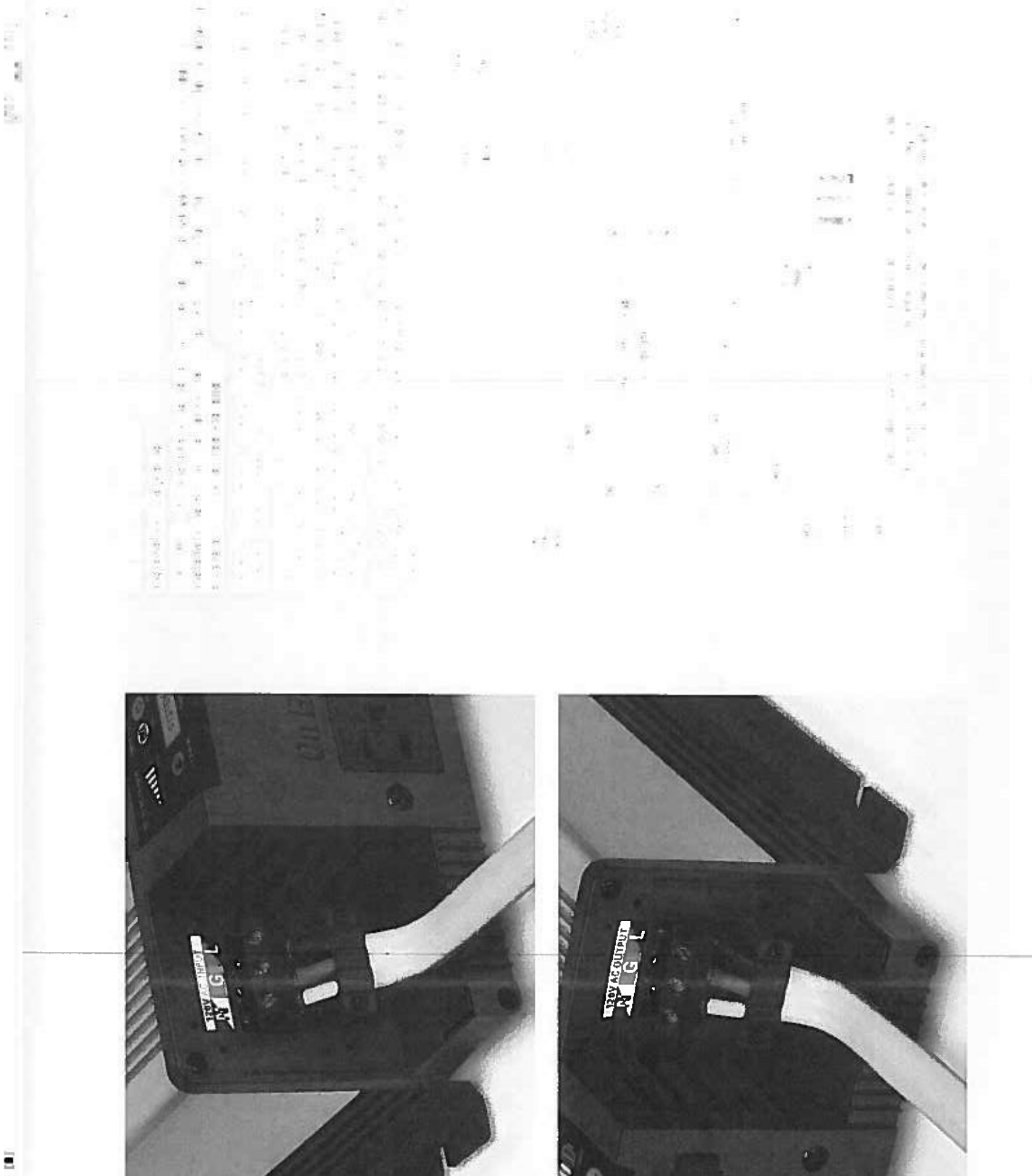

Ξ

| ring Ontions (Continued)                                                                                                    | 16<br>Timetaliation                                                                                                    |
|----------------------------------------------------------------------------------------------------|----------------------------------------------------------------------------------------------------|
| ATED APPLIANCE - This scenario is becoming popular with items like air conditioning refrigerators where the load of the appliance and the rating of the inverter are matched.<br>type of installation, the inverter is dedicated to only one load, whether in invert or pass-<br>ode.<br>s - With this installation type there is never an issue with overloading of the inverter capacity.                                                                                                    | Insucine HULI STOP! STOP! BEFORE INSTALLING YOUR INVERTER READ AND FOLLOW THE BELOW CHECKLIGT: V BEFORE INSTALLING YOUR INVERTER READ AND FOLLOW THE BELOW CHECKLIGT: V Begin with the power switch and main shore/station power breakers) are marky for use, not blown or hipped, Use great care to ensure the potenty of the DC connections are correct or damage with result to your Invertor. V Vertix all connections are the potentian free and of court intended. Vertix all connections are the potentian free and of court intended. Vertix all connections are the potentian free and of court intended. Vertix all connections are the potentian free and of court intended. Vertix all connections are the potentian free and of court intended. Vertix all connections are the potentian free and of court intended. Vertix all connections are the potentian free and of court intended. Vertix all connections are the potentian free and of court intended. Vertix all connections are the potentian free and of court intended. Vertix all connections are the potentian free and of court intended. Vertix all connections are the potentian free and of court intended. Vertix all connections are the potentian free and of court intended. Vertix all connections are the potentian free and of court intended. Vertix all connections are the potentian free and of court of courts of the potentian free and of courts of the potentian free and of courts of the courts of the potentian free and of courts of the courts of the potentian free and of courts of the courts of the potentian free and of courts of the courts of the potentian free and of courts of the courts of the potentian free and of courts of the courts of the potentian free and of courts of the courts of the potentian free and of courts of the courts of the potentian free and of courts of the courts of the courts of the courts of the courts of the courts of the courts of the courts of the courts of the courts of the courts of the courts of the courts of the courts of the courts of the courts of the co |
| Each - Truce Councidenth Case Groundfanth Case Groundfant                                                                                                    | A Do NOT OPERATE THIS UNIT WITHOUT THE EARTH CONNECTION ATTACHED.<br>The earth conductor is permitted to be 1 common size smaller than the DC positive (+) conductor (Exemple: DC $\rightarrow$ = 2 AWG, Earth = 4 AWG)<br>12 Volt DC Bettery Source- On Board Solutions minimum recommended battery or battery bank is 200 Ahr. Batteries can be a single battery or multiple batteries in parallel. Batteries connected in parallel boost amp hours while mainteining voltage.<br>Tapping each battery as shown balances the load of the battery.<br>Parallel batteries (lustrated:                                                                                                    |
| L (Flacoh)<br>Connections<br>N (Mrtan)<br>R Mrtani<br>N (Mrtan)<br>R Mrtani<br>N (Mrtan)<br>R Mrtani<br>N (Mrtan)<br>N (Mrtan) |                                                                                                    |
| <ul> <li>Note: Unlike Incusehold wiring, the neutral (1) and ground (5) are only connected<br/>together all the SOURXEE of power, either invertar or shore/station power. The<br/>TruePower Plus transfer switch meintears this wiring scheme automatically.</li> </ul>                                                                                                    | Parallel Batterles (12V) for a 12V Bank<br>(increases the AmpHr Capacity)                                                                                                    |
|                                                                                                    |                                                                                                    |
|                                                                                                    |                                                                                                    |

INSTALLATION

INSTALLATION

| æ | <b>Operation</b><br>Inverter Power On and Off<br>When AC shore power is provided to the AC input of the inverter, the unit operates in pass-through<br>mode. When AC shore power is not present, the unit will switch over to inverter mode,<br>the AC output can turned on or off by pressing the ON/OFF button on the display panel. With the<br>remote feature, the inverter can be turned on or off remotely as well. See case 7 for a detailed | explaration of the modes.<br>GFCI Testing<br>To test the GFCI, start by plugging a load such as a tamp into the outlet. Press the TEST button<br>to shut power off to the bad. If the load turns off, then this part of the test is a pass. Next, press<br>the RESET button. If power is restored to the load, then this test is a pass and verilles the<br>functionality of the GFCI. | Operating the Inverter within the Load Range<br>Load Type Precautions | Reststive Loads - Be careful with resistive loads that generate heat (possiers, electric stores, etc.). Due | to the high culterit organing stress toarts, a typical battery bank would be drained very duktey. Thereford,<br>It would impractical to run the Inverter with these types of loads for an extended period of time, | Motor Loads – Use caution with the type of motor that you connect the invarter, induction motors<br>require a much higher startup current than their running current. Since motors vary in their<br>characteristics, it is best to test the motor load on the invertor, if the motor does not start or loses<br>power, the inverter should be turned off and the motor removed. If the motor startup current is<br>too high, the inverter will turn itself off. | Important Notice: FCC Class B Part 15 Notification NOTE: This equipment has been tested and found to comply with the fulle horicol researched and found to comply with the fulle horicol researched in a contracted environment. Operation of this equipment in a resteribulial area is likely to cause harmful interference when the equipment is considered on which cause the interference is which cause the interference when the equipment is considered on the fulle horizon will be found to comply with the fulle horizon of the fulle horizon of the fulle horizon of the interference when the equipment is considered on which cause the interference is the protocol interference when the restriction interference is the fulle horizon of the interference with the restriction interference is the protocol interference with the restriction interference is the protocol interference with the restriction interference is the protocol interference with the restriction interference is the protocol interference with the restriction interference is the protocol interference with the restriction interference is the protocol interference is interference with the restriction interference is non-protocol interference in the restriction interference with the restriction interference with the restriction interference with the restriction interference with the restriction interference with the restriction interference with the restriction interference with the restriction interference with the restriction interference with the restriction interference with the restriction interference with the restriction interference is a submittie interference. Interference with the restriction interference is the restriction interference is explored to the restriction interference interference interference interference interference interference interference interference interference interference interference interference interference interference interference interference interference interference interference interference interference interfer |
|---|----------------------------------------------------------------------------------------------------|----------------------------------------------------------------------------------------------------|-----------------------------------------------------------------------|----------------------------------------------------------------------------------------------------|----------------------------------------------------------------------------------------------------|----------------------------------------------------------------------------------------------------|----------------------------------------------------------------------------------------------------|
|   | ections are correct or damage will result<br>ter requires a large amount of amperage<br>cortance and should be well thought out                                                                                                    | n. items to consider are as follows:<br>he unit compared to the maximum<br>.On Board Solutions recommends NO<br>battery) to the TruePower Plus unit or a<br>battery) to the TruePower Plus unit or a<br>battery) to the TruePower Plus unit or a<br>battery) to the TruePower Plus unit or a<br>battery)                                                                               | 2V* Reconstructed Fuse for Shad Size                                  | 175A 1/4*                                                                                                   | 200A 1/4*<br>250A 3/6*                                                                                                    | tools to ensure proper termination with<br>enchased through On Board Solutions<br>important as size. Cables must be<br>Systems on Board Boats (types such as<br>are common and marked as such)                                                                                                    | a the battery terminal surface of the DC<br>the washer and nut with a torque of<br>the washer and nut with a torque of<br>inverter to prevent weight and vibration<br>+) cable within 7" of battery.<br>THAN PROPER CRAMPING, WITH A PROPERRY<br>ATTERY TERMINAL SAFE NOT ACCEPTABLE.<br>IN PREMATURE, UNWARRANTED FAILINE<br>e, per ABYC E-11. This type of cable is<br>in the maximum amperage to be passed<br>at the length of the cable run and voltage<br>to be acceded to connect the input and<br>n provided to connect the input and<br>(AVG) 105° C Insulation                                                                                                    |
| 1 | Installation (Continued)<br>INSTALLATION MATERIALS – CABLING<br>A Use great care to ensure the polarity of the DC conne<br>to your inverter.<br>1) DC cables - The DC portion of the ThuePower Plus Inver<br>in Inverter mode. Cable size and length is of extreme imp                                                                                                    | and plarmed per this manual before beginning installatio<br>a. Cable Size - Size is based on amperage draw of it<br>amperage a cable can carry based on ABYC E-11<br>MORE THAN a 10% drop in voltage from source (<br>cable run not longer than 5 feet.<br>The following table outlines the cable size based on a 5' or<br>Recommended cable sizes (Based on UL 1426 105° C jac        | Waitage 12 VOC Amp Draw 31 Length Cable Sure (AMD) 11                 | 1200 120A 2                                                                                                 | 1500 150A 1<br>200A 200A 00                                                                                                    | b. Termination - Larger DC cables require specially I<br>ring terminals. Pre-terminated cable kts can be p<br>or your local marine supply store. Cable type is as<br>acceptable under ABYC E-11 AC & DC Electrical S<br>UL 1426 Boat Cable and SAE J1127 Battery Cable                                                                                                    | <ul> <li>c. Connection - The ring terminal must be directly or studs on the TruePower Plus Inverter, followed by 10-15 foot-powneds. The use of a dielectric or an the cables have been connected.</li> <li>d. Strain Reflet - Install proper strain relief within 6" of of all large cables from damaging the inverter.</li> <li>e. Installing DC Safety Fuse: Install fuse in positive (4 See above table for recommended fuse.</li> <li>A. Do Nor ATTEMPT CABLE TERMINATION BY MEANS OTHER 10 See above table for recommended fuse.</li> <li>A. Do Nor ATTEMPT CABLE TERMINATION BY MEANS OTHER 10 USE OF ANY OF THESE TYPES OF TERMINATIONS WILL RESULT OF THE TRUEPOWER LINIT.</li> <li>2) AC Cables - AC Cables should be UL 1426 Boat Gable readily available in both 2 and 3 conductor. Size is based of through the cables and unlike DC does not take into accound through the cables AC Cables - Screw terminal blocks have been of throw of the cables.</li> <li>30 amp</li> </ul>                                                                                                    |

**OPERATION** 

INSTALLATION

| check the batteries to make sure they are good condition<br>of clean them with a wire brush if necessary. If the batter<br>estrotyte levels every month and top off with distitled ware<br>allage in accordance with the manufacturer's specificat<br>intenance<br>rance is needed to keep the TruePower Plus Series inve<br>rance is needed to keep the TruePower Plus Series inve<br>rance is needed to keep the TruePower Plus Series inve<br>rance is needed to keep the TruePower Plus Series inve<br>rance is needed to keep the TruePower Plus Series inve<br>rance is needed to keep the TruePower Plus Series inve<br>rance is needed to keep the TruePower Plus Series inve<br>rance is needed to keep the truePower Plus Series inve<br>rance is needed to keep the true<br>rance is needed to keep the true<br>rance is needed to keep the the manufacturer's specificat<br>antifiation holes of dust buildup. | m. Check the terminals for<br>ries are flooded lead-ackl,<br>ter II needed. Finally, check<br>fons,<br>erter running property. To<br>s are tight.<br>s are tight.<br>sting procedure. | Electratoral shock<br>bo not disessemble i<br>attempting to service<br>Feilure to follow the<br>How to Troubleethoo<br>This sector down the cause o<br>1. Check for any fault<br>nole it down before<br>al entery voltage al<br>How many watts i<br>Extreme enthronm<br>Extreme enthronm<br>1 in deult messages<br>is inverter property<br>is inverter property<br>is inverter property<br>end activit b<br>Heve any fused bit<br>Heve any fused bit<br>Heve any f | HAZARID<br>ha TruePower Inverter. It<br>the unit could result in a<br>be tractructions can res<br>t Common Fault Condit<br>to troubleshoot the TruePo<br>b troubleshoot the TruePo<br>funit fault conditions. Go the<br>proceeding further, it<br>proceeding further, it<br>around the filme the fault<br>around the filme of failure<br>the inverter was pulting o<br>ential factors (ambient to<br>ential factors (ambient to<br>ential factors (ambient to<br>are displayed, check the<br>are displayed, check the<br>safets property sized, in go<br>van?<br>and focated in go<br>cables property sized, in go<br>wor? | ault in death or serious injury<br>tions<br>wer Plus Series inverter. Follow the process below to<br>wer Plus Series inverter. Follow the process below to<br>ough this process before contacting customer service,<br>play screen. If a fault message is displayed,<br>condition occurred. Record the following details:<br>condition occurred. Record the following details:<br>ut<br>mperature, vibrations, moisture, etc.)<br>a finatelation:<br>a clean, dry, adequately ventiliated anvironment?<br>contact customer service for further troubleshooting. |
|----------------------------------------------------------------------------------------------------|----------------------------------------------------------------------------------------------------|----------------------------------------------------------------------------------------------------|----------------------------------------------------------------------------------------------------|----------------------------------------------------------------------------------------------------|
|                                                                                                    |                                                                                                    | Fault Message                                                                                                    | Condition                                                                                                    | Apten                                                                                                    |
|                                                                                                    |                                                                                                    | LOW DC ALARM                                                                                                    | Bettery voltage has<br>tatien betow 10.5 V<br>+/- 0.5 V                                                                                                    | Check battery voltage and techarge if needed     Check for proper DC cobie alsing     Check for focce connections and tighten if needed     Charge batteries to clear fault                                                                                                    |
|                                                                                                    |                                                                                                    | LON DC SHUTOFF                                                                                                    | Bettery voltage has fallen<br>betow 10.0 V +/- 0.5 V and<br>inverter output te struch                                                                                                    | Check battery voltage and racharge If needed     Creck for proper DC cable string     Creck for pose connections and bytten If needed     Charge batteries to clear fault                                                                                                    |
|                                                                                                    |                                                                                                    | HI DC SHUTOFF                                                                                                    | Bettery vottage is above<br>15.5 V +/- 0.6 V and<br>Inverter putput is shurteft                                                                                                    | <ul> <li>Check for other DC inputs, such as an over<br/>voltage effernator, and disconnect if readed</li> <li>Decrease input voltage to clear fault</li> </ul>                                                                                                    |
|                                                                                                    |                                                                                                    | HI TENP SHUTOFF                                                                                                    | Invertiar Internal<br>tamporature la above<br>> 86.C. and Inverter<br>output is shurtofi                                                                                                    | Reduce the loads connected to the unit AC output.<br>Chock for proper ventilation to the unit and remove<br>any obstructions<br>Thork the ambient temperature and mover the<br>unit to a coolor location if possible<br>Push button twice to clear fault.                                                                                                    |
|                                                                                                    |                                                                                                    | OVERLOAD SHUTOFF                                                                                                    | Inverter curbut Is<br>greater them 105%<br>and is shutoff                                                                                                    | Reduce the loads connected unit AC evipul<br>Check for loads that have a high extpo & romove if nended<br>Plash button twice to clear fault                                                                                                    |

TROUBLE SHOOFING

MAINTENANCE

5

| 1500         2           3000 Warts         2           3000 Warts         4           12.4"x9.5"x4"         1           7         Ds           661/Aceable)         561/Aceable) | 1200         1200         1500         1500           atts         1200         1500         1500         2400           strs         2400         Mattes         31500         2400           strs         2400         Mattes         31500         240           strs         2400         Mattes         31500         240           strs         2400         Mattes         31500         240           strs         2400         Mattes         3150         240           stra         7         155         7         155         240           stra         7         155         7         155         1         1           stra         7         155         7         155         1         1           c         c+/- 0.5V         7         155         1         1         1         1         1         1         1         1         1         1         1         1         1         1         1         1         1         1         1         1         1         1         1         1         1         1         1         1         1         1         1         < | two 2000 We are con |
|----------------------------------------------------------------------------------------------------|----------------------------------------------------------------------------------------------------|---------------------|
| Watts<br>Watts<br>B.G.T. K.4<br>1990 Holeson<br>Intercover                                                                                                    | 1200           atts         1200           atts         1200           27 105         800/05           5.0 V0.05 V         7 105           0.1.5 V         0.5 V           0.1.5 V         0.5 V           1.5 V         0.5 V           1.5 V         0.5 V           1.5 V         0.5 V           1.5 V         0.5 V           1.5 V         0.5 V           1.5 V         0.5 V           1.5 V         0.5 V                                                                                                    | 18                  |

22

ស

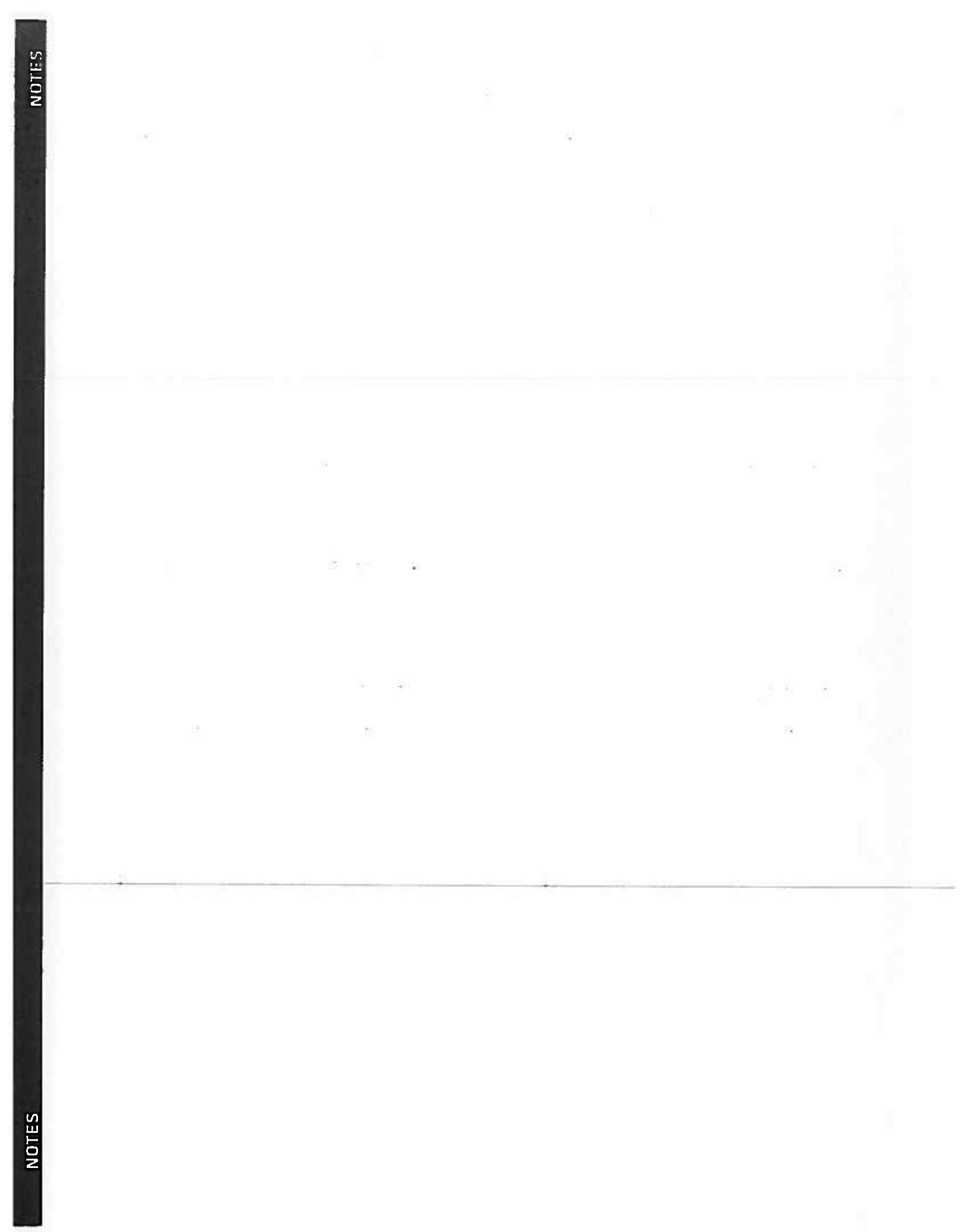

| <b>On Board</b> Solution<br>A ProManimer Company                                                                                       | S                                                                                                    | On Board Solutions Marine / Mobile / Industriel                                                                                                    |
|----------------------------------------------------------------------------------------------------|----------------------------------------------------------------------------------------------------|----------------------------------------------------------------------------------------------------|
| Visitez www.promariner.com po<br>de grande qualité.<br>En voici quelques-uns :                                                         | ur un choix complet de protuits marins                                                                                                    | Truepower Series<br>PLUS Commutation de transferi c.a. Intégré                                                                                                    |
| Série ProMar1 – Chargeurs de batterie                                                                                                  | ) étanches pour nautisme de platsance                                                                                                    | Onduleurs pour service intensif, nautiques, mobiles ou de qualité industrielle                                                                                                    |
| Série ProSport – Chargeurs de batterle                                                                                                 | à à usage Intensif pour nautisme de plaisance                                                                                                    | Protifis. Dioital Technologie à haule performence                                                                                                    |
| Protournament <i>ente</i> – Unargeurs de pa<br>Série ProNauticP – Chargeurs de batter                                                  | uene proressionneis pour la compeudon naurique<br>rie pour la navigation de plaisance et de croisière                                                                                                    |                                                                                                    |
| Série ProlsoCharge – Isolateurs charge                                                                                                 | aurs numériques sans chute de tension                                                                                                    |                                                                                                    |
| Chargeurs numériques mobiles de cha                                                                                                    | rgement en transit                                                                                                    |                                                                                                    |
| Mainteneur ProSport 1.5 A Multi-Usagt                                                                                                  | 0                                                                                                    |                                                                                                    |
| Supports de fiche secteur                                                                                                    |                                                                                                    | **                                                                                                    |
| Isolateurs de batterie                                                                                                    |                                                                                                    |                                                                                                    |
| Isolateurs galvaniques et systèmes con                                                                                                 | ltrölés                                                                                                    |                                                                                                    |
| Produits anticorrosion                                                                                                    |                                                                                                    |                                                                                                    |
| Jumelles nautiques étanches                                                                                                    |                                                                                                    | Gerantie de 2 ans                                                                                                    |
| Une ligne complète de multimètres por                                                                                                  | tatifs                                                                                                    | Manual du nronriétaire et cuide d'installation                                                                                                    |
| Support technique et service à la client                                                                                               | àle en ligne                                                                                                    |                                                                                                    |
|                                                                                                    |                                                                                                    | TruePower Pius 1200MIS 06120 1200W Entrie 12V c.s. 116V c.s. 20 Ampères Cruis envectible modifie<br>TruePower Pius 1500MIS 06150 V Entrie 12V c.c. 115V c.s. 30 Ampères Cruis envectible modifie<br>TruePower Pius 2000MIS 08200 2000 V Entrie 12V c.c. 116V c.s. 30 Ampères Cruis envectible modifie<br>TruePower Pius 1000PIS 07100 1000 V Entrie 12V c.c. 116V c.s. 30 Ampères Cruis envectible modifie            |
| Consultez notre site fréquemmer<br>produits en permanence pour sa                                                                      | it, nous ajoutons de nouveaux<br>tisfaire votre plaisir de naviguer!                                                                                                    | REMARQUE IMPORTANTE - VEULLEZ CONSERVER CES INSTRUCTIONS                                                                                                    |
| On Board Solutions                                                                                                    |                                                                                                    | Veiller à seurogender et à lire toutes les instructions d'utiliseation et d'instalitation avant d'instalite ou de connectar<br>l'alimantation e.c. ou e.a. à l'ondutiour TrusPower Pius.                                                                                                    |
| 15 Dartmouth Drive, STE 101<br>Auburn, New Hampshire 03032<br>TEL : 1-603-433-4440<br>TÉLECOPIE : 1-603-433-4442<br>www.promatiner.com | <b>Certificate :</b><br>Conforme aux normes U. STD. 458. Invec scoppliment, marin SA<br>Cardide à CSA STD. C22.2 No. 107.2<br>FCC Class B<br>Conqui et teletiqué contormément à ABTC A-31                                                                                                    | Les sontisficuetions du soit and cost andare putunité).<br>Veuñez ne pes retoumer est append su diteñant ni eu concendernatre pour toute demande d'arterôlen eu de generite<br>Veuñez appeier notre Bervise d'años di a clantile su 1-800-6034 de 8 h 20 à 17 h, heure de l'Est, pour toute<br>demande de generite, de servise eu d'assistance à l'installation. Merci - Bervice à la clientite de Ch Board Solutione |
| Fabriqué à Chine                                                                                                    | C ARVO.                                                                                                    | VEUNLEZ NOTES VOTRE:<br>Numéro de modèle : Numéro de série : Onte d'achet :                                                                                                    |
| Cuardificitiques a jettes à modifications sans eventssement pré                                                                        | active and a second second se |                                                                                                    |
|                                                                                                    |                                                                                                    |                                                                                                    |

.

### Remarque importante :

Veuillez line ce manuel ainsi que les avertissements fournis par le tabricant de la batterie. Le présent manuel est destiné à faciliter l'installation sécuritaire de l'onduleur TruePower Plus. L'Installation de ce dernier doit se conformer aux codes électriques applicables et aux normes (ABYC) E-11 de American Boat and Yacht Council Jorson'il est installé sur un bateau

# $\Lambda$ aventissement à l'intention du propriétaire et de l'installateur :

uira ce qui suit pour éviter tout risque de blessures ou d'incendie. INSTALLATION PAR UN ÉLECTRICIEN CERTRIÉ. L'INSTALLATION DOIT ÉTRE CONFORME AUX DIRECTIVES D'INSTALLATION SUIVANTES

Pour préventr le risque de dommage causé par la feu : Toutes les bomes et frations de câble doivent être bien serrées. Fixer les câbles d'entrée c.d. avec une décharge de traction à 150 mm (6 po) au plus de l'onduleur.

Raccordement des câbles de batterie aux bornes c.c.; Utiliser deux clés de taille adéquete pour chaque connexion. Des clés de 7/16 po ou de 1/2 po sont nécessaires (en fonction du modèle) Serrer jusqu'à ce que les rondelles de blocage soient comprimées.

(7 po) au plus de la batterie. Consulter la page 45 pour les calibres des fusibles recommandées. installation du fusible de sécurité c.c.; installer le fusible sur le câble positif (+) à 175 mm

Câbies d'entrée c.c. : Le diamètre du câble doit être spécifié d'après la longueur et l'intensité de l'entrée c.c. de l'onduteur TruePower Plus installé. Reportez-vous à la page 45.

alimenter le produit sans ouvrir le tustible. Les fusibles ne boivent en aucun cas être contournés car cele supérieur à celui recommendé per le fabricant. Vérifier que le fusible du système étectrique décié peut ANERTISSEMENT : Risque d'incendie. Ne pas remplacer un fusible par un fusible de cative peut causer des dommages graves, un incendie ou un risque de mort.

 $\Delta$  AVERTISSEMENT : Cet appareil n'est pas protègé contre l'inflammation, la risque d'tincendie ou l'explosion.

Ce matériel contient des composants qui peuvent produine des arcs ou des étincelles. Pour réduire le risque d'incendie ou d'explosion, ne pas installer ce matériel dans des compartiments contenant des batteries, des matériaux ou des vapeurs inflammables, ni clans un endroit contenant de l'équipement alimenté à l'essence, ou des joints, des raccords, ou d'autres connexions entre les composants du système de carburant.  $\Delta$  AVERTISSEMENT : Basse lension - risques de brûlures électriques et d'étincettes. Débrancher la batterie avant toute intervention.

AVERTISSEMENT : DANGER DE CHOC ÉLECTRIQUE

Ne pas démonter l'onduleur TruePower Plus. Il ne combant aucune pièce réparable et tenter de réparer 'appareil peut provoquer un choc électrique ou des brûluires.

ATTENTION: La polarité et la couteur du fil doivent être respectées lors de la connexion de installation d'une batterie de 12 volts.

Barrette d'entrée c.c. rouge = + (cositit) connexion à un câlde de batterie rouge uniquement. REMARQUE : UNE CONNEXION EN IMÆRSION DE POLAHITÉ ENDOMMAGE L'APPAREIL ET Barrette d'entrée c.c. noire = - (négatit) connexion à un câble de battorie noir uniquement. WINULE LA GARANTIE.

Présentation générale... Consignes de sécurité. Caractéristiques... Maintenance... Introduction... Dépannage... nstaliation... Julisation .... Garantle...

DÉBALLAGE ET INSPECTION Sommaire

inspecter solgneusement l'appereit TruePower Plus. L'emballage doit contenir les autictes auvants : 1) L'appareil TruePower Plus

Z) Un sechet de plèces comprenent ;

a. Des couvercles de bornes c.c. + (rouge) et - (noin)

b. Ensemble de télécommande, y compris le panneau, la cáble al les vis de montage.

c. Le menuel du propriétaire et d'installation

DOMMAGES – SI des pièces sont manquantes ou endommagées, ou el l'apparell a dié ondommagé pendant la transport, veuillez communiquer avec le Sewtos à la clientèle de On Board Soutions ou 1 800 824-0624. Ne pas rapporter l'apparell à l'endroit où II a été acheté, ni essayer de l'installer ou de l'utillson.

| e  | Onduteurs pour service intensif, nautigues, mobiles ou de quatité industrielle<br>Les onduleurs TruePower Plus sont disponibles en modèles onde sinuscidale modifiée (MS); to<br>1200, 1500 et 2000 watts et en modèles onde sinuscidale pure (PS) de 1000 et 2000 watts. | <text></text>                                                                                                    |  |
|----|----------------------------------------------------------------------------------------------------|----------------------------------------------------------------------------------------------------|--|
| 53 | <b>Introduction</b><br>Toute l'équipe de On Board Solutions vous remercie et vous félicite pour l'achait récent d'un onduleur<br>TroePower Plus.                                                                                                    | Les ondieurs TruePower Plus ont été portés à un niveau supdireur de conception gades à la demitier<br>actinologie de conversion de présences tracés aur l'utilisation de la commandie numérique et de legicial.<br>Les contuleurs TruePower Plus offere une subtannent la transfrauent la transfrauent domestique de 110 V<br>L'indudeur TruePower Plus conventit non sudament le 12 V cz. en courrant domestique de 110 V<br>de transfert intégra de derictiques, les systèmes de diversissement, la réfrigération et plus ancore.<br>L'indudeur TruePower Plus ontrett non sudament le 12 V cz. en courrant domestique de 110 V<br>de transfert intégra de 30 amptes.<br>Unique en son genne, la série TruePower Plus offre une interface utilisateur intuitive à deux couleurs<br>intégrant :<br>Un écran ALL, avec indicateurs de puissence de sorte c.a. et d'alimentation et exervice.<br>En concionnement normal, l'écran ALL et les indicateurs devianment truges en fonction<br>des sonditions, at l'écran et les indicateurs devianment rouges en fonction<br>des conditions, at l'écran et les indicateurs de antimetation de service.<br>En case de conditions dérievorables, l'écran ALL et les indicateurs devianment rouges en fonction<br>des conditions, at l'écran ALL tournit un messagie d'entiment est evers.<br>En conception involution est considérablement réduit gades à notre cabinitrés.<br>L'entimetation est considérablement réduit gades à notre cabinitrés.<br>L'entimetation est considérablement réduit gades à notre cabine ca. mund d'une décharge<br>de reaction innovarile, cadries endisonnes previsentes de connexion de c.a. avec des vis<br>frondales. Cest anime la nécessific de prever des connexion de c.a. avec des vis<br>frondales. Cest anime la récossite de prever des connexion de c.a. avec des vis<br>frondales. Cest and a portection innovarile, cadrier entite de larma anisit qu'un port de<br>de traction innovarile, cadriges preferent est context de constent de context de<br>de traction contre les environmentes frifficiles. |  |

NUTRODUCTION

INTRODUCTION

ន

| 32 | Précautions sécuritaires personnelles<br>1. Travaller à proxanté d'une batterie d'accumulateurs au plomb est dangereux, les<br>batteres produssant des Gaz explosies d'hant leur utilisation normale, pour cette<br>rason, il est extrêment important, avant chaque entretien de l'apparel à proximité<br>de la battere, de lure ce manuel et de surre exactement toutes les instructions,                                                                                                    | <ol> <li>Ne jamais charger ou tirer de l'énargie d'une betterle getée.</li> <li>S'il est nécessaire de returer la batterie du véhicule ou d'un riskire, veiller à loujours rotirer la borno<br/>de terre de la betterle en premier. Vérifier que tous les accessoires sont éteinis, afin de ne pais<br/>provoquer d'arc.</li> <li>Valiter à ce rue la zone autour de la batterie enit hien ventitée.</li> </ol>                                                                                                    | <ol> <li>Nettoyez les bornes da la bettarle. Faire preuve de prudence pour éviter tout contact d'un étément<br/>corrodé avec les yeux.</li> <li>Étudier loutes les précentione spécifiques du fabricant concernant les tratteries telles que l'antévoment</li> </ol> | ou non des pouchans de cenues pendant la charge et le soux de charge recommande.<br>HABILLEMENT - Porter une protection oculaire compléte et des vétaments de protection. Éviter de se<br>toucher les yeux lors du traveil à provintit de batteristig.<br>NE LAMAIS - Fumer ou laisser une éthnosile ou une flamme se produire à provintit de la zone de bravil   | ue la usuaria.<br>ENLEVER - Tout objet personnel en métal, notamment les bagues, montres, bracolota, elc. krs<br>du travall à prodmité d'une batterie. Une batterie peut produiro un courant de court-circuit<br>suffisamment élevé pour souder une begue ou tout autre objet métallique, avec pour conséquence<br>de graves brûtures.                                                                                                    | A AVENTISSEMENT : Restrictions d'utilisation - L'onduisur ThuePower Phus ne doit pas âite<br>utilisé en liaison avec des systèmes de maintien de la vie ou d'aufres équipements inéclicaux.<br>DANGER<br>HAUTE TENSION                                                                                                    | VEILLER A EMTER TOUTE BLESSIRE GRAVE VORE MORTELLE PROVOQUEE PAR UN CHOC ELECTRIQUE<br>Avant d'Effectuer toute intervention electrique, couper l'alimentation c.a.<br>Damber<br>Risque d'Edylosion<br>Émter ume Blessure Grave ou la mort                                                                                                    | EFFECTUER LE BRANCHEMENT DANS UN LIEU À L'AIR LIBRE EXEMPT DE VAPEURS EXPLOSIVES.<br>Avertissement<br>Basse tension<br>Émiter toute blessure grave provoquée par des brôlures ou des étingelles électriques.<br>Aant deffegrierten extoure nteradingne ectriq e, colpertig te a mentanon o.c. versitaparel.                                                                                                    | ATTENTION<br>Suffaces Brôlantes - Pour Réduire le proue de Brôlupes, ne pas toucher en cours de<br>Fonctionnement                                                                                                    |                                                                                                    |
|----|----------------------------------------------------------------------------------------------------|----------------------------------------------------------------------------------------------------|----------------------------------------------------------------------------------------------------|----------------------------------------------------------------------------------------------------|----------------------------------------------------------------------------------------------------|----------------------------------------------------------------------------------------------------|----------------------------------------------------------------------------------------------------|----------------------------------------------------------------------------------------------------|----------------------------------------------------------------------------------------------------|----------------------------------------------------------------------------------------------------|
| 3  | Consignes générales de sécurité<br>Consignes be sécurité importantes : URE ET CONSERVER CES INSTRUCTIONS!<br>Le manuel du proprétaire contient des instructions de sécurité importantes pour les onduieurs de la série<br>TruePower Plus qui doivent être respectées lors de l'installation, le fonctionnement et le déparrage. Line ce<br>manuel du nonvicteire et le nonserver not de construction de la construction de la conserver de la conserver de la construction de la conserver de la conserver de la conserver de la construction de la conserver de la conserver de la co | Life attentivement cas instructions et se familiariser avec le matient variance.<br>Life attentivement cas instructions et se familiariser avec le matient avant de procéder à son installation, à<br>son 'exploitation, à son emblém ou à se mainterance. Les messages de précaution suivants peuvent appareitre<br>tout au long de ce manuet ou sur le matériei pour aventr des dangers potentiels ou pour attirer l'attention<br>sur des informations qui clarifient ou simpliment une procédore.<br>Avant d'installer et d'utiliser le nouvel onchieur, lire hudes les servicors acomonées de ce cuirte et hutes les | indcations de mise en garde sur l'onduleur, les battaries et sur les appareits.<br>ATTENTROM<br>A Ne pas exposer cet appareit à la pluie ni à la neige.                                                                                                    | A L'utilisation d'accessoires non recommandés ou nort vendus par On Board Solutions annule la garantie et peut entrainer un risque d'incende, de choc électrique ou de blessure. A Pour récluire le risque de choc électrique, aniever l'atimentation secteur de quej et les connectons ou cetteyage. La désortivation par les commercles NE REDUT PAS ce risque. | ADE - Prevor la presence d'une personne à portée de voix ou dans l'environnement proche qui<br>puisse vous venir en alde lors d'un travail sur une batterte à électroiyte ilquide. <ol> <li>ATTENTION : Ne pas faire fonctionner l'onduleur si le canton ou l'appareil présente des dommages<br/>significatifs en raison d'une chule ou d'un écrassement, d'un choc direct ou de toute autre détérioration.</li> <li>ATTENTION : No construction le du la face dende d'un écrassement, herroi tou ce toute autre détérioration.</li> </ol> | réparation est népossaire. Un assemblage incorrect peut entraîner un risque de choc électrique ou<br>d'incendie. Pas de pièces réparables par l'utilisateur.<br>3. ATTENTION : Par mesure de précaution - Garden Nors de la pontée des enfants l'onduieur<br>et ses composants! Le même courant attematif potentiellement dangereux ou mortel qui se<br>trouve dans une prise de courant domestique normale de 115 V se trouve dans l'onduieur | TruePower Plus.<br><b>4. ATTENTION</b> : Pour une installation conforme à AB/C E-11, cet onduieur doit être installé avec un fusible<br>en ligne dans le câble positif (+) du côté c.c. de l'onduieur (entre la batterie et l'onduieur) à une distance<br>de 175 mm (7 po) du raccondement de la batterie (voir le tableau des caractéristiques dans ce manuel<br>pour le calibre correct). | Précautions concernant la batterie<br>1) Pour réduire le risque d'explosion de la batterie, suive ces instructions et celles publées par le fabricant<br>de la batterie et le tabricant de tout appareil susceptible d'être utilisé à prodmité de la batterie. Exeminer<br>le marquage de mise en garde sur ces produits et sur le moteur.<br>A CTMAT LES - Sonse tabre redent acords churts é controlate d'abiter redetiter contros des transies | Précautions pour la connexitance explorer availle transmer entre contracte autore contracte entre contracte entre contracte entre contracte entre entr | i) Ne compacta en la cacomectar les cauces de sontes de sontes d.c. seuennen qui apres avoir pace les<br>Interrupteurs de l'onduleur en position « Antéi » et retiré le cordon d'alimentation c.a. de la prise électrique. |

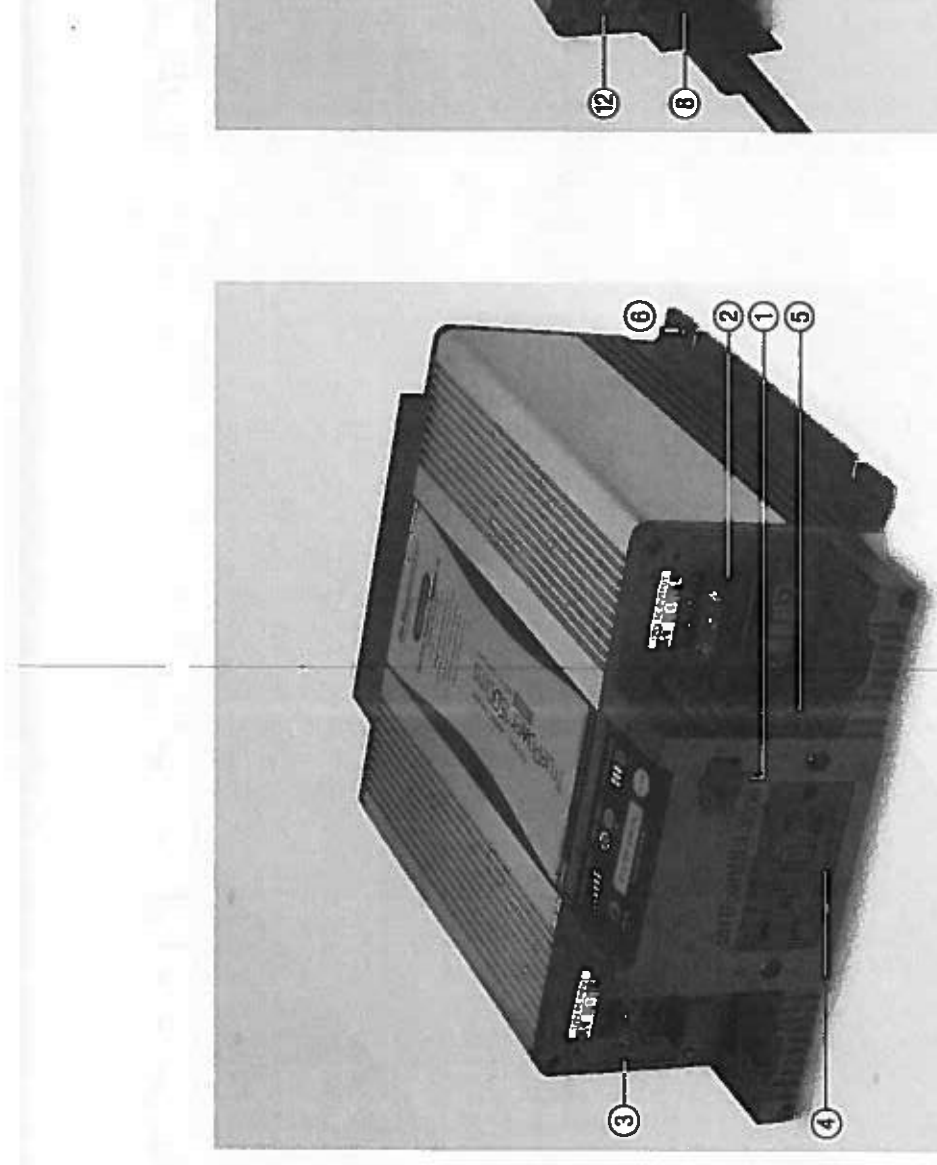

L'image ci-dessus décrit l'avant de l'oncluieur TruePower Plus. Se reporter au tableau suivant pour les caractéristiques :

- 1. Port de chargement USB
- 2. Sortie c.a.
  - 3. Entrée c.a.
- Deux prises c.a. de 15 A probégées par disjoncteur de fuite de terre pour elimenter les apparells connectés
- 5. Dunertures de ventitation permetiant une circulation d'air optimale.
  - 6. Bome de terre

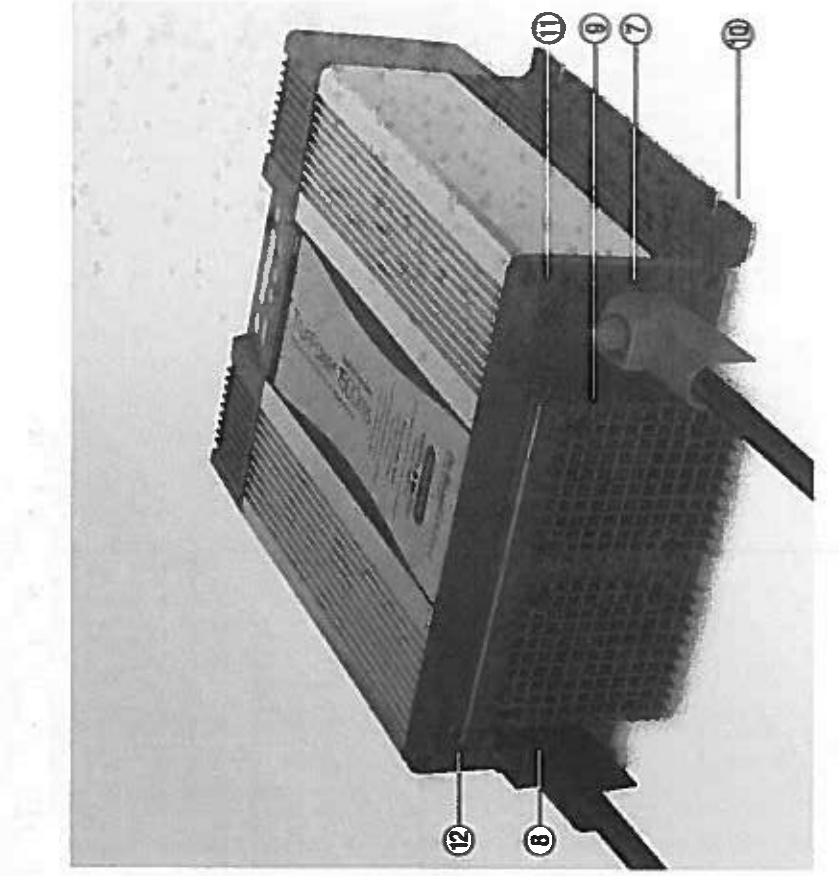

(4**d**)

141

ПŸ

- L'image d'dessus décrit l'arrière de l'onchéur TrusPower Plus. Le tableeu suivent présente les caractéristiques numérotées d'dessus du panneau arrièro
  - 7. Câbia d'entrée c.c. (Positif +)
- 8. Cêbie d'entrée c.c. (Négatí -)
- 9. Carters de venditateur tenir à l'écent de 400 mm (16 po)
  - 10. Brides de fixation (côtés)
- Port de télécommande pour simple télécommande avec interruptaur marchavantil et CEL d'alimentation et de défatitance
- 12. Disjoncteur de fuite à la terre
8

# Modes de fonctionnement de l'onduleur TruePower Plus

L'onduleur TruePower Plus dispose de 3 modes distincts qui permettent d'adapter le comportement de l'onduleur à ses besoins spécifiques :

# Wode transmission du courant c.a. (L'écran ACL est éteint) ;

Le mode transmission du courant c.a. est indiqué uniquement par la voyant 🕲 allumé sur la panneau d'athohage. Toutes les autres DEL sont éteintes. En mode transmission jusqu'à 30 A d'intensité provenent du quai pervent être passés par l'onduleur.

 Dans ce mode, si l'alimentation provenant du quai est internompue, l'onduleur ne convertit pas de courant continu en courant attematif pour maintenir les charges activées.

 La consommation de c.c. provenant des batteries est la plus faible dans ce mode (< 5 mÅ). Ce mode est idéal pour l'entreposage de longue durée. Mode velle (l'écran ACL est alkuné) (Sortie foumlé par l'alimentation de la station, transfert rapide sur l'onduleur si nécessaire) :

Le mode veille est innéqué par le voyant ਉ et par l'ésran AOL allumés sur le panneau d'affichage.

L'alimentation des charges connectées à l'onduleur provient de l'alimentation de quai.

 En cas d'interruption de courant, l'onduleur passe autoinatiquement en mode onduleur pour maintent les charges en fonctionnement. C'est idéal pour les ditarges comme les ordinateurs pour lesquets une parte de l'alimentation peut causer des partes de données. Dans ce mode, le courant continu provenent des bettenies est < 1 Å, ce qui peut entraîner la déchange des battenies si elles ne disposent pas d'une source externe de rechange.

# Mode anduleur :

Le mode onduleur est indiqué par le voyant 🗐 et par l'écran ACL allumés sur le panneau d'affictage.

L'alimentation des charges est foumie par les batteries connectées.

L'apparell repasse automatiquement en mode veille si l'alimentation secteur est présente.

# Présentation du TruePower Plus

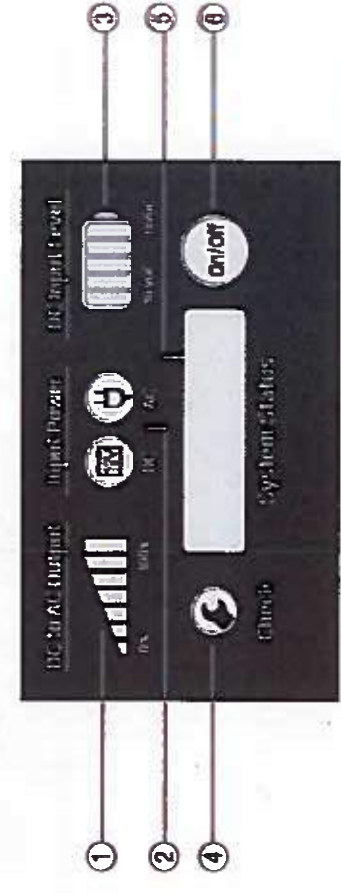

| L'écran ACL de l'état du système attiche l'état de l'onduiour Désact |
|----------------------------------------------------------------------|
|----------------------------------------------------------------------|

# Modes d'anomalie d'état du système

Toutes les conditions d'anomalie sont accompagnées d'une tonalité alternative de 2 secondes.

| ליום תאמוות סופו וסהגם הם 7 סכולו ולוסי | e nivezu de la tersion d'entrée est         | i niveau de la tension d'entrée est                                             | nhvezu de la tension d'entrée est                       | température interne est supérieure                  | a puissance de sortie est de $> 105$ % |  |
|-----------------------------------------|---------------------------------------------|---------------------------------------------------------------------------------|---------------------------------------------------------|-----------------------------------------------------|----------------------------------------|--|
| In construction of the superior         | Explication<br>S'allume en rouge lorsque la | meneur a 10,5 V c.c.<br>S'allume en rouge lorsque le<br>inférieur à 10,0 V c.c. | S'allume en rouge lorsque le<br>supérieur à 15,5 V c.c. | S'altume en rouge lorsque la<br>à 65 degrés Celsius | S'illumine en rouge lorsque l          |  |
|                                         | Nom de l'anomalie                           | LOW DC SHUTOFF                                                                  | HI DC SHUTOFF                                           | HI TEMP SHUTOFF                                     | OVERLOAD SHUTOFF                       |  |

# Télécommande TruePower Plus

La télécommande permet à l'utilisateur de visualiser à distance l'état de l'onduleur. Le symbole bieu de la fiche secteur incique que l'onduleur fonctionne à partir de l'alimentation secteur de quai. Le symbole wert de batterie 12 V indique que l'onduleur fonctionne à partir de l'alimentation en courant continu. Le symbole de la clé s'allume en rouge lonsqué l'onduleur est défailant. Le touton permet de basculer entre les modes transmission du courant c.a. et veille/onduleur.

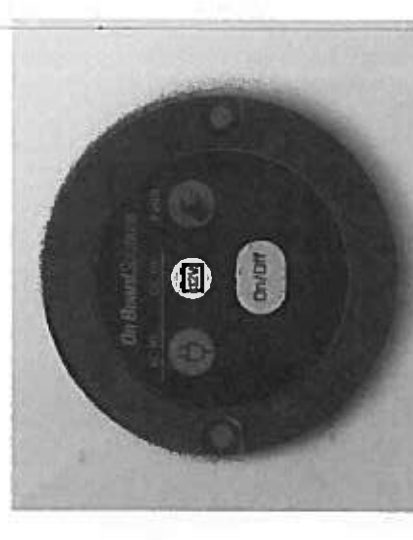

# Port de chargement USB

Le port USB sur le parmeau avant fournit l'alimentation (5 V c.c., 2,1 Å) aux périphériques connocide par USB. Le port pout fournir de l'alimentation loraque l'onduieur forctionne à partir d'une alimontation c.c. ou de l'alimentation secteur du quel.. Loraque le port n'est pas utilisé, vérifier que le pare-poussion en caovichique est scellé sur le port.

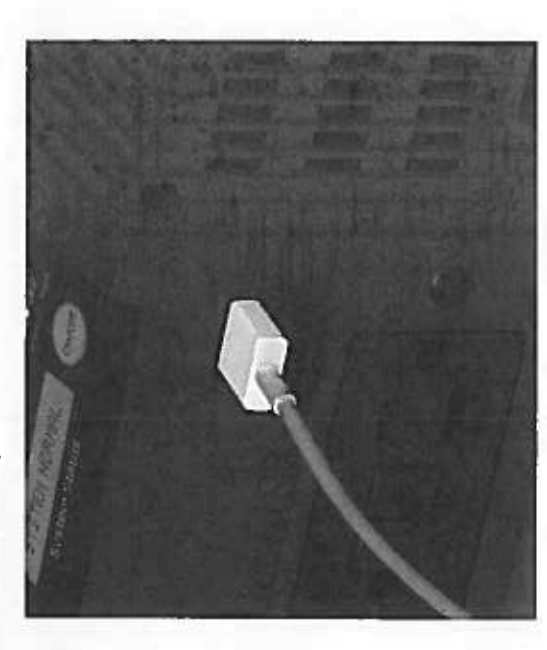

\$

# Préparation de l'installation

A AVENTISSEMENT : Cet appareil n'est pas protégé contre l'initemmation, le risque d'incendie ou l'exclosion Ce matériel contient des composants qui peuvent produite des arcs ou des étimosiles. Pour réduire le risque d'incendie ou d'explosion, na pas installer ce matériel dans des compartiments contenant des battaries, des matériaux ou des vapeurs inflammables, ni dans un endroit contenant de l'équipement alimentié à l'essence, ou des joints, des raccords, ou d'autres connexions entre les composants du système de carburant.

# $\Delta$ AVERTISSEMENT : Ne pas installer l'oncluleur au-dessus ou au-dessous de batteries.

# $\Delta$ AVENTISSEMENT : Risques de chocs électriques ou d'incendie

On Board Solutions recommande que tout le câblage soit affectué par du personnel qualifié. Débranchez toutes les sources d'afimentation c.a. et c.c. afin d'évitar lout choc accidentel. Désectiver et vernouller tous les dispositifis de déconnexion c.a. et c.c. afinsi que les dispositifs de démanage automatique des générateurs. Il incombe à l'installateur d'assurer la conformité avec tous les codes et règlements d'installation applicables.

# AVENTISSEMENT : Précautions d'Installation

L'onduleur TruePower Plus doit être monté sur une surface plane horizontale ou verticale. Les capuchons avant et arrière ne doivent jamais être orientés vers la haut ou vers le bas. Cela permet une ventitation adéquate et la sécurité de l'appareil comme prévu durant la conception.

# A AVERTISSEMENT : Risque d'incendie

Ne pas couvrir ni obstruer les ouvertures de ventitation. Na pas instalier ce matériel dans un compartiment avec un débit d'air limité. Une surchauffe peut en résulter,

# AVERTISSEMENT : Risque d'incendie ou d'explosion

 $\Delta$  AVERTISSEMENT ; Bassa tension - risques de brûllines électriques et d'étincelles. Débrancher la batterie avant koute intervention. REMARQUE : Cat appareit nécessite une grautele intersité pronemant d'une baitaire c.c. en mode ondubur. Lors de l'instaliation prendre soin de dimensionner correctament les cables allant de la batterie à l'ondubur. Les câbles divient être aussi courts que possible et de la taille et du type appropriés. Ver la section installation pour plus de défaits.

Les recommandations et axigences d'Installation comprement les attivantes : American Bort and Work Praised (APAC)

American Boat and Yacht Council (ABYC) Code électrique canadien (CEC) Association canadienne de normalisation (ACNOR) Le code électrique national américain (NEC) Association de l'industrie du VR (RVA)

# **Outils et matériaux nécessaires**

Les éléments suivents sont nécessaires pour installer l'onduleur ;

- Deux clás fermées polygonales de 7/16 pa (modées da 1000 1500 watts)
  - Deux clés fermées polygonales de 1/2 po (modéles de 2000 watts)
    - Outlis pour dénuder des fits
      - Toumevis à tâte Philips
        - Tourmevia à tôte plate
- Un câblege c.c. de dimension adéquate
  - Du matériel de mortage

# Emplacement de l'onduleur

REMARQLE : On Board Solutions recommande fortement que cet appareit soit installé par un techniclen centifié en électricité. Des directives ABYC E-11 concernant les systèmes électriques c.a. et c.c. et ABYC A-31 concernant les chargeurs et les onduisurs sont prodiquées dans le présent menuei pour gerantr une installation sécuritaire et sans souci. Reixe la section PRECAUTIONS PERSOMMELLES du présent manuei avent de commencer l'instaliation.

Cet appareil doit être plazé dans un endroit frais, sec et blen ventilé, exempt de matériel non livé. La température est aussi une considération sérieuse. Ne pas installer cet appareil dans un compartiment moteur ou dans das endroits où la température dépasse 40 °C (104 °F).

En outre, prendre en considération les consignes suivantes lors du choix d'un emplecement :

1) Placer l'onduieur à distance de la batterie dans un compartiment séparé et bien ventité.

2) Emplacement de la télécommandie/indicateur d'étet - Une ionguieur de cétée de communication ost fournie pour la localisation à distance de la télécommande marche/ant/indicateur d'état. Vérifiler que lo câbrie est assez long pour attrehrdre l'emplacement désiré (généralement à provimité du panneeu do combie principait et qu'il n'est pas achteminé dans une zone où il peut êtro endommagé.

3) Embraisen – Se rappeter que cat appareil comporte des eléments qui cloivant être vértités régulârement connections, affictuage d'état à DEJ). S'essures qu'il y a suffissemment de place pour effectuer ces opérations Prendre soin de réserver l'espace adéquat pour utiliser une dé standard.

4) Acheminement des câbles - D'épais câbles de coursent continu et une protection contro les summensités fusibles / disjoncteurs) seront instelées à provéntié de cot appeneil. Choisir un emplacement ALSSI PROCHÉ OLE POSSIBLE de la beliarie de coursent continu alimentant l'appeneil. Choisir un emplacement ALSSI PROCHÉ optimises pour l'appeneil et de réduire la taille des câtries. L'emplacement de l'alimentation en c.a. cel moins critiques pour l'apmentation en c.c.. Se reporter ci-après pour le dimensionnement des câtries.

MONTAGE — Cet appareil doit être monté solidement sur une surtace appropriée (par ex. une doison en contreplaqué, une structure de coque à âme de fibre de verre) et si possible boulonné de part on part.

| 43 | Options de Câbiage c.a.<br>Schimar d'Imatellation<br>Schimar d'Imatellation<br>Schimar d'Imatellation<br>ArtETTISSEMENT - Les Instatations en courant alternatif pouvert potentiofernont causer des<br>plessures garves avoire mortelles. Cas installations doivent ôtre effectuées par un tochnicion<br>dessures garves appeneits et les charges destinées à être allmentée par l'onduleur TruePower Plus, II<br>Scion les appeneits et les charges destinées à être allmentée par l'onduleur TruePower Plus, II<br>state essentiellement 2 copilons d'instatiation :<br>1) TRANSFERT VERS TOUTES LES CHARGES - Ca scémario permet d'ellmenter l'intégralité du<br>panneau c.a. par l'onduleur TruePower Plus, II s'agit de l'Installation ta plus elmente pour un<br>permeau c.a. existent. Ca scémario permet d'ellmenter l'intégralité du<br>furePower Plus. L'activation de l'ensemble du parneau électrique pout aurcharger l'intégralité<br>furePower Plus. L'activation de l'ensemble du parneau électrique pout aurcharger l'intégral<br>furePower Plus. L'activation de l'ensemble du parneau électrique pout aurcharger l'intégral<br>furePower Plus. Cascharde permet de choisir ca qui est alimenté par l'onduleur<br>furePower Plus. L'activation de l'ensemble du parneau électrique pour autornation<br>dans les charges du panneau électrique existent pouvent en l'estalistent<br>dans les charges du panneau électrique existent pouvent en l'estalistent<br>n'est pas bioqué dans des charges fixes. Cela pour nécessiter plus d'essais pour déterminer<br>quelles charges l'onduleur TruePower Plus pour auport. | i e e e e e e e e e e e e e e e e e e e |
|----|----------------------------------------------------------------------------------------------------|-----------------------------------------|
| Ŧ  |                                                                                                    |                                         |

INSTALLATION

| 4  | Installation<br>ARRÊTEZ!<br>Avant D'INStratLen L'ONDULEUR, LINE ET RESPECTER LA LISTE DE VÊNIPROATION CI-DEBSONS ;<br>« Commencer par l'Interrupteur d'alimentation et le disjoncteur principal de l'alimentation de qual/station<br>en position of (Arré).<br>« S'assurer que toutes les protections contre les autintensités (per exempte les fusibles et/ou les disjoncteurs<br>even even d'arronneurer l'ordium. | ✓ Weither que toutes les connectors sont bien sardes, exemptes de corrosion et en bon étal. ✓ Weither que toutes les connectors sont bien sardes, exemptes de corrosion et en bon étal. ▲ UTILISER CET APPAREIL UNIQUEMENT SI LA CONNEXION À LA TERRE EST CONNECTÉE. Le conducteur de terre peut être d'un calibre intérieur à cetul du conducteur c.c. positit (+) (Exemple : Conducteur de terre = 4 AWG) Batterie 12 V c.c.source - La capacité minimale recommandée par On Board Solutione pour la batteries peuvent être constituées d'une seulo batteries peuvent être constituées d'une seulo batteries number-heure tout en melitienant la tansion. Connecter chaque batteries en pareilée. Les batteries connectées en paraitéle amplifient la capacitié en melitienant la tansion.                                                                                                    | +                                                                                                    | +•                                                                                                    | Batterles en paralièles (12 V) pour un banc 12 V<br>(Augmente la capacité en ampère-heure) |  |
|----|----------------------------------------------------------------------------------------------------|----------------------------------------------------------------------------------------------------|----------------------------------------------------------------------------------------------------|----------------------------------------------------------------------------------------------------|--------------------------------------------------------------------------------------------|--|
|    | re avec des appareils comme des unités de<br>lasquals la charge de l'appareil et la capacité<br>llatión, l'onduleur est déclié à une seule charge,<br>mais de problème de surcharge de la capacité                                                                                                    | Protection Carlos                                                                                                    |                                                                                                    | mestique, le neutre (Ne et la terre (S)<br>publicamento, que ca subt sar l'orchéeur<br>minutatiour de transfert du<br>Ablage automatiquement.                                         |                                                                                            |  |
| 43 | <b>Options de câblage c.a. (suite)</b><br>2) APPAREIL DÉDIÉ - Ce scénario devient populatri<br>conditionnement d'air et des réfrigérateurs pour le<br>de l'onduleur correspondent. Avec ce type d'instalt<br>que ce soit en mode onduleur ou transmission.<br>Avantages - Avec ce type d'installation, il n'y a jam<br>de l'onduleur                                                                                 | Barn do terre<br>combase refére<br>au réposer tolu<br>motions<br>francés<br>francés<br>f | - + Connecton de baterie 12 V     Eatlerie 12 V     Eatlerie 12 V       Baterie 12 V     Baterie 12 V     Baterie 12 V | Premarque : Contrainement au câtkage dom<br>ne sont relés entre aux qu'à la SQIMCE de p<br>ou sur l'alimentation de qualistation. Le con<br>TruePower Plus maintient ce schéma de cât |                                                                                            |  |

INSTALLATION

INSTALLATION

Control of the other of the

| 5NI            | STALLATION                                                                                                    |                                                                                                    |                                                                                             |                                                                                                |                                                                                                    |                                                                                                    | FONCTIONNIEMENT                                                                                                    |
|----------------|----------------------------------------------------------------------------------------------------|----------------------------------------------------------------------------------------------------|---------------------------------------------------------------------------------------------|------------------------------------------------------------------------------------------------|----------------------------------------------------------------------------------------------------|----------------------------------------------------------------------------------------------------|----------------------------------------------------------------------------------------------------|
| 45             |                                                                                                    |                                                                                                    |                                                                                             | 100                                                                                            |                                                                                                    |                                                                                                    | 46                                                                                                    |
|                |                                                                                                    |                                                                                                    |                                                                                             | 42 M                                                                                           |                                                                                                    |                                                                                                    |                                                                                                    |
| Ins            | ERIEL D'INSTALLATI                                                                                                    | <b>ite)</b><br>Ion - Cáblage                                                                                                    |                                                                                             | еч д<br>Ц.                                                                                     | •                                                                                                    | Fonctionnem<br>Alimentation mer                                                                                             | ent<br>cha/archt da l'oadulaur                                                                                                    |
| €÷5            | Veiller à ce que la po<br>Ables c.c La partie<br>node onduleur. Le ca                                                                                      | clarité des connexions c.c<br>e.c. de l'onduleur TruePo<br>illbre et la longueur du ci                                                                                                    | c. soit corrects<br>ower Plus néc<br>sont d'u                                               | e sous pelne d'e<br>cessite une gran<br>me extrême imp                                         | endommager l'onduleur.<br>Ne intensité de courant<br>xortance et doivent être                                                        | Lorsque l'atmentation<br>en mode transmission<br>en mode onduieur. Da                                                       | i de quei en courant alternatif est fournie à l'entrée c.a. de l'ondulour, l'unité fonctionne<br>Lorsque l'attimentation de quai en courant atternatif n'est pas présents, l'appensi prisso<br>Is ce mode, la sortie c.a. peut être activée ou désectivée en appuvant aur le boulon                                                                                                    |
| Dien<br>Cu C   | pensés et planitiés ;<br>onsidération sont les                                                                                                    | selon ce manuel avant d<br>s suivants :                                                                                                    | de commence                                                                                 | sr l'Installation. (                                                                           | Les éléments à prendre                                                                                                    | ONOFF (menche/amb)<br>ou desectivé à distance                                                                               | ) sur le permeau d'affichage. Gatos à la télécommencie, l'onclueur pous ausei êtro activo<br>o. Se reporter à la page 35 pour une explication détailée des modes de fonctionnement.                                                                                                    |
| Le ta<br>ta    | <ol> <li>Califye du căble -<br/>l'Intensité maximi<br/>recommande de l<br/>TruePower Plus pa<br/>ableau suivant décrit<br/>Mecenteur du câticit</li> </ol> | <ul> <li>Le calibre est base sur<br/>alle qu'un câble peut trai<br/>ME PAS ACCEPTER PLU;<br/>mr rapport à la source (baé<br/>the calibre du câble sur<br/>Colineer de câble sur</li> </ul> | r r intensite #<br>insporter bas<br>IS d'une bals;<br>fterie) du un c<br>une longueur       | ree par l'appart<br>& sur ABVC E-1<br>se de 10 % de<br>åble qui dépass<br>r de 1,5 m (5 pi     | ell par rapport à<br>1. On Board Solutions<br>1 da tension à l'onduleur<br>erait 1,5 m de longueur.<br>1) (soit 3 m (10 pi) pour     | Essai du disjonotu<br>Pour essayer le disjon<br>dans la prise. Appuye<br>de l'essai est musue<br>sur la chance. elors c     | Aur de fuite à la terre<br>coard de fuite à la terre, commencer par brancher une charge, telle qu'une lampe,<br>r sur la louche TEST pour décornecter la charge, Si la charge s'éteint, cette partie<br>Appuyer ansuite sur le bouton RESET (réinitialisation). Si l'alimentation est rédabile<br>dessei est rissuite sur le bouton RESET (réinitialisation). Si l'alimentation est rédabile                                                                                                    |
|                | issible de 105 °C cc                                                                                                    | onforme aux normes UL                                                                                                    | . 1426 et un 1                                                                              | fusible de class                                                                               | (1 )                                                                                                    | Utilisation de l'on                                                                                                    | dicteur dans la plage de charge                                                                                                    |
| Philes<br>1001 | ance Intersidence 7.V<br>n inna                                                                                                    | co Cebe (N.G. traffe (b.                                                                                                    | 15:nsuc1217                                                                                 | Fundamentarian<br>1 160 A                                                                      | (b) Isserver(Platenet)<br>B 36 mm P14 million                                                                                        | Précautions en to                                                                                                    | nction du type de charge                                                                                                    |
| 120            | 0 120A                                                                                                    | 2                                                                                                    |                                                                                             | 175A                                                                                           | 6,35 mm (1/4 po)                                                                                                    | unarges resistives -<br>culsinières électriqu                                                                               | r rake automical aux cinarges (adistives genorumcos de cateviur (grind-puin,<br>55, etc.). En raison du courant éleve lifé per ces chargos, un banc de ballerio                                                                                                    |
| 150            | 0 150A                                                                                                    |                                                                                                    |                                                                                             | 200 A                                                                                          | 6,35 mm (1/4 po)                                                                                                    | usual sereit drainé t<br>Provinteur euco cee                                                                                | rès rapidement. Par conséquent, il est hors de question de faire fonctionner<br>trass de atomés readant une addacte de terros anismedes                                                                                                    |
| 2000           | 0 200A                                                                                                    | 8                                                                                                    | -                                                                                           | 250A                                                                                           | 9,52 mm (3/8 po)                                                                                                    |                                                                                                    | types de citalges poncent une partour de lantipe ja wonges.<br>Als staatte ont an de mainie conserté au l'activieur l'accedence.                                                                                                    |
|                | <ul> <li>D. Terminaison - Les p<br/>artéquate avec des<br/>blais de On Board<br/>câble est aussi imp<br/>E-11 Systèmes éle</li> </ul>                      | Aus gros cábles c.c. néces<br>s cosses rondes. Das kits<br>Solutions ou de votre mar<br>portant que son calitre. Le<br>sotriques c.a. et c.c. à bon                                        | ssitent des outi<br>s de câbles pré<br>ugasin d'appro<br>.es câbles doiv<br>id des battraux | As spéciaur pour<br>- taminés peux<br>Misionnement m<br>rent être contom<br>c (des types lets  | assurer une terminatison<br>sont être acheites par le<br>actitime local. Le type du<br>nes aux normes ABYC<br>que le câble de bateau | Charges momces — F<br>nécessitent un coura<br>les caractéristques v<br>l'onduleur. Si le mote<br>ét le moteur retiré. Si le | aire attention av type de moteur contecte aur l'ontuieur. Los moteurs agnontenes<br>et de démempe beaucoup plus élevé que laur courant de tendennement. Comme<br>utent en fonction des moteurs, il est préférable de tester la charge du moteur aur<br>ur le démemp pes cu s'il perd de la pulssance, l'onduleur doit être rute hore tonetar<br>aurant de démemp pes cu s'il perd de la pulssance, l'onduleur doit être aute hore tonetar<br>ourant de démemp pes cu moteur est trop élevé, l'onduleur s'éternt automatiquement, |
| 1              | UL 1426 et le câté                                                                                                    | le de batterie SAE J1127                                                                                                    | sont commu                                                                                  | ns et manqués o                                                                                | omme teks).                                                                                                    | Remarque Im                                                                                                    | portante : Notification de la FCC classe B partie 15                                                                                                    |
| 1              | c. Raccordement - La<br>batterie de l'onduk<br>de 13,5 N.m à 20<br>recommandée une                                                                         | a cosse ronde doit êbe ap<br>eur TiuePower Plus, suivie<br>1) N.m. (†0 à 15 lb-pi), L'V<br>9 fois les câbles connectés                                                                     | optiques direct<br>e de la rondelk<br>'utilisation d'un<br>is.                              | terment sur la su<br>le et de l'écrou, 1<br>ne pâte délectrit                                  | riace des bornes c.c. de<br><b>serré avec un couple</b><br>que ou anticoydante est                                                   | REMARQUE : Cet 6q<br>de classe B, en verti<br>une profection raiso                                                          | la perment a élié testé et déclaré conformo aux limitos d'un dispositif numériquo<br>du chapitre 15 des régles de la FCC. Ces limites sont conques pour koumir<br>indele contre 1s broußlages préjudicables forsque l'appareil est utilisé dans<br>umendel 1 e forciónement de cet Anilosement dans une sons dedeavantes                                                                                                    |
|                | d. Décharge de tractik<br>de l'onduleur afin d                                                                                                    | on - Installer une déchang<br>l'éxiter que le poids et les 1                                                                                                    | ge de traction :<br>vibrations des                                                          | appropriée à mo<br>sons câbles n'ei                                                            | nins der 150 mm (8 po)<br>Indommagent i fonduleur.                                                                                   | est susceptible de cr<br>brouillages à ses pro                                                                              | Aminercias, comprenentario de conceptiones au carte une construction<br>ruser des brouilisges préjudiciables, auquel cas l'utilisateur dovra corriger les<br>ores itals. Si, clans un environnement résidentiel, des brouilisges de la réception                                                                                                    |
|                | e. Installation du fusib<br>au plus de la batter                                                                                                    | ble de sécurité c.c. : Install<br>rie. Voir le tableau ci-dess                                                                                                    | ther he fusible s<br>sus pour le fus                                                        | ur le câble positi<br>sible recommant                                                          | iii (+) & 175 mm (7 po)<br>36.                                                                                                    | TV et radio se produ<br>i allmentation c.a. du                                                                              | sent alora que l'appareit N'EST PAS en mode onduleur, il suifit de débrancher<br>variateur TruePower Plus pour vérilier si cet appareit provoque du brouillage ;                                                                                                    |
|                | NE PAS TENTER LA RE<br>UN OUTL CORRECTER<br>MOBILE NE SONT PAS<br>ADDRE INE DEFAILLAN                                                                      | RMINUSON DES CĂBLES P.<br>MENT CALIBRE. LES TERMIN<br>S ACCEPTABLES, L'UMLEA<br>NCE PRÉMATI IBÉ: ET NOM                                                                                    | AR DES MOYE<br>NAISONS SOUD<br>ATION DE TOLE<br>N GABANTE DI                                | AS AUTRES OU'U<br>S DE CES TYPES I<br>S DE CES TYPES I<br>S DE CES TYPES I<br>S DE CES TYPES I | IN SEPTISSAGE CORRECT<br>Inlisees en Réparation<br>de Traminaisons Peut<br>Paigenmer                                                 | 1) Vérifier que les cr<br>2) Repositionner l'ar<br>3) Acheter un filtre t                                                   | innexións c.a. comprennent une tionne mise à la terra<br>Nenne de réception<br>le ligne secleur séparé                                                                                                    |
| ST 51          | bles c.a Les câbles<br>. Ce type de câble est<br>male qui traverse le câ                                                                                   | c.a. doivent être des câble<br>risguitêrement disponible (<br>Ible et compairement au c                                                                                                    | en 2 et 3 cond<br>autoritation<br>2016 c.c. elle n                                          | xUL 1426, contr<br>buctours. La taille<br>e prend pas en c                                     | ormes aux normes ABVC<br>est basee aur l'intensité<br>compte ta longueur du                                                          | <ul> <li>4) Repositionner l'ar</li> <li>Ce matériel a été co</li> <li>American Boai</li> </ul>                              | pparell concerné alln qu'il solt misux séparé de l'onduisur TruePowar Plus<br>nçu pour répondre aux normes el axigences sulvantes :<br>t & Yacht Council A-31 Chargeurs de batteries el onduieurs                                                                                                    |
|                | a la contenta ca.<br>A Recordements c.a.                                                                                                    | - Destromiers à vis sont pr                                                                                                    | xévus pour raci                                                                             | appropriate provi<br>contien less câlbles                                                      | ica cauca c.a.<br>c.a. d'entrée et de sorte.                                                                                         | - FCC Classe B                                                                                                    |                                                                                                    |
| Alin           | nentation de quai/sta                                                                                                    | ation (                                                                                                    | Calibre (AMG                                                                                | ) du câble avec                                                                                | isolation 105 °C                                                                                                    | - Underwriters L<br>systèmes d'or                                                                                           | adorationes : Norme 455 concernant res convortaseurs de puissance /<br>iduleur pour véritiques ternestres et embarcations                                                                                                    |
|                | T                                                                                                    | -                                                                                                    | 2                                                                                           | 1000                                                                                           |                                                                                                    |                                                                                                    | The aux notifies can uzziz IV 104.2                                                                                                    |

| 48 | lé<br>ontitorit aucumo pièco réparable et toritor<br>que ou dos brûturos.                                                                  | ver la mort ou des blessures graves.<br>Power Plus, Sulvro lo processue décrit d'édesous pour                                      | sasa avan da communquar avoc te arrico a ta clumon.<br>So Papparell, Si un masaago d'orrour s'afficha, | ; produito. Prócisor los informations autvantos ;<br>ambiento, vibratione, humiditó, oto.)                                                                                                    | ulation :<br>confrontent propre, acc et auffamment vertild?<br>prinds, en bon état et ont-lis dos connexions:                                     |                                                          | iquer avoc lo servico à la clientèto pour poursuivre<br>: concernant la cétallianco de l'appareil ainsi | tion            | wither its bereform die lie besteelie of lie nechtenger gil informatien<br>wither ke climensionmennennt connect uies calities o.s.<br>rither is doo connections zont cimensifies et tes macemen is informaties<br>vanger kes bottlantes pour eitecor ko massange di fanteur                                                                                                    | wither la landson da la ballarite et la rochergar al nécessarite<br>Wither le dimensionnement, connect des obbles a.o.,<br>ritter si des connectors con descentios et los rezzonne al nécessárie<br>varger les battentes pour enfacer la message d'anneur | stiter les nutres entrées c.c., comme une surtension due À un<br>lembiau, et les défonnction et indonesaire<br>minuer la tension d'ontrée pour effector la mossage d'enteur                                                                 | iduire bes charges connections à la aorte c.a. de l'appareil.<br>Mille la tonno veritation de l'appareil et enterne laura duchaction<br>effer la terradinature antidente et al possible distincer frapearei<br>na un endroit plus trats<br>puryer deux fois aur la bouton pour effecer la meanage d'enner | duire les charges connections à la portie c.m. de l'appareil<br>chercher les charges qui présonient co fortes velours de pointe<br>les enteur el nécessaire<br>paryer deux foit eur le bouton pour effecer la moseage d'entrur |
|----|----------------------------------------------------------------------------------------------------|----------------------------------------------------------------------------------------------------|----------------------------------------------------------------------------------------------------|----------------------------------------------------------------------------------------------------|----------------------------------------------------------------------------------------------------|----------------------------------------------------------|----------------------------------------------------------------------------------------------------|-----------------|----------------------------------------------------------------------------------------------------|----------------------------------------------------------------------------------------------------|----------------------------------------------------------------------------------------------------|----------------------------------------------------------------------------------------------------|----------------------------------------------------------------------------------------------------|
|    | T - DANGER DE CHOC ÉLECTRO.<br>l'onduleur TruePower Plus. Il ne c<br>reit peut provoquer un choc électr                                    | le ces instructions pout entrait<br>are les problèmes courants<br>comment dépence l'ordieur sére Truc                              | HEVIATORS OS LEAPARAM. ACTANTAR OS POC<br>Reves d'Iorteur sur l'Iócren d'affichage<br>Contéruex.       | zna eu moment où la défattance g'es<br>atterie eu moment de la défatitance<br>vatta délivrée par l'oncluieur<br>vriementeux cotrêmes (température.                                                    | pa d'ameur n'eat affiché, véritler l'Insti<br>conrectament Instablé et placé dans un<br>elle en bon éta?<br>et c.a. sont-lis correctament dimensi | sentes?<br>13 ont-lis décienchés?<br>1-lis arités?       | es 1 à 3 ont été achevées, commur<br>e préparer à fournir des Informetions<br>et son numéro de série.   | r Condition Ac  | La tonation de la batiterie - Vi<br>est métrieure à 10,5 V - Vi<br>- W - 0,6 V - 0,6 V - 0,6 | F La transfor do la battaria<br>est triferieura à 10V +/ V/<br>0,5 V et la sonde de<br>Verbaleur est coupde                                                                                                    | F         La tension de la ballada est         - V/           La tension de la ballada est         - V/         - V/           expérieura à 15,57 v +/         0,50 v         - 8           est sorte de l'onduleur         - D         - D | FF La température trianne<br>de l'oncutiour est expériteure - W<br>à > 36 °C et la aorde de<br>V                                                                                                    | PFF La Duesance de acrite de FR<br>Foncuésur sel aupérteure<br>à 105 % et la porte cat coupõe<br>a                                                                                                    |
|    | Dépannage<br>Avernissemen<br>Ne pas démonte<br>de réperer l'appe                                                                           | La non-respect o<br>Comment résoux<br>Cetts soction décilie                                                                        | conner la causo cos os<br>1. Véntitor les mese<br>le noter evant de                                    | <ol> <li>Noter les conditi</li> <li>Tension de la b</li> <li>Puissento en v</li> <li>Facteurs en v/r</li> </ol>                                                                                       | <ol> <li>Si aucun messaa</li> <li>L'Ontoléaur est-i</li> <li>La batterie est-i</li> <li>La batterie est-i</li> </ol>                              | propres et bien<br>- Des disjoncteu<br>- Des fusibles on | 4. Lorsque les état<br>le dépennege. S<br>que son modèle                                                | Message d'erreu | TON DC ALAR                                                                                                    | LOW DC SHUTOF                                                                                                    | HI DC SHUTOF                                                                                                    | HI TENP SHUTO                                                                                                    | OVERLORD SHUTC                                                                                                    |
|    | état. Vérifier que les bornes sont exemptes<br>te mátatione Si les herterles sont de tura à                                                | is les mois et compléter avec de l'eau distilée<br>conformément aux spécifications du febricant.                                   | Conclionnement de l'onduteur série TruePower<br>alé, il est conseillé de :                             | niever roure accumutation da poussiere.<br>Nie les fixations sont serrées.<br>Listion de poussière.<br>sritent. Se reporter à la page 46 pour                                                         |                                                                                                    | 5                                                        |                                                                                                    |                 |                                                                                                    |                                                                                                    |                                                                                                    |                                                                                                    |                                                                                                    |
|    | <b>ittenance</b><br>tien de la batterie<br>repériodiquement que les batteries sont en bon<br>meion et les nettorer au bestin avec une hons | byte liquide, vérifier les niveaux d'électrohyte tou<br>essaire. Enfin, vérifier la tension de la batterie c<br>tien de l'onduleur | entratien est nécessaire pour maintenir le bon<br>Pour que l'appareil fonctionne de façon optimi       | oyer l'oxigneur avec un connon humice pour e<br>Per que les câbles c.c. sont bien branchés et c<br>ager les orfices de ventilation de toute accum<br>yer le disjoncteur de fuite à la terre mensuelle | océdure d'essai appropriée.                                                                                                    |                                                          |                                                                                                    |                 |                                                                                                    |                                                                                                    |                                                                                                    |                                                                                                    |                                                                                                    |

MAINTENANCE

| 2  | Service à la clientèle et garantie | Nous sommes reactus à obtenir la satisfaction de la clientèle et voire lidéité nous est procleuse. Si à tout moment de la période de garantie, vous rencontrez un problème avec voire nouvel ondutour | TruePower Plus, il suffit de nous appeler au 1-800-824-0524 pendant les heures normaise de burdeu<br>22-0 5 5 3 3 3 2 1 2 1 2 1 2 1 2 1 2 2 2 2 2 2 2 | cos o ri du ra 1 / n, neure do l'Esti pour odienir de l'assistance rechnique. | Truepower Plus - garantie d'usine limitée de deux ans | Chaque produit est gazanti à l'acheteur original pour une uilliseition normale pendant 2 ans à certir | de la defe d'achet contre les défauts de matériaux et de fabricetion. On Board Sokultane montren ou | remplacera gratuitament à sa soule discrétion tous défauts do matérieux ou do fatation. | t an norditione submutant a |                                                                                                    | <ul> <li>La periode de garantis est catolée depuis la date de tecricotion el l'appareil n'est pas enrogiatré</li> </ul> | cians les doux semaines suivent la vente. | <ul> <li>Finitusion d'eau endommage l'appareil et annuie la ganantie.</li> <li>I a racconternent en rotantié invertée endommane l'annaneil et annuie la namutie.</li> </ul> | <ul> <li>La caracteristici di potestio interisco caracterini degle i appendir di attendire la girantito</li> <li>La carantile est annuiée en cas de dommades causeá ner cles récensitione néolimentes.</li> </ul> | <ul> <li>Le retour du produit à On Board Solutions incontros au client. Los frais de port entrent doivent</li> </ul> | erre propayes.<br>• Catte garantie ne couvre pas jes défauts causés per l'ueure normale ou les dommisionen causée | par des accidents, des allérations abusives ou le mésusage. | l'artisti du sutte accentation du anchié est soumis à la creadition et à l'antente aux. On Brand Solutions | NE PELIT ETRE TEAU POUR RESPONSABLE DE DOMANAGES CONSECUTIES OU ACCESSIONES D'AURUME | SORTE. (Certaines provinces interdisent l'exclusion ou la limitation des dominiages conséculta, de sorte | que les exclusions ou les limitations susmantionnées peuvent ne pas s'appliquer à voire cas.) Cetto | garantis remplace toute autre obligation du responsabilité de la part de On Board Solutions. En outre,<br>De Board Solutions disseaure et d'autrities autonoure à autonour une autonourie abliantice au | or coart control in assume re it autories quadrature a anouesen une querantique tunigatori ou<br>responsabilité en compreton avec la vente de ce produit. | Pour effectuer une réclamation sous garanile, appeler le centre de service de l'usine au 1-800-824-<br>0524. Suivre la politique de retour qui sera alors fournie par l'entreprise. On Board Solutions metitra | tout en œuvre pour réparer ou remplacer la produit a'll est avéré défectueux selon les termes to fa<br>parantie. Cela dans les 30 jours oui suivent le retour du produit à l'entroprise. On Boerd Soluisone | renverta le produit réparé ou remplece à l'acheteur. | Cette carentie vous doane des droits tácaus soácificase, et voue navera dosioment louir d'axtres rimite         | cué varient d'une juridicion à l'autre. Cette garantie remplace touto autre paratrie cruiliche ou implicite. |                              | On Boerd Solutions              | TruePower Plus Factory Service |                                      | Numéro de téléphone du service à la cilentèle : 1-800-824-0524<br>Tél : 1-803 433-4440 | Télécopieur : 1-603 433-4442<br>Rendez-noue visite sur la Web à : www.oromariner.com | www.onboardeolutions.bi2 |
|----|------------------------------------|----------------------------------------------------------------------------------------------------|----------------------------------------------------------------------------------------------------|-------------------------------------------------------------------------------|-------------------------------------------------------|----------------------------------------------------------------------------------------------------|----------------------------------------------------------------------------------------------------|-----------------------------------------------------------------------------------------|-----------------------------|----------------------------------------------------------------------------------------------------|----------------------------------------------------------------------------------------------------|-------------------------------------------|----------------------------------------------------------------------------------------------------|----------------------------------------------------------------------------------------------------|----------------------------------------------------------------------------------------------------|----------------------------------------------------------------------------------------------------|-------------------------------------------------------------|----------------------------------------------------------------------------------------------------|--------------------------------------------------------------------------------------|----------------------------------------------------------------------------------------------------|----------------------------------------------------------------------------------------------------|----------------------------------------------------------------------------------------------------|----------------------------------------------------------------------------------------------------|----------------------------------------------------------------------------------------------------|----------------------------------------------------------------------------------------------------|------------------------------------------------------|----------------------------------------------------------------------------------------------------|----------------------------------------------------------------------------------------------------|------------------------------|---------------------------------|--------------------------------|--------------------------------------|----------------------------------------------------------------------------------------|--------------------------------------------------------------------------------------|--------------------------|
|    |                                    | 2000<br>2000 Watta                                                                                                    | 4000 Watta                                                                                                    | itides                                                                        | 39,4×27×11,2                                          | 5 10                                                                                                  |                                                                                                    |                                                                                         |                             | and the second second se |                                                                                                    |                                           |                                                                                                    |                                                                                                    |                                                                                                    |                                                                                                    |                                                             |                                                                                                    |                                                                                      |                                                                                                    |                                                                                                    |                                                                                                    |                                                                                                    |                                                                                                    | rt-circuit est enlevé                                                                                                    |                                                      |                                                                                                    |                                                                                                    |                              |                                 |                                |                                      |                                                                                        |                                                                                      |                          |
|    |                                    | 500 2000<br>500 Watts 2000 Watts                                                                                                    | 000 Watts 4000 Watts                                                                                                    | Onde sinusoldate mor                                                          | 1,5x25x10 38x27x11,2                                  | .2 kg 5 kg                                                                                            |                                                                                                    |                                                                                         |                             |                                                                                                    |                                                                                                    |                                           | nar Mintikestenir).                                                                                                    |                                                                                                    |                                                                                                    |                                                                                                    |                                                             |                                                                                                    |                                                                                      |                                                                                                    |                                                                                                    |                                                                                                    |                                                                                                    | tanuel de l'alimentation                                                                                                    | obration automatique lorsque le cou                                                                                                    |                                                      | error and the second second second second second second second second second second second second second second |                                                                                                    |                              |                                 |                                |                                      |                                                                                        |                                                                                      |                          |
|    | <b>Techniques</b>                  | 1000 1200 1200 1<br>1000 Wate 1200 Wate 1                                                                                                    | 2000 Watts 2400 Watts 3                                                                                                    | Onde sinusoidale pure                                                         | 31,5×25×10 29×25×10 3                                 | 3,6 kg 3,2 kg 3                                                                                       |                                                                                                    | 11,0V c.c 15 0V c.c.                                                                    | 12,5V c.c. +/- 0,5V c.c.    | 15,5Vc.c. +/- 0,5Vc.c.                                                                                                    | 10,0V c.c. +/- 0,5V c.c.                                                                                                | 10.5Vc.c. +/- 0,5Vc.c.                    | 12,0 V c.c. +/- 0,5 V c.c.<br>Per firstitie interne inno elseration                                                                                                    |                                                                                                    | < 5 mÅ                                                                                                    | <1A                                                                                                    |                                                             | 15 V cc +/ 10 V                                                                                            | 30 Hz +/ 3 Hz                                                                        | 00-130 V c.a.                                                                                            | 0 A RMS                                                                                             | C 30 IIS                                                                                                    | > su te<br>Visjoncteur de 15 A                                                                                                    | Houpération par rétablissement m                                                                                                    | kunpure de la tension de sontie, récuj                                                                                                    |                                                      | V c.c +/- 5%                                                                                                    | 11 Acc.                                                                                                    | mbie                         | 1 °C à 40 °C                    | 20 °C à 60 °C                  | 0 à 90 % sans contiensation          | 0 à 95 % sans condensation                                                             |                                                                                      |                          |
| 49 | <b>Caractéristiques</b> 1          | Modèle TruePower Plus<br>Puissance de sortie continue                                                                                                    | Puissance de pointe admissable                                                                                                    | Forme d'onde de sortie                                                        | Dimensions (cm)                                       | Potitis                                                                                               | DINING CIC.                                                                                         | Plage de transion de<br>fonctionnement                                                  | Tension norminale           | Arrêt pour haute tension                                                                                                    | Arreit pour basse tension                                                                                               | Alarme basse tension                      | Récupération basse tansion                                                                                                    | polarité (merse                                                                                                    | Consommation système et ACL désactivé                                                                                | Consommation système en veille et ACL activé                                                                      | Sortie c.a.                                                 | Tension de sorte                                                                                           | Fréquence de sontia                                                                  | Plage des tensions transmises                                                                            | Courant transmissible                                                                               | Délai de transfert                                                                                                    | Prise intégrée protégée par E                                                                                                    | Surcharge / surchardfe F                                                                                                    | Récupération après un (                                                                                                    | Sertie USB                                           | Tension                                                                                                    | Current                                                                                                    | Caractéristiques environment | Température de fonctionnement C | Température de stockage        | Taux d'humidité de<br>fonctionnement | Humidtté d'entreposage                                                                 |                                                                                      |                          |

.

GARANTIE

CARACTÉRISTIQUES

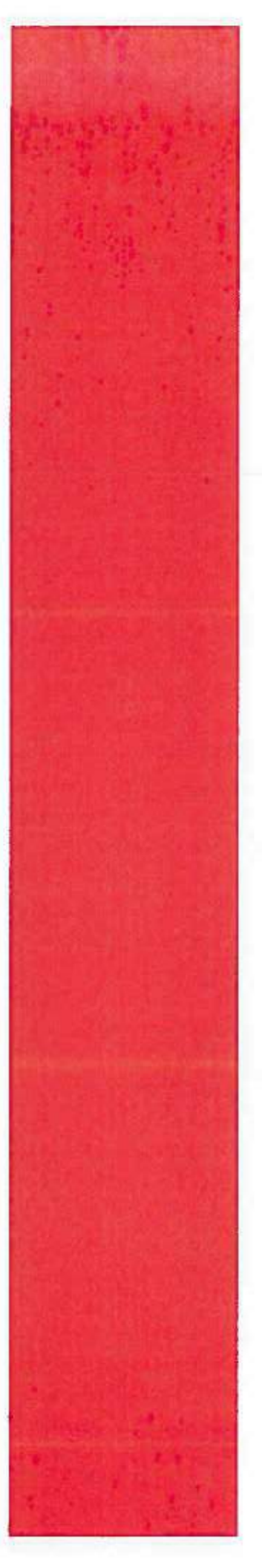

# Cummins Onan

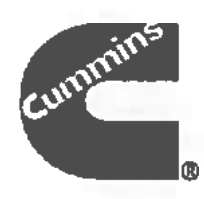

# **Operator Manual**

**RV Generator Set** 

HDZAA (Spec A-C)

English Original Instructions .

# **Table of Contents**

| 1. | IMPORTANT SAFETY INSTRUCTIONS                                                | 1   |
|----|------------------------------------------------------------------------------|-----|
|    | 1.1 Overview                                                                 | 1   |
|    | 1.2 Warning, Caution, and Note Styles Used In This Manual                    | 1   |
|    | 1.3 General Safety Precautions                                               | 1   |
|    | 1.4 Automatic Generator Start Control Hazards                                | 3   |
|    | 1.5 Electrical Shock and Arc Flash Can Cause Severe Personal Injury or Death | - 4 |
|    | 1.6 Generator Voltage Is Deadly                                              | 4   |
|    | 1.7 Engine Exhaust/Carbon Monoxide Is Deadly                                 | - 4 |
|    | 1.8 Diesel Fuel Is Combustible                                               | 5   |
|    | 1.9 Battery Gas is Explosive                                                 | 6   |
|    | 1.10 Moving Parts Can Cause Severe Personal Injury or Death                  | 6   |
|    | 1.11 EPA CARB.                                                               | 7   |
|    | 1.12 Generator Set Warning Labels                                            | 7   |
| 2. | INTRODUCTION.                                                                | 9   |
|    | 2.1 About this Manual                                                        | 9   |
|    | 2.2 Related Literature                                                       | 9   |
|    | 2.3 Model Identification                                                     | 10  |
|    | 2.3.1 Nameplate Location                                                     | 10  |
|    | 2.4 How to Obtain Service                                                    | 11  |
|    | 2.4.1 In North America                                                       | 11  |
|    | 2.4.2 Outside North America                                                  | 11  |
|    | 2.4.3 Information To Have Available                                          | 11  |
| 3. | OVERVIEW                                                                     | 13  |
|    | 3.1 Electromagnetic Compatibility Compliance                                 | 13  |
|    | 3.2 Information for Generator Set Users                                      | 12  |
|    | 3.3 Build Standarde                                                          | 12  |
|    | 3.4 Specifications                                                           | 10  |
|    | 3.4 1 Diesel Model Specifications                                            | 10  |
|    | 3.5 List of Acconume                                                         | 10  |
|    |                                                                              | 10  |
| 4. | OPERATION                                                                    | 19  |
|    | 4.1 Key Component Locations                                                  | 19  |
|    | 4.2 Control Panel                                                            | 21  |
|    | 4.2.1 Remote Operator Panel                                                  | 21  |
|    | 4.2.2 Stop Switch                                                            | 21  |
|    | 4.3 Starting and Stopping the Generator Set                                  | 23  |
|    | 4.3.1 Pre-start Checks                                                       | 23  |
|    | 4.3.2 Priming the Fuel System                                                | 23  |
|    | 4.3.3 Starting the Generator Set                                             | 24  |
|    | 4.3.4 Stopping the Generator Set                                             | 24  |
|    | 4.4 Loading the Generator Set                                                | 24  |
|    |                                                                              | 24  |

|    | 4.4.1 Power Versus Altitude                          | 2 |
|----|------------------------------------------------------|---|
|    | 4.5 Exercising the Generator Set                     | 2 |
|    | 4.6 Resetting Line Circuit Breakers                  | 2 |
|    | 4.7 Connecting Shore Power                           | 2 |
|    | 4.8 Operating in Weather Extremes                    | 2 |
|    | 4.9 Operating in Dusty Environments                  | 2 |
|    | 4.10 Care of New or Rebuilt Engine                   | 2 |
| 5  | MAINTENANCE                                          |   |
| 9. | 5 1 Derindic Maintenance                             | 3 |
|    | 5.1.1 Deriodic Maintenance Cabedula                  | 3 |
|    | 5.2 Concumable Pade                                  | 3 |
|    | 5.2 Consultance Fails                                | 3 |
|    | 5.4 Maintaining the Deflect                          | 3 |
|    | 5.4 Widi induling the Dattery                        | 3 |
|    | 5.5 Maintaining the Luoncation System                | 3 |
|    |                                                      | 3 |
|    | 5.5.2 Engine Oil Recommendations                     | 3 |
|    | 5.5.3 Changing Engine Oil and Cleaning Oil Strainer. | 3 |
|    | 5.6 Maintaining the Fuel System                      | 3 |
|    | 5.6.1 Fuel System                                    | 3 |
|    | 5.6.2 Fuel Recommendations                           | 3 |
|    | 5.6.3 Replacing the Fuel Filter                      | 3 |
|    | 5.7 Maintaining the Cooling System                   | 4 |
|    | 5.7.1 Cooling System                                 | 4 |
|    | 5.7.2 Coolant Level                                  | 4 |
|    | 5.7.3 Coolant Recommendations                        | 4 |
|    | 5.7.4 Draining and Cleaning Cooling System           | 4 |
|    | 5.7.5 Refilling Cooling System                       | 4 |
|    | 5.8 Exhaust System                                   | 4 |
|    | 5.9 Mechanical System                                | 4 |
|    | 5.10 Replacing the Air Filter Element                | 4 |
|    | 5.11 Cleaning the Spark Arrester                     | 4 |
|    | 5.12 Storing the Generator Set                       | 4 |
|    | 5.13 Returning the Generator Set to Service          | 4 |
| 6  | TROUBLESHOOTING                                      |   |
| ٥. | 61 Overview                                          | 4 |
|    | 6.2 Status Messance                                  | 4 |
|    | R 3 Maintenance Mercanes                             | 4 |
|    | 6.3.1 Oil Change / Check Oil Level                   | 4 |
|    | 6.4 Marsing Massages                                 | 4 |
|    | 6.4 1 Short Climate                                  | 4 |
|    | 0.4. I SOUR CIRCUIT                                  | 4 |
|    | 0.5 Fault Messages                                   | 4 |
|    | 6.5.1 OII Temp-Press                                 | 4 |
|    | 6.5.2 Generator Alert                                | 4 |
|    | 6.5.3 Over Temperature (Inverter)                    | 4 |
|    | 6.5.4 Overload                                       | 4 |

0983-0103 (Issue 8)

| 6.5.5 Low Engine Power                 |  |
|----------------------------------------|--|
| 6.6 Symptom Based                      |  |
| 6.6.1 Dead Operator Panel              |  |
| 6.6.2 Engine Cranks But Does Not Start |  |
| 6.6.3 Engine Exhausts White Smoke      |  |
| 6.6.4 Engine Exhausts Black Smoke      |  |
| 6.6.5 Engine Does Not Stop             |  |
| MAINTENANCE RECORD                     |  |

÷

This page is intentionally blank.

# **1** Important Safety Instructions

### 1.1 Overview

Thoroughly read the Operator Manual before operating the generator set. It contains important instructions that should be followed during operation and maintenance. Safe operation and top performance can only be achieved when equipment is properly operated and maintained. The owners and operators of the generator set are solely responsible for its safe operation.

Generator set operation, maintenance, and installation must comply with all applicable local, state, and federal codes and regulations. Electricity, fuel, exhaust, moving parts, and batteries present hazards which can result in severe personal injury or death. Only trained and experienced personnel with knowledge of fuels, electricity, and machinery hazards should perform generator set installation or adjustment procedures; or remove, dismantle, or dispose of the generator set.

Save these instructions.

# 1.2 Warning, Caution, and Note Styles Used In This Manual

The following safety styles and symbols found throughout this manual indicate potentially hazardous conditions to the operator, service personnel, or the equipment.

### ▲ DANGER

Indicates a hazardous situation that, if not avoided, will result in death or serious injury.

### A WARNING

Indicates a hazardous situation that, if not avoided, could result in death or serious injury.

### **A** CAUTION

Indicates a hazardous situation that, if not avoided, could result in minor or moderate injury.

### NOTICE

Indicates information considered important, but not hazard-related (e.g., messages relating to property damage).

# **1.3 General Safety Precautions**

**△** WARNING

Operation of equipment. Is unsafe when mentally or physically fatigued. Do not operate equipment in this condition, or after consuming any alcohol or drug.

### A WARNING

Maintaining or installing a generator set.

Can cause severe personal injury.

Wear personal protective equipment such as safety glasses, protective gloves, hard hats, steeltoed boots, and protective clothing when working on equipment.

### A WARNING

Running the generator set without the cover or service door can cause severe personal injury or equipment damage. Do not operate the generator set with the cover or service doors removed.

### A WARNING

### Coolant under pressure.

Hot coolants under pressure can cause severe scalding.

Do not open a radiator or heat exchanger pressure cap while the engine is running. Let the engine cool down before removing the coolant pressure cap. Turn the cap slowly and do not open it fully until the pressure has been relieved.

### A WARNING

Hot metal parts.

Can cause severe burns.

Avoid contact with the radiator, turbo charger, and exhaust system.

### A WARNING

### Starting fluids, such as ether.

Can cause explosion and generator set engine damage.

Do not use.

### A WARNING

### Ethylene glycol.

Used as engine coolant, is toxic to humans and animals.

Clean up coolent spills and dispose of used antifreeze in accordance with local environmental regulations.

A WARNING

Used engine oils.

Have been identified by some state and federal agencies to cause cancer or reproductive toxicity.

Do not ingest, breathe the fumes, or contact used oil when checking or changing engine oil. Wear protective gloves.

### ▲ DANGER

Accidental or remote starting.

Accidental starting of the generator set while working on it can cause severe personal injury ordeath

To prevent accidental or remote starting while working on the generator set, disconnect the negative (-) battery cable at the battery using an insulated wrench.

### **A** CAUTION

Unsecured or loose fasteners can cause equipment damage. Make sure all fasteners are secure and properly torqued.

### A CAUTION

Oily rags and other material can cause fire and restrict cooling. Keep the generator set, drip pan, and compartment clean.

### **▲** CAUTION

Accumulated grease and oil.

Can cause overheating and engine damage presenting a potential fire hazard. Keep the generator set clean and makes sure oil leaks are repaired promptly.

NOTICE

Keep multi-class ABC fire extinguishers handy. Class A fires involve ordinary combustible materials such as wood and cloth. Class B fires involve combustible and flammable liquid fuels and gaseous fuels. Class C fires involve live electrical equipment. (Refer to NFPA No. 10 in applicable region.)

# **1.4 Automatic Generator Start Control Hazards**

A WARNING

Accidental starting can cause severe personal injury or death. Turn off the AGS whenever performing maintenance or service, when the vehicle is stored between uses, is awaiting service, or is parked in a garage or other confined area.

Unexpected starting may occur if the generator set is equipped with an inverter-charge or other Automatic Generator Start (AGS) control. This may cause exposure to:

- Unexpected generator starting.
- · Moving parts hazards.
- · Electric shock.
- Exhaust carbon monoxide (CO).

# 1.5 Electrical Shock and Arc Flash Can Cause Severe Personal Injury or Death

### A WARNING

Electrical shocks and arc flashes can cause severe personal injury or death. Adhere to the following guidelines:

- Only qualified service personnel certified and authorized to work on power circuits should work on exposed energized power circuits.
- All relevant service material must be available for any electrical work performed by certified service personnel.
- Exposure to energized power circuits with potentials of 50 VAC or 75 VDC or higher poses a significant risk of electrical shock and electrical arc flash.
- Refer to standard NFPA 70E, or equivalent safety standards in corresponding regions, for details of the dangers involved and for safety requirements.

## 1.6 Generator Voltage Is Deadly

### A WARNING

Improperly connected generator electrical output connections can cause equipment damage, severe personal injury, or death. Electrical connections must be made by a trained and experienced electrician in accordance with applicable codes.

### **WARNING**

Improper installations can cause equipment damage, severe personal injury, or death. All installations must be conducted by trained and experienced personnel in accordance with the installation instructions and all applicable codes.

### A WARNING

Back feed to shore power can cause electrocution and damage to equipment. The generator set must not be connected to shore power or to any other source of electrical power. An approved switching device must be used to prevent interconnections.

### **△** WARNING

Live electrical equipment can cause electrocution. Use caution when working on live electrical equipment. Remove jewelry, make sure clothing and shoes are dry, stand on a dry wooden platform or rubber insulating mat, and use tools with insulated handles.

# 1.7 Engine Exhaust/Carbon Monoxide Is Deadly

### A WARNING

Substances in exhaust gases have been identified by some state and federal agencies to cause cancer or reproductive toxicity. Do not breathe in or come into contact with exhaust gases.

### A WARNING

Carbon monoxide is a poisonous gas. Inhalation of this gas can cause severe personal injury or death. Adhere to the following bullet points to make sure carbon monoxide is not being inhaled by occupants of the vehicle as well as others working on or around the generator set.

- Inspect for exhaust leaks, and test and confirm that all carbon monoxide detectors are working in accordance with the manufacturer's instructions or owner's manual, prior to every startup, and after every 8 hours of running.
- Never occupy the vehicle while the generator set is running unless the vehicle is equipped with a working carbon monoxide detector.
- Never operate the generator set when the vehicle is in a confined space, such as a garage, basement, or building of any kind.
- Make sure the exhaust system is installed in accordance with the generator set installation manual.
- Never use engine cooling air for heating a working or living space compartment.

Carbon Monoxide (CO) is odorless, colorless, tasteless, and non-irritating. It cannot be seen or smelled. Exposure, even to low levels of CO for a prolonged period can lead to asphyxiation (lack of oxygen).

Mild effects of CO poisoning include:

- headache
- dizziness
- drowsiness
- fatigue
- chest pain
- confusion

More extreme symptoms include:

- vomiting
- seizure
- loss of consciousness

## **1.8 Diesel Fuel Is Combustible**

### A WARNING

Diesel fuel is highly combustible. Adhere to the following bullets to avoid igniting fuel and fuel vapors.

- Do not smoke or turn electrical switches on or off where fuel fumes are present or in areas sharing ventilation with fuel tanks or equipment.
- Keep flame, sparks, pilot lights, arc-producing equipment and all other sources of ignition well away from fuel lines and sources.
- Fuel lines must be secured, free of leaks, and separated or shielded from electrical wiring.

### A WARNING

Flammable vapor can cause a diesel engine to over speed and become difficult to stop, resulting in possible fire or explosion, and severe personnel injury or death. Do not operate a diesel-powered generator set where a flammable vapor environment can be created by fuel spill, leak, etc.

# 1.9 Battery Gas Is Explosive

### A WARNING

Battery gas is highly explosive and may cause personal injury or death if ignited. Take the proper precautions to avoid personal injury.

- For personal safety, wear appropriate PPE when working on or eround the generator set.
- To make sure battery gas is not ignited, do not smoke around the generator set.
- To reduce arcing when disconnecting or reconnecting battery cables, always disconnect the negative (--) battery cable first and reconnect it last.

## 1.10 Moving Parts Can Cause Severe Personal Injury or Death

### A WARNING

Moving parts can cause severe personal injury or death, and hot exhaust parts can cause severe burns. Make sure all protective guards are properly in place before starting the generator set.

### **WARNING**

Hot moving, and electrically live parts can cause severe personal injury or death. Keep children away from the generator set.

### **WARNING**

Hot, moving, and electrically live parts can cause severe personal injury or death. Only trained and experienced personnel should make adjustments while the generator set is running.

### ▲ WARNING

Moving parts can catch on loose items such as clothing or jewelry. Do not wear loose clothing or jewelry near moving parts such as PTO (power take-off) shafts, fans, belts, and pulleys.

### **△** WARNING

Moving parts can entangle appendages such as fingers. Keep the protective guards in place over fans, belts, pulleys, and other moving parts and keep hands away from all moving parts.

# 1.11 EPA CARB

**A** CAUTION

Unauthorized modifications or replacement of fuel, exhaust, air intake, or speed control system components that affect engine emissions are prohibited by law in the state of California.

# 1.12 Generator Set Warning Labels

Warning signs are provided on the generator set at or near the point of risk. To avoid injury, always take the necessary precautions as indicated on the sample signs shown below.

| $\wedge$  | Caution or Warning.<br>Indicates a risk of personal injury.                                                                       |
|-----------|----------------------------------------------------------------------------------------------------|
| $\Lambda$ | Caution or Warning of Temperature Hazard.<br>Indicates a risk of personal injury from high temperature.                           |
| A         | Caution or Warning of High Voltage Hazard.<br>Indicates a risk of personal injury from electric<br>shock or electrocution.        |
|           | Caution or Warning of Engine Coolant Pressure Hazard.<br>Indicates a risk of personal injury from hot pressurized engine coolant. |
|           | Caution or Warning.<br>Indicates to read Operator Manual for additional information.                                              |
|           | Caution or Warning of No Step.<br>Indicates a risk of personal injury or equipment damage from stepping on<br>equipment.          |
|           | Caution or Warning of Combustion or Explosion Hazard.<br>Indicates a risk of personal injury from explosion.                      |
|           | Caution or Warning of Belt and Rotating Part Hazard.<br>Indicates a risk of personal injury from entanglement in moving parts.    |

| -                 | Caution or Warning of Chemical (ingestion or burn) Hazard.<br>Indicates a risk of personal injury or asphyxiation from poisonous fumes<br>or toxic gases. |
|-------------------|----------------------------------------------------------------------------------------------------|
| ネ                 | Caution or Warning of High Voltage or Current Source Hazard.<br>Indicates a risk of personal injury from electrical shock or electrocution.               |
| Carl and a second | Caution or Warning of Fan and Rotating Part Hazard.<br>Indicates a risk of personal injury from entanglement in moving parts.                             |

# 2 Introduction

## 2.1 About this Manual

This is the Operator Manual for the generator set or sets listed on the front cover. Each operator should study this manual carefully and observe all of its instructions and safety precautions. Keep this manual readily available for reference.

The information contained within the manual is based on information available at the time of going to print. In line with Cummins Power Generation policy of continuous development and improvement, information may change at any time without notice. The users should therefore make sure that before commencing any work, they have the latest information available. The latest version of this manual is available on QuickServe Online (https://qsol.cummins.com/info/index.html).

The Operation, Maintenance, and Troubleshooting Chapters of this manual provide instructions necessary for operating the generator set and maintaining it at top performance. The owner is responsible for performing maintenance in accordance with the information provided in <u>Chapter 5 on page 31</u>.

This manual also includes generator set specifications and information on how to obtain service, emissions regulation compliance, and model identification.

See the Parts Manual for part identification numbers and required quantities. Genuine Cummins Onan replacement parts are recommended for best results.

# 2.2 Related Literature

Before any attempt is made to operate the generator set, the operator should take time to read all of the manuals supplied with the generator set, and to familiarize themselves with the warnings and operating procedures.

### **▲** CAUTION

A generator set must be operated and maintained properly if you are to expect safe and reliable operation. The Operator manual includes a maintenance schedule and a troubleshooting guide. The Health and Safety manual must be read in conjunction with this manual for the safe operation of the generator set:

Health and Safety Manual (0908-0110)

The relevant manuals appropriate to your generator set are also available, the documents below are in English:

- Operator Manual for RV Generator Set HDZAA (Spec A-C) (0983-0103)
- Installation Manual for RV Generator Set HDZAA (Spec A-C) (0983-0602)
- Generator Set Service Manual for RV Generator Set HDZAA (Spec A-C) (0983-0502)
- Recommended Spares List (RSL) for RV Generator Set HDZAA (Spec A) (RSL\_527) and (Spec B) (RSL\_528)
- Parts Manual for RV Generator Set HDZAA (Spec A-C) (0983-0203)

- Standard Repair Times EN Family (A034T824)
- Service Tool Manual (A043D529)
- Failure Code Manual (F1115C)
- Warranty Manual (A040W374).
- Global Commercial Warranty Statement (A028U870)

# 2.3 Model Identification

Each generator set is provided with a nameplate that contains the model and serial numbers. This information is needed when contacting Cummins Onan for parts, service, and product information.

Every character of the model number is significant. The last character of the model number is the specification letter which is important for obtaining the correct parts.

Record the generator set model and serial numbers in the figure below to have them available if needed.

### 2.3.1 Nameplate Location

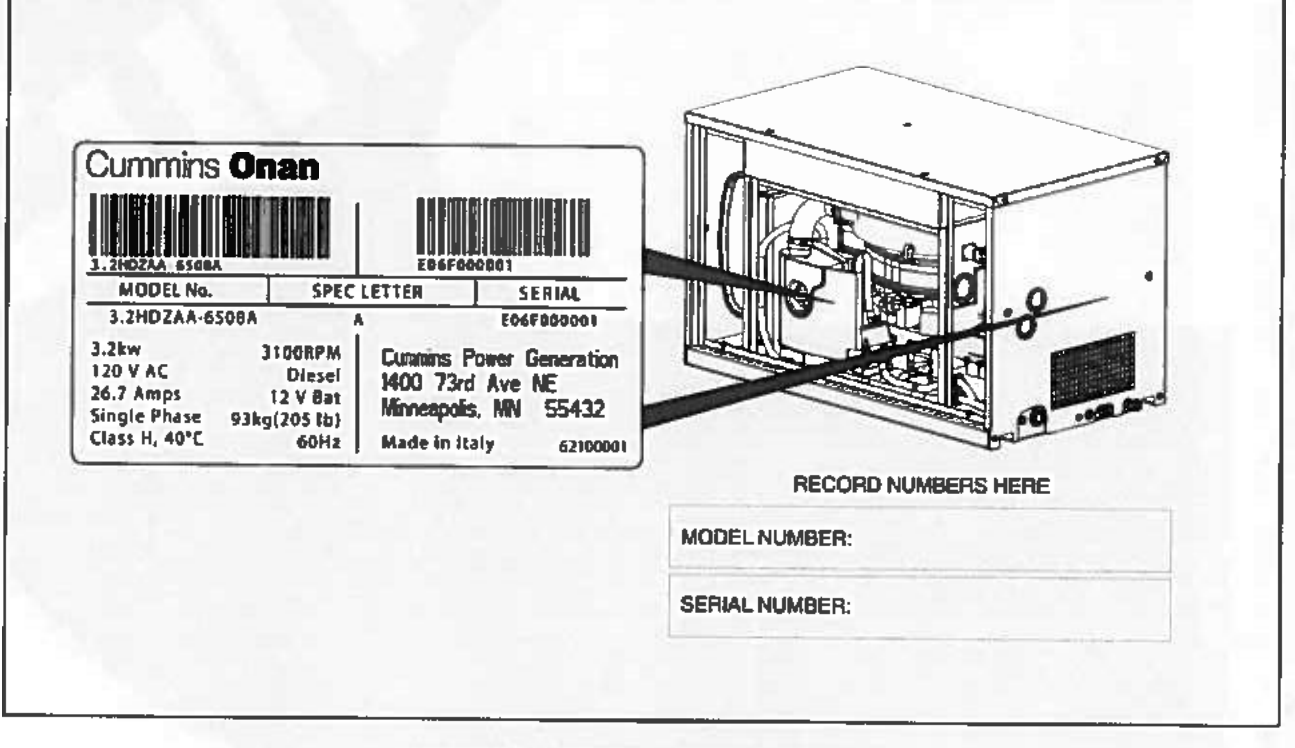

FIGURE 1. NAMEPLATE LOCATION

# 2.4 How to Obtain Service

For generator set parts, service, and literature, contact the nearest authorized Cummins Onan distributor. You may go to the internet site *www.power.cummins.com* for information on contacting our distributors worldwide.

### 2.4.1 In North America

Call +01 800 8886626 for the nearest Cummins Onan distributor in the United States or Canada. Press 1 (option 1) to be automatically connected.

If you are unable to contact a distributor using the automated service, consult the Yellow Pages. Typically, our distributors are listed under: generators - electric.

### 2.4.2 Outside North America

Call Cummins Power Generation at +01 763 5745000 from 7:30 AM to 4:00 PM (Central Standard Time), Monday through Friday, or fax +01 763 5287229.

## 2.4.3 Information To Have Available

- model number
- serial number
- date of purchase
- nature of the problem (see Chapter 6 on page 47)

This page is intentionally blank.

# 3 Overview

# 3.1 Electromagnetic Compatibility Compliance

Generator sets emit and receive electromagnetic (radio frequency) energy. If the generator set affects operation of nearby devices, or nearby devices affect generator set operation, increase the distance between them.

When used in countries where compliance to the EMC directive is required: This generator set has been evaluated for use in the residential, commercial, and light industrial environments.

# 3.2 Information for Generator Set Users

This generator set meets the requirements of California Air Resources Board (CARB) as stated on the nameplate.

As a user of this generator set, please be aware that unauthorized modifications or replacement of fuel, exhaust, air intake, or speed control system components that affect engine emissions are prohibited. Unauthorized modification, removal, or replacement of the generator set label is prohibited.

Carefully review Operator (Owner), Installation, and other manuals and information you receive with the generator set. If unsure that the installation, use, maintenance, or service of the generator set is authorized, seek assistance from an approved Cummins Onan dealer.

Generator set users may use the following table as an aid in locating information related to the CARB requirements for emissions control.

| Generator Set Warranty Information  | The emissions control warranty statement is located in the same packet of information as this manual when the generator set is shipped from the factory.<br>See Section 3.4 on page 15. |  |  |
|-------------------------------------|----------------------------------------------------------------------------------------------------|--|--|
| Engine Valve Lash                   |                                                                                                    |  |  |
| Engine Fuel Requirements            | The engine is certified to operate on diesel fuel.<br>See Section 5.6 on page 37 for fuel recommendations.                                                                              |  |  |
| Engine Lubricating Oil Requirements | See Section 5.5 on page 33 for engine oil recommendations.                                                                                                    |  |  |
| Engine Fuel Mixture Settings        | The generator set engines have precision-manufactured carburetors which are not adjustable.                                                                                             |  |  |
| Engine Adjustments                  | High idle speed. This is a service procedure requiring trained personnel and proper tools. See the Service Manual.                                                                      |  |  |
| Engine Emission Control System      | The engine emissions control system consists of engine design and precision manufacture (IFI).                                                                                          |  |  |

| TABLE 1. | EMISSIONS | CONTROL | INFORMATION |
|----------|-----------|---------|-------------|
|----------|-----------|---------|-------------|

# 3.3 Build Standards

The generator set and its control system have been designed, constructed and tested generally in accordance with the following Standards where applicable.

| Standard                       | Title                                                                                                    |
|--------------------------------|----------------------------------------------------------------------------------------------------|
| BS EN 1037:1995+a1:2008        | Safety of machinery - Prevention of unexpected start up.                                                                                                    |
| BS EN ISO 14121-1:2007         | Safety of machinery. Risk assessment principles.                                                                                                    |
| BS EN ISO 13857:2008           | Safety of machinery. Safety distances to prevent hazard zones being reached by upper and lower limbs.                                                             |
| BS EN 349:1993+A1:2008         | Safety of machinery - Minimum gaps to avoid crushing parts on the human body.                                                                                     |
| BS EN 547-1:1996+A1:2008       | Safety of machinery - Human body dimensions - Part 1: Principles for<br>determining the dimensions required for openings for whole body access<br>into machinery. |
| BS EN 547-2:1996+A1:2008       | Safety of machinery - Human body dimensions - Part 2: Principles for<br>determining the dimensions required for access openings.                                  |
| BS EN 547-3:1996+A1:2008       | Safety of machinery - Human body dimensions - Part 3: Anthropomorphic data.                                                                                       |
| BS EN 60204-1:2006+A1:2009     | Safety of machinery. Electrical equipment of machines. General requirements.                                                                                      |
| BS EN 614-1:2006+A1:2009       | Safety of machinery. Ergonomic design principles. Terminology and general principles.                                                                             |
| BS EN 953:1997+A1:2009         | Safety of machinery - Guards - General requirements for the design and<br>construction of fixed and movable guards.                                               |
| BS EN ISO 12100-1:2003+A1:2009 | Safety of machinery. Basic concepts, general principles for design. Basic terminology, methodology                                                                |
| BS EN ISO 12100-2:2003+A1:2009 | Safety of machinery. Basic concepts, general principles for design.<br>Technical principles                                                                       |
| BS EN ISO 13732-1:2008         | Ergonomics of the thermal environment. Methods for the assessment of human responses to contact with surfaces. Hot surfaces                                       |
| BS EN ISO 13849-1:2008         | Safety of machinery - Safety-related parts of control systems                                                                                                    |
| BS EN ISO 13850:2006           | Safety of machinery - Emergency stop. Principles for design.                                                                                                    |
| BS EN 61310-1:2008             | Safety of machinery - Indication, marking and actuation - Part<br>1:Requirements for visual, auditory and tactile signals.                                        |
| BS EN 61310-2:2008             | Safety of machinery - Indication, marking and actuation - Part 2:<br>Requirements for marking.                                                                    |
| BS EN 61000-6-1:2007           | Electromagnetic compatibility (EMC). Generic standards. Immunity standard for residential, commercial and light-industrial environments.                          |
| BS EN 61000-6-3:2007           | Electromagnetic compatibility (EMC). Generic standards. Emission standard for residential, commercial and light-industrial environments.                          |
| BS EN 1299:1997+A1:2008        | Mechanical vibration and shock - Vibration isolation of machines -<br>Information for the application of source isolation                                         |
| BS EN 1679-1:1998              | Reciprocating internal combustion engines - Safety - Part 1: Compression ignition engines                                                                         |
| BS EN 12601:2001               | Reciprocating internal combustion engine driven generating sets - Safety                                                                                          |

# 3.4 Specifications

# 3.4.1 Diesel Model Specifications

### TABLE 2. DIESEL MODEL SPECIFICATIONS

|                                                       | HDZAA                                                              |  |
|-------------------------------------------------------|--------------------------------------------------------------------|--|
| GENERATOR SET CONTROL: Integrated Micrope<br>Inverter | rocessor-Based Engine and Generator Controller and AC Output       |  |
| GENERATOR: Three-Phase, Permanent Magnet,             | 3600 RPM                                                           |  |
| Power (@1.0 power factor)                             | 3200 Watts                                                         |  |
| Frequency                                             | 60 Hz                                                              |  |
| Voltage                                               | 120 Volts                                                          |  |
| Number of Phases                                      | 1                                                                  |  |
| Current                                               | 26.7 Amps per leg                                                  |  |
| Line Circuit Breaker                                  | 1-pole, 30 Amp                                                     |  |
| FUEL CONSUMPTION:                                     |                                                                    |  |
| No Load                                               | 0.7 Vh (0.2 gph)                                                   |  |
| Half Load                                             | 1.0 Vh (0.3 gph)                                                   |  |
| Full Load                                             | 1_4 i/h (0.4 gph)                                                  |  |
| ENGINE: Single-Cylinder, Air-Cooled, Direct-Inject    | ion, 4-Stroke Cycle Diesel                                         |  |
| Bore                                                  | 80 mm (3.15 in)                                                    |  |
| Stroke                                                | 69 mm (2.72 in)                                                    |  |
| Displacement                                          | 347 cm <sup>3</sup> (21 in <sup>3</sup> )                          |  |
| Compression Ratio                                     | 22 : 1                                                             |  |
| Fuel Injection Timing (BTDC)                          | 16*                                                                |  |
| Fuel Nozzle Injection Pressure                        | 20±1.18 MPa (2900±174 psi)                                         |  |
| Cylinder Compression Test                             | 2 to 2.2 MPa (290 to 319 psi)                                      |  |
| Valve Lash: Intake and Exhaust (cold)                 | 0.1 mm (0.004 in)                                                  |  |
| Oil Capacity                                          | 1.1 liters (1.16 gt)                                               |  |
| DC SYSTEM:                                            |                                                                    |  |
| Nominal Battery Voltage                               | 12 Volts                                                           |  |
| Minimum Battery Capacity CCA (Cold<br>Cranking Amps)  | 475 Amps down to -17 °C (0 °F)<br>650 Amps down to -29 °C (-20 °F) |  |
| Battery Recharging                                    | Installer must provide                                             |  |
| Maximum Regulated Charging Current                    | 20 Amps                                                            |  |
| INSTALLATION:                                         |                                                                    |  |
| Weight (wet)                                          | 93 kg (205 lbs)                                                    |  |
| Size (L x W x H)                                      | 766.4 mm x 439.4 mm x 457.7 mm<br>(30.17 in x 17.3 in x 18.02 in)  |  |
| Sound                                                 | 71 dB(A) @ 2 kw @ 10 feet (3 meters)                               |  |

# 3.5 List of Acronyms

| TABLE 3. | ACRONYM | DEFINITIONS |
|----------|---------|-------------|
|----------|---------|-------------|

| Acronym   | Definition                                                                   |   |
|-----------|------------------------------------------------------------------------------|---|
| AC        | Alternating Current                                                          |   |
| AGS       | Automatic Generator Start                                                    | _ |
| ANSI      | American National Standards Institute                                        |   |
| API       | American Petroleum Institute                                                 |   |
| ASTM      | American Society for Testing and Materials (now known as ASTM International) |   |
| BS        | Build Standard                                                               |   |
| BTDC      | Before Top Dead Center                                                       |   |
| CARB      | California Air Resources Board                                               |   |
| CCA       | Cold Cranking Amp                                                            |   |
| <u>co</u> | Carbon Monoxide                                                              |   |
| CPG       | Cummins Power Generation                                                     |   |
| CSA       | Canadian Standards Association                                               |   |
| DC        | Direct Current                                                               |   |
| EEPROM    | Electronically Erasable Programmable Read Only Memory                        |   |
| EMC       | Electromagnetic Compatibility                                                |   |
| EPA       | Environmental Protection Agency                                              |   |
| GFCI      | Grounded Fault Circuit Interrupters                                          |   |
| hp        | High Pressure                                                                |   |
| I.D.      | Inside Diameter                                                              |   |
| ISO       | International Organization for Standardization                               |   |
| LED       | Light-emitting Diode                                                         |   |
| NFPA      | National Fire Protection Agency                                              |   |
| NPT       | National Pipe Thread                                                         |   |
| OEM       | Original Equipment Manufacturer                                              |   |
| PPE       | Personal Protective Equipment                                                |   |
| PTO       | Power Take-Off                                                               |   |
| RAM       | Random Access Memory                                                         |   |
| ROM       | Read Only Memory                                                             |   |
| RV        | Recreational Vehicle                                                         |   |
| RVIA      | RV Industry Association                                                      |   |
| SAE       | Society of Automotive Engineers                                              |   |
| US, U.S.  | United States                                                                |   |
| WC        | Water Column                                                                 |   |

| Acronym | Definition                |
|---------|---------------------------|
| Amp     | Ampere                    |
| C       | Celsius                   |
| cm      | centimeter                |
| dB(A)   | Decibel A-Weighted        |
| F_      | Fahrenheit                |
| ft      | Feet, foot                |
| ft-lbs  | Foot-pounds               |
| gph     | Gallons per hour          |
| н       | Height                    |
| Hz      | Hertz                     |
| in      | Inch                      |
| kg      | kilogram                  |
| kg/h    | kilograms per hour        |
| kW      | kilowatt                  |
| Vh      | Liters per hour           |
| L       | Length                    |
| lb      | Pound                     |
| ibs/h   | Pounds per hour           |
| m       | Meter                     |
| mm      | millimeter                |
| MPa     | megapascal                |
| Nm      | Newton meter              |
| qt      | Quart                     |
| psi     | Pounds per square inch    |
| RPM     | Revolutions per Minute    |
| VAC     | Volts Alternating Current |
| VDC     | Volts Direct Current      |
| W       | Watts, Width              |

### TABLE 4. ACRONYMS FOR UNITS OF MEASUREMENT

This page is intentionally blank.

# 4 **Operation**

# 4.1 Key Component Locations

The control panel and the components requiring attention during periodic maintenance (see <u>Section 5.1 on page 31</u>) are located behind a removable access cover. The figure below illustrates the components of a typical generator set. There may be some variation depending on the generator set model.

- To remove the access cover:
  - 1. Slide the cover latches up and pull the cover outward from the bottom.
  - Lower the cover to remove it from the housing.
- · To replace the access cover:
  - 1. Position the tabs on the top of the cover into the openings on the housing.
  - 2. Slide the latches up and push the bottom of the cover in place.
  - 3. Hold the cover in place firmly and release the latches.

### A WARNING

Operating the generator set with the access cover off can result in severe personal injury or equipment damage. Hot components are exposed when the access cover is removed and generator set cooling air does not circulate properly. Do not operate the generator set with the access cover removed.

| NO.                                             | Description Service Access                                         | No. | Description  |
|-------------------------------------------------|--------------------------------------------------------------------|-----|--------------|
| 2 Maintenance Access (Air Fuel and Oil Filters) |                                                                    | /   | Connections  |
| 3                                               | AC Oulput, Battery Positive (+), and Remote Control<br>Connections | 9   | Oil Dipstick |
| 4 Cooling and Ventilation Air Inlet             |                                                                    | 10  |              |
| 5                                               | Battery Negative (-) Connection                                    | 11  | Oil Strainer |
| 6                                               | Chassis Ground                                                     | 12  | Fuel Filter  |

### FIGURE 2. KEY COMPONENT LOCATIONS

# 4.2 Control Panel

# 4.2.1 Remote Operator Panel

The remote operator panel controls generator set operation and is installed inside the vehicle.

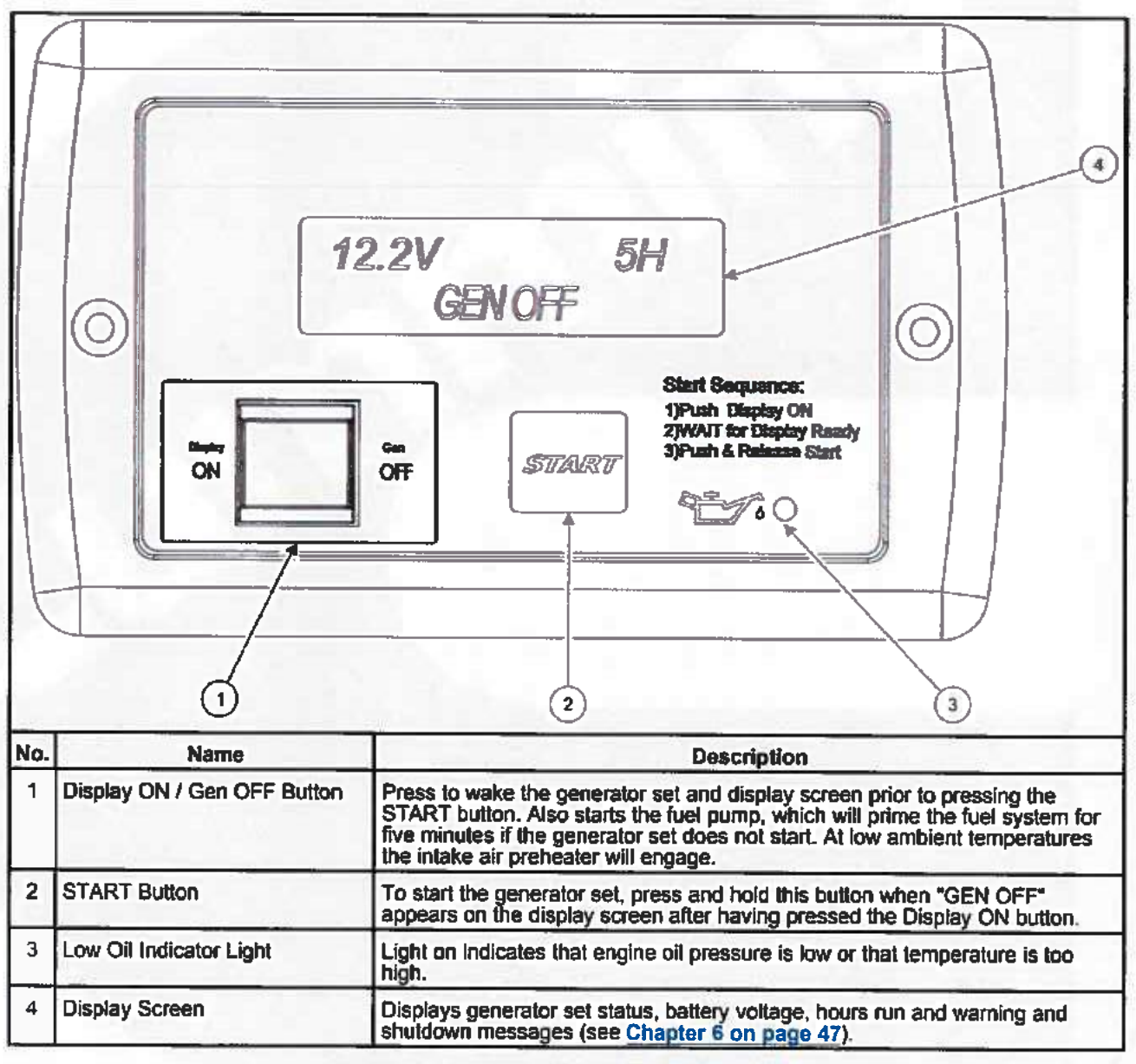

FIGURE 3. REMOTE OPERATOR PANEL

## 4.2.2 Stop Switch

Press the stop switch to stop the generator set or to prevent it from starting while performing maintenance and service. To allow the generator set to run, press the switch again. The switch must stay in its "1" position for the generator set to run.

NOTICE

This is not a start switch. The generator set can only be started using the remote operator panel.

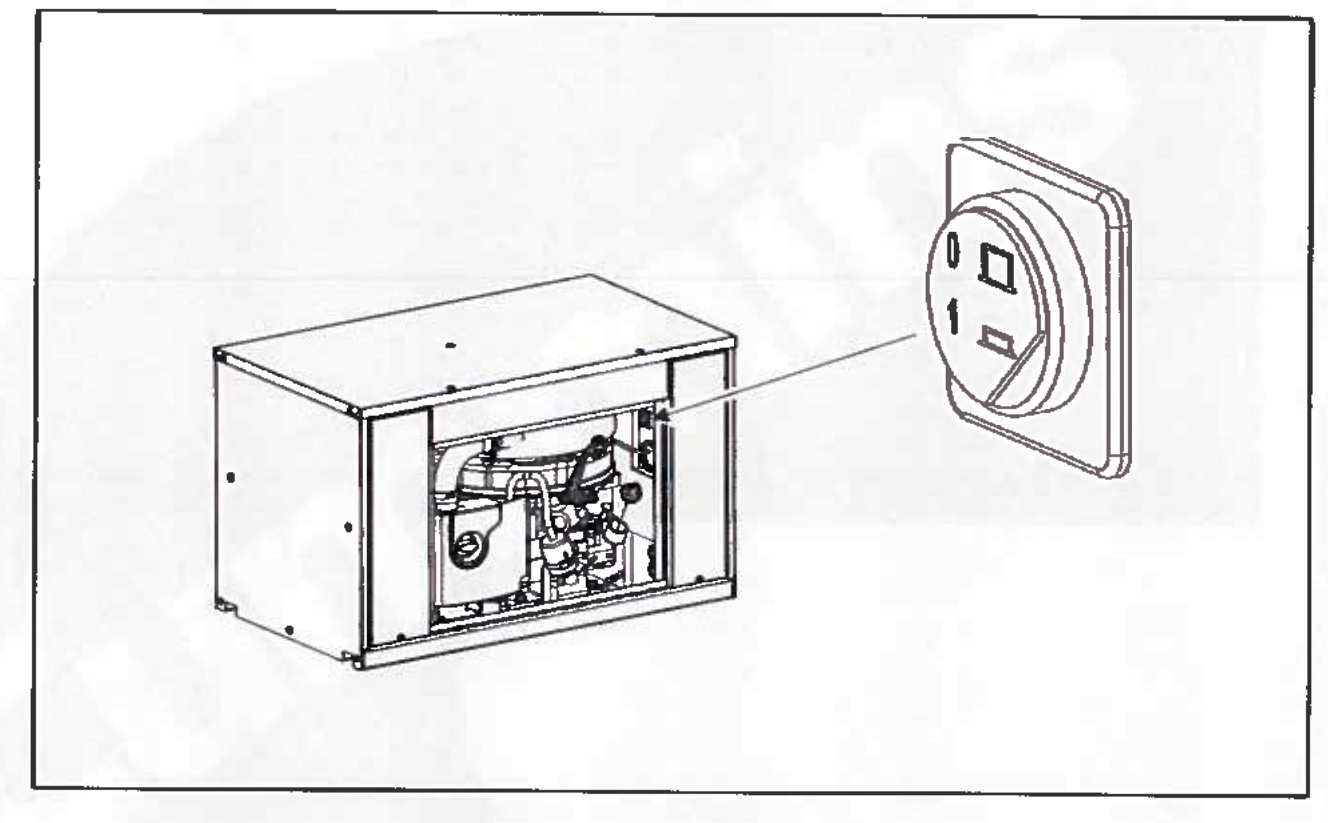

FIGURE 4. STOP SWITCH
# 4.3 Starting and Stopping the Generator Set

## 4.3.1 Pre-start Checks

A WARNING

#### EXHAUST GAS IS DEADLY!

Exhaust gases contain carbon monoxide, an odorless, colorless gas. Carbon monoxide is poisonous and can cause unconsciousness and death. Symptoms of carbon monoxide poisoning include:

- Dizziness
- Muscular twitching
- Weekness and sleepiness
- Throbbing in temples
- Headache
- · Inability to think clearly
- Nausea
- Vomiting

IF YOU OR ANYONE ELSE EXPERIENCES ANY OF THESE SYMPTOMS, GET OUT INTO THE FRESH AIR IMMEDIATELY. If symptoms persist, seek medical attention. Shut down the generator set and do not operate it until it has been inspected and repaired. Never occupy the vehicle with the generator set running unless the vehicle is equipped with a working carbon monoxide detector. However, primary protection against inhaling carbon monoxide is proper installation of the exhaust system, and daily (every 8 hours) inspection for visible and audible exhaust system leaks.

Perform pre-start checks before the first start of the day and after every 8 hours of operation. See Chapter 5 if the vehicle has been in storage.

- 1. Make sure all vehicle CO detectors are working properly.
- 2. Remove access cover.
- 3. Inspect the generator set as instructed in Chapter 5.
- Perform any maintenance due (Section 5.1 on page 31).
- 5. Keep a maintenance log (Chapter 7 on page 53).
- 6. Check for signs of fuel and exhaust leaks and for damage to the exhaust system.
- 7. Replace access cover.
- 8. Turn off the air conditioner and other large appliances.

# 4.3.2 Priming the Fuel System

The fuel system should be primed after the fuel filter is replaced or after the generator set runs out of fuel.

Position the control switch to STOP/PRIME for 30 seconds. The status indicator stays on while the pump is on.

### 4.3.3 Starting the Generator Set

- 1. Visually inspect for fuel and exhaust leaks. Do not start the generator set until any fuel or exhaust leak is repaired.
- 2. Start the generator set at the remote operator panel.
  - a. Press and release the Display ON button.
  - b. Wait for "GEN OFF" to appear. If the generator set ran out of fuel and it is necessary to prime the fuel system, wait at least one minute before pressing the START button to allow the fuel pump to prime fuel. At low ambient temperatures the intake air preheater will engage.
  - c. Press and hold the START button until the generator set starts. The generator set will make up to three attempts to start. "GEN ON" will appear on the display screen when the generator set starts. "GEN WAIT" will appear during rest peroids between start attempts.
- 3. If the generator set fails to start after three attempts, press the GEN OFF button to reset the control. See Chapter 6 on page 47if the generator still does not start.

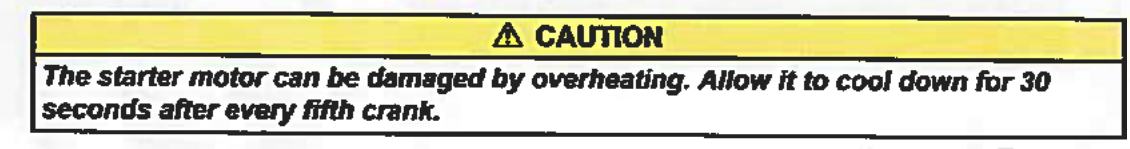

- For top performance and engine life, especially in colder weather, let the engine warm up for 2 minutes before connecting appliances.
- See <u>Chapter 6 on page 47</u> if the generator set shuts down and the status indicator blinks, indicating a fault.

# 4.3.4 Stopping the Generator Set

- Turn off the air conditioner and other large appliances.
- 2. Run generator set for 2 minutes to allow for cool down.
- 3. Press and release the GEN OFF button.

# 4.4 Loading the Generator Set

The power rating (kW) on the generator set nameplate determines how much electrical load (motors, fans, heaters, air conditioners, and other appliances) the generator set can power. If the sum of the loads exceeds the generator set power rating, the generator set will shut down or its line circuit breakers will trip.

#### NOTICE

It may be necessary to run fewer appliances at the same time---the sum of the loads must not be greater than the generator set power rating. To avoid shutdowns due to generator set overload, use the electrical ratings on the nameplates of equipment (if available) to compare the sum of the electrical loads that are likely to be used at the same time to the generator set power rating. Refer to the table below for typical appliance ratings.

Appliance load and generator set power are measured in terms of Watts (W) or kilowatts (kW), where 1 kilowatt (kW) = 1000 Watts (W).

- If the equipment is marked in Amps and Volts only, multiply the Amps times the Volts to obtain the load in Watts.
- Divide Watts by 1000 to obtain load in terms of kilowatts.

It is possible that the generator set circuit breaker may trip even though the sum of the toads is less then the generator set power rating. When a large motor or air conditioner is started last or cycles off and on, the startup load is larger than its normal running load, causing the load to temporarily exceed the generator set power rating.

Typical "invisible" charging loads:

- During startup, air conditioners need "reserve" power and can draw 3-4 times the typical 1400-2400 Watts needed to run. Too much baseload can prevent air conditioners from starting.
- Battery chargers are activated automatically and can draw a large load (up to 3000 Watts). Manage electrical loads by adjusting battery charge rates to best suit your needs. Consult your inverter/charger manual or manufacturer.

| Appliance                  | Load (Watts) |
|----------------------------|--------------|
| Air Compressor (1hp)       | 9001800      |
| Air Conditioner            | 600-3500     |
| Battery Charger            | Up to 3000   |
| Blender                    | 450-700      |
| Broiler                    | 1400-1700    |
| Electric Broom/Vacuum      | 10001440     |
| CD/MP3 Player and Speakers | 85           |
| Coffee Maker               | 900-1200     |
| Computer                   | 60-270       |
| Computer (Laptop)          | 2050         |
| Converter                  | 500-1000     |
| Curling Iron               | 2050         |
| Dishwasher                 | 1200-2400    |
| Drill                      | 250-1000     |
| Electric Blanket           | 60-100       |
| Fan                        | 10175        |
| Flat Iron                  | 40-80        |
| Frying Pan/Wok             | 1000-1350    |

#### TABLE 5. TYPICAL APPLIANCE LOADS

| Appliance                 | Load (Watts)      |
|---------------------------|-------------------|
| Game Console              | 19-200            |
| Hair Dryer                | 12001875          |
| Iron                      | 1000-1800         |
| Light Bulbs               | 13-100            |
| Microwave/Convection Oven | 750-1100          |
| Radio                     | 50-200            |
| Refrigerator              | 400-1000          |
| Shaver                    | 15-20             |
| Space Heater              | 7501500           |
| Stove                     | 900-2500          |
| Television                | 43-600            |
| Toaster                   | 800-1400          |
| VCR/DVD/Blu-ray Player    | 6-30              |
| Washer/Dryer              | 350-500/1800-5000 |
| Water Heater              | 1000-1500         |
| Water Pump                | 250-1100          |

### 4.4.1 Power Versus Altitude

The generator set is rated at standard barometric pressure, humidity, and air temperature (reference ISO 3046). Low barometric pressure (high altitude) or high ambient temperature decreases engine power.

- As ambient temperature increases, rated generator set engine power decreases approximately 1% for every 5.5 °C (10 °F) above 25 °C (77 °F).
- Power decreases approximately 3.5% of rated power each 305 m (1000 ft) of increase in elevation. Refer to the table below for typical elevation/generator set power calculations.

#### NOTICE

It may be necessary to run fewer appliances at higher altitudes and ambient temperatures.

| Elevation Above Mean Sea Level | Maximum Generator Set Power'                    |
|--------------------------------|-------------------------------------------------|
| Up to 152 m (500 ft)           | 3200 Watts (rated)                              |
| 762 m (2500 ft)                | 2980 Watts                                      |
| 1676 m (5500 ft)               | 2640 Watts                                      |
| Above 1676 m (5500 ft)         | 2640 Watts minus 112 Watts each 305 m (1000 ft) |

#### TABLE 6. POWER VERSUS ALTITUDE

0983-0103 (Issue 8)

| Elevation Above Mean Sea Level             | Maximum Generator Set Power <sup>1</sup>             |
|--------------------------------------------|------------------------------------------------------|
| 1 Does not take into account the effect of | circuit breakers may have in limiting maximum power. |

# 4.5 Exercising the Generator Set

Exercise the generator set at least 2 hours each month if use is infrequent. Run the generator set at approximately 1/2 rated power. A single 2-hour exercise period is better than several shorter periods.

Exercising a generator set drives off moisture, relubricates the engine, replaces stale fuel in fuel lines, and removes oxides from electrical contacts and generator slip rings. The result is better starting, longer engine life, and greater reliability.

# 4.6 Resetting Line Circuit Breakers

If a generator set line circuit breaker or a circuit breaker in the power distribution panel trips, either a short circuit has occurred or too many loads were connected.

NOTICE

The generator set continues to run if its circuit breaker trips.

If a circuit breaker trips:

- 1. Disconnect or turn off as many electrical loads as possible.
- 2. Reset the circuit breaker.
- If the circuit breaker trips right away, either the appliance (or electrical load) has a short or the circuit breaker is faulty. Call a qualified electrician.

#### NOTICE

It may be necessary to push the circuit breaker OFF to reset it and ON to reconnect the circuit.

4. If the circuit breaker does not trip right away, reconnect loads one-by-one making sure not to overload the generator set or cause a circuit breaker to trip. If a circuit breaker trips right away when an appliance is connected, that appliance or circuit probably has a short.

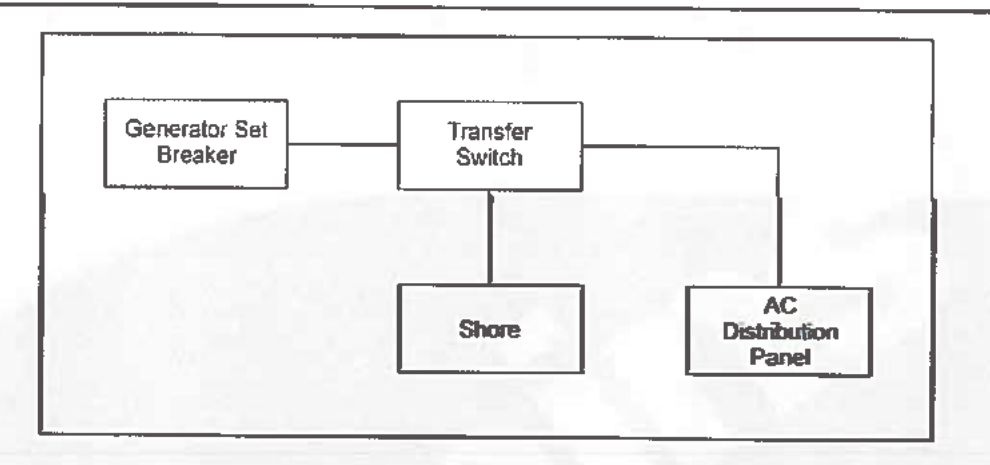

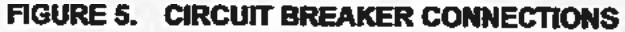

**WARNING** 

Short circuits in electrical equipment can cause fire and electrical shock leading to severe personal injury or death. Electrical equipment and its grounding must be maintained properly to protect agains short circuits.

Electrical equipment must be used and maintained properly, and be properly grounded, to cause the line circuit breakers to trip when short circuits occur.

Electrical appliances and tools must be used and maintained in accordance with their manufacturer's instructions and safety precautions. Proper grounding is needed to reduce the risk of electric shock and fire.

# 4.7 Connecting Shore Power

A WARNING

Interconnecting the generator set and shore power can lead to electrocution of utility line workers, equipment damage, and fire. Use an approved switching device to prevent interconnections.

A vehicle with provisions for connecting utility power must have an approved device to keep the generator set and utility from being interconnected. See the generator set Installation Manual for more information.

# 4.8 Operating in Weather Extremes

Pay particular attention to the following items when operating the generator set in cold or hot weather.

- Make sure nothing blocks airflow to and from the generator set.
- Make sure engine oil viscosity is appropriate for the ambient temperature. See <u>Section 5.5</u> on page 33 for engine oil recommendations.
- 3. Keep the generator set clean.
- Perform maintenance due. See <u>Section 5.1 on page 31.</u>

# 4.9 **Operating in Dusty Environments**

Pay particular attention to the following items when operating the generator set in dusty environments.

- Do not let dirt and debris accumulate inside the generator set compartment. Keep the generator set clean.
- 2. Perform air filter element maintenance more often.
- 3. Change engine oil more often.

# 4.10 Care of New or Rebuilt Engine

Proper engine break-in on a new generator set or on one with a rebuilt engine is essential for top engine performance and acceptable oil consumption. Run the generator set at approximately 1/2 rated power for the first 2 hours and at 3/4 rated power for 2 more hours.

Proper engine oil and oil level are especially critical during break-in because of the higher engine temperatures that can be expected. Change the oil if the oil is not appropriate for the ambient temperatures during break-in. See <u>Section 5.5 on page 33</u> for engine oil recommendations.

Check oil level twice a day or every 4 hours during the first 20 hours of operation and change the oil after the first 50 hours of operation.

3-2014

This page is intentionally blank.

# 5 Maintenance

#### A WARNING

Only authorized and competent personnel who are familiar with the equipment and its operation should carry out maintenance.

# 5.1 Periodic Maintenance

A WARNING

Accidental starting can cause severe personal injury or death. Turn off the AGS whenever performing maintenance or service, when the vehicle is stored between uses, is awaiting service, or is parked in a garage or other confined area.

Periodic maintenance is essential for top performance and long generator set life. Use the Periodic Maintenance Schedule below for normal periodic maintenance. In hot and dusty environments some maintenance procedures should be performed more frequently, as indicated by the footnotes in the schedule. Keeping a log of maintenance performed and hours run will help keep generator set maintenance regular and provide a basis for supporting warranty claims (see Chapter 7 on page 53).

Maintenance, replacement, or repair of emission control devices and systems may be performed by any any engine repair establishment or individual. However, warranty work must be completed by an authorized Cummins Onan Service Representative.

# 5.1.1 Periodic Maintenance Schedule

|                                          | MAINTENANCE FREQUENCY   |                                  |                |                    |                    |                     |
|------------------------------------------|-------------------------|----------------------------------|----------------|--------------------|--------------------|---------------------|
| MAINTENANCE PROCEDURE                    | After First<br>20 Hours | Every Day<br>or Every 8<br>Hours | Every<br>Month | Every 250<br>Hours | Every 500<br>Hours | Every 1000<br>Hours |
| General Inspection                       |                         | x                                | C ***          |                    |                    |                     |
| Check Engine Oil Level                   |                         | x                                |                |                    |                    |                     |
| Check Battery and Battery<br>Connections |                         |                                  | X              |                    |                    |                     |
| Change Engine Oil                        | X <sup>1, 2</sup>       |                                  |                | X3                 |                    |                     |
| Clean Spark Arrester                     |                         |                                  |                | X1                 |                    |                     |
| Replace Air Filter Element               |                         |                                  |                |                    | X2.3               |                     |
| Replace Fuel Filter                      |                         |                                  |                |                    | Xa                 |                     |
| Adjust Engine Valve Lash                 |                         |                                  |                |                    |                    | X"                  |
| Clean Oil Strainer                       |                         |                                  | 1.148          |                    |                    | х                   |
| Check Fuel Injector Pressure             |                         |                                  |                |                    |                    | X4, 5               |

#### TABLE 7. PERIODIC MAINTENANCE SCHEDULE

|                                                                                                    | MAINTENANCE FREQUENCY   |                                  |                |                    |                    |                     |
|----------------------------------------------------------------------------------------------------|-------------------------|----------------------------------|----------------|--------------------|--------------------|---------------------|
| MAINTENANCE PROCEDURE                                                                                                    | After First<br>20 Hours | Every Day<br>or Every 8<br>Hours | Every<br>Month | Every 250<br>Hours | Every 500<br>Hours | Every 1000<br>Hours |
| 1 - Perform more often when operating in hot weather. 2 - Perform more often when operating in dusty conditions. 3 - Perform at least once a year. 4 - Must be performed by a qualified mechanic (authorized Cummins Onan Service Representative). 5 - EPA requirement. |                         |                                  |                |                    |                    |                     |

# 5.2 Consumable Parts

The following is a list of consumables associated with the generator models covered in this manual:

| Part Number | Description          | Quantity |
|-------------|----------------------|----------|
| 0123-2399   | Separator, Oil/Air   | t        |
| 0140-4151   | Element, Air Cleaner | 1        |
| 0149-2834   | Filter, Fuel         | 1        |

# 5.3 General Inspection

- 1. Check battery connections (Section 5.4 on page 32).
- 2. Check engine oil level (Section 5.5 on page 33).
- 3. Check engine coolant level (Section 5.7 on page 40).
- 4. Check fuel system (Section 5.6 on page 37).
- 5. Check exhaust system (Section 5.8 on page 42).
- 6. Check mechanical system (Section 5.9 on page 43).

# 5.4 Maintaining the Battery

The generator set requires a 12 Volt battery to power its control and starting circuits. Reliable generator set starting and starter service life depend upon adequate battery system capacity and maintenance.

#### A WARNING

Flames, sparks, or arcing at battery terminals, light switches, or other equipment can ignite battery gas, causing severe personal injury. Ventilate the battery area before working on or near a battery, wear safety glasses, and do not smoke. Turn work light on or off away from the battery. When performing maintenance procedures or when servicing a battery, stop the generator set and disconnect the charger before disconnecting battery cables. Using an insulated wrench, disconnect the negative (-) cable first and reconnect it last. Refer to <u>Section 5.1 on page 31</u> for the battery maintenance schedule and follow the battery manufacturer's instructions. Have the battery charging system serviced if DC system voltage is consistently low or high.

Check the battery terminals for clean, tight connections. Loose or corroded connections have high electrical resistance which makes starting harder.

- Keep the battery case and terminals clean and dry.
- Keep the battery terminals tight.
- Remove battery cables with a battery terminal puller.
- Make sure which terminal is positive (+) and which is negative (-) before making battery connections, always removing the negative (-) cable first and reconnecting it last to reduce arcing.

# 5.5 Maintaining the Lubrication System

Keep dirt, water, and other contaminants from entering the lubrication system and corroding or clogging lubrication components.

### 5.5.1 Oil Level

Park the vehicle on level ground and stop the generator set before checking engine oil level.

#### A WARNING

Engine components (drains, filters, hoses, etc.) can be hot and cause severe burns, lacerations of the skin, and liquid splash. Use personal protective equipment when working with or around hazardous materials. Examples of personal protective equipment include (but are not limited to) safety glasses, protective gloves, hard hats, steel toed boots, and protective clothing.

#### A WARNING

Crankcase pressure can blow hot engine oil out the fill opening causing, severe burns. Always stop the generator set before removing the oil fill cap.

#### A WARNING

State and federal agencies have determined that contact with used engine oil can cause cancer or reproductive toxicity. Avoid skin contact and breathing of vapors. Use rubber gloves and wash exposed skin.

#### 

Too little oil can cause severe engine damage. Too much oil can cause high oil consumption. Keep the oil level between the high and low beads on the dipstick.

- 1. Pull out the dipstick.
- Wipe off the dipstick and reinsert it.
- 3. Pull it out again to check oil level.
- 4. Add or drain oil as necessary. Keep the oil level between the full and add marks.
- 5. Insert the dipstick and secure the oil fill cap.

### 5.5.2 Engine Oil Recommendations

- Use API (American Petroleum Institute) performance Class SJ, SH or SG engine oil, which may be in combination with performance Class CH-4, CG-4 or CF-4 (for example: SJ/CH-4).
- Look for the SAE (Society of Automotive Engineers) viscosity grade. Choose the viscosity grade appropriate for the ambient temperatures expected until the next scheduled oil change.
- Single-grade SAE 30 oil is preferable when temperatures are consistently above freezing. Multigrade oils are better when wide temperature variations are expected.

| EXPECTED AMBIENT TEMPERATURES | SAE VISCOSITY GRADE |
|-------------------------------|---------------------|
| 0 °C (32 °F) and higher       | 30 (OnaMax)         |
| -12 to 38 °C (10 to 100 °F)   | 15W-40 (OnaMax)     |
| -18 to 27 °C (0 to 80 °F)     | 10W-30 10W-40       |
| 28 to 10 °C (20 to 50 °F)     | 5W-30               |

#### TABLE 9. OIL VISCOSITY VS. TEMPERATURE

# 5.5.3 Changing Engine Oil and Cleaning Oil Strainer

#### **▲** WARNING

Accidental or remote starting can cause severe personal injury or death. Before removing a panel or access door, or before working on the generator set, use an insulated wrench to disconnect the negative (-) cable from the battery to prevent accidental starting.

#### **WARNING**

Engine components (drains, filters, hoses, etc.) can be hot and cause severe burns, lacerations of the skin, and liquid splash. Use personal protective equipment when working with or around hazardous materials. Examples of personal protective equipment include (but are not limited to) safety glasses, protective gloves, hard hats, steel toed boots, and protective clothing.

#### A WARNING

State and federal agencies have determined that contact with used engine oil can cause cancer or reproductive toxicity. Avoid skin contact and breathing of vapors. Use rubber gloves and wash exposed skin.

Refer to <u>on page 31</u> for the engine oil change schedule and the oil strainer cleaning schedule. Change oil and clean strainer more often in hot or dusty environments.

- 1. Park the vehicle on level ground and set the parking brake.
- Run the generator set until it is warm and shutdown the generator set.
- 3. Place a pan large enough to hold the full oil capacity of the engine under the oil drain plug (see Figure 6).

3-2014

A WARNING

Crankcase pressure can blow hot engine oil out the fill opening causing, severe burns. Always stop the generator set before removing the oil fill cap.

- 4. Remove the front access door and remove the oil fill cap.
- 5. Unscrew the oil drain plug. Allow all the oil to drain from the engine.
- 6. Reinstall the oil drain plug.
- Refill with oil (see Section 3.4 on page 15 for oil capacity). Check the oil level and add or drain oil as necessary.
- 8. Screw the oil fill cap on securely.
- 9. Dispose of the used oil and oil filter in accordance with local environmental regulations.
- 10. Loosen the center screw of the oil strainer (about five turns) and withdraw the strainer from the engine block (see Figure 7).
- 11. Use compressed air to clean the strainer. Blow the debris from inside out.

A WARNING Flying debris from the oil strainer can cause severe injury. Wear safety glasses when using compressed air to clean the oil strainer.

- 12. Replace the O-rings or strainer if damaged.
- 13. Lubricate the O-rings with clean oil and insert the strainer until it stops.
- 14. Check for spring tension against the strainer and tighten the center screw.
- 15. Secure the front access door.

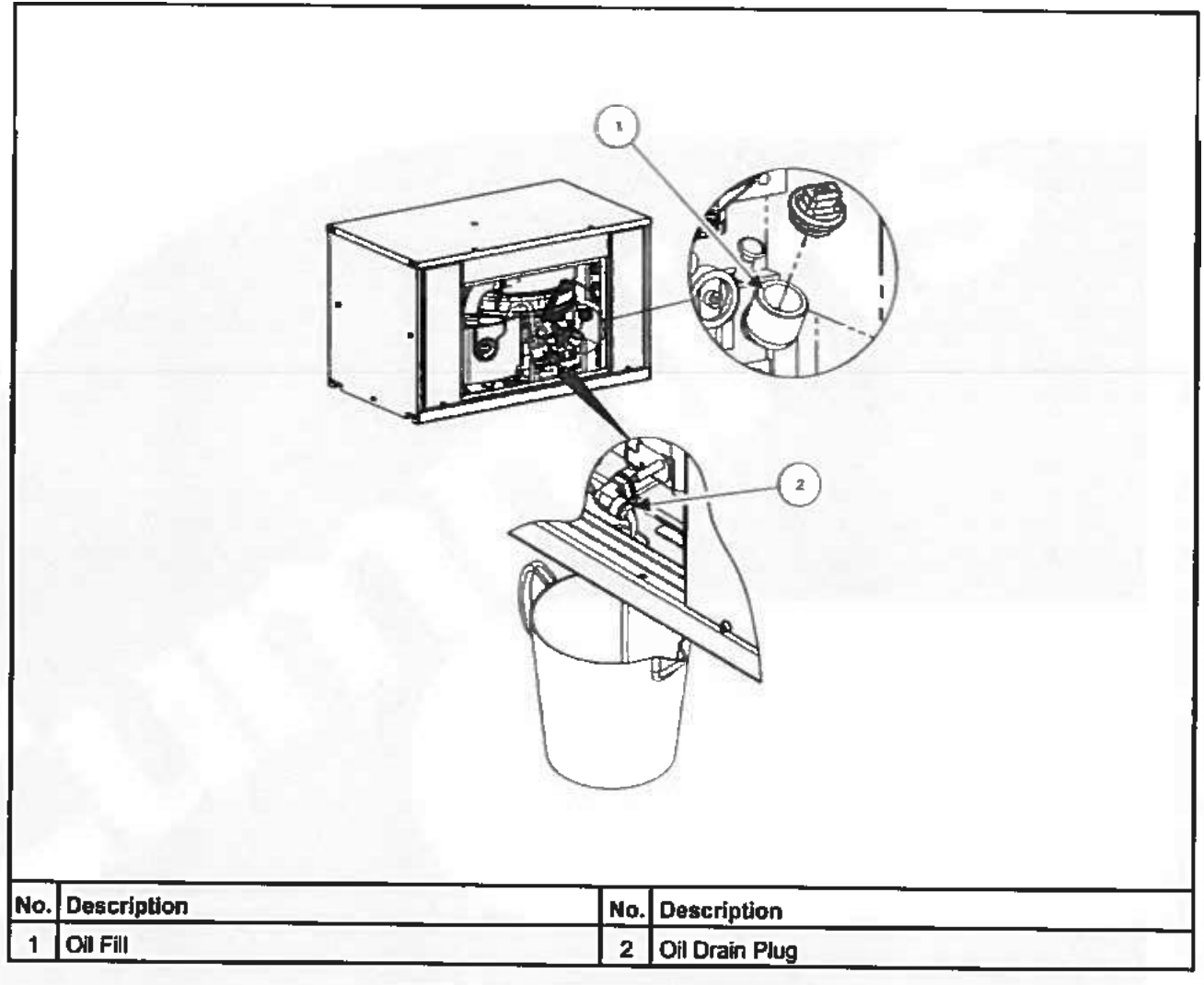

FIGURE 6. CHANGING ENGINE OIL

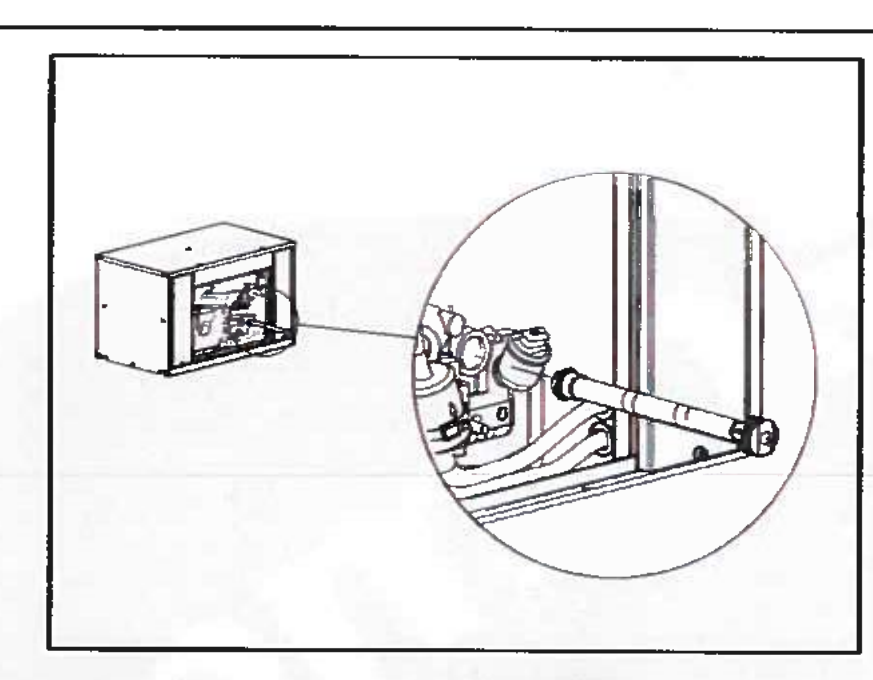

FIGURE 7. OIL STRAINER

# 5.6 Maintaining the Fuel System

Keep dirt, water, and other contaminants from entering the fuel system and corroding or clogging fuel system components.

### 5.6.1 Fuel System

A WARNING

Diesel fuel leaks can lead to fire. Do not operate the generator set if operation causes fuel to leak.

- Check for leaks at the hose, tube, and pipe fittings in the fuel supply system while the generator set is running and while it is stopped.
- 2. Check flexible fuel hoses sections for cuts, cracks, abrasions, and loose hose clamps.
- Make sure the fuel line does not rub against other parts.
- Replace worn or damaged fuel line parts before leaks occur.

### 5.6.2 Fuel Recommendations

#### **WARNING**

Diesel fuel is combustible and can cause severe personal injury or death. Do not smoke near fuel tanks or fuel-burning equipment, or in areas sharing ventilation with such equipment. Keep flames, sparks, pilot flames, electrical arcs and switches, and all other sources of ignition well away. Keep a multi-class ABC fire extinguisher handy.

 When the outdoor ambient temperature is above freezing, use clean, fresh No. 2 diesel fuel (ASTM 2-D).  When the outdoor ambient temperature is below freezing, use No. 1 diesel fuel (ASTM 1-D).

The fuel should have a Cetane number of at least 45 for reliable starting.

### 5.6.2.1 Bio-diesel Fuels B5 – B20

B5 bio-diesel fuel that meets industry specifications and quality is suitable for use with this generator set.

Before using bio-diesel fuel blends above B5 and up to B20, the following conditions must be verified:

- The vehicle propulsion engine is capable of using B20 when sharing the same fuel tank.
- The OEM has installed a B20 compatible fuel line from the fuel tank to the generator set.
- The OEM has installed a water separator in the fuel line just before the generator set.

For bio-diesel blends above B5 and up to B20, Cummins Onan recommends that the fuel meet the specifications outlined in ASTM D7467. The bio-diesel component of this fuel blend must meet ASTM D6751 or EN14214, and the petroleum diesel component must meet ASTM D975. Blended bio-diesel fuels should be pre-blended and not made by customers.

#### **▲** CAUTION

Market applications contain properties that can affect engine operating characteristics. It is highly recommended that use of these bio-diesel fuel blends be avoided or exercised with extra care. Use standard fuels in applications that experience seasonal usage, storage for periods exceeding 90 days, and extreme temperatures or humidity.

The following bio-diesel fuel properties can affect engine performance:

- Poor oxidation stability can accelerate fuel oxidation. Fuel oxidation reduces generator performance. This effect is accelerated at increased ambient temperatures.
- Properties change at temperatures below -5 °C (23 °F). Necessary precautions must be taken when operating the generator with bio-diesel blends in low ambient temperatures.
  - Fuel heater
  - Hose insulation
  - Additional anti-gel fuel additives.
- Bio-diesel fuel blends are an excellent medium for microbial growth. Microbes cause fuel system corrosioin and premature filter plugging. The effectiveness of all commerically available conventional anti-microbial additives, when used in bio-diesel fuel, is not known. Consult your fuel and additive supplier for assistance.

If bio-diesel fuel is used for seasonal applications (stored more than 90 days), the generator must be purged before storage by running the engine on pure diesel fuel meeting ASTM D975 for a minimum of 30 minutes.

#### NOTICE

The Cummins Onan Warranty covers failures that are a direct result of defects in material or factory workmanship. Generator damage, service issues, and/or performance issues determined by Cummins Onan to be caused by blo-diesel fuel blends not meeting the specifications outlined in the applicable Installation, Operator, and Service Manauls are not considered to be defects in material or workmanship and may affect your generator's warranty.

### 5.6.3 Replacing the Fuel Filter

#### **WARNING**

Accidental or remote starting can cause severe personal injury or death. Before removing a panel or access door, or before working on the generator set, use an insulated wrench to disconnect the negative (-) cable from the battery to prevent accidental starting.

A WARNING

Engine components (drains, filters, hoses, etc.) can be hot and cause severe burns, lacerations of the skin, and liquid splash. Use personal protective equipment when working with or around hazardous materials. Examples of personal protective equipment include (but are not limited to) safety glasses, protective gloves, hard hats, steel toed boots, and protective clothing.

#### **WARNING**

Diesel fuel is combustible and can cause severe personal injury or death. Do not smoke near fuel tanks or fuel-burning equipment or in areas sharing ventilation with such equipment. Keep flames, sparks, pilot flames, electrical arcs and switches, and all other sources of ignition well away. Keep a multiclass fire extinguisher handy.

Refer to <u>Section 5.1 on page 31</u> for scheduled fuel filter replacement. Replace the fuel filter if the engine lacks power.

- 1. Disconnect the negative (-) cable at the battery to prevent the engine from starting.
- Remove the front access door.
- Let engine cool down to prevent igniting any fuel that may be spilled when disconnecting the fuel filter.
- Loosen the two fuel line hose clamps and the filter body clamp and remove the fuel filter. Plug the fuel lines to prevent fuel leakage and vapor accumulation.
- 5. Connect the new fuel filter to the fuel line. Make sure the arrow on the filter element points up in the direction of fuel flow.
- Prime the engine for at least 30 seconds to fill the new fuel filter. Check for leaks as the generator set runs for several minutes.
- Tighten the clamps, if necessary.
- 8. Replace the front access door.
- 9. Connect the negative (-) cable at the battery.
- 10. Dispose of the old filter in accordance with local environmental regulations.

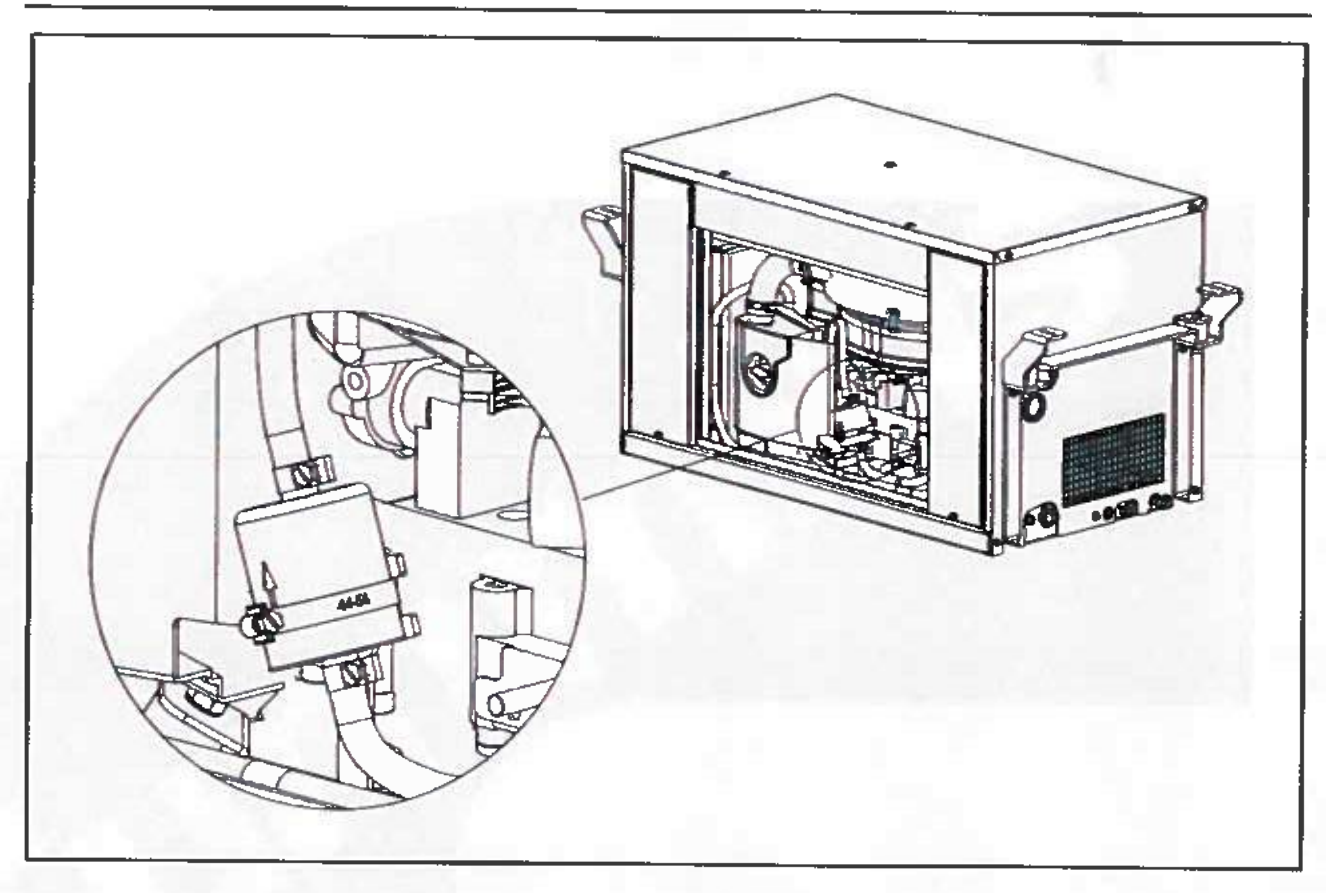

FIGURE 8. FUEL FILTER

# 5.7 Maintaining the Cooling System

The engine cooling system is filled with a 50/50 mixture of ethylene glycol antifreeze and water when the generator set leaves the factory. The mixture is suitable for temperatures down to -37 °C (-34 °F).

# 5.7.1 Cooling System

**A** CAUTION

Operating the generator set when coolant level is low can cause serious engine damage.

Check the engine coolant level and look for coolant leaks around the bottom of the generator set and on the ground below. Minor leaks that can be replenished by daily additions of coolant to the recovery tank should be repaired by a qualified service technician as soon as possible. Larger leaks are cause fo shutting down the generator set until it can be repaired.

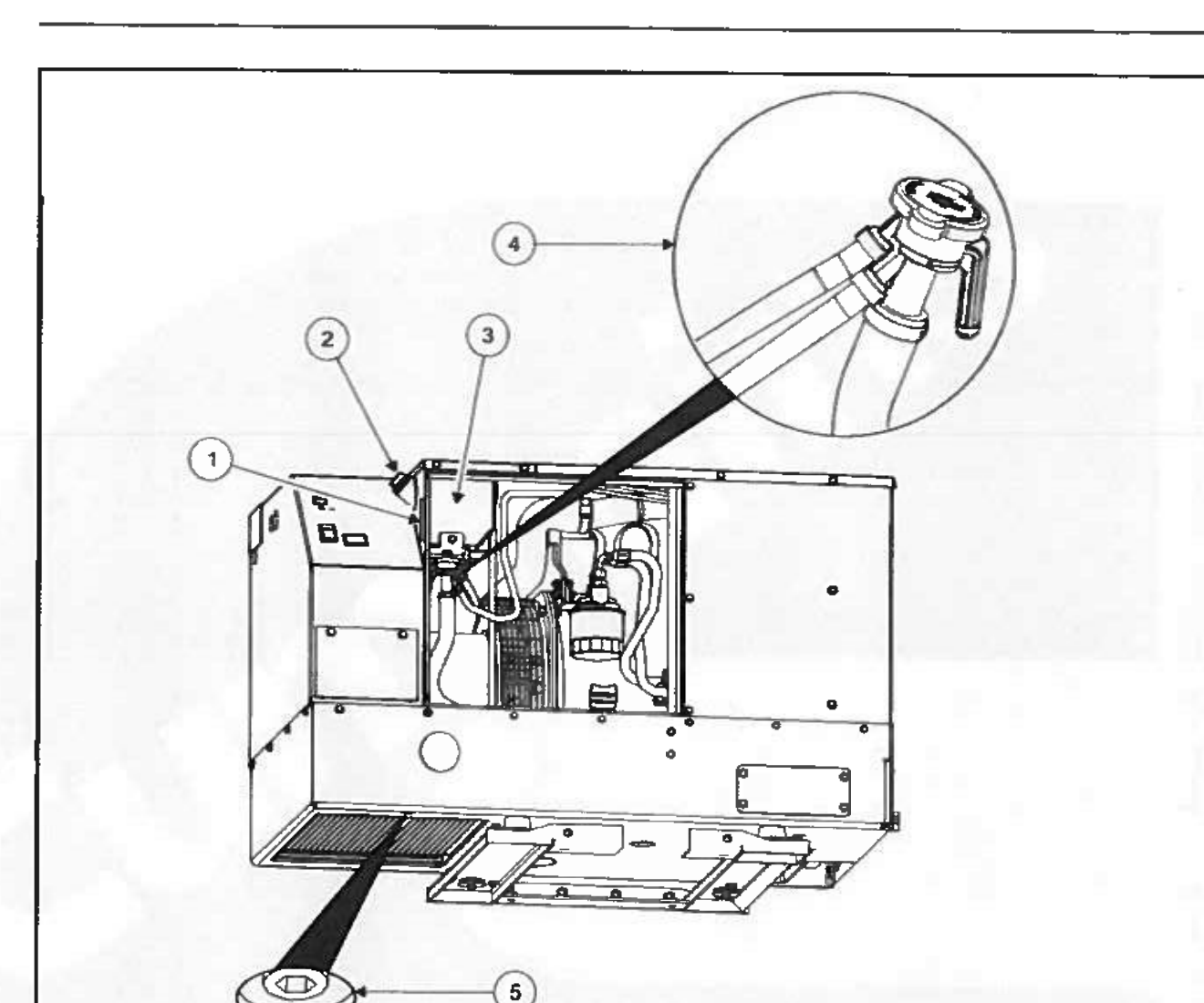

| _   |                                |     |                                        |  |
|-----|--------------------------------|-----|----------------------------------------|--|
| No. | Description                    | No. | Description                            |  |
| 1   | Coolant Level                  | 4   | Pressure Cap and System Fill Opening   |  |
| 2   | Coolant Recovery Tank Fill Cap | 5   | Coolant Drain Plug (1/4 in Hex Socket) |  |
| 3   | Coolant Recovery Tank          |     |                                        |  |

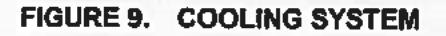

# 5.7.2 Coolant Level

Check coolant level in the recovery tank before the first startup of each day and fill to the "COLD" mark if necessary.

# 5.7.3 Coolant Recommendations

Use the best quality ethylene glycol antifreeze available.

· Antifreeze should be fully formulated with rust inhibitors and coolant stabilizers.

Mixed with fresh (distilled) water that is low in minerals and corrosive chemicals.

A 50/50 mixture is recommended for all climates and is suitable for temperatures down to -37 °C (-34 °F).

# 5.7.4 Draining and Cleaning Cooling System

A WARNING Hot coolant spray can cause severe burns. Let the engine cool before releasing the pressure cap or removing the drain plug.

Let the engine cool before removing the pressure cap.

- 1. Relieve any remaining pressure by turning the cap slowly, without pushing down.
- When the pressure has been relieved, push down on the cap and turn it the rest of the way to withdraw it.

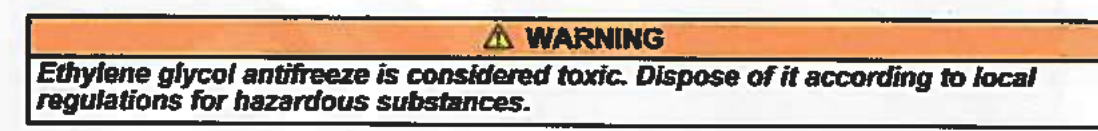

3. Remove the coolant drain plug and drain the coolant into a suitable container.

Flush and clean the cooling system before refilling. Radiator cleaning chemicals are available at local auto parts stores. Follow cleaning and flushing instructions on the product.

### 5.7.5 Refilling Cooling System

1. Install the coolant drain plug using pipe thread sealant.

- Tighten it just enough to prevent leaks when the generator set is running and has warmed up.
- Pull the hose connected to the pressure cap assembly out as far and high as it will go, and fill the system with coolant.
- When the coolant level reaches the fill opening, start and operate the generator set for a few minutes and shut it down.
- 5. Add more coolant if necessary.
- Secure the pressure cap.

# 5.8 Exhaust System

#### **▲** WARNING

EXHAUST GAS IS DEADLY! Do not operate the generator set if there is an exhaust leak or any danger of exhaust gasses entering or being drawn into the vehicle.

#### **△** WARNING

Grass or brush in contact with the exhaust system can cause fire. Do not park the vehicle in high grass or brush.

- Look and listen for exhaust system leaks while the generator set is running. Shut down the generator set if a leak is found and have it repaired before operating.
- Look for openings or holes between the generator set compartment and vehicle cab or living space if the generator set engine sounds louder than usual. Have all such openings or holes closed off or sealed to prevent exhaust gases from entering the vehicle.
- Replace dented, bent, or severely rusted sections of the tailpipe and make sure the tailpipe extends at least 25.4 mm (1 in) beyond the perimeter of the vehicle.
- 4. Park the vehicle so that generator set exhaust gases disperse away from the vehicle. Barriers such as walls, snow banks, high grass, brush, and other vehicles can cause exhaust gases to accumulate in and around the vehicle.
- Do not operate power ventilators or exhaust fans while the vehicle is standing with the generator set running. The ventilator or fan can draw exhaust gases into the vehicle.
- 6. Check all CO monitors to assure proper operation.

# 5.9 Mechanical System

#### A WARNING

Compressed air, pressure washers, and steam cleaners can cause severe eye injury. Always wear safety glasses when using.

- 1. Look for mechanical damage and listen for unusual noises and vibrations.
- 2. Check the generator set mounting bolts.
- Check to see that the generator set air inlet and outlet openings are not clogged with debris or blocked.
- 4. Clean accumulated dust and dirt from the generator set. Do not clean the generator set while it is running or still hot. Protect the generator, air cleaner, control panel, and electricat connections from water, soap, and cleaning solvents.

# 5.10 Replacing the Air Filter Element

#### A WARNING

Accidental or remote starting can cause severe personal injury or death. Before removing a panel or access door, or before working on the generator set, use an insulated wrench to disconnect the negative (-) cable from the battery to prevent accidental starting.

#### A WARNING

Engine components (drains, filters, hoses, etc.) can be hot and cause severe burns, lacerations of the skin, and liquid splash. Use personal protective equipment when working with or around hazardous materials. Examples of personal protective equipment include (but are not limited to) safety glasses, protective gloves, hard hats, steel toed boots, and protective clothing. Refer to <u>Section 5.1 on page 31</u> for scheduled air filter element replacement. Under dusty operating conditions, inspect and replace more often.

- 1. Remove the filter cover.
- 2. Unscrew the knurled nut and remove the old filter element
- Wipe the air filter element sealing surfaces clean and install new air filter element into the cover and slide back into position.
- 4. Replace the front access cover.

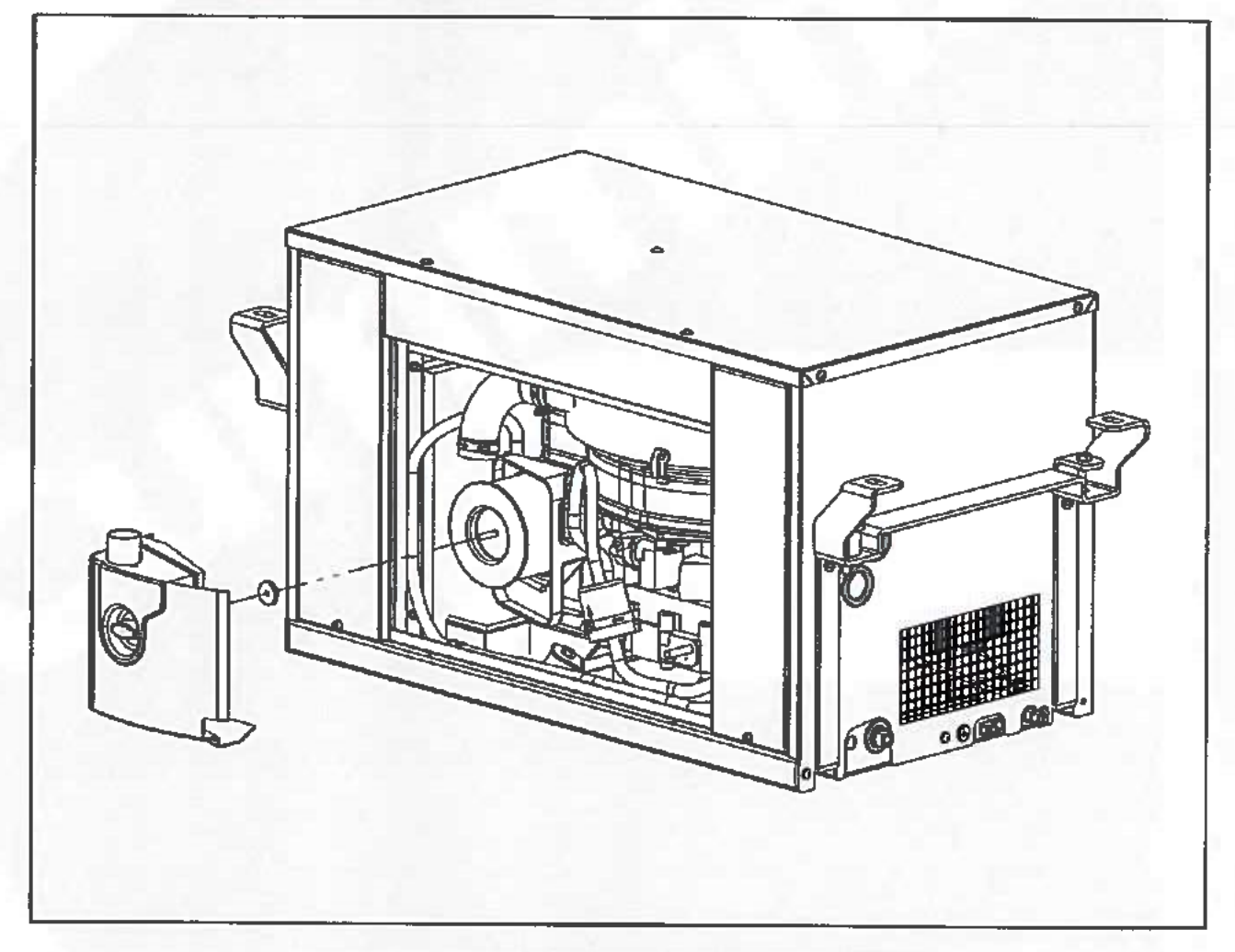

FIGURE 10. REPLACING THE AIR FILTER ELEMENT

# 5.11 Cleaning the Spark Arrester

A WARNING

A hot muffler can cause severe burns. Let the muffler cool down before removing or installing spark arrester cleanout plugs or screens.

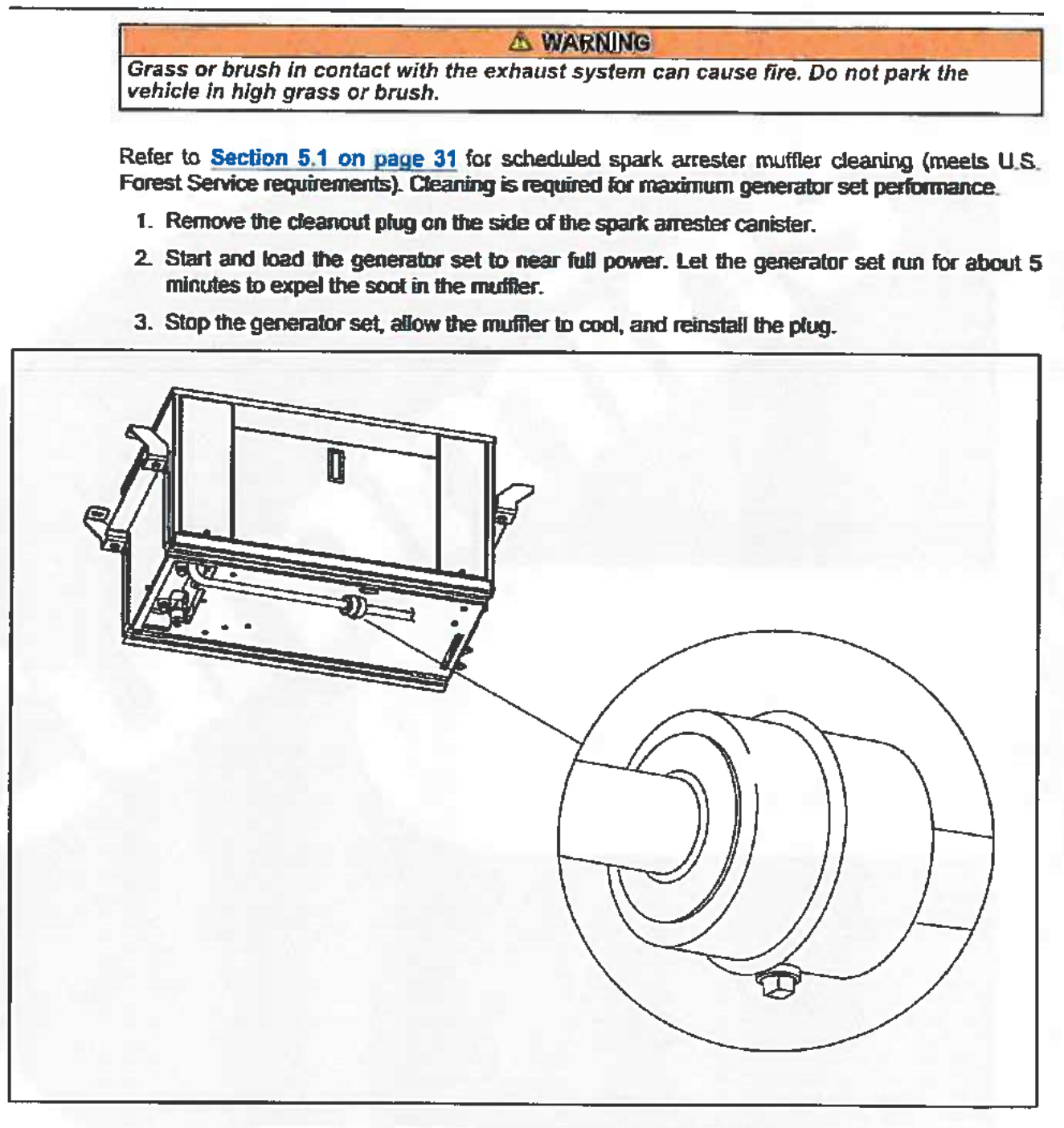

FIGURE 11. SPARK ARRESTER CLEANOUT PLUG

# 5.12 Storing the Generator Set

Proper storage is essential for preserving top generator set performance and reliability. If the generator set is not going to be exercised on a regular basis and not be used for more than 120 days, the generator set should be prepared for storage.

#### A WARNING

Carbon monoxide is deadly and can accumulate to dangerous levels in garages and other confined spaces. Disable the automatic generator starting feature before storing the vehicle.

- 1. Disable the automatic generator set starting feature.
- 2. Change the engine oil and attach a tag indicating the oil grade viscosity.
- Disconnect the battery cables, negative (-) cable first, from the starting battery and store the battery according to the battery manufacturer's recommendations.
- 4. Position the line circuit breaker to OFF.

# 5.13 Returning the Generator Set to Service

- Check the oil tag on the generator set and change the oil if the viscosity indicated is not appropriate for the temperatures expected.
- 2. Reconnect the starting battery (negative [-] cable last).
- 3. Replace the air filter element. Use new air filter element if it is dirty.
- 4. Inspect the generator set.
- Prime the generator set fuel system by positioning the control switch to STOP/PRIME for 30 seconds. The status indicator stays on while the pump is on.
- 6. Start the generator set.
- 7. Position the line circuit breaker to ON when the generator set is ready to power loads.

# 6 Troubleshooting

# 6.1 Overview

A WARNING

Hot engine parts can cause severe burns. Always allow the engine to cool down before performing any maintenance or service.

The following paragraphs provide status, maintenance, and warning messages, fault messages, and symptom-based faults. If a problem is not resolved after taking the corrective actions suggested, contact a local dealer or distributor. See Section 2.4 on page 11.

NOTICE

Maintaining engine oil level, keeping battery connections clean and tight, watching the fuel gauge, not overloading the generator set, etc. will prevent most shutdowns.

NOTICE

When the generator set and vehicle engine share a common fuel tank, the fuel dip tubes are usually arranged so that the generator set will run out of fuel first. Marking the generator set empty point on the fuel gauge will make it easier to tell when to stop the generator set before running it out of fuel.

# 6.2 Status Messages

The following table lists the status and periodic maintenance messages the Operator Panel displays. To clear faults, turn display off/on.

NOTICE

Warning and Fault messges cannot be retrieved once they are cleared.

| Message   | Description                                                                                                    |
|-----------|----------------------------------------------------------------------------------------------------|
| GEN OFF   | Indicates that the generator set is ready to start.                                                                                                    |
| GEN ON    | Indicates that the generator set is running.                                                                                                    |
| GEN START | If this message appears while pressing START but the engine does not crank, check the stop switch (see Section 4.2.2) inside the generator set and push it on. |
| GEN CAL   | Indicates that the generator set is in calibration mode and<br>not yet able to produce AC output voltage. Wait a few<br>seconds.                               |

#### TABLE 10. STATUS MESSAGES

| RESTART GEN? | This message appears every time the generator set stops. Turn off and restart the generator set.                                                                                                    |
|--------------|----------------------------------------------------------------------------------------------------|
| GEN WAIT     | Indicates that the generator set is either delaying the next<br>start attempt to allow the starter motor to cool down, or<br>that more time is being allowed for engine preheating<br>because the ambient temperature is below freezing. Try<br>restarting when the message turns off. |
| LOW BATTERY  | Indicates that battery voltage is below the minimum value<br>(9 VDC) necessary to start the generator set. Check<br>battery connections and recharge or replace the battery.                                                                                                    |

# 6.3 Maintenance Messages

### 6.3.1 Oil Change / Check Oil Level

These messages appear every time the generator set hour counter reaches preset oil check/change intervals (change after the first 20 hours of operation and then once every 250 hours). The generator set continues to run while the message is displayed.

### A. Check Oil Level

Check the oil level. Add or drain oil if necessary.

### B. Reset Maintenance Message

Reset the maintenance message by holding START until the message clears.

#### NOTICE

If the message is not reset, it will reappear after one hour of generator set operation.

# 6.4 Warning Messages

### 6.4.1 Short Circuit

Indicates that a connected appliance probably has a short circuit. AC output voltage is turned off, but the engine is kept running to cool the generator set.

### A. Disconnect All Appliances

- **B. Stop Engine**
- C. Restart Generator Set

### D. Reconnect Appliances

Reconnect appliances one by one to determine which one shorted. Repair or replace the shorted appliance.

# 6.5 Fault Messages

### 6.5.1 Oil Temp-Press

Indicates that either the engine lubricating oil temperature is too high or that the pressure is too tow.

### A. Check Oil Level

Check the oil level. Add or drain oil if necessary.

### 6.5.2 Generator Alert

This fault message has three possible causes:

- Communication between the Operator Panel in the vehicle and the inverter in the generator set is interrupted.
- Without power from the PMA auxiliary windings AC3 and AC4, the inverter will not be able to communicate with the Operator Panel. If the output frequency detected by the inverter is too high (engine speed greater than 4000 RPM) the inverter will shut down the generator set.
- 3. Faulty inverter.

A CAUTION

Always perform stator check before replacing the inverter. Failure to do so will result in damage to the inverter.

### A. Contact Local Dealer or Distributor

### 6.5.3 Over Temperature (Inverter)

Indicates that the inverter temperature was detected to be over 70° C (158° F).

### A. Reduce Load

Reduce the number of connected appliances, especially air conditioners and battery chargers. (Review load management in Loading the Generator Set.)

### 6.5.4 Overload

Indicates that too many applications are connected, or that the inverter is defective.

### A. Measure Current Draw

If current draw is greater than 32 amps, reduce the number of appliances connected in the coach and wait a few minutes for generator set to cool down. Press STOP to stop engine and restart the generator set.

If the generator set runs fine without shutting down, then the problem likely exists within vehicle wiring and/or appliances. In the event that the generator set shuts down with no **load connected, perform checks in Step C.** 

### C. Ensure Stator is not Damaged

Ensure stator is not damaged and has no shorts internally or to Ground on all Main and Auxiliary Windings. Test winding insulation resistance with a Megger. Replace stator if necessary. If the stator is good, replace the inverter.

**A** CAUTION

Always perform stator check before replacing the inverter. Failure to do so will result in damage to the inverter.

## 6.5.5 Low Engine Power

Indicates that engine speed is below 2300 RPM.

### A. Contact Local Dealer or Distributor

# 6.6 Symptom Based

Diagnosis of some problems involves observing system operation.

### 6.6.1 Dead Operator Panel

A. Contact Local Dealer or Distributor

### 6.6.2 Engine Cranks But Does Not Start

#### NOTICE

The generator set will make up to three start attempts, cranking each time for 5 seconds and pausing for 2 seconds, if necessary, before the next crank. Gen Wait should appear on the display.

### A. Clear the Gen Wait Message From the Operator Panel by Cycling it Off and On

After clearing the message, try starting again.

### B. Check Fuel Level

Check the fuel level in the tank. If the fuel level is below the pickup tube, add fuel.

1. Check that the fuel level is not below the pickup tube.

2. If the fuel is found to be low, add fuel inside the fuel tank.

#### C. Press the Stop Switch

Press the stop swich if it is not in the "1" position (see Section 4.2.2 on page 21).

## 6.6.3 Engine Exhausts White Smoke

### A. Prime Fuel System

Prime fuel system by turning on the display. Lift pump should run for 5 minutes to prime system. If problem is resolved, check for air leaks with soapy water at fittings and hoses.

### 6.6.4 Engine Exhausts Black Smoke

A. Contact Local Dealer or Distributor

# 6.6.5 Engine Does Not Stop

A. Contact Local Dealer or Distributor

This page is intentionally blank.

# 7 Maintenance Record

| ATE | HOUR<br>METER<br>READING | MAINTENANCE OR SERVICE PERFORMED |  |  |  |  |
|-----|--------------------------|----------------------------------|--|--|--|--|
|     |                          |                                  |  |  |  |  |
|     |                          |                                  |  |  |  |  |
|     |                          |                                  |  |  |  |  |
|     |                          |                                  |  |  |  |  |
|     |                          |                                  |  |  |  |  |
| _   |                          |                                  |  |  |  |  |
|     |                          |                                  |  |  |  |  |
|     |                          |                                  |  |  |  |  |
|     |                          |                                  |  |  |  |  |
|     |                          |                                  |  |  |  |  |
|     |                          |                                  |  |  |  |  |
|     |                          |                                  |  |  |  |  |
|     |                          |                                  |  |  |  |  |
|     |                          |                                  |  |  |  |  |
|     |                          |                                  |  |  |  |  |
|     |                          |                                  |  |  |  |  |
|     |                          |                                  |  |  |  |  |
|     |                          |                                  |  |  |  |  |
|     |                          |                                  |  |  |  |  |
|     |                          |                                  |  |  |  |  |
|     |                          |                                  |  |  |  |  |

### TABLE 11. MAINTENANCE RECORD

This page is intentionally blank.

# Cummins Onan

Cummins Power Generation 1400 73rd Ave. NE Minneapolis, MN 55432 USA Phone 1 763 574 5000 Toll-free 1 800 888 6626 Fax 1 763 574 5298 Copyright © 2014 Cummins Power Generation, Inc. All rights reserved. Cummins, Onan, the "C" logo, and "Performance you rely on." are trademarks of Cummins Inc.

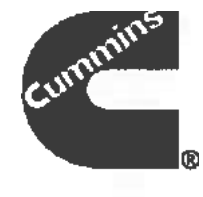

# RV generator set Quiet Diesel<sup>™</sup> Series RV QD 3200

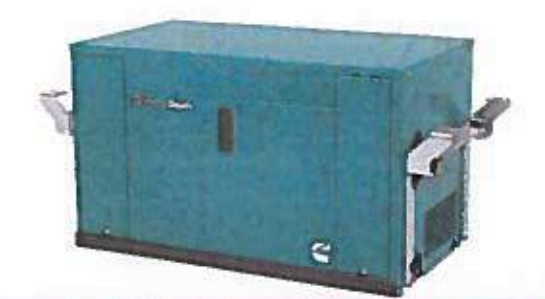

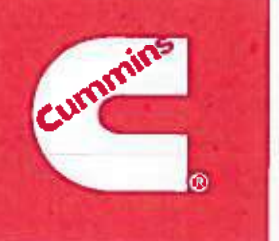

#### **Features and benefits**

- Computer-controlled constant speed operation quiet diesel performance for smaller RVs.
- Special sound-controlling housing encloses cooling system and muffler.
- Double isolation mounting system reduces vibration.
- Easy, accessible maintenance points.
- Runs one rooftop air conditioner with power to spare.
- Integrated start/stop control with hour meter.

#### Weight, size and sound level

| Weight                    | 205 lb                      | (93 kg)                             |
|---------------------------|-----------------------------|-------------------------------------|
| Length<br>Width<br>Height | 30.2 in<br>17.3 in<br>18 in | (766 mm)<br>(439 mm)<br>(453 mm)    |
| Sound                     | 68 dB(A)                    | (readinos at 10 ft (3 m) half load) |

Meets National Park Service sound level requirements (60 dB(A) @ 50 ft) for national park use.

Typical installation will further reduce sound level.

#### **Models and ratings**

| Model           | Fan         | <b>Hz</b> | Watta | Voltage | Amps | Phase | Circuit protector |
|-----------------|-------------|-----------|-------|---------|------|-------|-------------------|
| 3.2 HDZAA-6508A | Internal    | 60        | 3200  | 120     | 26.7 | 1     | 1 pole, 30 A      |
|                 | PICCOR PICE | 00        | 0200  | 160     | 20.1 | 1     | r pole, su A      |

Ambient conditions for rated power output with muffler and RV enclosure, per ISO 8528-1:

- Temperature: 77° F (25° C)

- Altitude: 500 ft (152.4 m), (99 kPa dry)

Typical power output change based on ambient conditions:

- Temperature: Power output decreases 1% for every 10" F (5.5" C) increase
- Altitude: Power output decreases 3.5% for every 1000 ft (305 m) increase

Ratings represent minimums. Actual performance may be significantly higher based on installation and operating conditions.

#### Standard features

- 1 cylinder diesel engine
- Permanent magnet alternator
- · Digital voltage regulation w/no adjustments required
- Integral enclosed muffler with stationary exhaust pipe connection point
- USDA-approved spark arrestor
- · Sound insulated cover with cooling air inlet and outlet ducts
- Heavy-duty air cleaner
- Automotive type starter
- Hour meter
- Meets applicable U.S. EPA and California emissions standards
- · Connector for remote operation
- Double Isolation mounting system
- Terminal block connection for AC output
- Electric fuel pump
- Fuel filter
- Cleanable oil screen filter
- Service and maintenance through service doors
- Pure Sine

#### Average fuel consumption:

| Diesel    | <b>No Ioad</b>      | <b>Half load</b>    | Full load           |  |
|-----------|---------------------|---------------------|---------------------|--|
| 3.2 HDZAA | 0.2 Gal/h (0.7 L/h) | 0.3 Gal/h (1.0 L/h) | 0.4 Gal/h (1.4 L/h) |  |

#### Alternator details

**Design:** Permanent magnet

#### Brushes: None

Exciter system: None

Cooling: Direct drive centrifugal blower; cast aluminum housing for excellent heat transfer

#### Control system

Microprocessor control User and service personnel accessible diagnostics Over voltage, over speed and overload safety Low oil pressure safety AC alternator over temp safety Automatic timed glow plugs One touch stop Integrated display with start/stop switches and LCD

#### Engine details

Design: 4-cycle, air-cooled diesel engine Cylinders: 1, vertical Bore: 3.15 in (80.0 mm) Stroke: 2.72 in (69 mm) Displacement: 21.16 in<sup>3</sup> (347 cm<sup>3</sup>) Compression ratio: 22 to 1 Lube oil capacity: 1.2 qt (1.1 L)

| 0.3 | Gal/h | (1.0 | L/h) |
|-----|-------|------|------|
|     |       | _    | _    |

#### **Generator set performance**

Voltage regulation no load to full load: ±8%

Frequency regulation no load to full load: ± 0.1% THD: <5%

Air conditioner operation: Will operate with one 13500 Btu air conditioner and an additional load up to 1000 W at 100' F and 500 ft (152.4 m) altitude

#### **Basic dimensions**

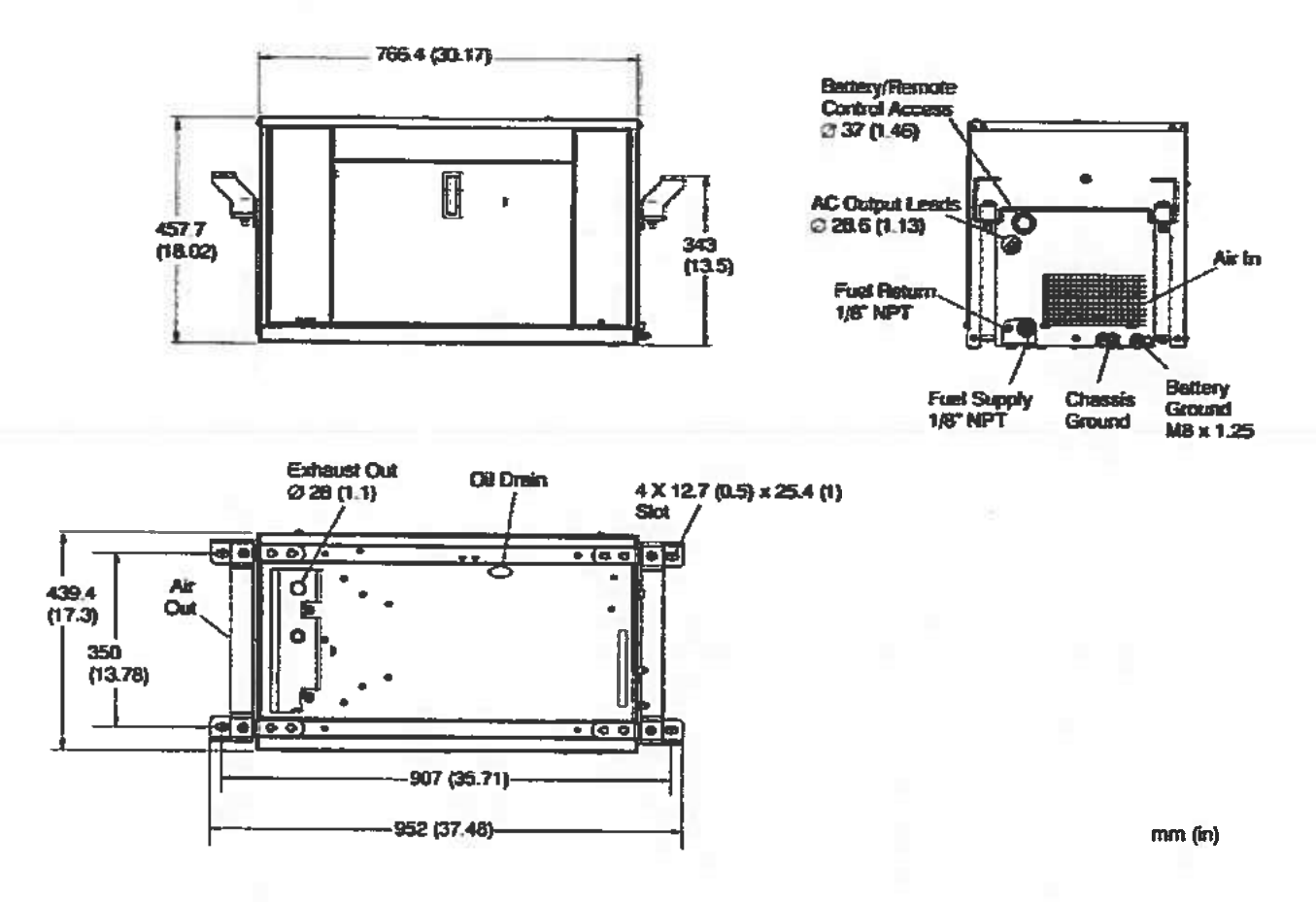

Note: This outline drawing is provided for general reference only and is not intended for design or installation. For more information see Operation and Installation manuals or obtain 500-4709 drawing and wiring diagram from your distributor/dealer.
#### **Testing for RV application**

- Tested at extremes of temperature -20° F (-29° C) to 120° F (49° C) for starting and operation
- Tested with RV loads, air conditioners, microwaves, converter, TVs, VCRs
- Tested installed. Cummins Onan RVs used for product development testing
- Tested in high humidity conditions
- Tested in salt spray conditions
- Tested in heavy airborne dust conditions
- Field test program
- 60 Hz (120 V only) models listed by SGS United States Testing Company, Inc. per ANSI/RVIA EGS-1 and CSAcertified by Std. 100 Motors and Generators and TIL RV-06
- This generator set was designed and manufactured in facilities certified to ISO 9001
- 60 Hz models meet applicable U.S. EPA and California emissions standards

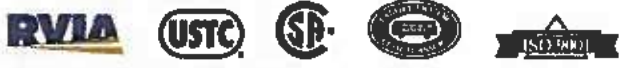

#### Warranty policy

This limited warranty covers virtually everything except routine maintenance for the first two years you own your RV generator set, and covers parts and labor on major power train and generator set parts during the third year. In addition, it also includes a free 90-day adjustment policy, which provides that Cummins Inc. will make minor adjustments during the first three months you own it free of charge! Please note: This 3-year limited warranty applies to RV generator sets used in RV applications only, and does not apply to RV generator sets used in commercial mobile applications.

WARNING: De not use this generator ext on a brokbush max may viaiste U.B. Geert Geerd regulations, and ans rutuil in prove personal injury or death trem fire, suplesion, oldersouther, or marbon

| A | WARNING: |  |
|---|----------|--|

Bask lood to a utility system can easue electrosortion and/or property demage. Do not econoct to any building shoetric, accept through an approved durice or arise halfding main separate to open.

#### After sale support

#### **Complete line of parts and accessories**

Cummins Inc offers replacement and tune-up parts, accessories, oil and maintenance chemicals - all specially designed to help keep your Cummins Onan generator set running at

peak performance. Cummins Inc. also provides genuine Onan Green Label Parts™ that exactly match generator set specifications and will help maximize power output and extend the life of your generator set.

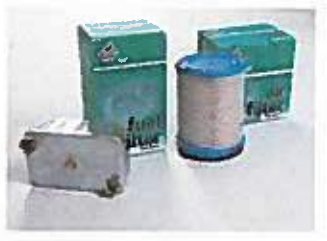

Largest distributor/dealer support network Cummins Onan generator sets are supported by the largest and best trained worldwide certified distributor/dealer network in the industry. This network of knowledgeable Cummins Onan distributor/dealers will help you select and install the right generator set and accessories to meet the requirements of your specific application. This same network offers a complete selection of commonly used generator set maintenance parts, accessories and products plus manuals and specification sheets. Plus, they can answer your questions regarding proper operation, maintenance schedules and more.

**Manuals:** Operation and installation manuals ship with the generator set. To obtain additional copies or other manuals for this model, see your Cummins Onan distributor/dealer and request the following manual numbers: Operation (983-0103), Installation (983-0602), Parts (983-0203), Service (983-0502).

To easily locate the nearest Cummins Onan distributor/dealer in your area, or for more information, contact us at 1-800-888-6626 (or 763-574-5000), or visit www.cumminsonan.com.

#### Contact your distributor/dealer for more information

## Cummins Onan

Cummins Fower Generation 1400 73rd Ave. NE Minneapolis, MN 55432 USA Phone 1 763 574 5000 Toll-free 1 800 888 6626 Fax 1 763 574 5298 Email www.cumminsonan.com/contect www.cumminsonan.com

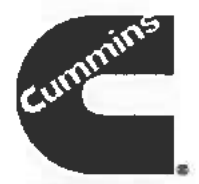

Cummins<sup>®</sup>, Onan<sup>®</sup>, the "C" logo, Performance you rely on.<sup>TH</sup> and Quiet Diesel<sup>™</sup> are servicemarks and/or registered trademarks of Cummins Inc. Specifications subject to change without notice. ©2007 Cummins Power Generation. All Rights Reserved. A-1501 (11/07)

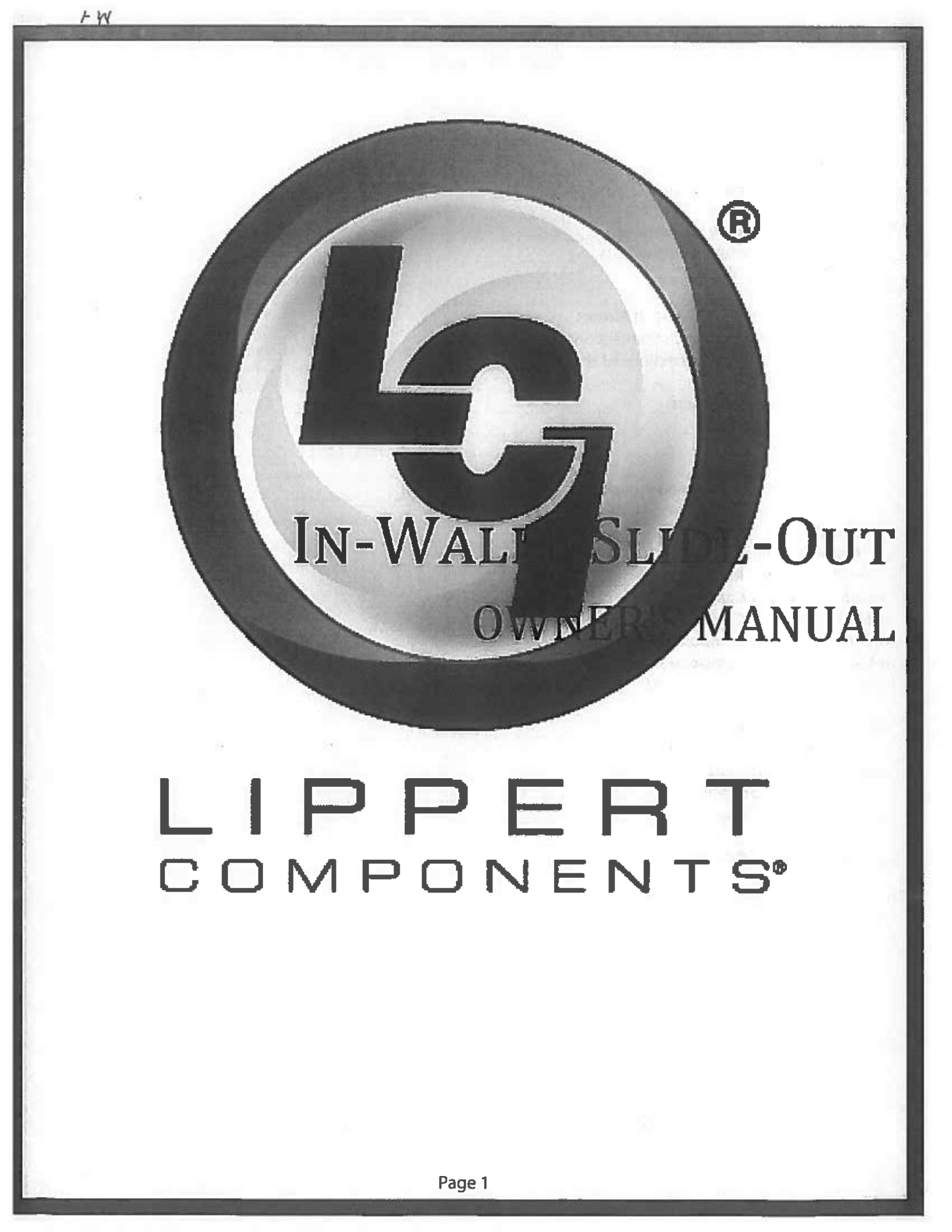

## TABLE OF CONTENTS

| Safety Information                                             | 2        |
|----------------------------------------------------------------|----------|
| Operation                                                      | ج<br>ج   |
| Prior To Operation                                             | 2        |
| Extending Slide-Out Room                                       | <b>م</b> |
| Retracting Slide-Out Room                                      | Δ        |
| Controller Overview (B Version)                                |          |
| Controller Overview (C2 Version)                               | 6        |
| Motor and Controller Compatibility                             | 7        |
| Rewiring Instructions                                          | 8        |
| Motors and Harnesses                                           | 9        |
| Resynchronizing the Slide-Out Motors                           | 9        |
| Extend and Retract Switch Connections                          | 9        |
| Power and Ground Connections At the Controller                 | 9        |
| Troubleshooting                                                | 10       |
| Checking Circuit Breakers                                      | 10       |
| Obstructions                                                   | 10       |
| Debris In the Rack                                             | 10       |
| Error Codes                                                    | 10       |
| Electronic Manual Override (Controllers C-1, C-2 and D-0 Only) | 11       |
| Motor Disengagement Procedure                                  | 11       |
| Low Voltage                                                    | 11       |
| Motor Direction Switches                                       | 11       |
| In-Wall® Slide-Out Assembly                                    | 12       |
| In-Wall® Slide-Out Components                                  | 13       |
| In-Wall® Slide-Out Components                                  | 14       |
| In-Wall® Slide-Out Components                                  | 15       |
| In-Wall® Slide-Out Components                                  | 16       |
| In-Wall® Slide-Out Components                                  | 17       |
| Standard (With 1.56" Notch)                                    | 18       |
| In-Wall® Slide-Out Repair Kits                                 | 18       |
| Inverted (With 1.56" Notch)                                    | 19       |
| In-Wall® Slide-Out Repair Kits                                 | 19       |
| Triple (With 1.56" Notch)                                      | 20       |
| n-Wall® Slide-Out Repair Kits                                  | 20       |
| Bearing Block Repair Kit (With 1.56" Notch)                    | 21       |
| n-Wall® Slide-Out Repair Kits                                  | 21       |
| Custom                                                         | 22       |
| n-Wall® Slide-Out Repair Kits                                  | 22       |
| Notes                                                          | 23       |

#### **Safety Information**

## **A**WARNING

Failure to act in accordance with the following may result in death, serious injury, coach or property damage.

The IN-WALL® Slide-out System is intended for the sole purpose of extending and retracting the slide-out room. Its function should not be used for any purpose or reason other than to actuate the slide-out room. To use the system for any reason other than what it is designed for may result in death, serious injury or damage to the coach.

Before actuating the system, please keep these things in mind:

- 1. Parking locations should be clear of obstructions that may cause damage when the slide-out room is actuated.
- 2. Be sure all persons are clear of the coach prior to the slide-out room actuation.
- 3. Keep hands and other body parts away from slide-out mechanisms during actuation.
- 4. To optimize slide-out actuation, park coach on solid and level ground.

#### Operation

Prior To Operation

- 1. Coach should be parked on the most level surface available.
- 2. Leveling or stabilizing system should be actuated to ensure coach will not move during operation of slide-out system.

NOTE: In the case of a motorized unit, ignition MUST be off to operate the slide-out.

3. Be sure to keep all persons and pets clear of slide-out system during operation.

NOTE: Install transit bars (if so equipped) on the slide-out room during storage and transportation.

## **A**CAUTION

Always make sure that the slide-out room path is clear of people and objects before and during operation of the slide-out. Always keep away from the gear racks when the room is being operated.

#### Extending Slide-Out Room

1. Level the unit.

NOTE: in the case of a motorized unit, ignition MUST be off to operate the slide-out.

- 2. Remove the transit bars (if so equipped).
- 3. Press and hold the IN/OUT switch (Fig. 1B) in the OUT position until the room is fully extended and stops moving.
- NOTE: It is important to continue to press the slide-out switch for a few seconds after the room is fully extended until the motor shuts off. The control will sense that the room has stopped and will shut off the motor after a few seconds.
- 4. Release the switch, which will lock the room into position.

#### Retracting Slide-Out Room

NOTE: In the case of a motorized unit, ignition MUST be off to operate the slide-out.

- 1. Press and hold the IN/OUT switch (Fig. 1A) in the IN position until the room is fully retracted and stops moving.
- **NOTE:** It is important to continue to press the slide-out switch for a few seconds after the room is fully retracted until the motor shuts off. The control will sense that the room has stopped and will shut off the motor after a few seconds.
- 2. Release the switch, which will lock the room into position.
- 3. Install the transit bars (if so equipped).

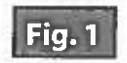

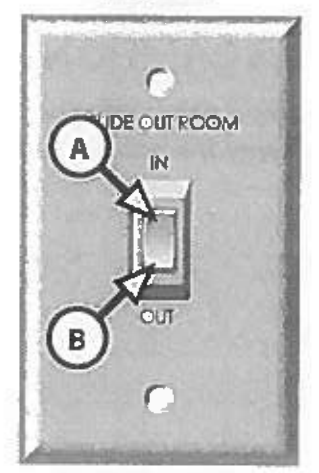

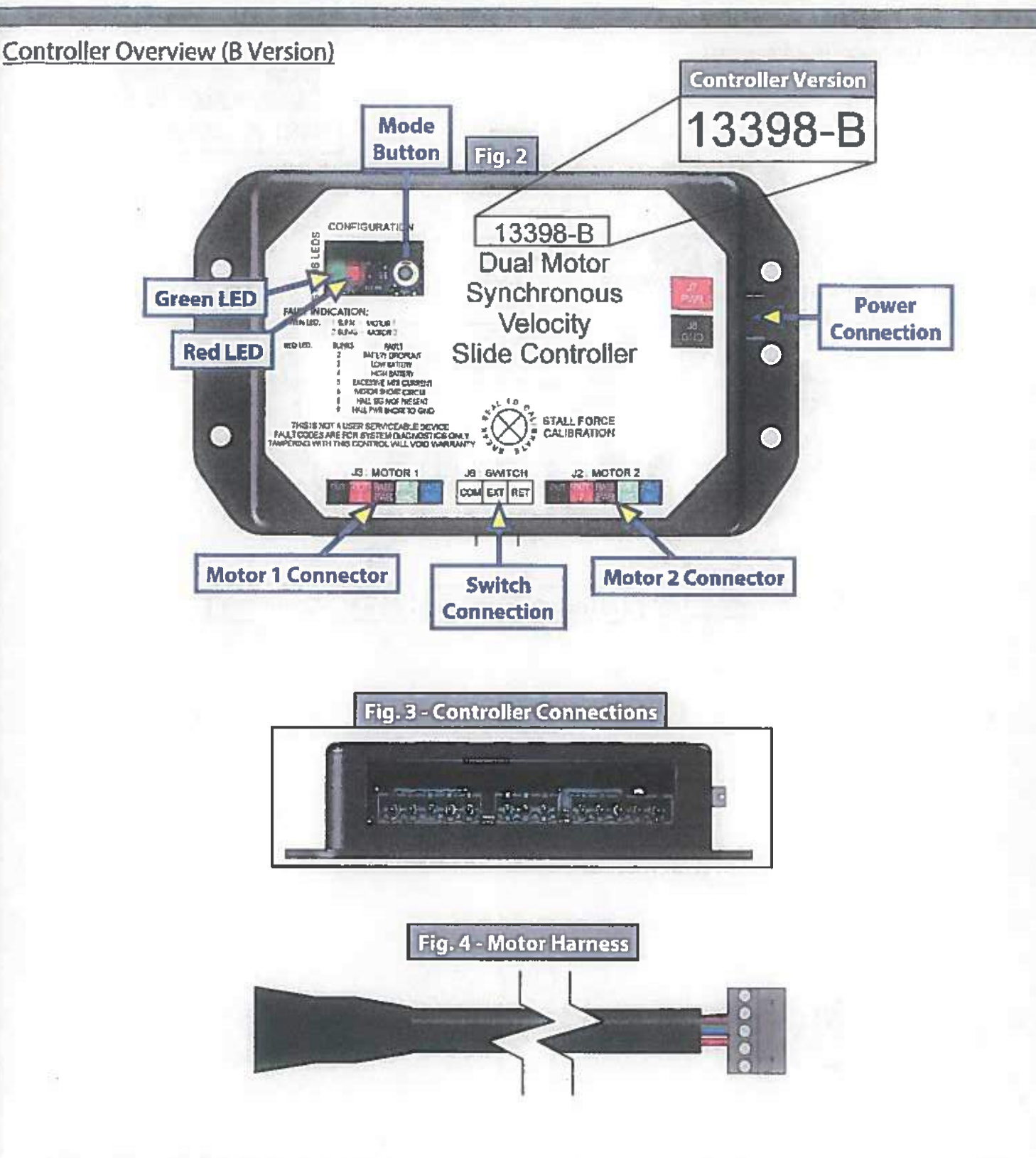

Status LEDs: 2 LEDs, 1 green and 1 red, are provided to indicate current controller status and faults.
Power Connection: 12V DC input. Unit will operate from 8V DC to 18V DC.
Switch Connection: Spade connection for the switch wiring.
Motor 1 Connector: Power and encoder input for motor 1.
Motor 2 Connector: Power and encoder input for motor 2.

NOTE: Version B motor harnesses have five wire in-line connectors at the controller and the molded connector at the motor end (Figs. 3 and 4). Wire colors match with color codes on control board. It does not matter which motor is 1 or 2.

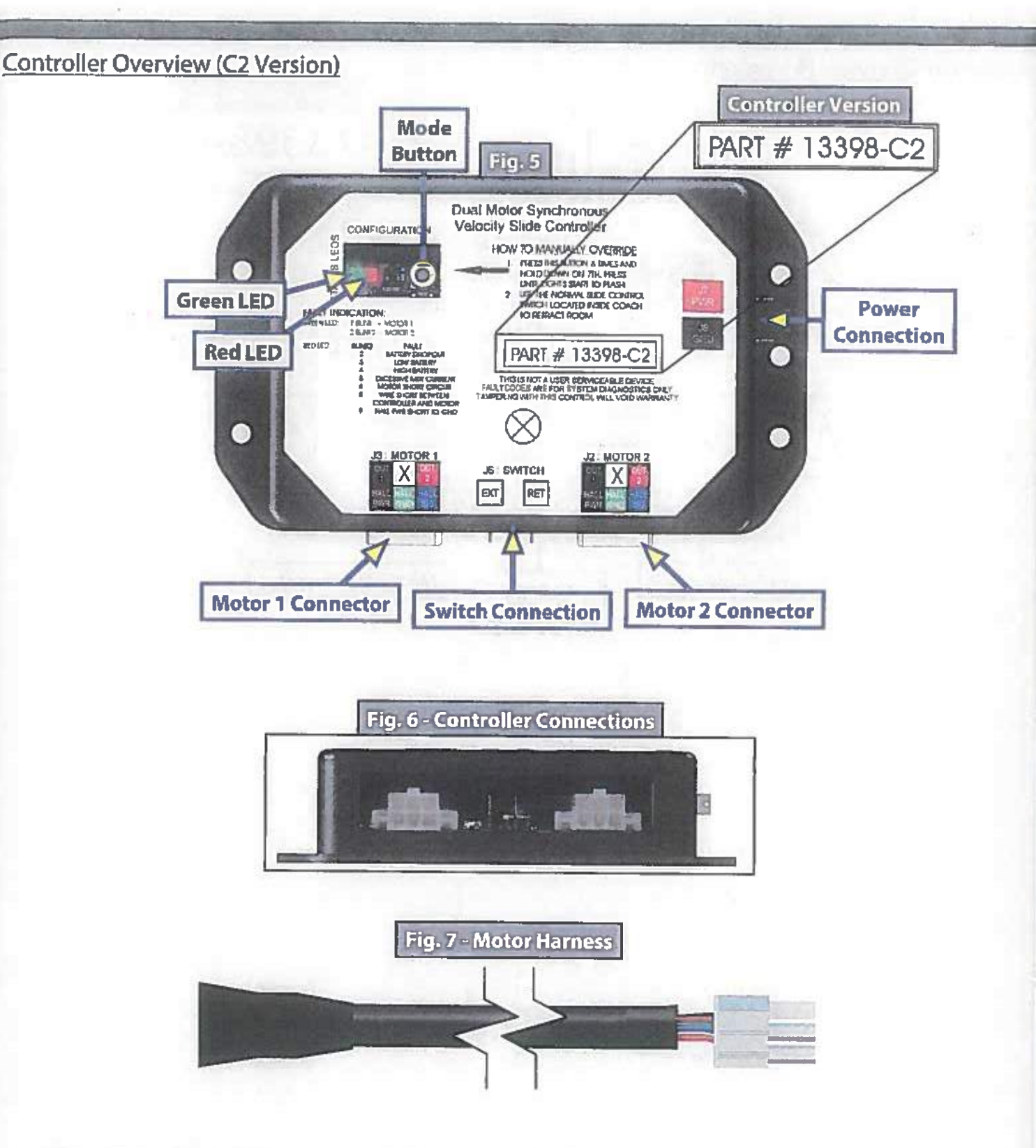

Status LEDs: 2 LEDs, 1 green and 1 red, are provided to indicate current controller status and faults. Mode Button: Used to engage the electronic manual override. Power Connection: 12V DC input. Unit will operate from 8V DC to 18V DC. Switch Connection: Spade connection for the switch wiring. Motor 1 Connector: Power and encoder input for motor 1. Motor 2 Connector: Power and encoder input for motor 2.

NOTE: Motor harnesses have Molex<sup>®</sup> connectors at the controller and a molded connector at the motor end (Figs. 6 and 7). Wire colors match with color codes on control board. It does not matter which motor is 1 or 2.

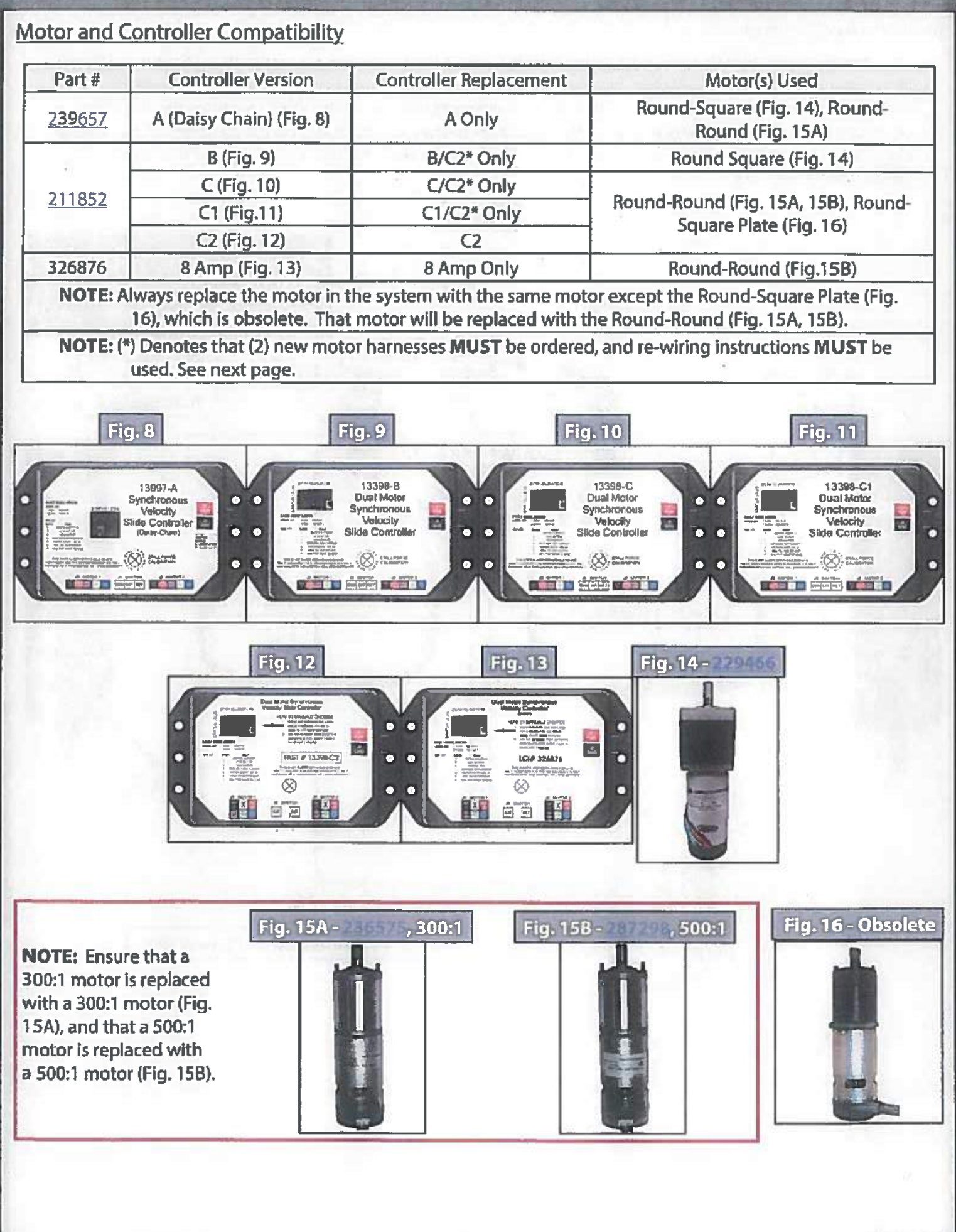

#### **Rewiring Instructions**

If it is necessary to replace a malfunctioning Rev. B, C, or C1 controller, it is recommended that the customer do so with a new Rev. C2 controller. In order to properly rewire a Rev. B, C, or C1 controller to a new Rev. C2 controller, the customer will need two new motor harnesses (one for each motor.) Additionally, it will be necessary to modify the power wire from the controller to the extend/retract switch by adapting the wire to piggyback the connection at the power junction. This wire comes from the positive side of the buss bar to the controller (Fig. 17).

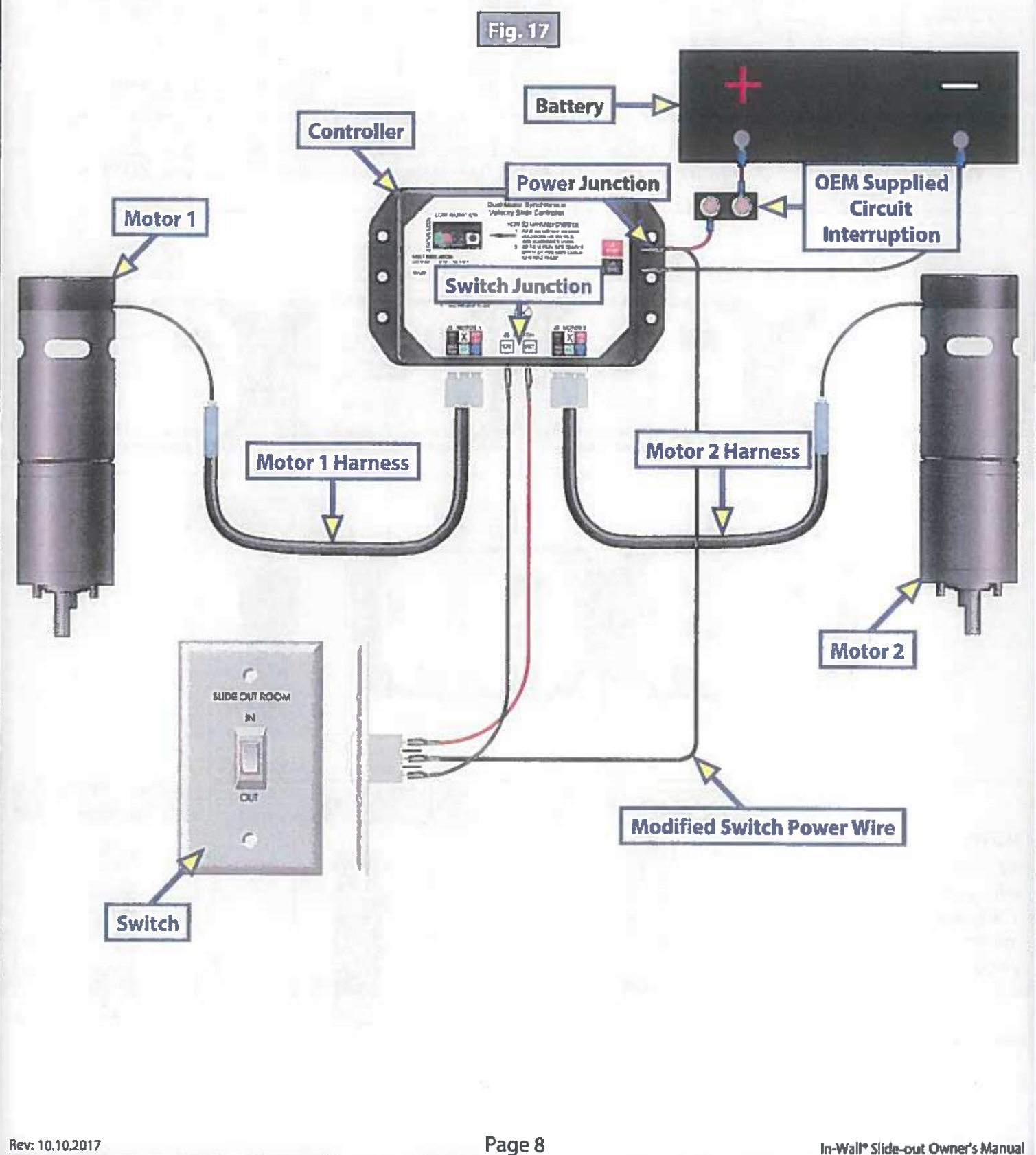

#### Motors and Harnesses

- 1. Check for proper connections between the motors and harnesses (Fig. 18).
- 2. Visually inspect the exposed harnesses to ensure they are not pinched or damaged.
- **NOTE:** Ribs on motor connector line up with notch inside of female connector on wiring harness. Color codes on wires also match (black to black, red to red, etc.)

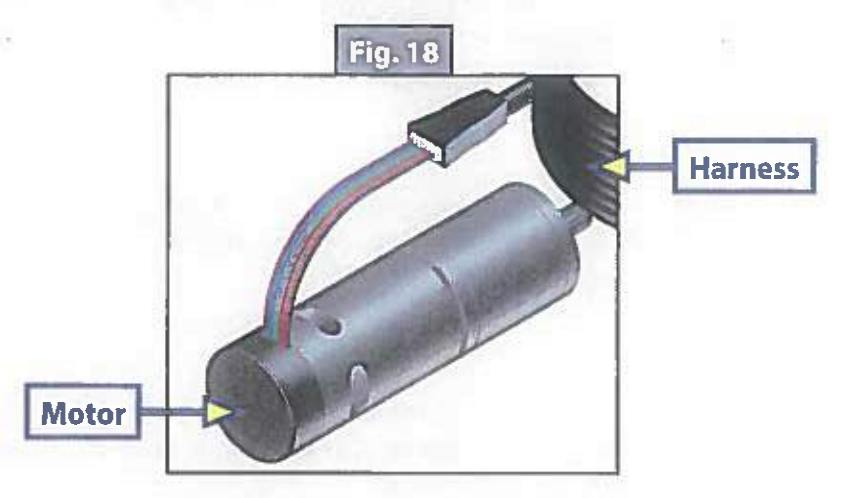

#### **Resynchronizing the Slide-Out Motors**

- Fully extend the slide room using the switch. Keep the switch engaged until the motors shut down on their own.
- Retract the room 1-2 inches.
- 3. Repeat steps 1 and 2 until both motors shut down at the same time. In many cases, two or three repetitions are necessary to re-sync the system.
- 4. Fully extend the slide-out and keep the switch engaged until the motors shut down on their own. Fully retract the slide-out, again keeping the switch engaged until the motors shut down on their own. If both motors shut down at the same time at full extension and full retraction, the room is properly synchronized. If they do not shut down at the same time, repeat the process until they do.

#### Extend and Retract Switch Connections

Rev. A - Rev. C1 Controllers: Common connection on controller goes to common connection on extend and retract switch.

Rev. C2 and 8 amp Controllers: Extend and retract connections on the controller go to the extend and retract terminals on the switch. Switch is powered by the OEM supplied 12V DC power source.

#### Power and Ground Connections At the Controller

Power and ground are supplied to the controller through the spade terminals located on the right-hand side of the controller (Figs. 2 and 5 - Power Connection). 12V DC is recommended. A 10ga wire is the minimum size recommended. A 30 amp resetting or blade fuse is required (OEM supplied).

#### Troubleshooting

#### **Checking Circuit Breakers**

The IN-WALL® Slide-out requires a minimum of a 30-amp circuit breaker. Check the 12-volt circuit breaker box for blown circuit breakers, and replace any if necessary. Consult the RV manufacturer's documentation for the location of the 12-volt circuit breaker box, and the location of the IN-WALL® Slide-out controller's circuit breaker. If the circuit breaker blows immediately upon replacement, there is a problem with the wiring to the IN-WALL® Slide-out controller. Have qualified service personnel check and repair.

#### **Obstructions**

Check outside the RV for possible obstructions: tree, post, car, etc. Check inside the RV for any obstructions: luggage, furniture, open cabinets, etc. Also, check for smaller objects that may be wedged under the floor or in the sides of unit. Remove obstructions before proceeding.

#### **Debris In the Rack**

Check the sides of the slide room for any dirt or debris. Small dirt clumps or metal shavings can cause the spur gear to bind up and stop the movement of the slide-out. Use compressed air or a dry brush to remove any dirt or debris from the rack before attempting to actuate the system again.

#### Error Codes

During operation when an error occurs, the board will use the LEDs to indicate where the problem exists (Fig. 19). For motor-specific faults the green LED will blink 1 time for motor 1, and 2 times for motor 2. The red LED will blink from 2 to 9 times depending on the error code (Fig. 20).

When an error code is present, the board needs to be reset. Energizing the extend/retract switch (Fig. 1) resets the board. Energize the extend/retract switch again for normal operation.

| Fig. 19                                                                                                    |               | Fig. 20 - Error Code Description                 |                                                                                                  |  |
|----------------------------------------------------------------------------------------------------|---------------|--------------------------------------------------|--------------------------------------------------------------------------------------------------|--|
| CONFIGURATION                                                                                                    | Error<br>Code | Name                                             | Description                                                                                      |  |
| Red LED Mode Button                                                                                                    | 2             | Battery Drop<br>Out                              | Battery capacity low enough to<br>drop below 6 volts while running<br>or short in switch wiring. |  |
|                                                                                                    | 3             | Low Battery                                      | Voltage below 8 volts at start of cycle.                                                         |  |
| Green LED                                                                                                    | 4             | High Battery                                     | Voltage greater than 18 volts.                                                                   |  |
| FAULT INDICATION:<br>GREEN LED: 1 BLINK - MOTOR 1<br>2 BLINKS = MOTOR 2<br>RED LED: BLINKS FAULT<br>2 BATTERY DROPOUT<br>3 LOW BATTERY<br>4 HIGH BATTERY<br>5 EXCESSIVE MTR CURRENT<br>6 MOTOR SHORT CIRCUIT<br>8 WIRE SHORT BETWEEN<br>CONTROLLER AND MOTOR<br>9 HALL PWR SHORT TO GND | 5             | Excessive<br>Motor<br>Current                    | High amperage, also indicated by 1 side of slide continually stalling.                           |  |
|                                                                                                    | 6             | Motor Short<br>Circuit                           | Motor or wiring to motor has shorted out.                                                        |  |
|                                                                                                    | 8             | Wire Short<br>Between<br>Controller<br>and Motor | Encoder is not providing a signal.<br>This is usually a wiring problem.                          |  |
|                                                                                                    | 9             | Hall Power<br>Short To<br>Ground                 | Power to encoder has been<br>shorted to ground. This is usually<br>a wiring problem.             |  |

#### Electronic Manual Override (Controllers C-1, C-2 and D-0 Only)

NOTE: See (Fig. 21) for locations of the mode button and LEDs.

- 1. Press the mode button on the controller six times and hold on the seventh for five seconds to enter electronic manual override mode.
- 2. Use the extend/retract switch to move both motors in or out.
- NOTE: Over-current and short circuit detection are still enabled. Electronic manual override provides 12V directly to both motors.
- **3.** To exit the mode, push and hold the mode button until the LEDs begin to blink simultaneously. Exiting the override mode resets the motor positions (you will have to resync motors).
- **NOTE:** During this override procedure the motors are not synchronized. Visually watch the room: if one side is moving significantly slower than the other (or not at all) then immediately stop and use the "Motor Disengagement Procedure" below.

#### Motor Disengagement Procedure

- 1. Remove motor retention screws located near the top of each vertical column on the outside of the coach (under bulb seal if equipped with bulb seal on column).
- 2. Locate motor.
  - A. On units built prior to 2011: Bend back wipe seal from outside of coach.
  - B. On units from 2011 to current: See slot in H-column on the inside of the coach.
- 3. Pull motor up until disengaged (roughly ½"). A flat-head screwdriver can be used to pry the motor up.
- 4. Reinstall motor retention screw to hold motor in place or remove motor.

#### Low Voltage

The Lippert IN-WALL® Slide-out Controller is capable of operating the room with as little as 8 volts. But at these lower voltages the amperage requirement is greater. Check voltage at the controller, see Figs. 2 and 5 for the location of power connections. If the battery is low, it needs to be charged or the unit should be plugged into shore power or the generator can be run, if equipped. It may be possible to "jump" the RV's battery temporarily to extend or retract the room. Consult the RV manufacturer's owners manual.

NOTE: Always connect directly to the battery and never to the controller power connections.

#### Motor Direction Switches

Motor direction switches (Fig. 21) are used to change the direction of individual motors. If when trying to extend or retract the room, one side goes in and the other side goes out, then there is a problem in the wiring. The motor direction switches can be used to correct this problem. The left switch controls motor 2 and the right switch controls motor 1. If motor 1 is going in the wrong direction then change switch 1's position. If motor 2 is going in the wrong direction then change switch 2's position.

The motor direction switches can also be used to change the direction of the extend/retract switch. If the room extends when the extend/retract switch is moved to the retract position, its direction can be reversed by moving both switch 1 and switch 2 to their opposite positions. This feature can be used if it is more convenient to change the motor direction switches than to rewire the extend/retract switch.

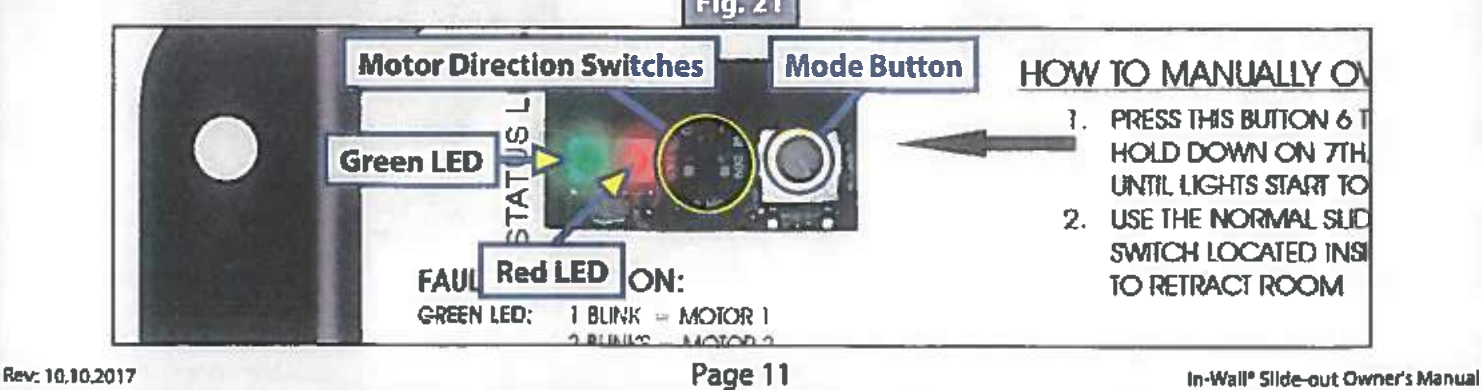

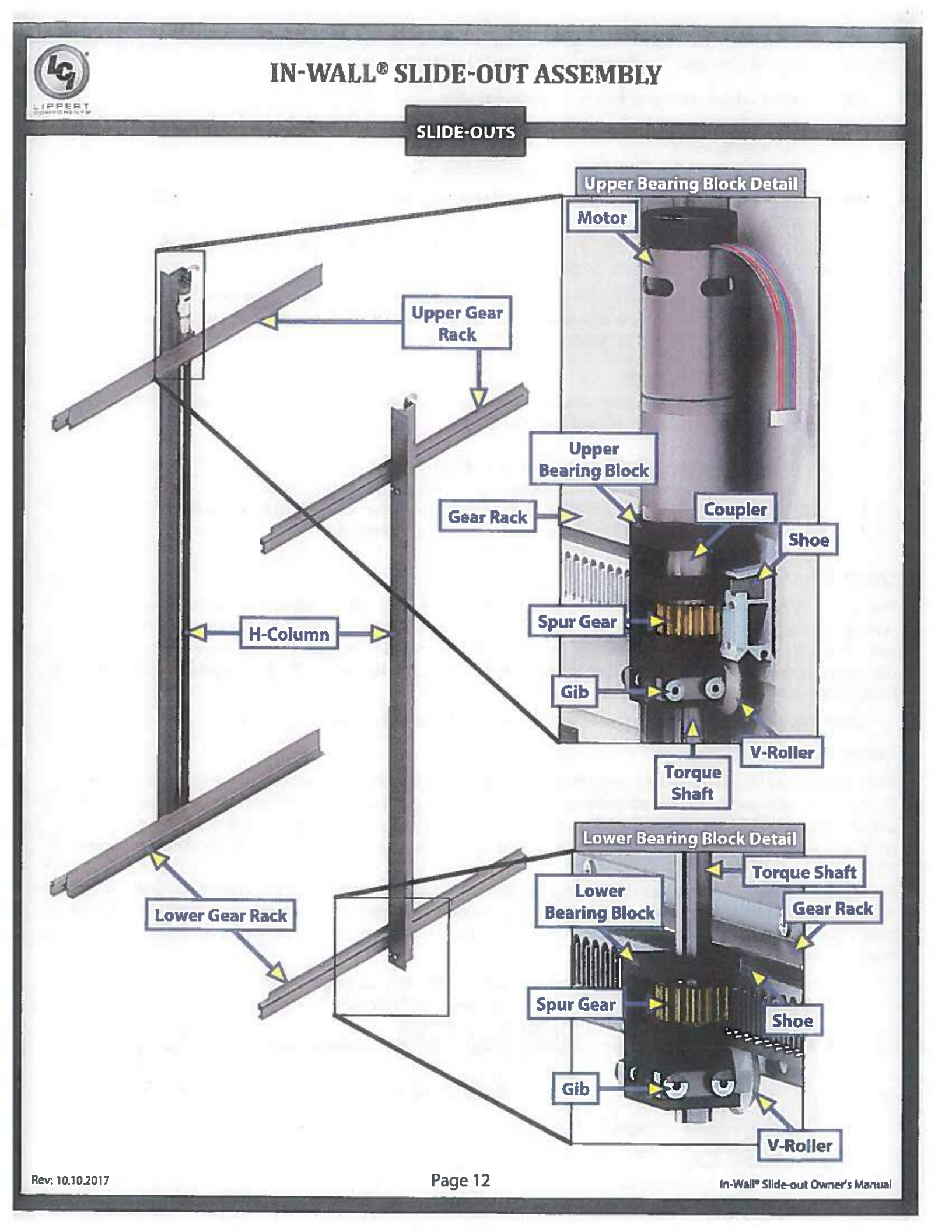

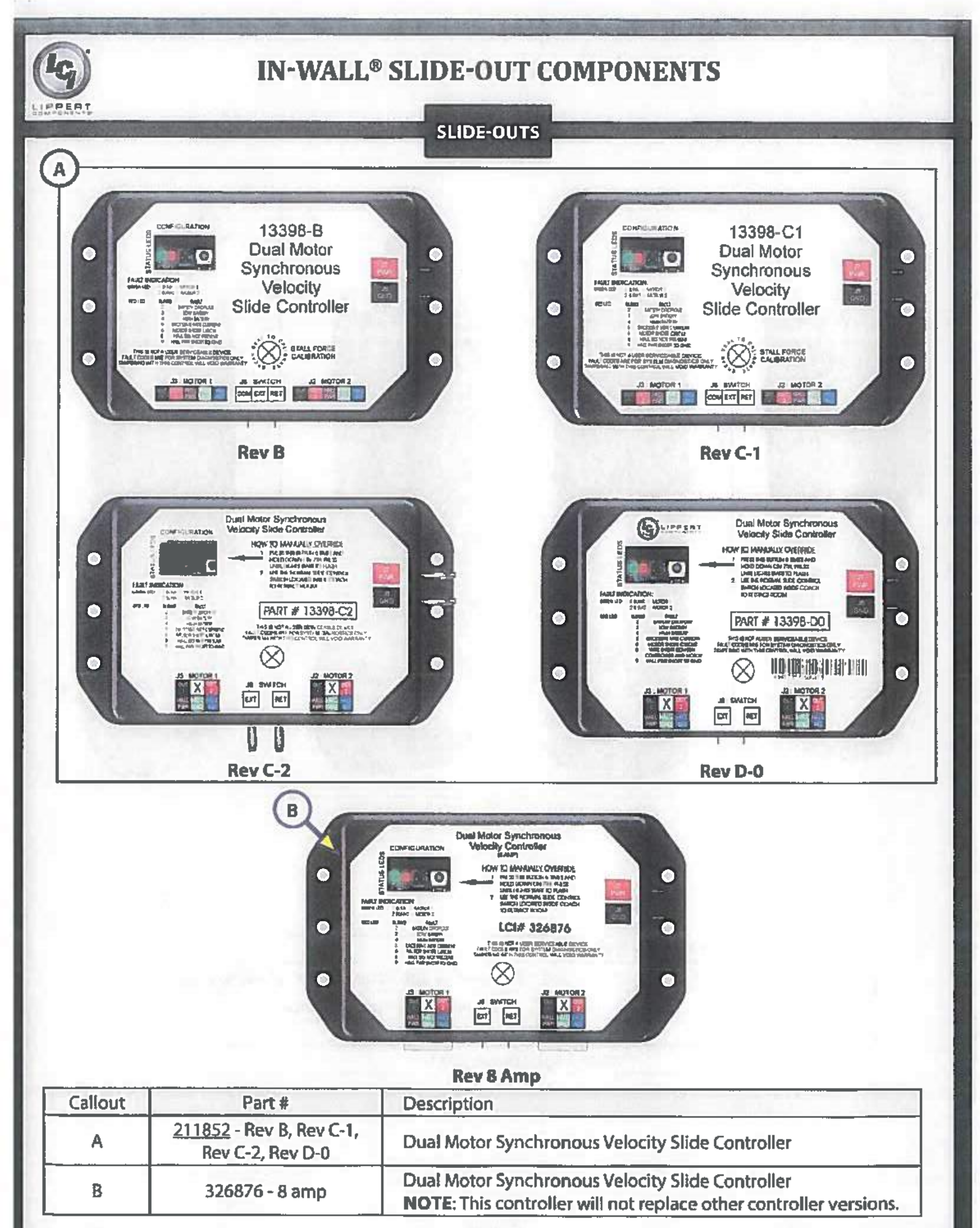

In-Wall\* Slide-out Owner's Manual

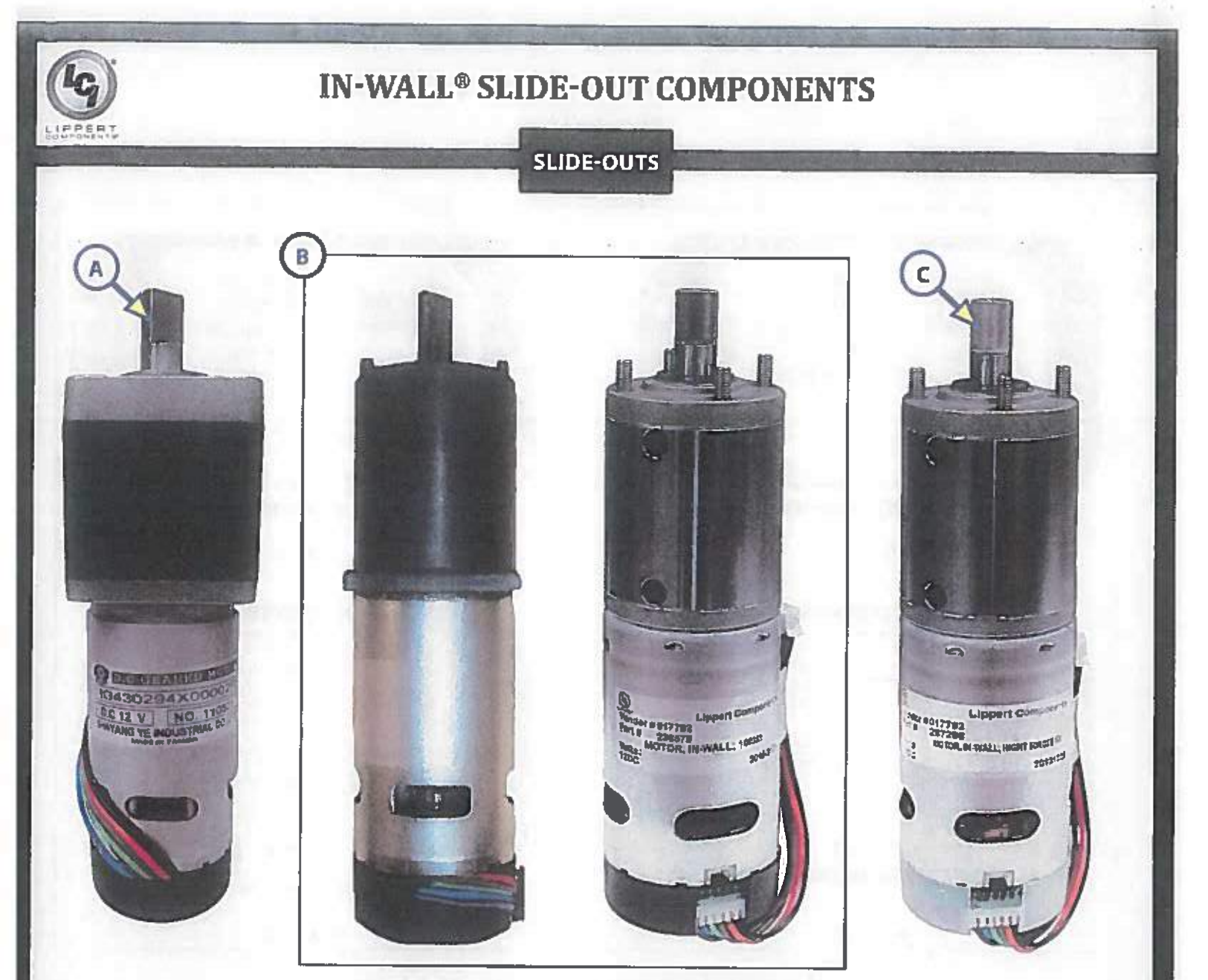

Original

Current

| Callout         | Part #                                       | Description                                                |
|-----------------|----------------------------------------------|------------------------------------------------------------|
| A               | 229466                                       | Motor, 300:1 (Cannot be substituted for Callout B; 236575) |
| B <u>236575</u> | Motor, 300:1 (Original, No Longer Available) |                                                            |
|                 | Motor, 300:1 (Current)                       |                                                            |
| C               | <u>287298</u>                                | Motor, High Torque 500:1                                   |

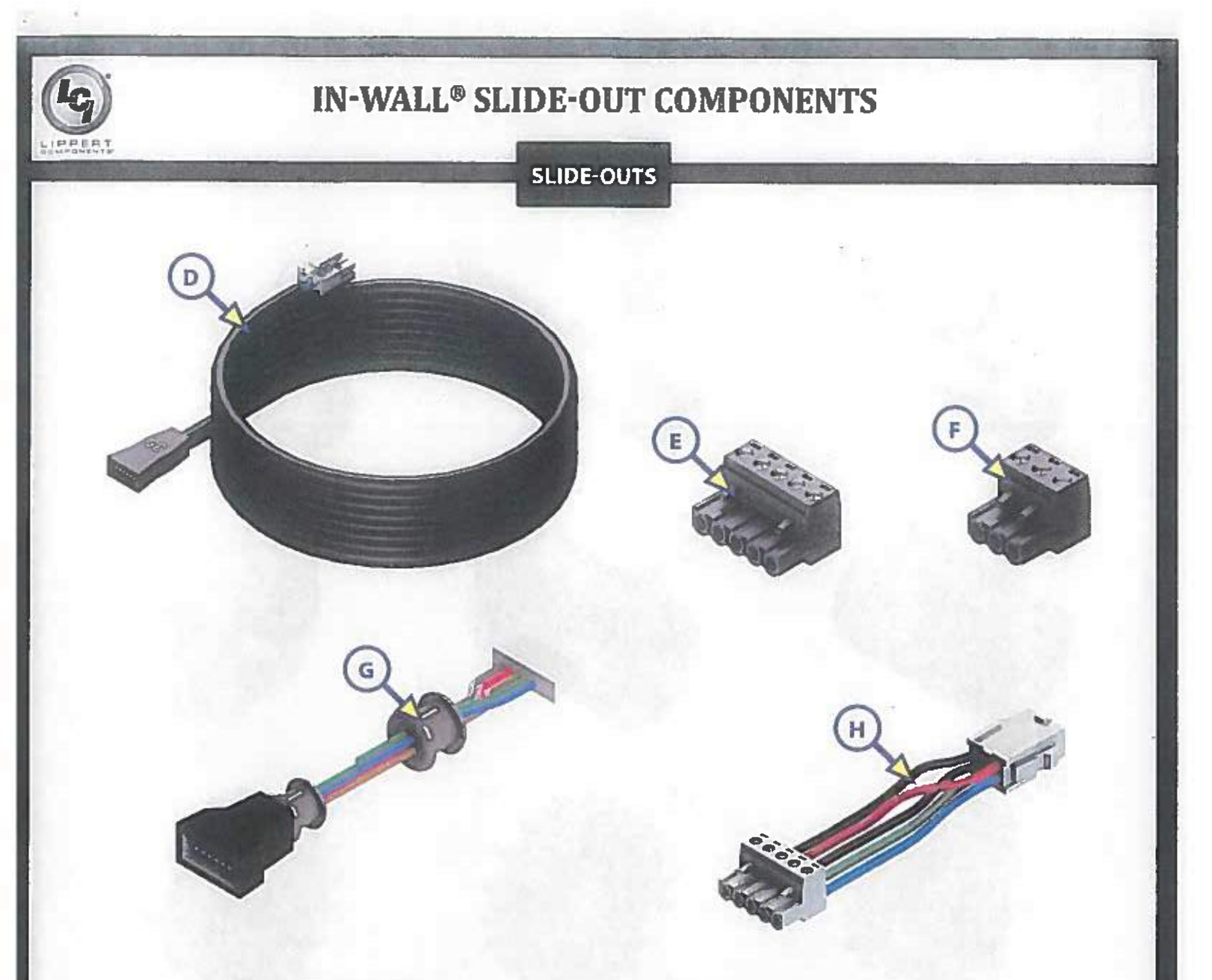

| Callout | Part #        | Description                                                                             |  |  |
|---------|---------------|-----------------------------------------------------------------------------------------|--|--|
| 238744  |               | 5 ft. Controller to Motor Harness                                                       |  |  |
|         | 238990        | 10 ft. Controller to Motor Harness                                                      |  |  |
|         | 247768        | 15 ft. Controller to Motor Harness                                                      |  |  |
| D       | 229755        | 20 ft. Controller to Motor Harness                                                      |  |  |
|         | 238991        | 25 ft. Controller to Motor Harness                                                      |  |  |
| 229     | 229756        | 30 ft. Controller to Motor Harness                                                      |  |  |
|         | 238992        | 35 ft. Controller to Motor Harness                                                      |  |  |
| Ε       | 229758        | Harness Connector 5 Wires                                                               |  |  |
| F       | 229759        | Harness Connector 3 Wires                                                               |  |  |
|         | <u>241834</u> | 5 ft. Interconnect Harness                                                              |  |  |
| G       | 241835        | 6 ft. Interconnect Harness                                                              |  |  |
|         | 241836        | 8 ft. Interconnect Harness                                                              |  |  |
| Н       | 258760        | Slide Controller 6" Pigtail Harness (For use with B and C-1 Controllers with (A) barnes |  |  |

## **IN-WALL® SLIDE-OUT COMPONENTS**

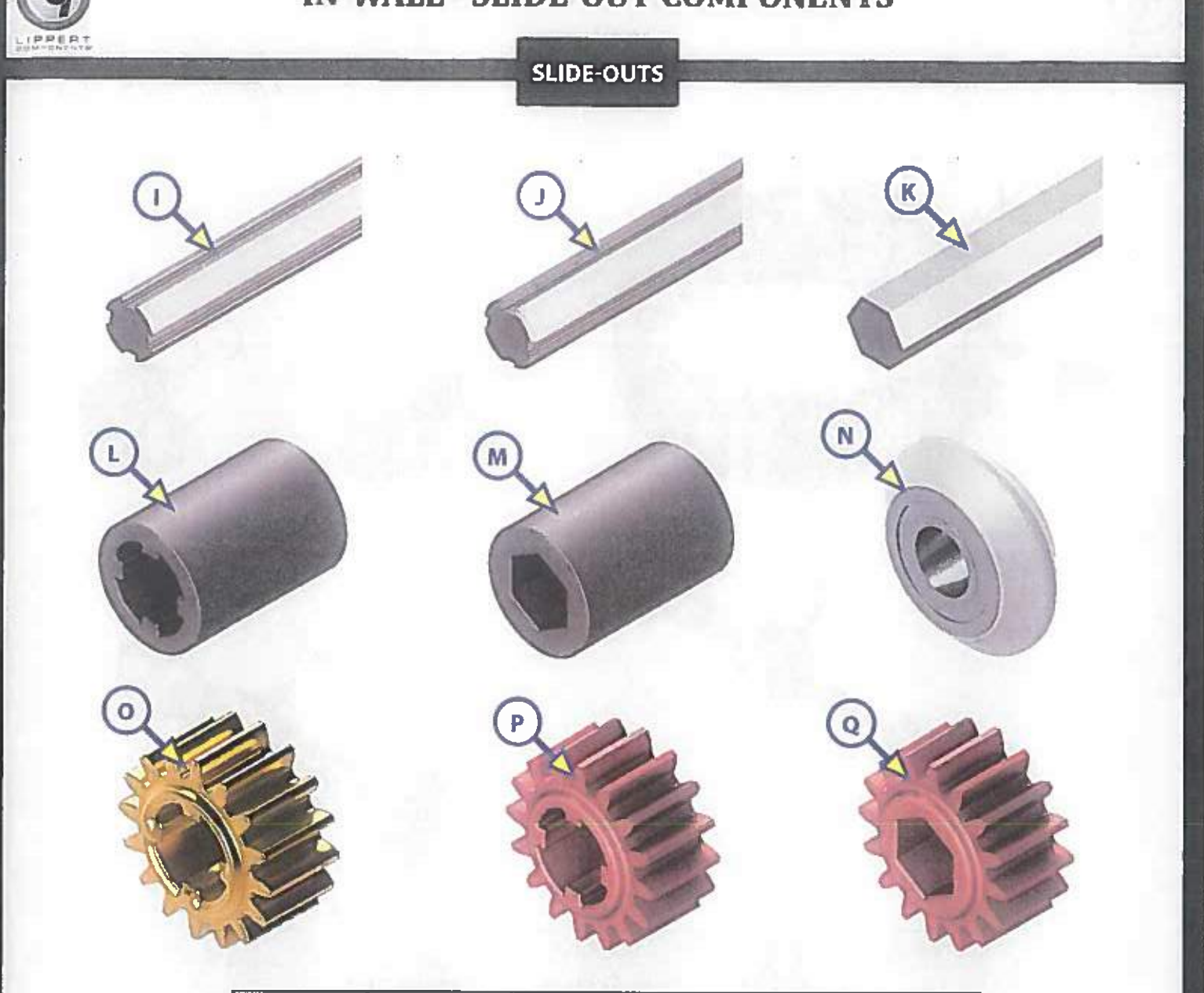

| Callout                                                | Part #                                 | Description                                           |  |  |
|--------------------------------------------------------|----------------------------------------|-------------------------------------------------------|--|--|
|                                                        | 238462                                 | Aluminum Torque Shaft                                 |  |  |
| J                                                      | 259065                                 | Steel Torque Shaft                                    |  |  |
| K                                                      | 295873                                 | Hex Torque Shaft                                      |  |  |
| L 238461 Coupler - Old Style (1<br>Coupler - New Style | Coupler - Old Style (for 229466 Motor) |                                                       |  |  |
|                                                        | 230401                                 | Coupler - New Style (for 236575 Motor)                |  |  |
| M                                                      | 285083                                 | Hex Coupler                                           |  |  |
| N                                                      | *292801                                | V-Roller Assembly                                     |  |  |
| 0                                                      | <u>238893</u>                          | Spur Gear                                             |  |  |
| Р                                                      | *292435                                | Copper Infused Spur Gear                              |  |  |
| Q                                                      | *285085                                | Hex Spur Gear                                         |  |  |
| NOTE: *                                                | Parts shown for<br>for individual r    | reference only. The part is not available eplacement. |  |  |

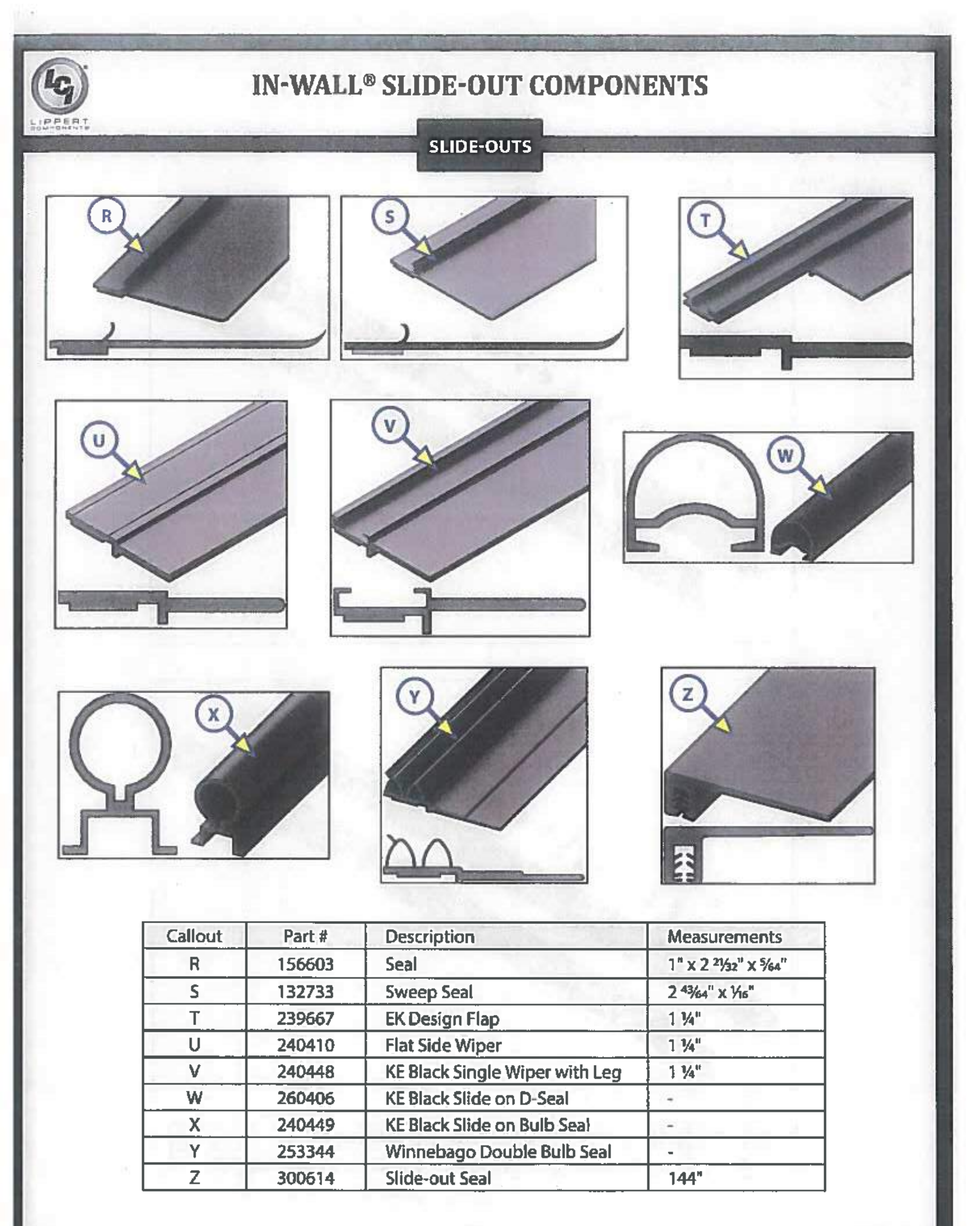

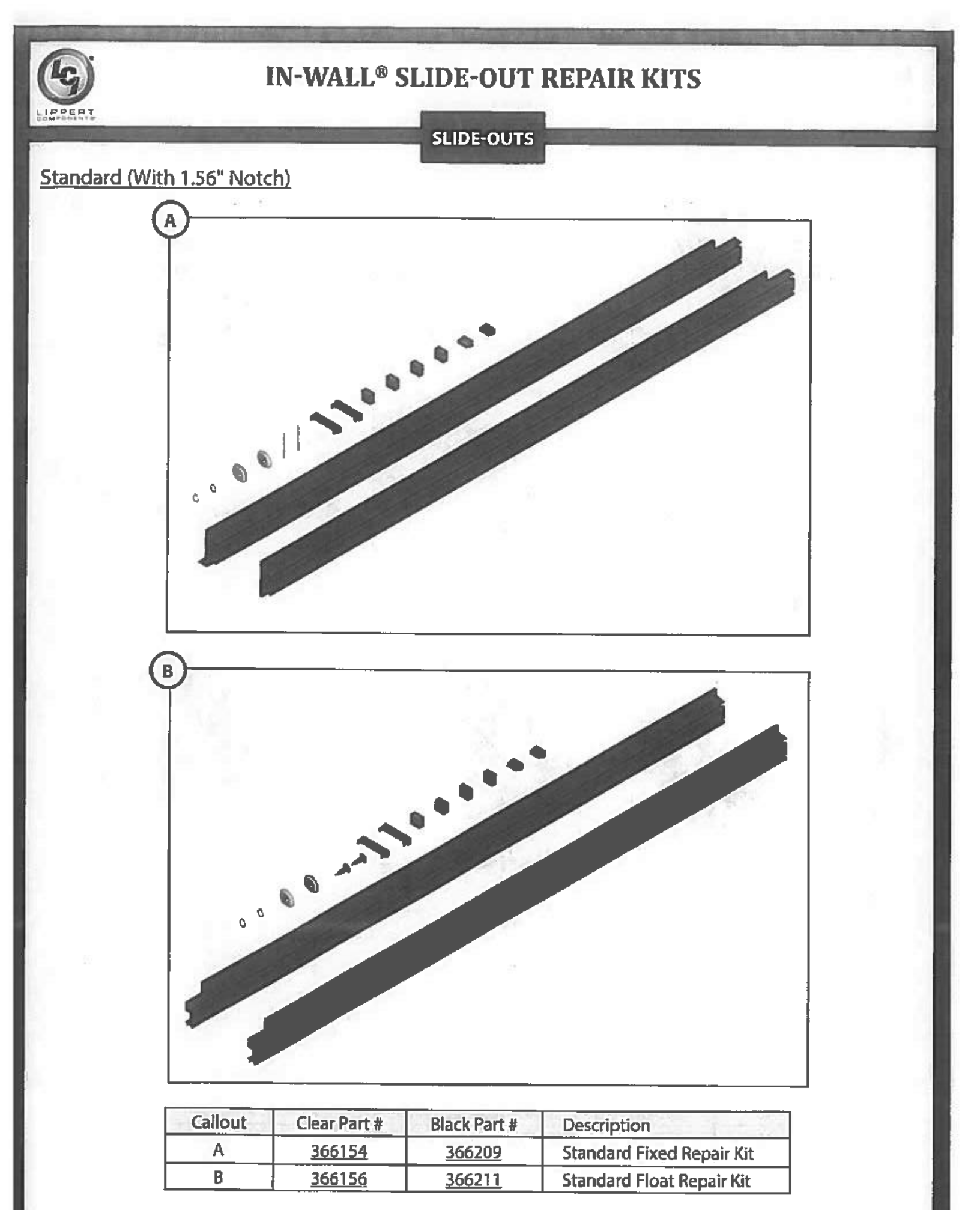

Rev: 10.10.2017

Page 18

In-Wall\* Slide-out Owner's Manual

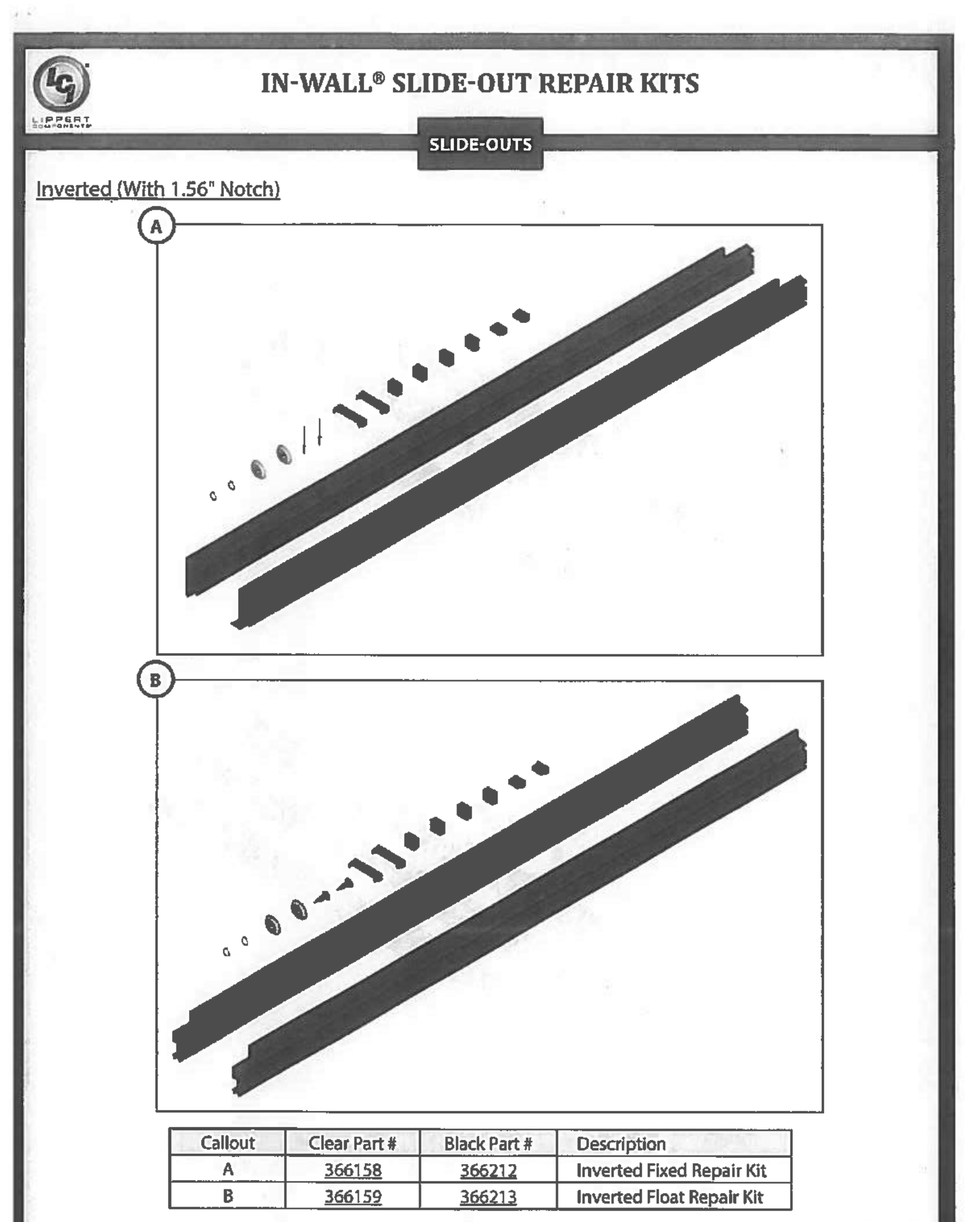

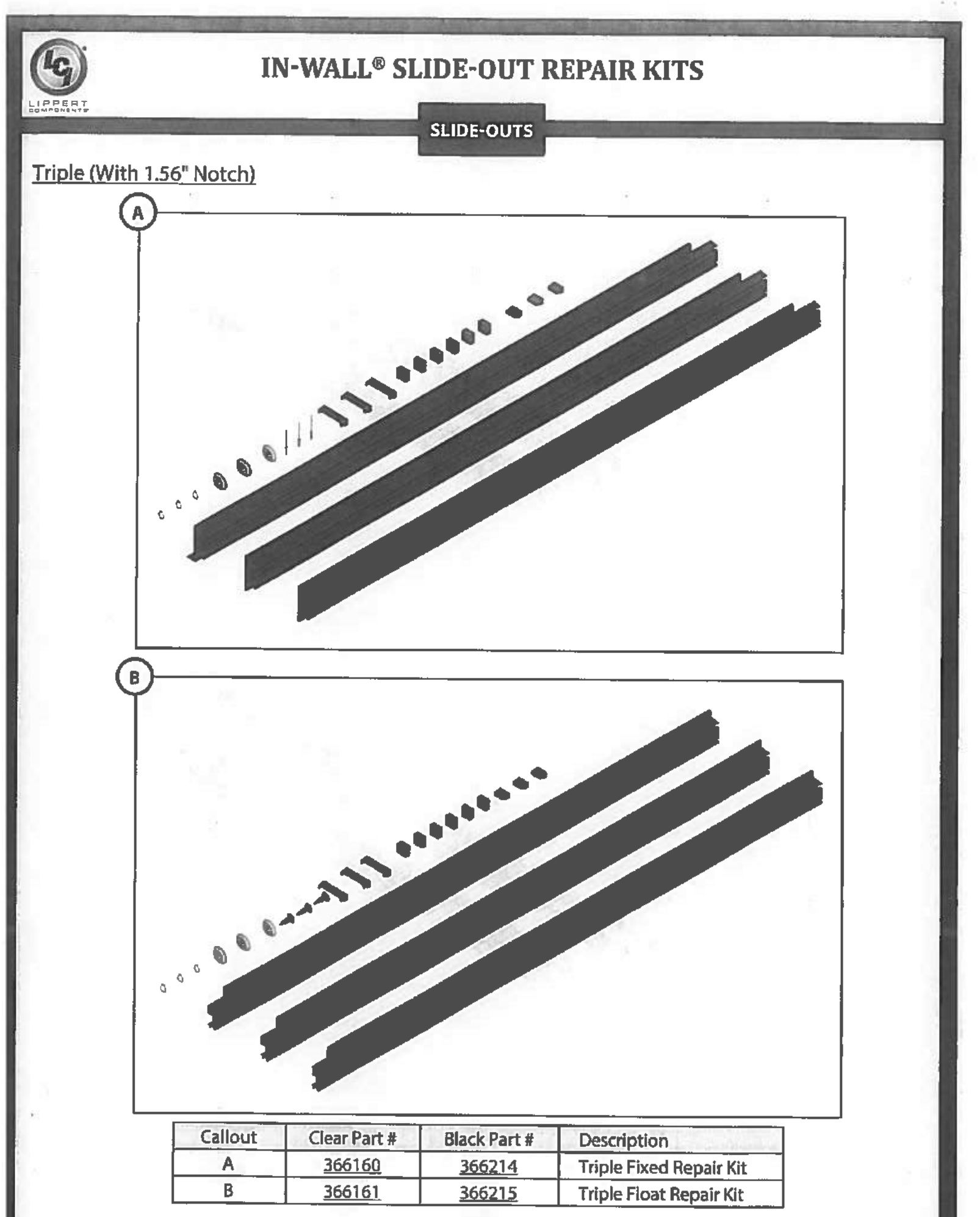

Page 20

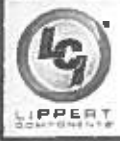

### **IN-WALL® SLIDE-OUT REPAIR KITS**

#### SLIDE-OUTS

#### Bearing Block Repair Kit (With 1.56" Notch)

If the bearing blocks need to be replaced, a repair kit that includes one upper and one lower bearing block, four plastic rivets, and 2 aluminum rivets is available. Part numbers are on the table below.

**NOTE:** Triple Bearing Block kit will include one upper and two lower bearing blocks, 6 plastic rivets, and 3 aluminum rivets.

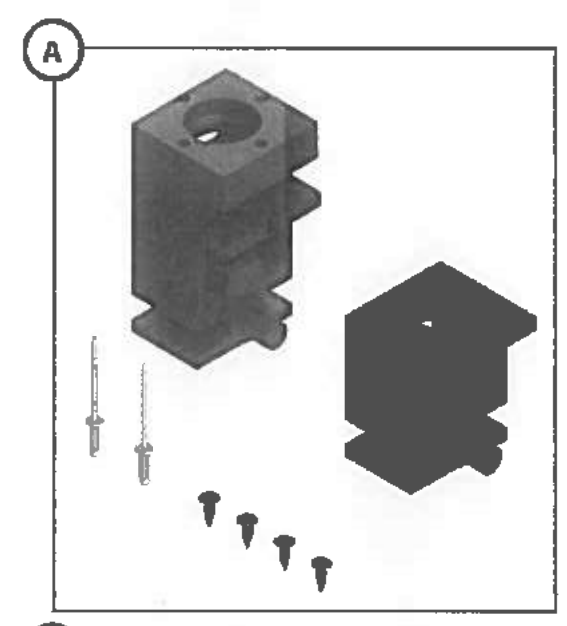

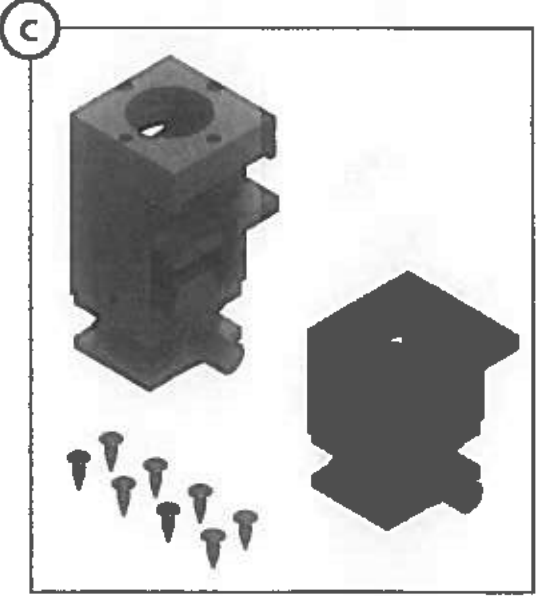

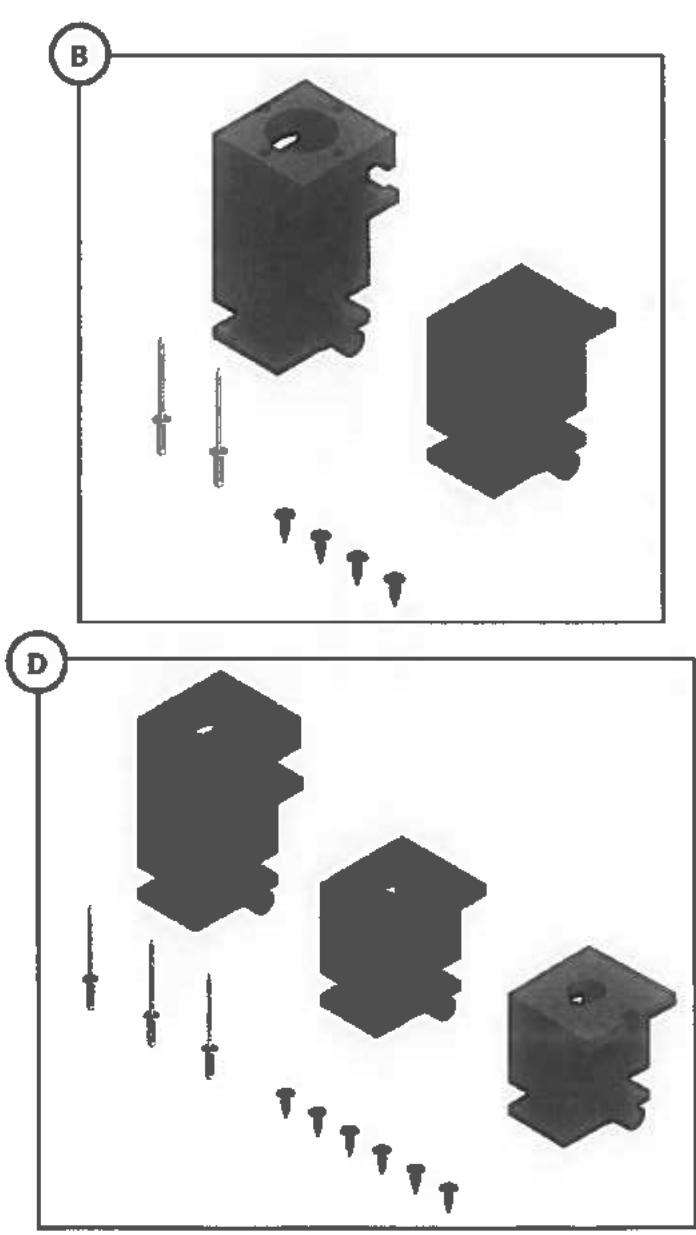

| Callout | Kit #         | Description                                       |
|---------|---------------|---------------------------------------------------|
| A       | 379060        | Standard Bearing Block Repair Kit                 |
| В       | 379076        | Inverted Bearing Block Repair Kit                 |
| C       | 379077        | Narrow Bearing Block w/ Composite Gibs Repair Kit |
| D       | <u>379720</u> | Triple Bearing Biock Repair Kit                   |

Rev: 10.10.2017

In-Wall\* Slide-out Owner's Manual

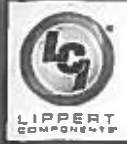

## **IN-WALL® SLIDE-OUT REPAIR KITS**

#### SLIDE-OUTS

#### Custom

If the system being repaired has a different notch than the 1.56" described on the previous page, use the images below to identify the notch, then contact LCI Parts at (574) 537-8900 for ordering assistance.

NOTE: If the gear rack being replaced has notches on both ends, the rack will need to be custom ordered. Contact LCI Parts at (574) 537-8900 for ordering assistance.

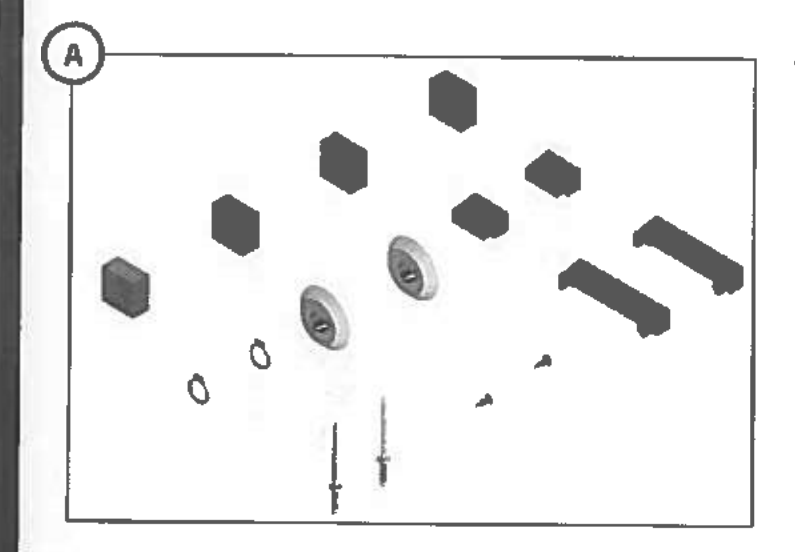

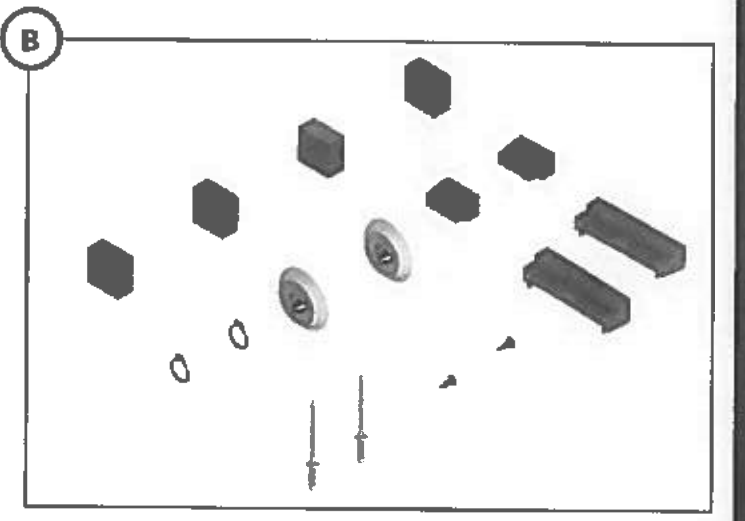

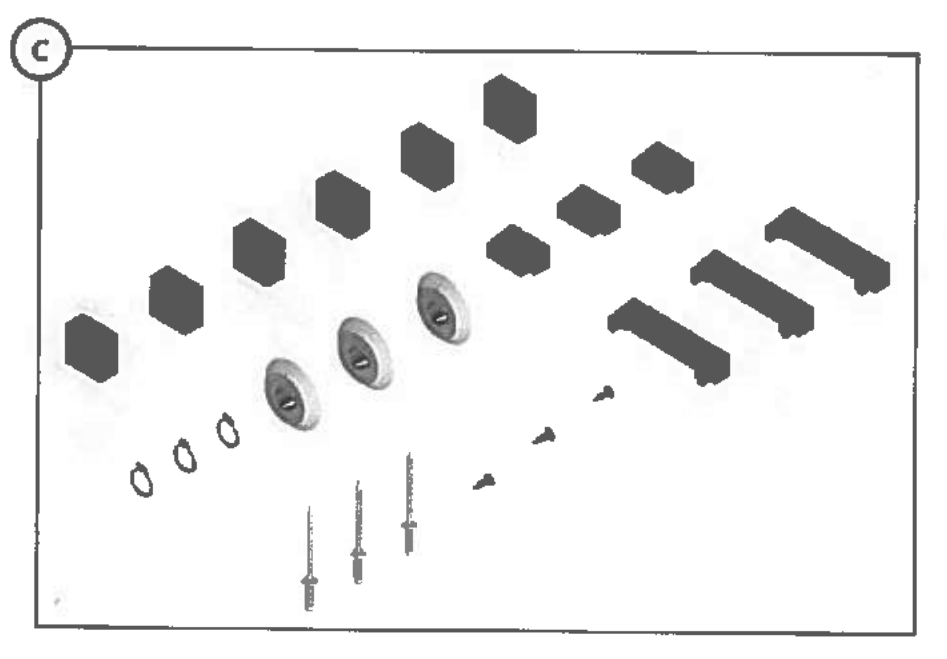

| Callout | Kit #  | Description                   |
|---------|--------|-------------------------------|
| A       | 366121 | Standard (without gear racks) |
| В       | 366120 | Inverted (without gear racks) |
| с       | 366106 | Triple (without gear racks)   |

| - 4                                                                       |                                                       |                                          |                              |  |
|---------------------------------------------------------------------------|-------------------------------------------------------|------------------------------------------|------------------------------|--|
| otes                                                                      |                                                       |                                          |                              |  |
|                                                                           |                                                       |                                          |                              |  |
|                                                                           |                                                       |                                          |                              |  |
|                                                                           |                                                       | 1                                        |                              |  |
|                                                                           |                                                       |                                          | and the second second second |  |
|                                                                           |                                                       | the second second                        |                              |  |
| S <del>an Till I de</del><br>Kommensensensensensensensensensensensensense |                                                       |                                          |                              |  |
|                                                                           |                                                       |                                          |                              |  |
|                                                                           |                                                       |                                          |                              |  |
|                                                                           |                                                       |                                          |                              |  |
|                                                                           |                                                       |                                          |                              |  |
|                                                                           |                                                       |                                          |                              |  |
|                                                                           |                                                       |                                          |                              |  |
|                                                                           |                                                       |                                          |                              |  |
|                                                                           |                                                       |                                          |                              |  |
|                                                                           |                                                       |                                          |                              |  |
|                                                                           |                                                       |                                          |                              |  |
| <u> </u>                                                                  | HINE BUILDING AND AND AND AND AND AND AND AND AND AND |                                          |                              |  |
|                                                                           |                                                       |                                          |                              |  |
|                                                                           |                                                       |                                          |                              |  |
|                                                                           |                                                       |                                          |                              |  |
|                                                                           |                                                       |                                          |                              |  |
|                                                                           |                                                       |                                          |                              |  |
|                                                                           |                                                       |                                          |                              |  |
|                                                                           |                                                       | 4.222 V C OC                             |                              |  |
|                                                                           |                                                       |                                          |                              |  |
|                                                                           |                                                       |                                          |                              |  |
|                                                                           |                                                       |                                          |                              |  |
| ( <u> </u>                                                                |                                                       |                                          |                              |  |
|                                                                           |                                                       | 1.1.1.1.1.1.1.1.1.1.1.1.1.1.1.1.1.1.1.1. |                              |  |
|                                                                           |                                                       |                                          |                              |  |
|                                                                           | electronic and a second second                        |                                          |                              |  |
|                                                                           |                                                       |                                          |                              |  |
|                                                                           |                                                       |                                          |                              |  |
| ·                                                                         |                                                       |                                          |                              |  |
| **************************************                                    |                                                       |                                          |                              |  |
|                                                                           |                                                       |                                          |                              |  |
|                                                                           |                                                       |                                          |                              |  |
|                                                                           |                                                       |                                          | - last                       |  |
|                                                                           |                                                       |                                          |                              |  |
|                                                                           |                                                       |                                          |                              |  |
|                                                                           |                                                       | in the second                            |                              |  |
|                                                                           |                                                       |                                          |                              |  |
|                                                                           |                                                       |                                          |                              |  |

# LIPPERT Components<sup>®</sup>

E

The contents of this manual are proprietary and copyright protected by Lippert Components, Inc. ("LCI"). LCI prohibits the copying or dissemination of portions of this manual unless prior written consent from an authorized LCi representative has been provided. Any unauthorized use shall void any applicable warranty. The information contained in this manual is subject to change without notice and at the sole discretion of LCI. Revised editions are available for free download from <u>www.lci1.com</u>.

Please recycle all obsolete materials.

For all concerns or questions, please contact Lippert Components, Inc. Ph: (574) 537-8900 | Web: lci1.com | Email: customerservice@lci1.com